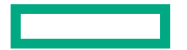

Hewlett Packard Enterprise

# Monitoring, Tuning, and Troubleshooting a CSM system

Harold Longley, HPE Jason Sollom, HPE

May 5, 2024

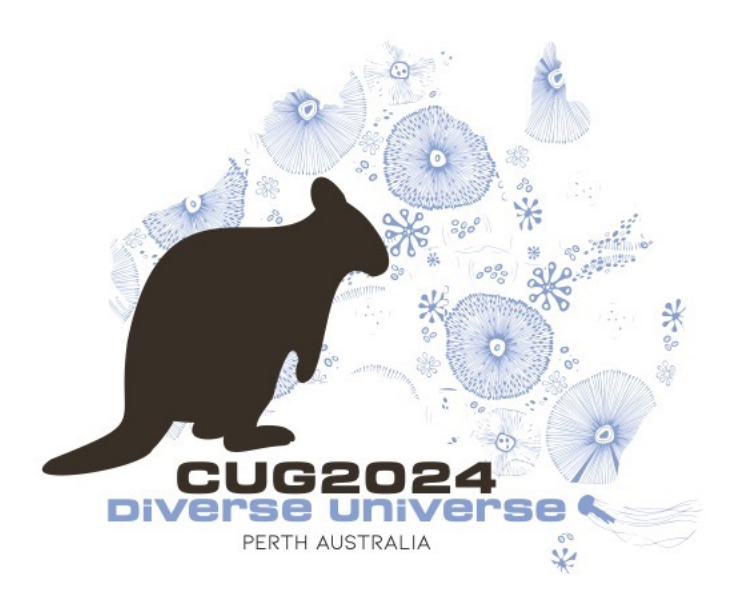

### Agenda

| Objectives                |
|---------------------------|
| CSM Architecture Overview |
| Monitoring                |
| Tuning                    |
| Troubleshooting           |
| Resources                 |
| Q & A                     |

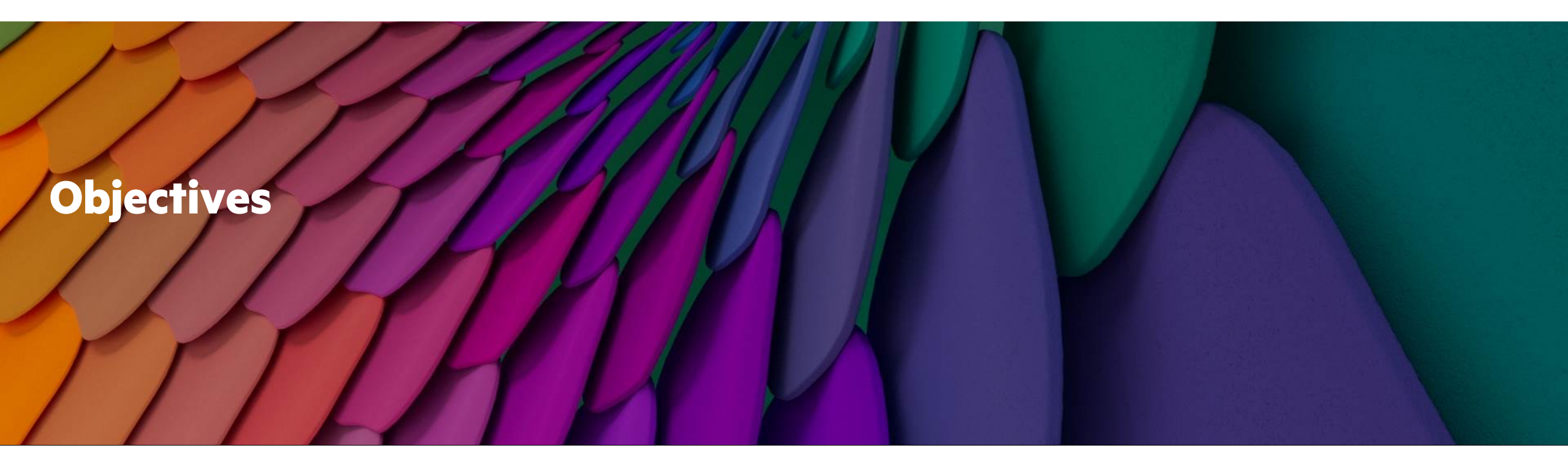

#### **Objectives**

- After completing this course, you should be able to:
  - Learn what is in the toolbox for monitoring, logging, and tuning
  - Consider how to apply tools to understand system operation
  - Learn possible approaches to improve system performance
  - Explore troubleshooting methodologies using tools

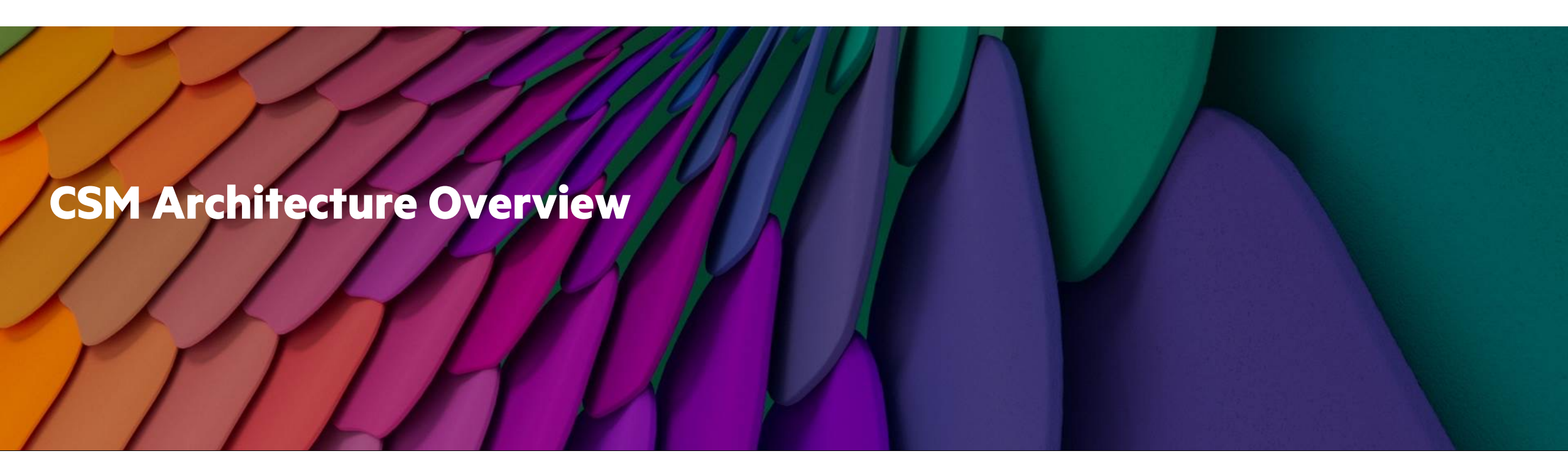

#### **HPE Cray System Management solution overview**

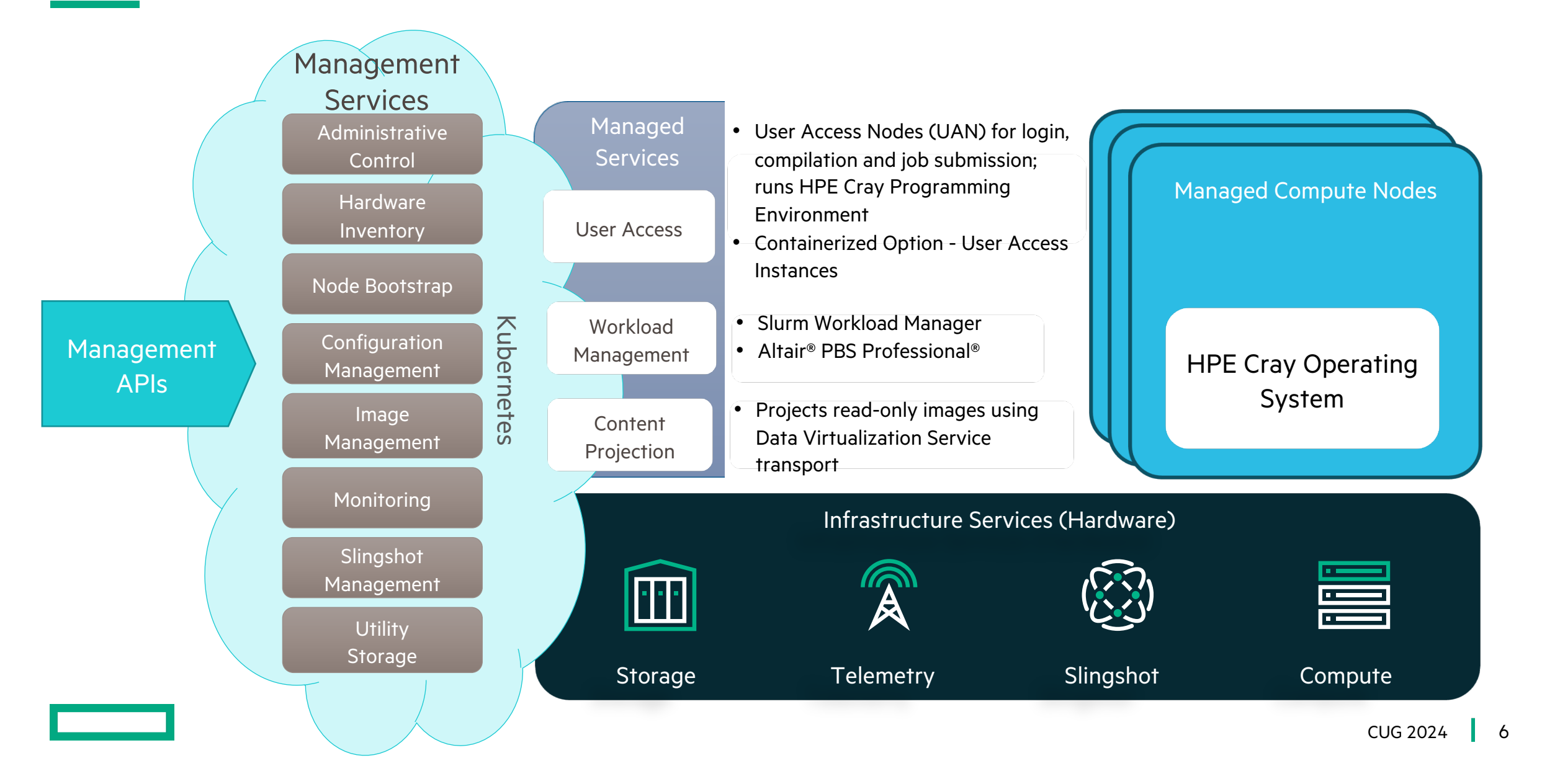

#### **System Management Platform**

- Kubernete (K8S) as Platform-Building-Platform
- Kubernetes, Istio, and K8S Operators for infrastructure
- Layered microservices for managing HPC clusters
- HPC-enablement only in the upper layers
- Northbound gateways for *system-external* users and admins
- Southbound gateways for system-internal NPEs
- MIT licensed
  - GitHub organization: https://github.com/Cray-HPE

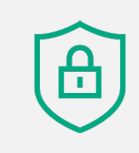

All northbound interactions protected by TLS 1.3 and OIDC authentication

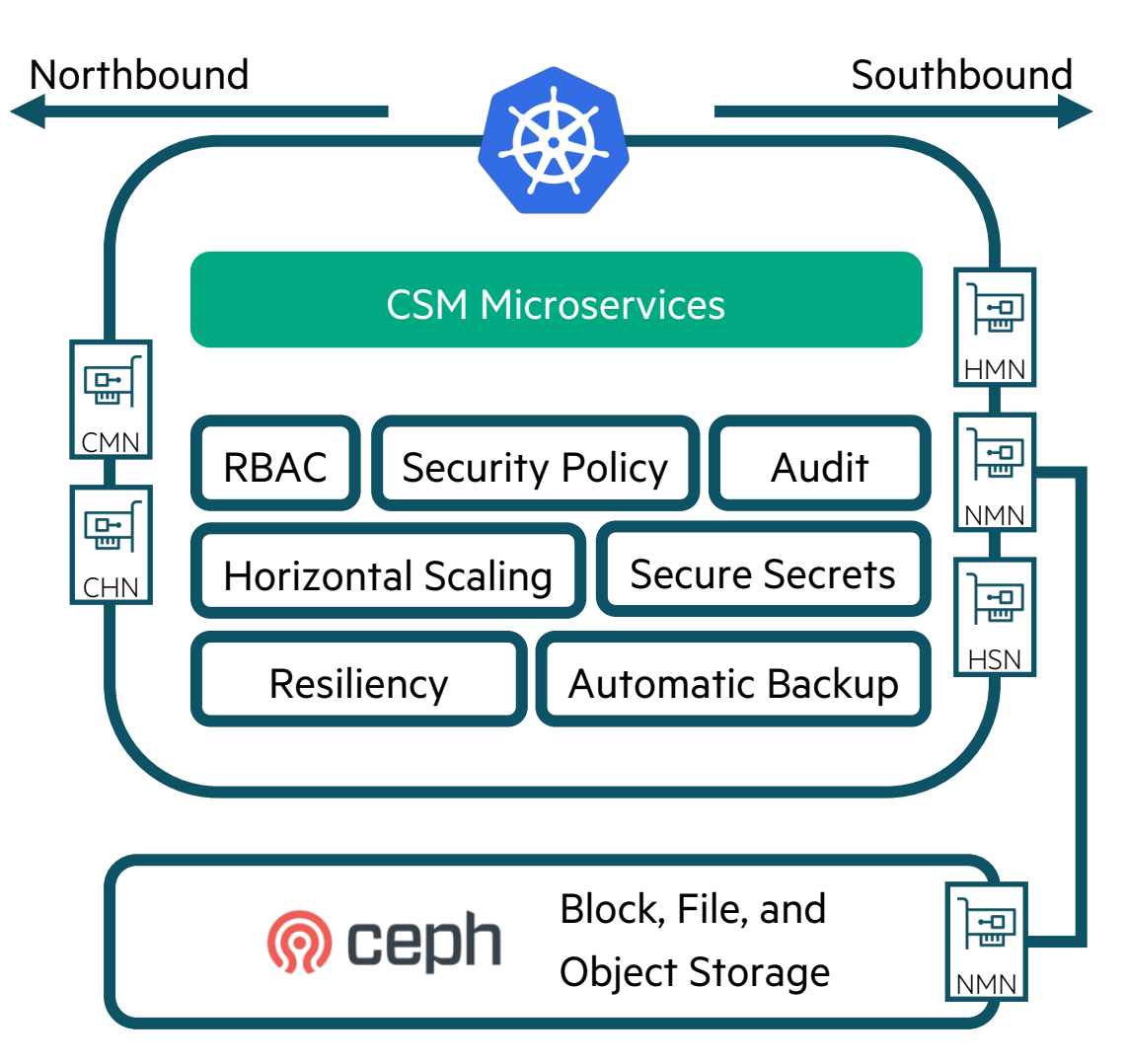

#### **Microservice Security Layers**

- Pod to Pod traffic is secured by Istio with mTLS and Kubernetes NetworkPolicy resources
- Kubernetes workload security audited and enforced by Kyverno
- Secrets managed by Hashicorp Vault (OSS, bankvaults)
- Open Policy Agent (OPA) authenticates clients and make ingress authorization decisions based on policy
- Istio provides gateways to facilitate ingress/egress and enforce OPA authz decisions
- MetalLB allocates Virtual IP addresses that pass traffic to Istio Gateways
- Keycloak and Spire provide OIDC tokens for authentication
- Keycloak federates with upstream LDAP or Kerberos for user directories

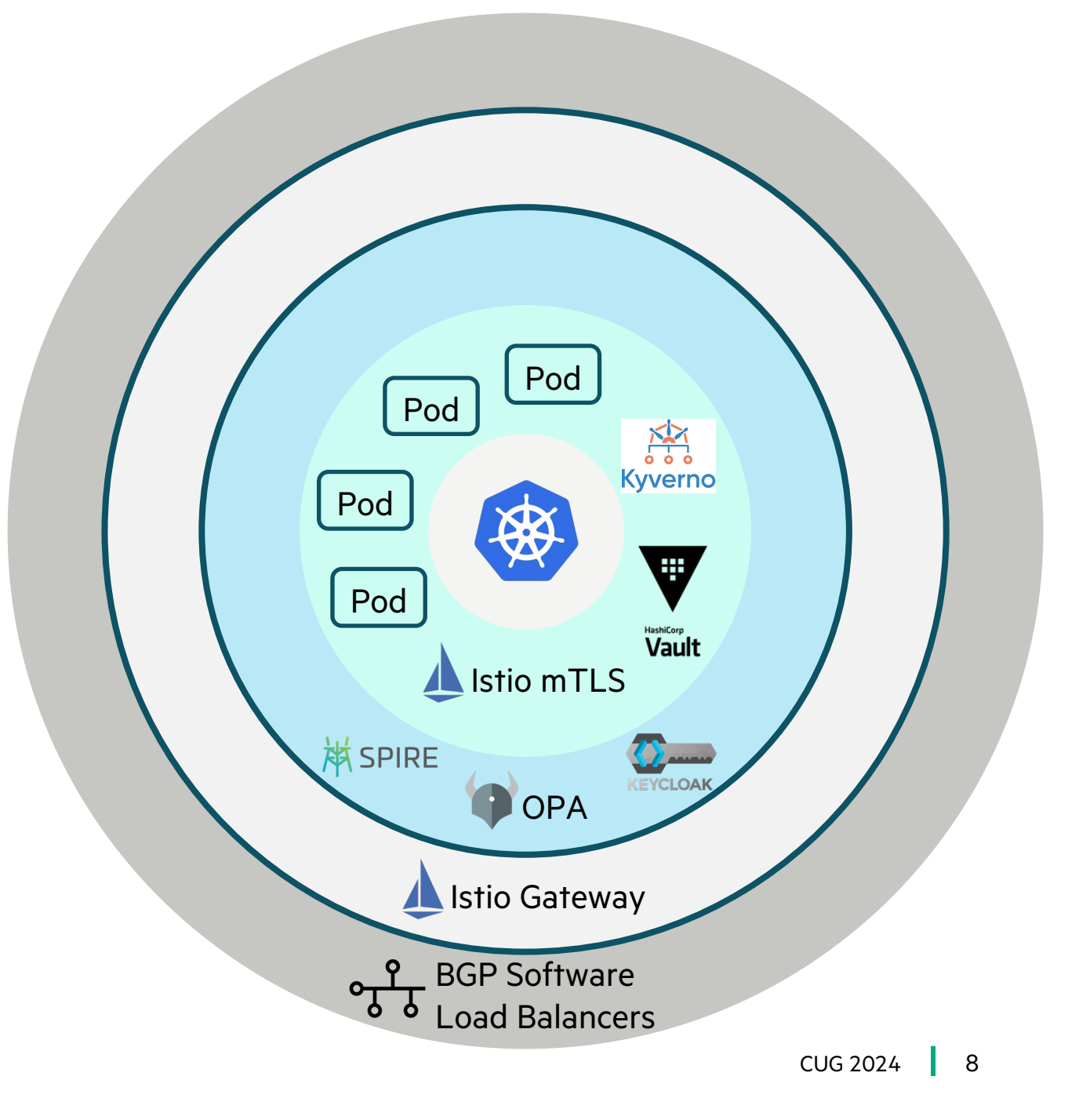

### **IDENTITY AND ACCESS MANAGEMENT**

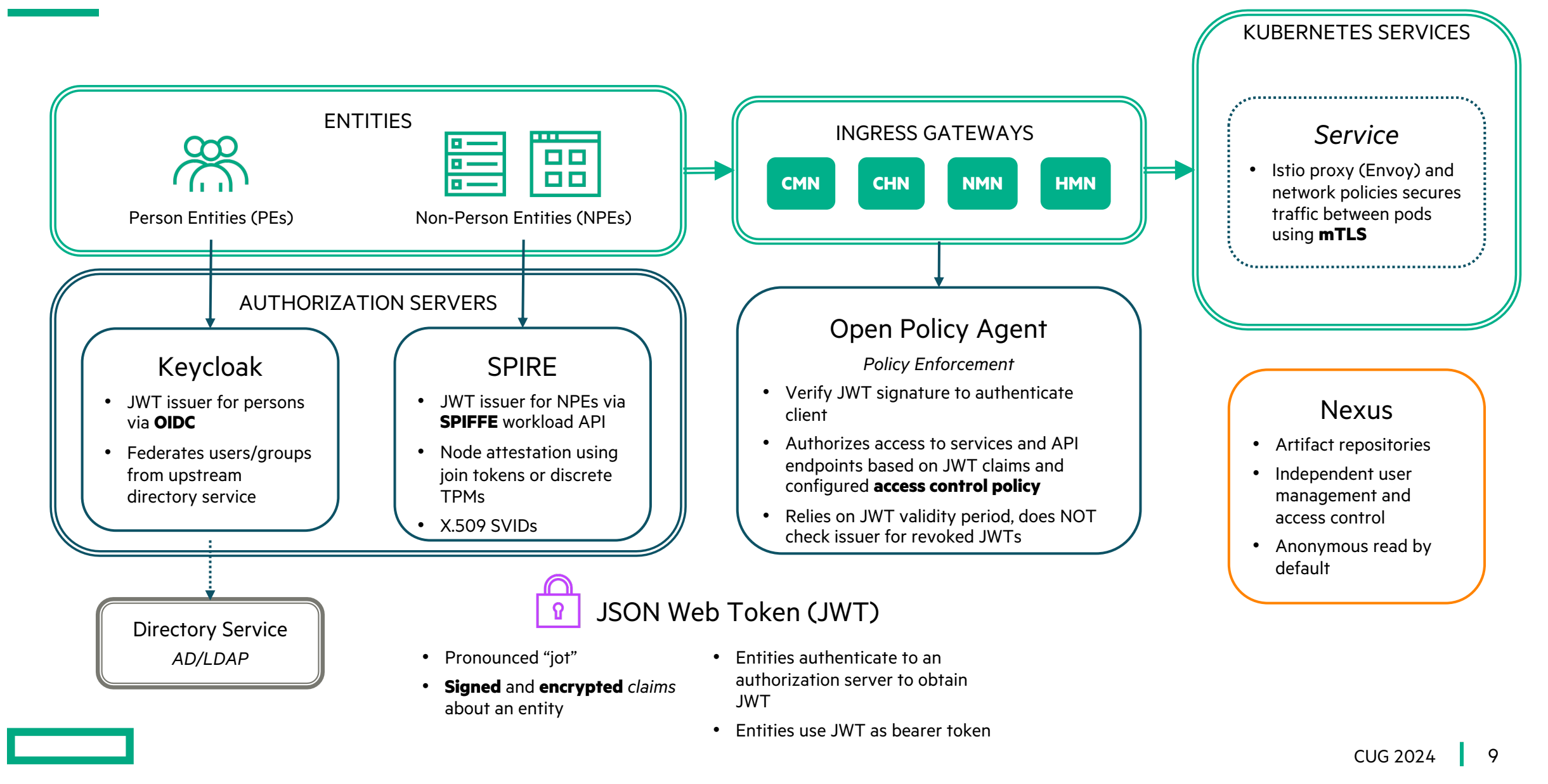

### **Kubernetes Runtime Policy Engine**

Enabling Ecosystem

- Kubernetes supports dynamic admission control for API requests (e.g., submit a pod for execution)
- Admission control can either validate or mutate an API request
  - Example Validation Use Cases
    - Verify that the Kubernetes manifest (e.g., pod spec) meets certain security or resource requirements
    - Verify that a container image has provable provenance (e.g., via Sigstore Toolchain) before allowing execution
  - Example Mutation Use Cases
    - Force Kubernetes manifests (via config patching) to adhere to certain security or resource requirements
      - e.g., force execution as non-root, disable privilege escalation or limit to a set of Linux capabilities
    - Translate resource configurations submitted in an older schema version to a newer one
  - Kyverno is a policy engine defined for Kubernetes, that leverages dynamic admission control
    - Comes with a large reference policy library, including ones that align with the Kubernetes Pod Security Standards and guidance such as NIST SP 800-190.

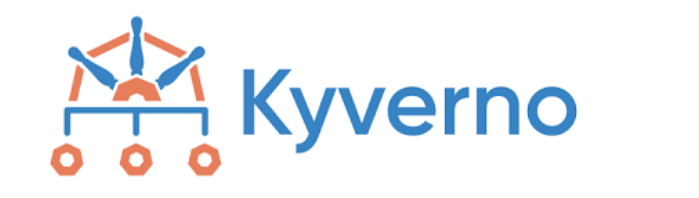

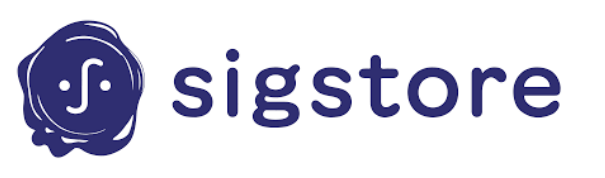

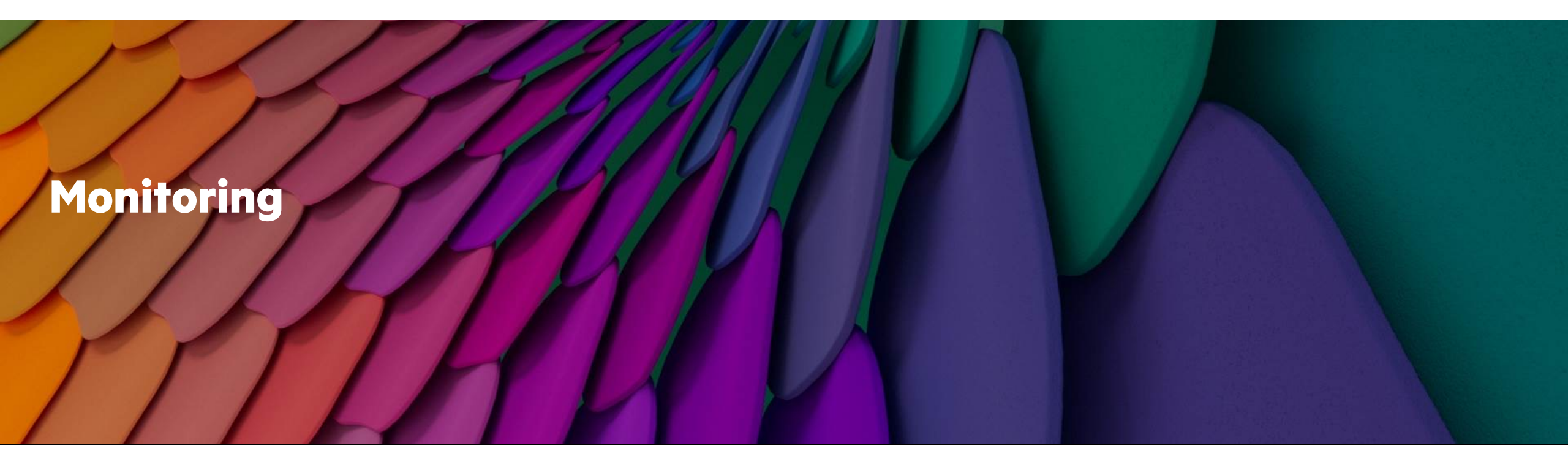

### **Monitoring Agenda**

| Monitoring and logging introduction |
|-------------------------------------|
| Grafana basics                      |
| System management health monitoring |
| SMA monitoring                      |
| Alerts                              |
| Log analysis                        |
| Ensuring continued system health    |

#### Scalable monitoring and management

HPE Cray Systems management offers fine-grained centralized monitoring and management of your Exascale HPC system to keep it performing at its best

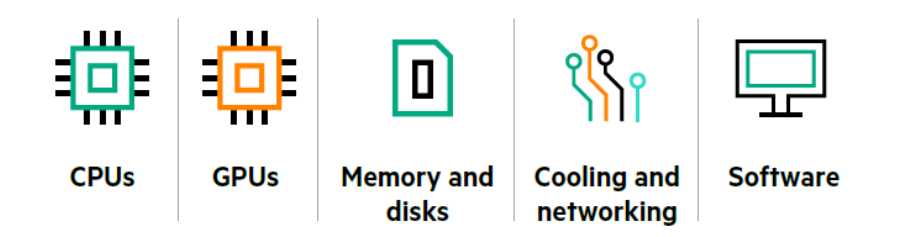

- In-band LDMS (Lightweight Distributed Metric Service) and out of band telemetry
- Access metrics and alerts via GUI, CLI, REST APIs
- Customize system telemetry and alerts to best suit your needs
- Set up automatic reactions to events to prevent failures
- Streaming data and persisted data for analytics such as anomaly detection

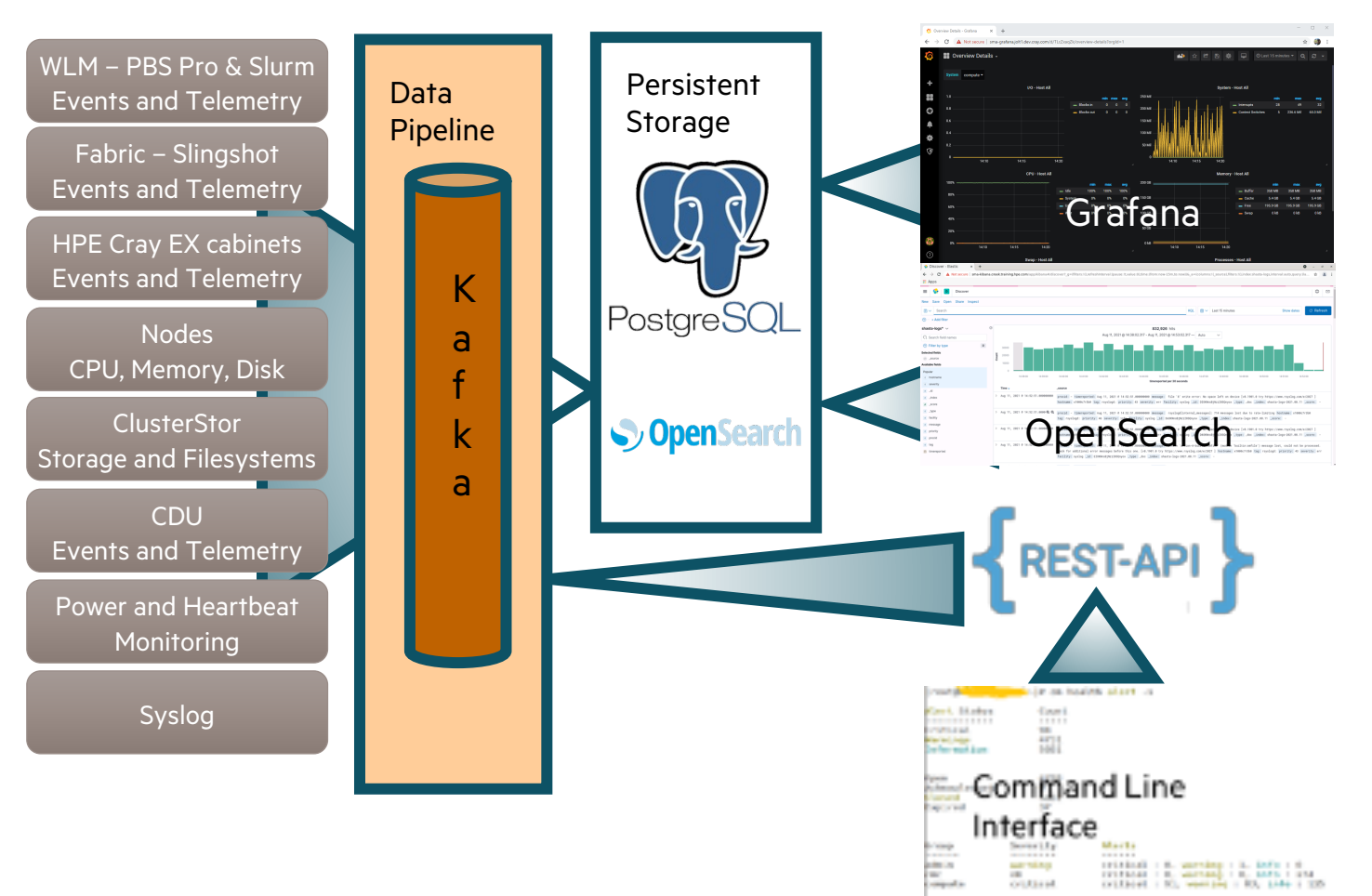

## Grafana basics

- Grafana with CSM
- Refine existing dashboards
- Create new dashboards
- Grafana navigation
- Identify data sources for a dashboard

#### **Grafana documentation**

- Two Grafana instances are present on a CSM system
  - System Management Health Grafana
    - Includes numerous dashboards for visualizing metrics from prometheus and prometheus-istio https://grafana.cmn.SYSTEM\_DOMAIN\_NAME/
  - SMA Grafana
    - Includes system metric monitoring from these sources
      - Lightweight Data Monitoring Service (LDMS) statistics
      - HSN fabric performance, errors, congestion, and other statistics
      - Power, temperature and other sensor data from node, cabinet, and switch controllers

https://sma-grafana.cmn.SYSTEM\_DOMAIN\_NAME/

 Determine the external domain name by running the following command on any Kubernetes node: ncn-m# kubectl get secret site-init -n loftsman \
 -o jsonpath='{.data.customizations\.yaml}' | base64 -d | grep "external:" external: SYSTEM DOMAIN NAME

#### **System Management Health Grafana**

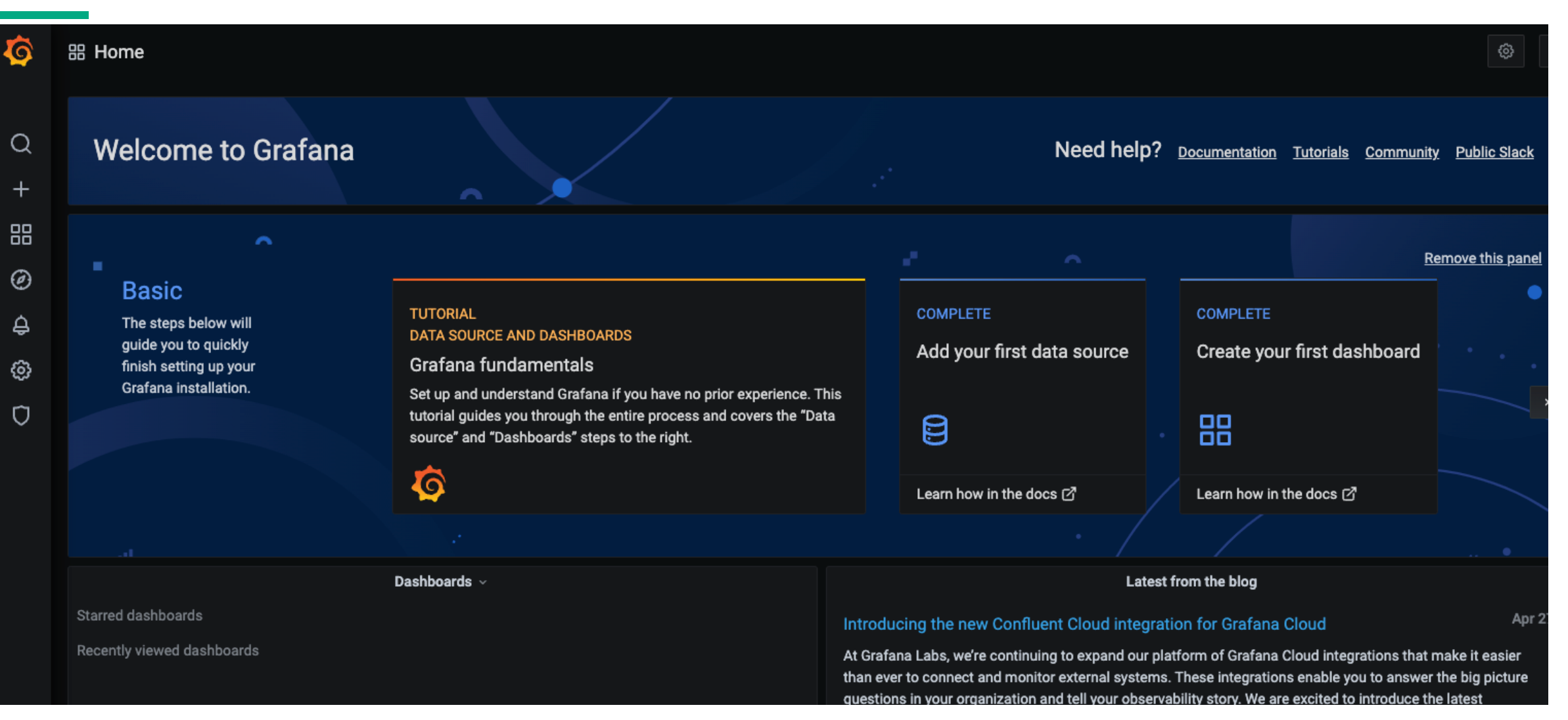

#### **Refine existing Grafana dashboards**

- Time range of data
  - Upper right corner of screen shows chosen time range
  - Pull down to change time range
- Refresh frequency
  - Can set dashboard to not refresh or refresh at specific interval
- Button to immediately refresh dashboard
- Drilling into data
  - Upper left on some dashboards has datasource and fields that can adjust scope of data being displayed
    - Compute nodes or NCNs
    - Kubernetes namespaces and pods
    - Geolocation by cabinet ID or lower in the hierarchy of components
    - One device or multiple devices or devices in a cabinet ID
    - One or more ports on a switch
    - Etc.

#### **Create new Grafana dashboards**

- Grafana's features and dashboard creation
  - https://grafana.com/docs/grafana/latest/
- Grafana panels and visualizations
  - The panel is the basic visualization building block in Grafana
  - Each panel has a query editor specific to the data source selected in the panel
  - The query editor allows you to build a query that returns the data you want to visualize.
  - https://grafana.com/docs/grafana/latest/features/panels/panels/
- Grafana dashboards
  - A dashboard is a set of one or more panels organized and arranged into one or more rows
  - https://grafana.com/docs/grafana/latest/features/dashboard/dashboards/

#### **Grafana navigation**

- Navigation bar on left side
  - Select 4 boxes to see list of dashboards
  - Choose browse
  - Select magnifying glass to search dashboards

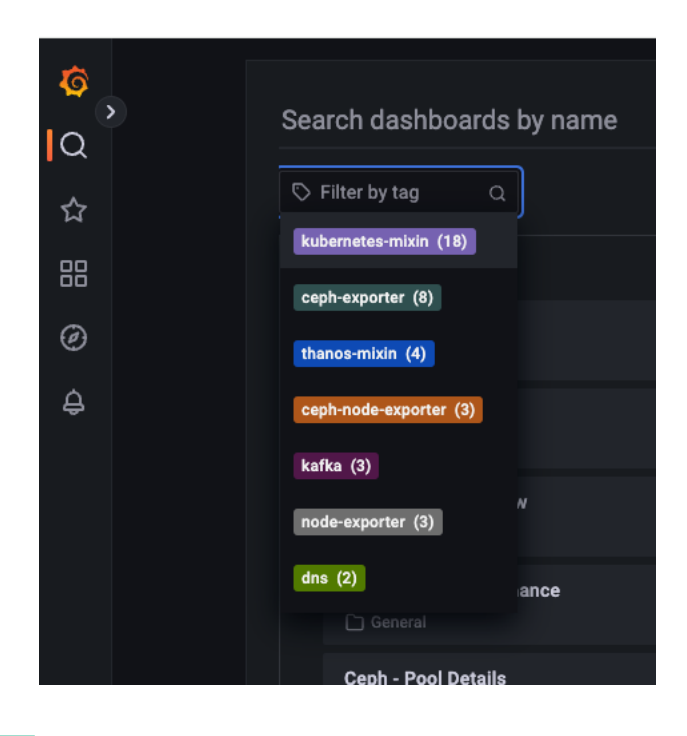

| ©,<br>Q<br>☆ |                                                                                                   | Dashboards<br>Create and manage dashboards to visualize your data |
|--------------|---------------------------------------------------------------------------------------------------|-------------------------------------------------------------------|
| 88           | Dashboards                                                                                        | owse in Playlists ( Shapshots S Library panels                    |
| @<br>4       | Browse<br>Playlists<br>Snapshots<br>Library panels<br>+ New dashboard<br>+ New folder<br>+ Import | for dashboards<br>er by tag ~ Starred                             |
|              |                                                                                                   | General AIOps Alert by Controller General                         |
|              |                                                                                                   | AlOps Alert Overview                                              |
|              |                                                                                                   | Cabinet Controller Sensors                                        |
|              |                                                                                                   | CDU Monitoring                                                    |
|              |                                                                                                   | Cluster Health Check                                              |

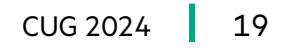

#### Data sources for Grafana dashboards

#### System Management Health Grafana dashboard sources

- amperage
- CANU
- ceph-exporter
- ceph-node-exporter
- coredns
- DNS
- fan speed
- GOSS
- hwmon
- IUF
- Kafka
- kea-dhcp
- Kubernetes-mixin
- Linux

#### SMA Grafana dashboard sources

- Alops sub dashboard
- Alerta\_dashboard
- crayFabricHealth
- DMTF
- fabric
- HMS

- network
- node
- - Prometheus
  - resolver
- Thanos-mixin
- unbound
- voltage

- node-exporter
- power
- temperature

- smartmon
- HSN
- LDMS
- Slingshot
- Sub dashboard

Dashboards Manage dashboards & folders 品 Manage 见 Playlists Snapshots Q Search dashboards by name New Dashboard New Folder Import ∔≡ Sort (Default A-Z) ~ Filter by starred 🛛 🟷 Filter by tag 🗁 General Ceph - Cluster ceph-exporter Ceph - Host Details ceph-node-exporter node-exporter Ceph - Host Overview ceph-node-exporter node-exporter Ceph - MDS Performance ceph-exporter Ceph - OSD device details ceph-exporter ceph-node-exporter Ceph - OSD Overview ceph-exporter Ceph - Pool Details ceph-exporter Ceph - Pools Overview ceph-exporter Ceph - RBD Overview no-results Ceph - RGW Instance Detail ceph-exporter Ceph - RGW Overview ceph-exporter

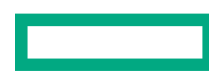

## System management health monitoring

- System management health
- Grafana
- Sample Dashboards
- Kiali
- System testing
- CSM health checks
- CSM Diags

#### **System Management Health Service**

Is the system healthy?

- Independent from the System Monitoring Framework (SMA)
  - Abbreviated on later slides
    - System Mgmt Health
- Does not monitor computes!

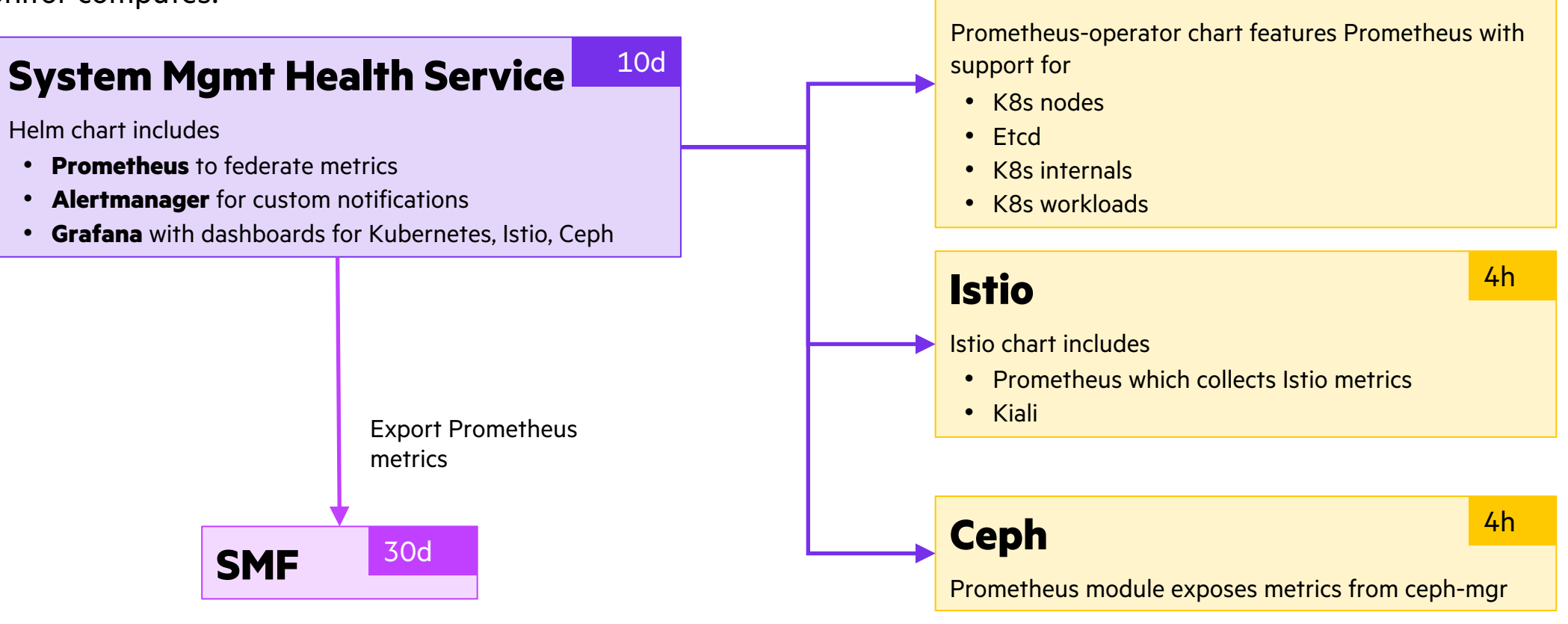

**Kubernetes** 

4h

#### System Mgmt Health Grafana Dashboards

- Uses Keycloak authentication/authorization
- Secured with TLS sharing cluster certificate bundle
- About 40 included dashboards
  - Ceph
  - CoreDNS
  - Etcd
  - ETCD Clusters
  - Istio
  - Kea-dhcp
  - Kubernetes
  - Node Exporter
  - Nodes
  - PostgreSQL
  - Prometheus

https://grafana.cmn.SYSTEM\_DOMAIN\_NAME/dashboards

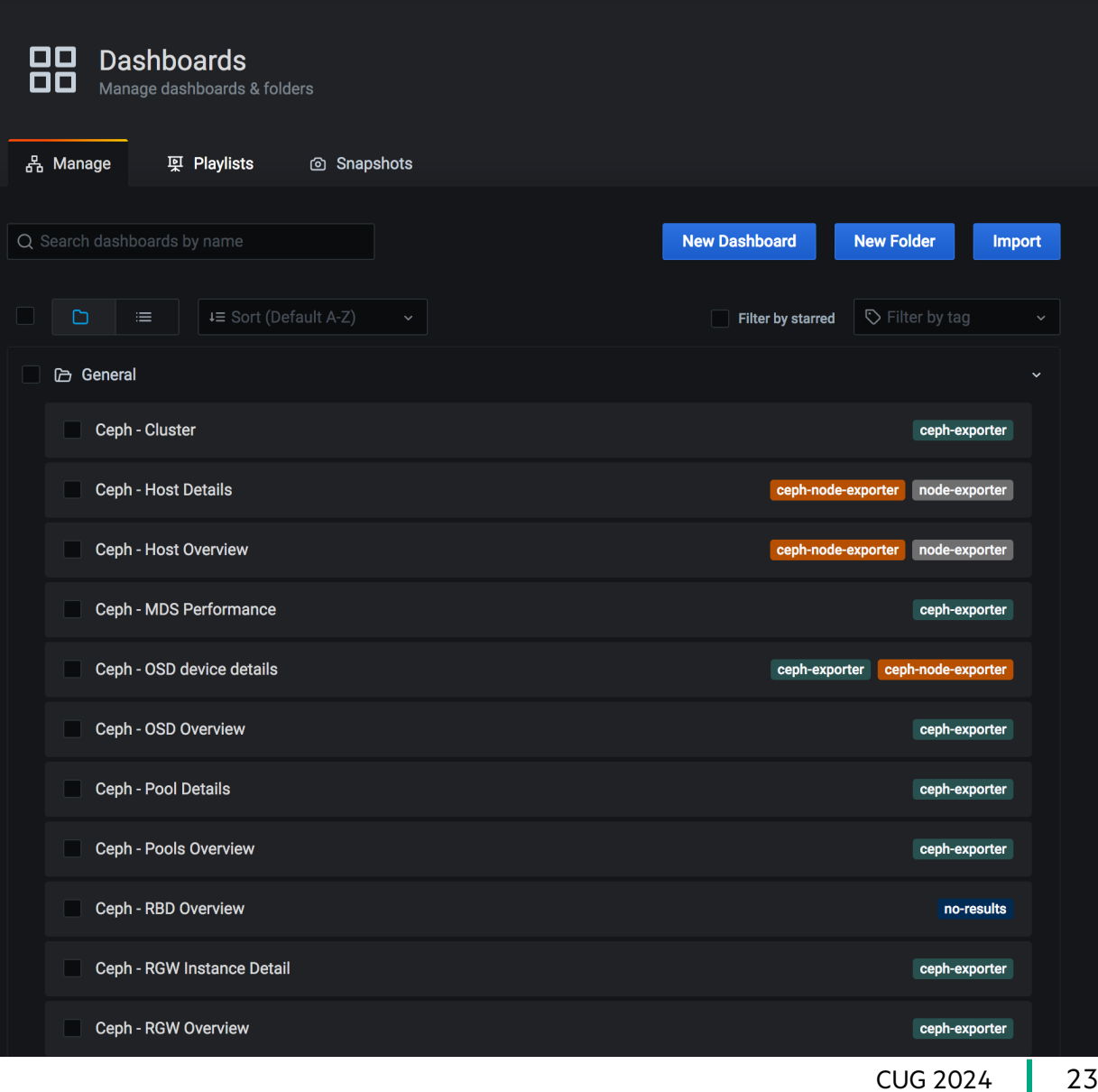

#### System Mgmt Health Grafana Dashboards: ETCD

- Nodes up (quorum)
- RPC Rate
- Active Streams
- DB Size
- Disk Sync Duration
- Memory
- Client Traffic in
- Client Traffic Out
- Peer Traffic In
- Peer Traffic Out
- Raft proposals
- Total Leader Elections Per day

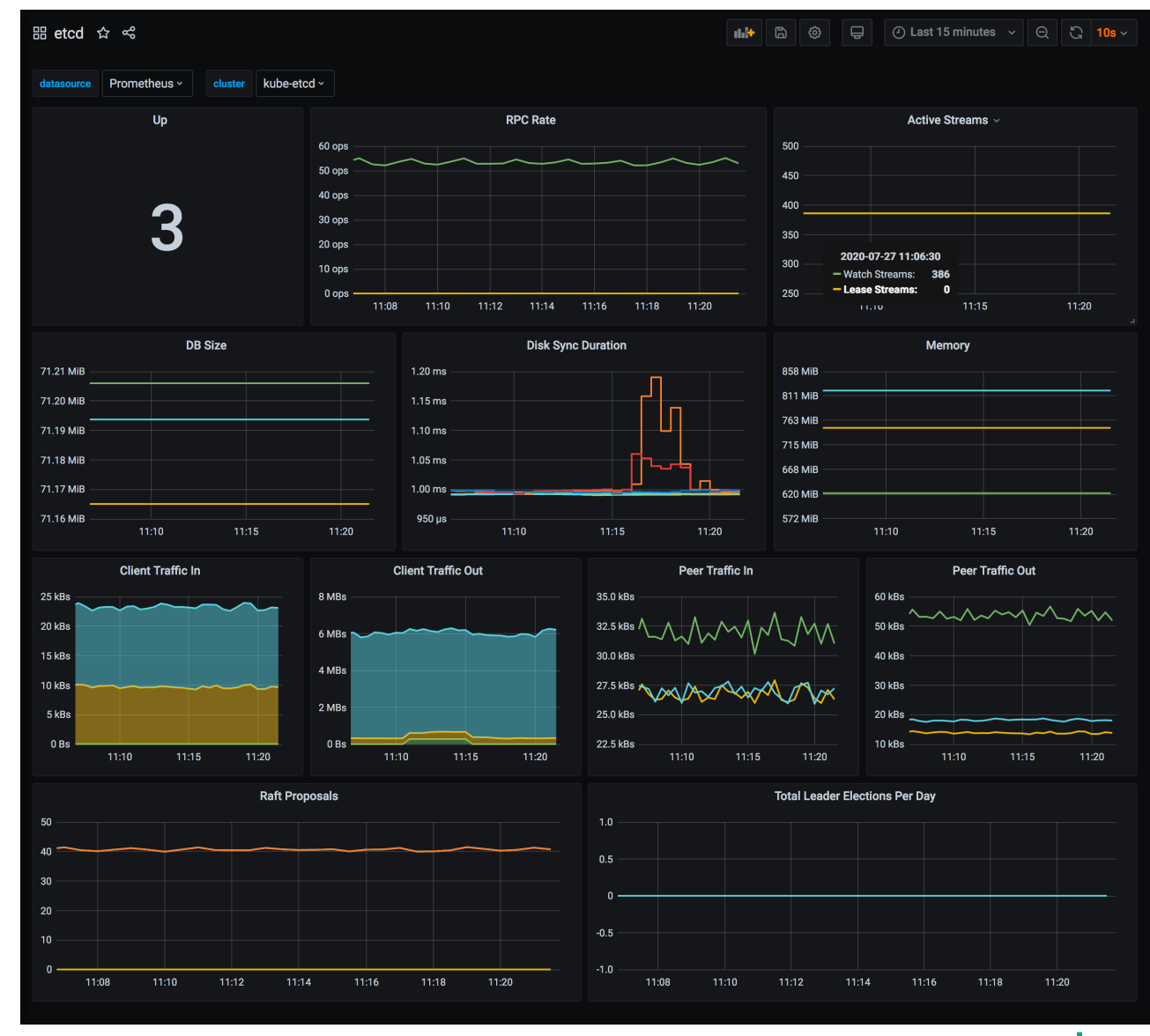

#### System Mgmt Health Grafana Dashboards: Kubernetes Cluster

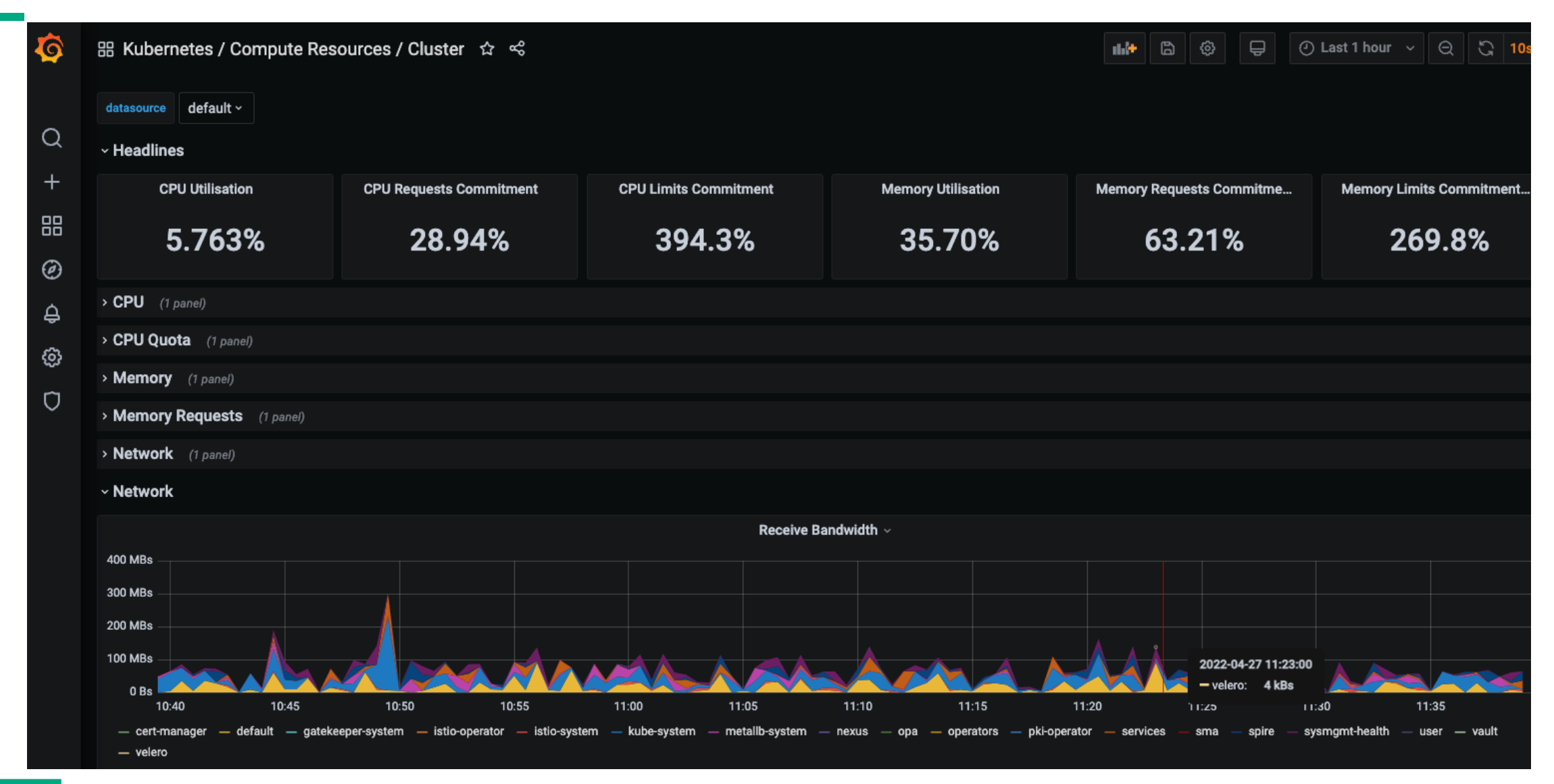

#### System Mgmt Health Grafana : Kubernetes pod Requests and Limits

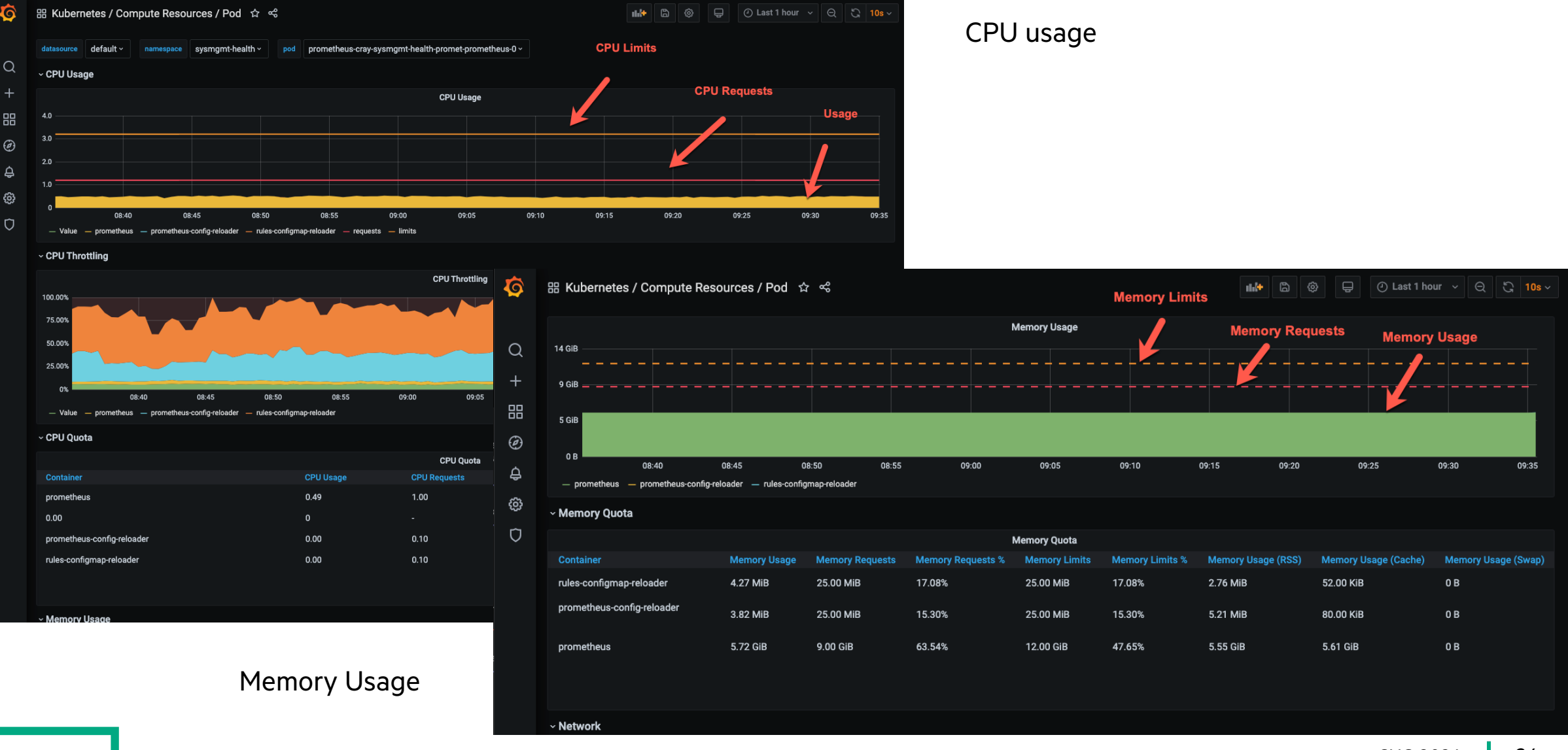

#### System Mgmt Health Grafana Dashboards: CANU Dashboard

- CSM Automatic Network Utility (CANU) Dashboard
  - Shows results from CANU tests on management network switches
- Prometheus
  - Search for canu\_test

| 🔷 System x 🔷 [CASMI x   🔾 canu/Cl x   🖬 Scrape x   🔍 promet x   🔍 docs-cs x   🔍 uai-ima x   🔍 docs-cs x   🖱 CASMI x   💭 Pull reg x   📼 Senior   x 🔯 CSM Ac x + 🗸 🔶 - 🗆 X                                     |                                                                                 |              |                    |                 |                 |  |  |  |  |  |
|----------------------------------------------------------------------------------------------------|---------------------------------------------------------------------------------|--------------|--------------------|-----------------|-----------------|--|--|--|--|--|
| 🗧 🔶 C 🛕 Not secure   https://grafana.cmn.wasp.dev.cray.com/d/BcgcW8aVz/csm-automatic-network-utility-dashboard?orgId=1 🗈 🎓 👽 G 🧕 🛸 🛛 🦣 Update 🔅                                                              |                                                                                 |              |                    |                 |                 |  |  |  |  |  |
| 🖓 linkedin-skill-assess 🕥 GitHub - Ebazhano 🕥 GitHub - AlvinMark 🜍 GitHub - AlvinMark 🚱 Towards Data Scien 🦹 Digital books 🖕 Hindu Shlokas, Bha 🔗 Turing Remote Dev Ň Visualizing K-Mean 🔹 📙 Other bookmarks |                                                                                 |              |                    |                 |                 |  |  |  |  |  |
| ক্ত                                                                                                    | 🧑 🗄 General / CSM Automatic Network Utility Dash රු 😪 🖓 💭 Last 15 minutes 🗸 🔍 🖵 |              |                    |                 |                 |  |  |  |  |  |
| Q                                                                                                    | Q Switch status                                                                 |              |                    |                 |                 |  |  |  |  |  |
| ☆                                                                                                    | sw-spine-001 sw-spine-002 sw-leaf-bmc-001 sw-leaf-bmc-002                       |              |                    |                 |                 |  |  |  |  |  |
| 88                                                                                                    |                                                                                 |              | Switch test status |                 |                 |  |  |  |  |  |
| Ø                                                                                                    | name\switch                                                                     | sw-spine-001 | sw-spine-002       | sw-leaf-bmc-001 | sw-leaf-bmc-002 |  |  |  |  |  |
| $\diamond$                                                                                                    | BGP Test                                                                        | PASS         | PASS               | NA              | NA              |  |  |  |  |  |
| ÷.                                                                                                    | Does internal DNS resolve ncn-m001-nmn                                          | PASS         | PASS               | PASS            | PASS            |  |  |  |  |  |
|                                                                                                    | Interface error check                                                           | PASS         | PASS               | PASS            | PASS            |  |  |  |  |  |
|                                                                                                    | Internet connection check                                                       |              |                    |                 |                 |  |  |  |  |  |
|                                                                                                    | Is internal DNS server alive (ping)                                             | PASS         | PASS               | PASS            | PASS            |  |  |  |  |  |
|                                                                                                    | KEA connection check                                                            | PASS         | PASS               | PASS            | PASS            |  |  |  |  |  |
|                                                                                                    | MLAG VIP check                                                                  | PASS         | PASS               | NA              | NA              |  |  |  |  |  |
|                                                                                                    | MLAG check                                                                      |              |                    | NA              | NA              |  |  |  |  |  |
| රා                                                                                                    | OSPF check                                                                      | PASS         | PASS               | PASS            | PASS            |  |  |  |  |  |
| n                                                                                                    | OSPF check vrf customer                                                         | NA           | NA                 | PASS            | PASS            |  |  |  |  |  |
|                                                                                                    | STP check for discarding ports                                                  | PASS         | PASS               | NA              | NA              |  |  |  |  |  |
|                                                                                                    | STP check for root bridge                                                       | PASS         | PASS               | PASS            | PASS            |  |  |  |  |  |
| ?                                                                                                    | Software version test                                                           | PASS         | PASS               | PASS            | PASS            |  |  |  |  |  |
|                                                                                                    | ρ 📄 📑 💏 🙀 🐼 👩                                                                   |              |                    |                 |                 |  |  |  |  |  |

#### System Mgmt Health Grafana Dashboards: SMARTMON

| <b>©</b> | 🧑 🛛 🗄 General / SMARTMON ☆ 📽                                                                                                    | 🗤 🛱 🕸 🕐 Last 24 hours 🗸 🔾 🗸 🖵                                                                                                    |
|----------|----------------------------------------------------------------------------------------------------|----------------------------------------------------------------------------------------------------|
| <b>`</b> | Adtasource default - instance All -                                                                                                    |                                                                                                    |
| ~        | Unhealthy Disks                                                                                                    |                                                                                                    |
| ☆        |                                                                                                    |                                                                                                    |
| 88       |                                                                                                    |                                                                                                    |
| G        | No data                                                                                                    |                                                                                                    |
| e,       |                                                                                                    |                                                                                                    |
| ¢        | ₽                                                                                                    |                                                                                                    |
|          | Disk Temperature                                                                                                    |                                                                                                    |
|          | 80                                                                                                    | Mean Last* Max Min                                                                                                    |
|          |                                                                                                    | val 10.252.1.14:9100 /dev/sda 59.3 60 60 59                                                                                                    |
|          |                                                                                                    | — val 10.252.1.15:9100 /dev/sda 59.3 60 60 59                                                                                                    |
|          | 40                                                                                                    | - val 10.252.1.16:9100 /dev/sda 62.5 78 78 61                                                                                                    |
|          |                                                                                                    | - val 10.252.1.17:9100 /dev/sda 61.4 62 63 60                                                                                                    |
|          | 20                                                                                                    | val 10.252.1.18.9100 /dev/sda 60.4 59 62 59                                                                                                    |
|          | 14:00 15:00 16:00 17:00 18:00 19:00 20:00 21:00 22:00 23:00 00:00 01:00 02:00 03:00 04:00 05:00 06:00 07:00 08:00 09:00 10:00 11:                                                                                                    | 100 12:00 13:00 val 10:252 1 20:0100 /dev/eda 60.2 61 62 50                                                                                                    |
|          |                                                                                                    | 12.00 12.00 13.00 - Val 10.232.1.20.9100 /uev/sua 00.3 01 02 39                                                                                                    |
|          | Paw Frror Read Pate                                                                                                    | Raw Fror Write Rate                                                                                                    |
|          | Raw Error Read Rate                                                                                                    | Raw Error Write Rate                                                                                                    |
|          | Raw Error Read Rate                                                                                                    | Raw Error Write Rate         Mean         Last *         Max         Min           —         val 10.252.1.13/9100 /dev/sda         100         100         100                                                                                                    |
|          | Raw Error Read Rate                                                                                                    | Non         Non                              |
|          | Raw Error Read Rate                                                                                                    | Main         Mean         Last *         Max         Min           — val 10.252.1.13:9100 /dev/sda         100         100         100         100           — val 10.252.1.14:9100 /dev/sda         100         100         100         100           — val 10.252.1.14:9100 /dev/sda         100         100         100         100           — val 10.252.1.15:9100 /dev/sda         100         100         100         100                                                                                                    |
|          | Raw Error Read Rate                                                                                                    | Main         Mean         Last *         Max         Min           —         val 10.252.1.13:9100 /dev/sda         100         100         100         100           —         val 10.252.1.13:9100 /dev/sda         100         100         100         100           —         val 10.252.1.13:9100 /dev/sda         100         100         100         100           —         val 10.252.1.14:9100 /dev/sda         100         100         100         100           —         val 10.252.1.15:9100 /dev/sda         100         100         100         100           —         val 10.252.1.16:9100 /dev/sda         100         100         100         100                                                                                                    |
|          | Raw Error Read Rate                                                                                                    | Mean         Last *         Max         Min           —         val 10.252.1.13.9100 /dev/sda         100         100         100           —         val 10.252.1.13.9100 /dev/sda         100         100         100           —         val 10.252.1.13.9100 /dev/sda         100         100         100           —         val 10.252.1.13.9100 /dev/sda         100         100         100           —         val 10.252.1.15.9100 /dev/sda         100         100         100           —         val 10.252.1.16.9100 /dev/sda         100         100         100           —         val 10.252.1.16.9100 /dev/sda         100         100         100           —         val 10.252.1.17.9100 /dev/sda         100         100         100           —         val 10.252.1.17.9100 /dev/sda         100         100         100                                                                                                    |
|          | Raw Error Read Rate                                                                                                    | Mean         Last *         Max         Min           —         val 10.252.1.13:9100 /dev/sda         100         100         100         100           —         val 10.252.1.13:9100 /dev/sda         100         100         100         100         100           —         val 10.252.1.13:9100 /dev/sda         100         100         100         100         100           —         val 10.252.1.15:9100 /dev/sda         100         100         100         100           —         val 10.252.1.16:9100 /dev/sda         100         100         100         100           —         val 10.252.1.17:9100 /dev/sda         100         100         100         100           —         val 10.252.1.17:9100 /dev/sda         100         100         100         100           —         val 10.252.1.17:9100 /dev/sda         100         100         100         100           —         val 10.252.1.18:9100 /dev/sda         100         100         100         100           —         val 10.252.1.18:9100 /dev/sda         100         100         100         100                                                                                                    |
|          | Raw Error Read Rate<br>No data                                                                                                    | Mean         Last *         Max         Min           -         val 10.252.1.13:9100 /dev/sda         100         100         100           -         val 10.252.1.13:9100 /dev/sda         100         100         100           -         val 10.252.1.15:9100 /dev/sda         100         100         100           -         val 10.252.1.15:9100 /dev/sda         100         100         100           -         val 10.252.1.16:9100 /dev/sda         100         100         100           -         val 10.252.1.16:9100 /dev/sda         100         100         100           -         val 10.252.1.17:9100 /dev/sda         100         100         100           -         val 10.252.1.17:9100 /dev/sda         100         100         100           -         val 10.252.1.17:9100 /dev/sda         100         100         100           -         val 10.252.1.19:9100 /dev/sda         100         100         100           -         val 10.252.1.19:9100 /dev/sda         100         100         100           -         val 10.252.1.19:9100 /dev/sda         100         100         100           -         val 10.252.1.19:9100 /dev/sda         100         100         100                        |
|          | Raw Error Read Rate<br>No data                                                                                                    | Mean         Last *         Max         Min           -         val 10.252.1.13:9100 /dev/sda         100         100         100           -         val 10.252.1.13:9100 /dev/sda         100         100         100           -         val 10.252.1.13:9100 /dev/sda         100         100         100           -         val 10.252.1.15:9100 /dev/sda         100         100         100           -         val 10.252.1.16:9100 /dev/sda         100         100         100           -         val 10.252.1.17:9100 /dev/sda         100         100         100           -         val 10.252.1.13:9100 /dev/sda         100         100         100           -         val 10.252.1.13:9100 /dev/sda         100         100         100           -         val 10.252.1.13:9100 /dev/sda         100         100         100           -         val 10.252.1.19:9100 /dev/sda         100         100         100           -         val 10.252.1.19:9100 /dev/sda         100         100         100           -         val 10.252.1.20:9100 /dev/sda         100         100         100           -         val 10.252.1.20:9100 /dev/sda         100         100         100                        |
|          | Raw Error Read Rate<br>No data<br>No data<br>Reallocated Sectors                                                                                                    | Mean         Last *         Max         Min           -         val 10.252.11.3:9100 /dev/sda         100         100         100           -         val 10.252.11.4:9100 /dev/sda         100         100         100           -         val 10.252.11.4:9100 /dev/sda         100         100         100           -         val 10.252.11.4:9100 /dev/sda         100         100         100           -         val 10.252.11.5:9100 /dev/sda         100         100         100           -         val 10.252.11.9:9100 /dev/sda         100         100         100           -         val 10.252.1.17:9100 /dev/sda         100         100         100           -         val 10.252.1.18:9100 /dev/sda         100         100         100           -         val 10.252.1.19:9100 /dev/sda         100         100         100           -         val 10.252.1.19:9100 /dev/sda         100         100         100           -         val 10.252.1.19:9100 /dev/sda         100         100         100           -         val 10.252.1.20:9100 /dev/sda         100         100         100           09:00         12:00         val 10.252.1.20:9100 /dev/sda         100         100         100 </td |
|          | Raw Error Read Rate<br>No data<br>No data<br>Reallocated Sectors<br>100<br>Mean Last* Max Min<br>100<br>100 $100$                                                                                                    | No.0       12.50       13.50       4 at 10.252.1.120.9100 /dev/sda       00.3       01       02       03         Raw Error Write Rate <ul> <li>val 10.252.1.13:9100 /dev/sda</li> <li>100</li> <li>100</li> <li>val 10.252.1.15:9100 /dev/sda</li> <li>100</li> <li>val 10.252.1.15:9100 /dev/sda</li> <li>100</li> <li>val 10.252.1.16:9100 /dev/sda</li> <li>100</li> <li>val 10.252.1.17:9100 /dev/sda</li> <li>100</li> <li>val 10.252.1.18:9100 /dev/sda</li> <li>100</li> <li>val 10.252.1.19:9100 /dev/sda</li> <li>100</li> <li>val 10.252.1.19:9100 /dev/sda</li> <li>100</li> <li>100</li> <li>val 10.252.1.19:9100 /dev/sda</li> <li>100</li> <li>100</li> <li>100</li> <li>val 10.252.1.19:9100 /dev/sda</li> <li>100</li> <li>100</li></ul>               |
| @        | Raw Error Read Rate       No data       Image: Construction of the sectors         No       Reallocated Sectors       Image: Construction of the sector of the sector of the se | No.0       12.00       13.00       I val 10.252.1.120.9100 /dev/sda       00.3       01       02       03         Raw Error Write Rate         —       val 10.252.1.13:9100 /dev/sda       100       100       100       100         —       val 10.252.1.13:9100 /dev/sda       100       100       100       100         —       val 10.252.1.15:9100 /dev/sda       100       100       100       100         —       val 10.252.1.16:9100 /dev/sda       100       100       100       100         —       val 10.252.1.17:9100 /dev/sda       100       100       100       100         —       val 10.252.1.17:9100 /dev/sda       100       100       100       100         —       val 10.252.1.19:9100 /dev/sda       100       100       100       100         —       val 10.252.1.20:9100 /dev/sda       100       100       100       100         —       val 10.252.1.20:9100 /dev/sda       100       100       100       100         09:00       12:00       val 10.252.1.11:9100 /dev/sda       00       00       100       100         Og:00       12:00       val 10.252.1.20:9100 /dev/sda       00       00       0       0                                                                                 |
| ) @      | Raw Error Read Rate       No data                                                                                                    | Mean         Last *         Max         Min           -         val 10.252.1.13:9100 /dev/sda         100         100         100           -         val 10.252.1.13:9100 /dev/sda         100         100         100           -         val 10.252.1.13:9100 /dev/sda         100         100         100           -         val 10.252.1.15:9100 /dev/sda         100         100         100           -         val 10.252.1.16:9100 /dev/sda         100         100         100           -         val 10.252.1.16:9100 /dev/sda         100         100         100           -         val 10.252.1.18:9100 /dev/sda         100         100         100           -         val 10.252.1.18:9100 /dev/sda         100         100         100           -         val 10.252.1.19:9100 /dev/sda         100         100         100           -         val 10.252.1.19:9100 /dev/sda         100         100         100           09:00         12:00         val 10.252.1.19:9100 /dev/sda         100         100         100           09:00         12:00         val 10.252.1.12:9100 /dev/sda         0         0         0         0           -         raw 10.252.1.12:9100 /dev/sda         0          |
| Ø        | Raw Error Read Rate<br>No data                                                                                                    | Mean         Last *         Max         Min           -         val 10.252.1.13:9100 /dev/sda         100         100         100           -         val 10.252.1.14:9100 /dev/sda         100         100         100           -         val 10.252.1.15:9100 /dev/sda         100         100         100           -         val 10.252.1.16:9100 /dev/sda         100         100         100           -         val 10.252.1.16:9100 /dev/sda         100         100         100           -         val 10.252.1.17:9100 /dev/sda         100         100         100           -         val 10.252.1.18:9100 /dev/sda         100         100         100           -         val 10.252.1.18:9100 /dev/sda         100         100         100           -         val 10.252.1.19:9100 /dev/sda         100         100         100           -         val 10.252.1.20:9100 /dev/sda         100         100         100           09:00         12:00         val 10.252.1.12:9100 /dev/sda         0         0         0           -         raw 10.252.1.13:9100 /dev/sda         0         0         0         0                                                                                              |
| 0<br>0   | Raw Error Read Rate       64       64       64       64       64       64       64       64       64       64       64       64       64       64       64       64       64       64       64       64       64       64       64       64       64       64       64       64       64       64       64       64       64       64       64       64       64       64       64       64       64       64       64       64       64       64       64       64       64       64       64       64       64       64       64       64       64       64       64       64       64       64       64       64       64       64       64       64       64       64       64       64       64       64       64       64       64       64       64       64       64       64       64       64       64       64       64       64       64       64       64       64       64       64       64       64       64       64       64       64       64       64       64       64       64       64       64       64       64       64                                                                                                    | Mean         Last *         Max         Min           -         val 10.252.1.13:9100 /dev/sda         100         100         100           -         val 10.252.1.13:9100 /dev/sda         100         100         100           -         val 10.252.1.13:9100 /dev/sda         100         100         100           -         val 10.252.1.13:9100 /dev/sda         100         100         100           -         val 10.252.1.16:9100 /dev/sda         100         100         100           -         val 10.252.1.18:9100 /dev/sda         100         100         100           -         val 10.252.1.18:9100 /dev/sda         100         100         100           -         val 10.252.1.18:9100 /dev/sda         100         100         100           -         val 10.252.1.19:9100 /dev/sda         100         100         100           -         val 10.252.1.19:9100 /dev/sda         100         100         100           09:00         12:00         val 10.252.1.20:9100 /dev/sda         0         0         0           -         raw 10.252.1.12:9100 /dev/sda         0         0         0         0           -         raw 10.252.1.13:9100 /dev/sda         0         0         0<             |
| © C @    | Raw Error Read Rate       No data                                                                                                    | Mean         Last *         Max         Min           -         val 10.252.1.13:9100 /dev/sda         100         100         100         100           -         val 10.252.1.13:9100 /dev/sda         100         100         100         100           -         val 10.252.1.13:9100 /dev/sda         100         100         100         100           -         val 10.252.1.15:9100 /dev/sda         100         100         100         100           -         val 10.252.1.16:9100 /dev/sda         100         100         100         100           -         val 10.252.1.18:9100 /dev/sda         100         100         100         100           -         val 10.252.1.18:9100 /dev/sda         100         100         100         100           -         val 10.252.1.19:9100 /dev/sda         100         100         100         100           -         val 10.252.1.19:9100 /dev/sda         100         100         100         100           09:00         12:00         -         val 10.252.1.12:9100 /dev/sda         0         0         0           -         raw 10.252.1.13:9100 /dev/sda         0         0         0         0         0           -         raw 10.2                       |
| 9 🔵 C    | Raw Error Read Rate No data $No data$ $Peallocated Sectors$ $Peallocated Sectors$ $Peallocated Sectors$ $Peallocated Sectors$ $Piraw 10.252.11.39100 /dev/sda 0 0 0 0 0 0 0 0 0 0 0 0 0 0 0 0 0 0 0$                                                                                                    | Mean         Last *         Max         Min           -         val 10.252.1.13:9100 /dev/sda         100         100         100           -         val 10.252.1.13:9100 /dev/sda         100         100         100           -         val 10.252.1.13:9100 /dev/sda         100         100         100           -         val 10.252.1.15:9100 /dev/sda         100         100         100           -         val 10.252.1.15:9100 /dev/sda         100         100         100           -         val 10.252.1.15:9100 /dev/sda         100         100         100           -         val 10.252.1.13:9100 /dev/sda         100         100         100           -         val 10.252.1.13:9100 /dev/sda         100         100         100           -         val 10.252.1.13:9100 /dev/sda         100         100         100           -         val 10.252.1.13:9100 /dev/sda         100         100         100           09:00         12:00         -         val 10.252.1.12:9100 /dev/sda         0         0         0           -         raw 10.252.1.13:9100 /dev/sda         0         0         0         0         0           -         raw 10.252.1.13:9100 /dev/sda         0<             |

#### Kiali

- Kiali provides real-time introspection into the Istio service mesh using metrics from prometheus-istio
  - Observability console for Istio with service mesh configuration and validation capabilities
  - Helps you understand the structure and health of your service mesh by monitoring traffic flow to infer the topology and report errors
  - Provides detailed metrics and a basic Grafana integration, which can be used for advanced queries https://kiali-istio.SYSTEM\_DOMAIN\_NAME/
  - Documentation
    - -https://kiali.io/documentation/

#### Kiali – Overview

• Identify namespaces with issues

≡

Ove

Grap

App

Wor

Serv

Istio

- Summary of configuration health, component health and request traffic health
- Offers various filter, sort and presentation options

| ali                            |                       |                                        |   |                                        |        | 🧿 🌲 💶 😧 an                             | onymous |
|--------------------------------|-----------------------|----------------------------------------|---|----------------------------------------|--------|----------------------------------------|---------|
| Namespace                      | ▼ Filter by Namespace | Name ▼ ↓ <sup>≜</sup>                  |   |                                        |        | Last 30m 👻 Every 5m 👻                  | C       |
|                                |                       |                                        |   |                                        |        | Health for Apps 👻 📕                    |         |
| _                              |                       |                                        |   |                                        |        |                                        |         |
| argo                           | 0<br>0<br>0           | backups                                | : | ceph-cephfs                            | 0<br>0 | ceph-rbd                               | :       |
| 4 Labels                       | •                     | 1 Label                                |   | 1Label                                 |        | 1 Label                                |         |
| 0 Applications                 | N/A                   | 0 Applications N/A                     |   | 1 Application                          |        | 1 Application                          |         |
| ceph-rgw                       | 9<br>9<br>9           | cert-manager                           | : | cert-manager-init                      | :      | default                                | :       |
| 2 Labels                       |                       | 2 Labels                               |   | 2 Labels                               |        | 1 Label                                |         |
| Istio Config<br>0 Applications | ⊘<br>N/A              | Istio Config N/A<br>3 Applications Ø 3 |   | Istio Config N/A<br>O Applications N/A |        | Istio Config N/A<br>O Applications N/A |         |
| dvs                            | 800                   | hnc-system                             | : | ims                                    | *<br>* | istio-system                           | :       |
| 4 Labels                       |                       | 6 Labels                               |   | 1 Label                                |        | 1 Label                                |         |
| Istio Config<br>0 Applications | ⊘<br>N/A              | Istio Config N/A<br>O Applications N/A |   | Istio Config 🛛 🖉<br>2 Applications N/A |        | Istio Config A<br>6 Applications © 6   |         |
| kyverno                        | *                     | loftsman                               | : | metallb-system                         | *      | multi-tenancy                          | :       |
| 3 Labels                       |                       | 1 Label                                |   | 1 Label                                |        | 7 Labels                               |         |
| Istio Config<br>0 Applications | N/A<br>N/A            | Istio Config N/A<br>O Applications N/A |   | Istio Config N/A<br>O Applications N/A |        | Istio Config N/A<br>O Applications N/A |         |
| nexus                          | *                     | ора                                    | : | operators                              | *      | pki-operator                           |         |
| 4 Labels                       |                       | 2 Labels                               |   | 5 Labels                               |        | 4 Labels                               |         |
| Istio Config                   | 0                     | Istio Config N/A                       |   | Istio Config N/A                       |        | Istio Config N/A                       |         |

#### Kiali – Graph health

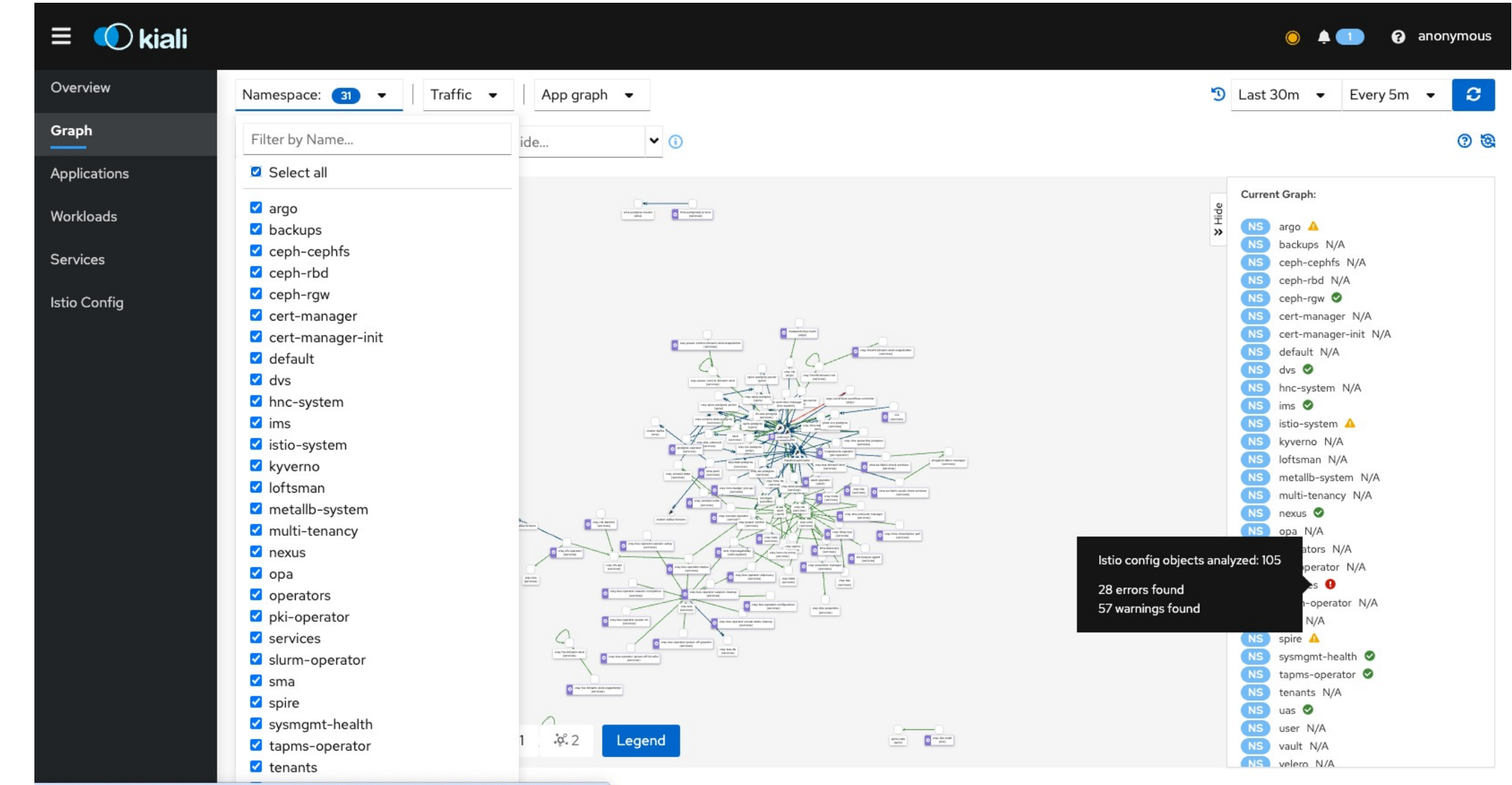

ocalhost:20001/kiali/console/istio?namespaces=services&configvalidation=Warning&configvalidation=Not+Valid

#### Kiali – cray-bos

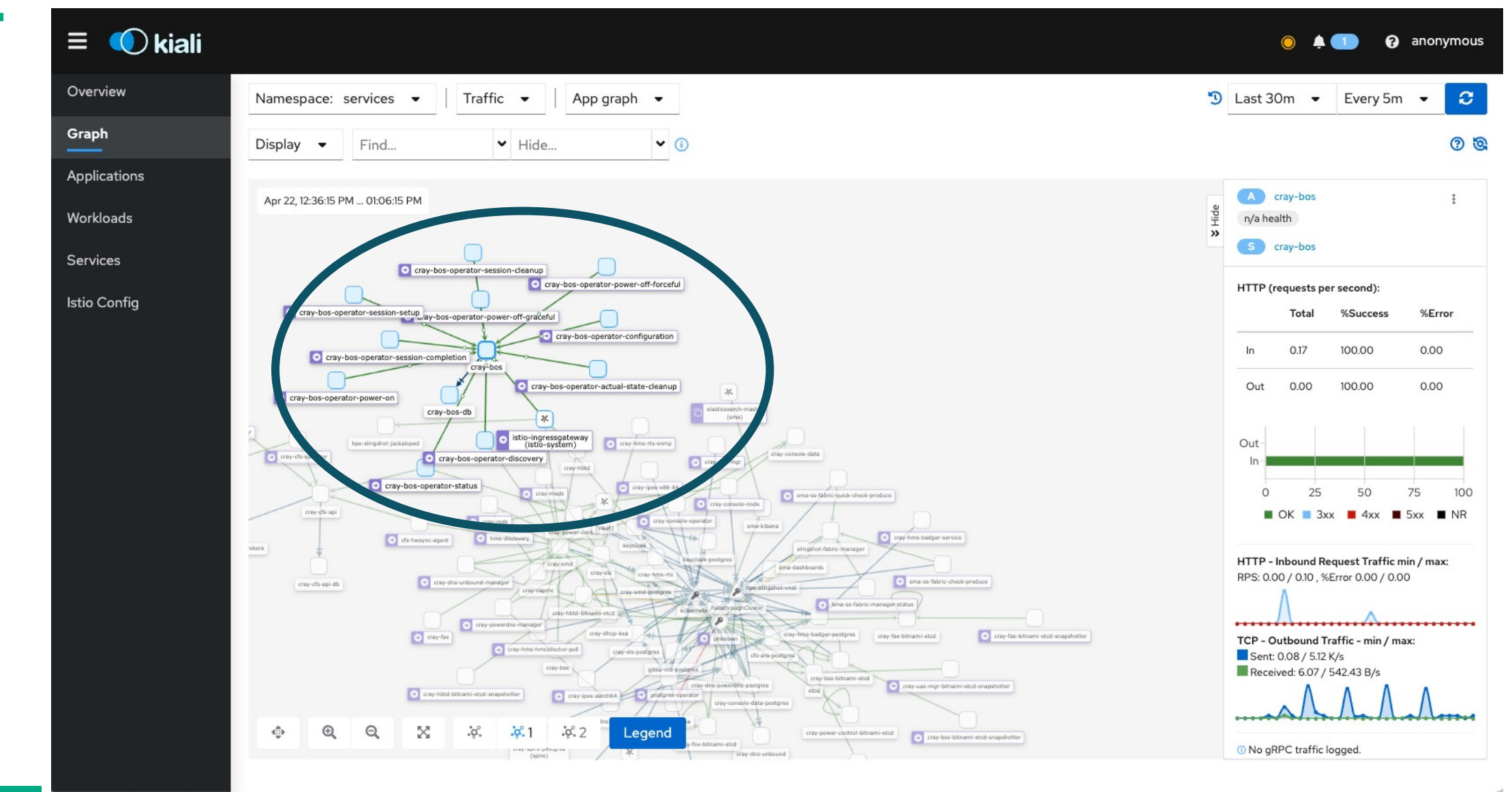

#### Kiali – cray-smd

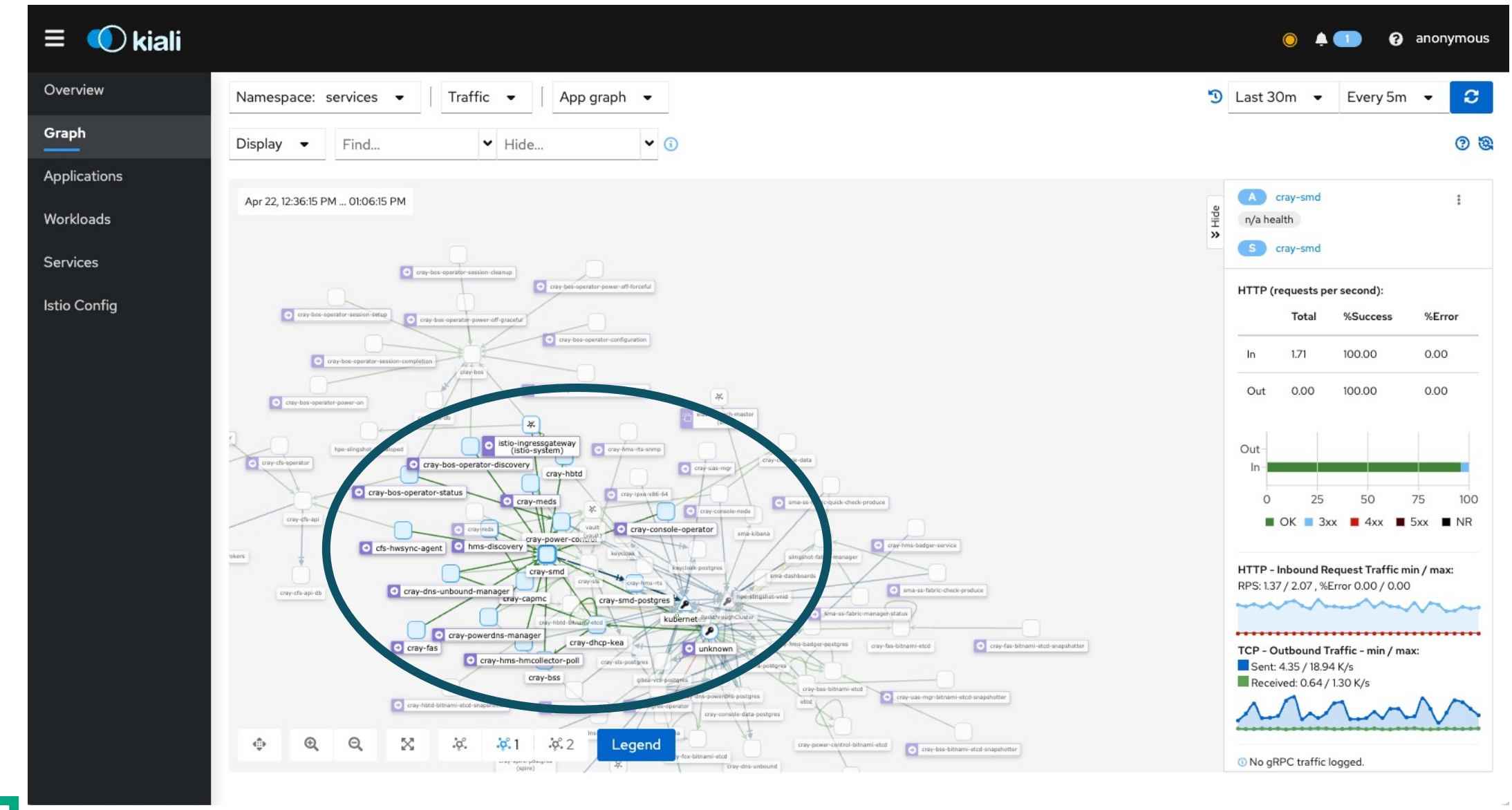

### Kiali – istio-ingressgateway

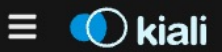

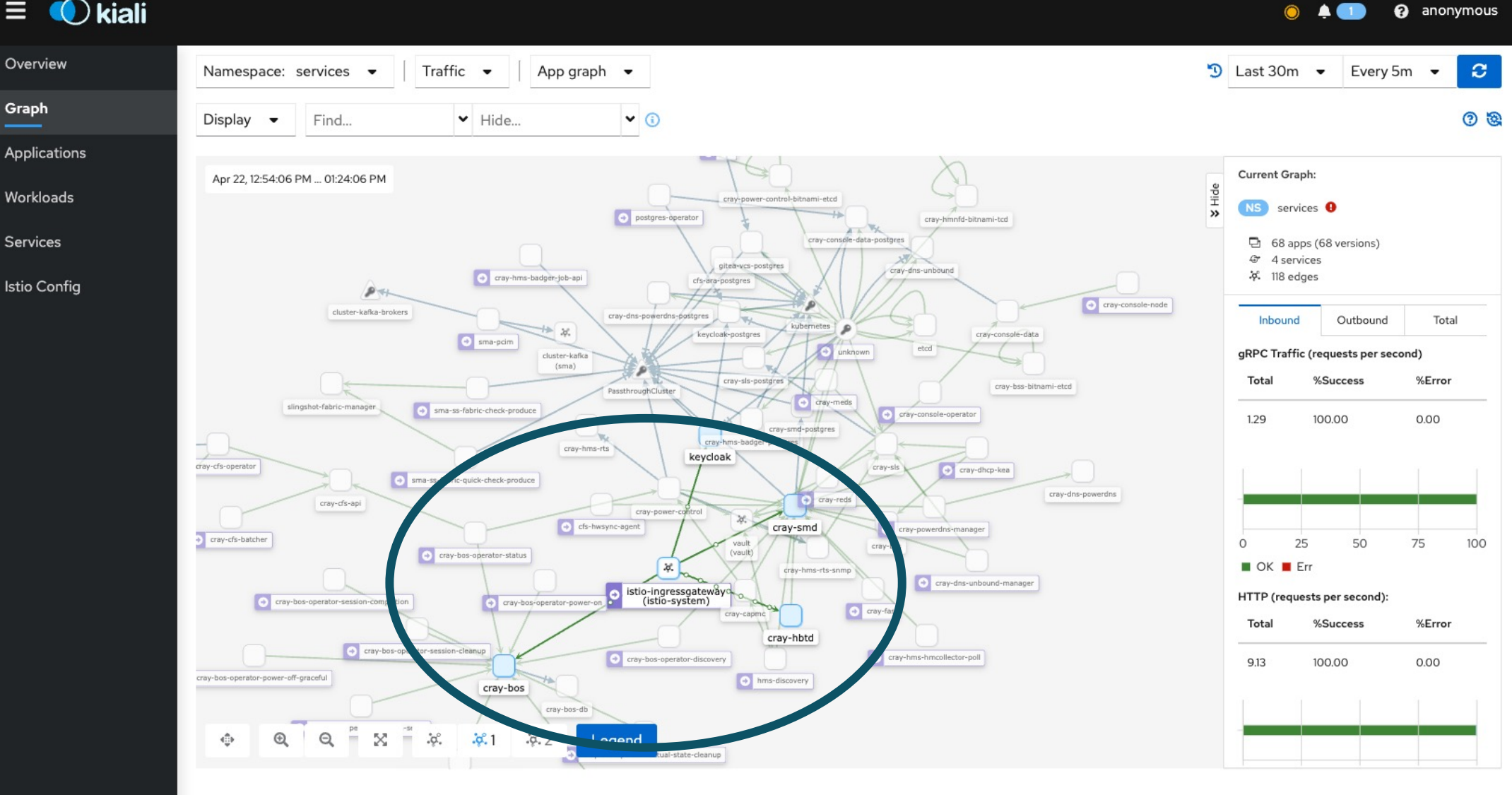

#### Kiali – postgres-operator

#### 🔘 kiali $\equiv$

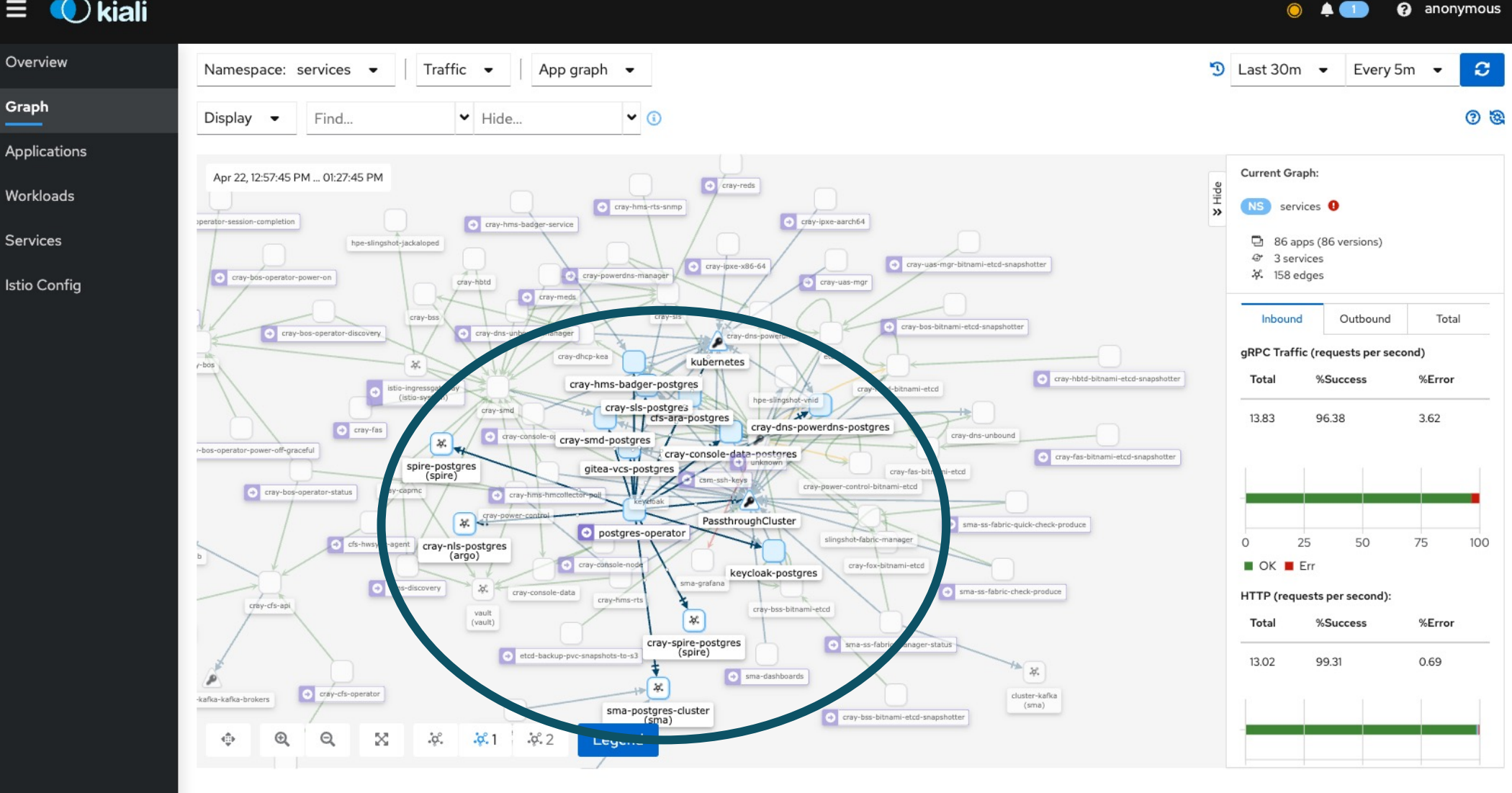

#### Kiali

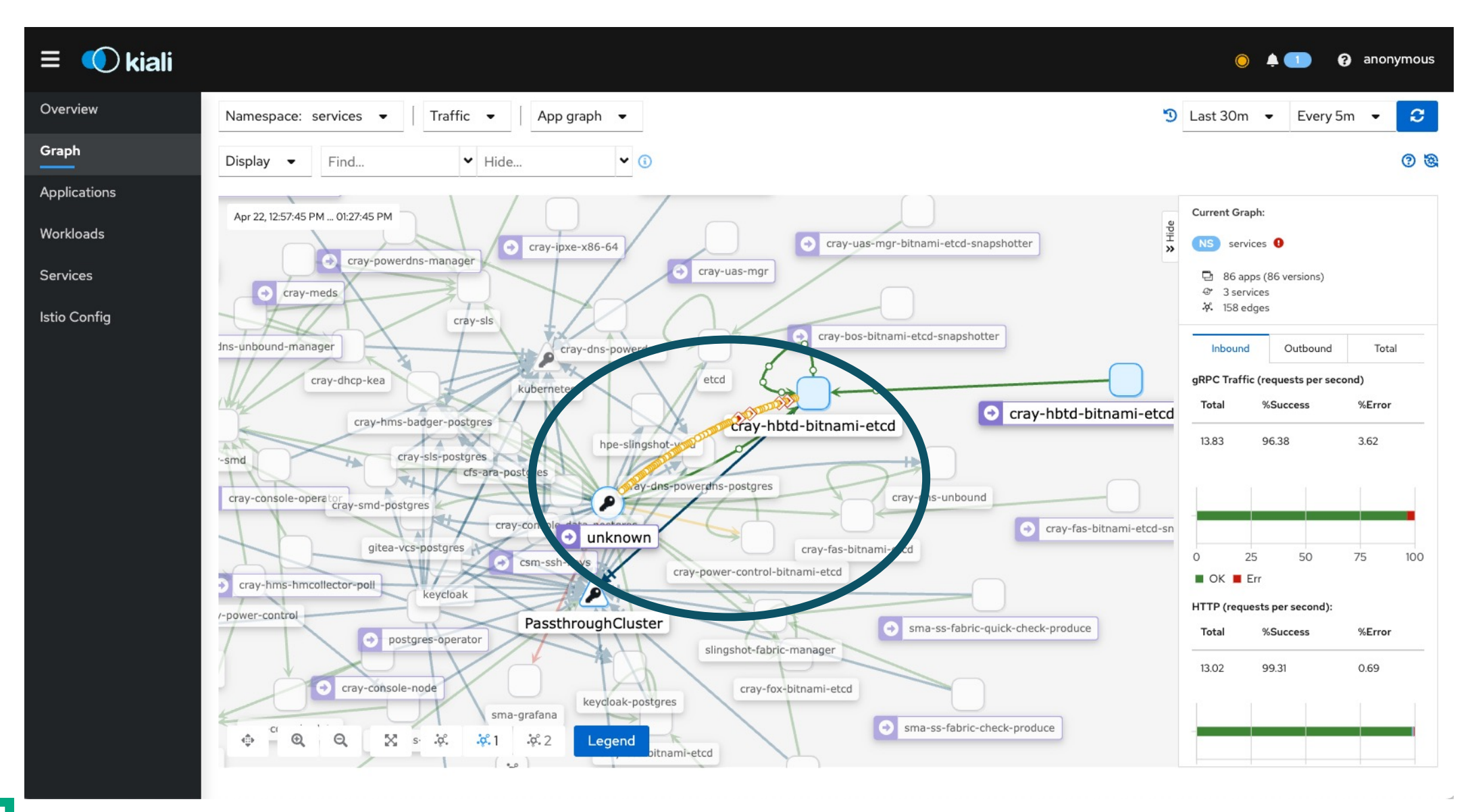
### System Testing: Validate CSM Health

- CSM documentation describes system health validation
  - See procedures in CSM documentation for your CSM release –CSM 1.3
    - -<u>https://cray-hpe.github.io/docs-csm/en-13/operations/validate\_csm\_health/</u>
    - -CSM 1.4
    - -<u>https://cray-hpe.github.io/docs-csm/en-14/operations/validate\_csm\_health/</u>
      -CSM 1.5
      - -https://cray-hpe.github.io/docs-csm/en-15/operations/validate\_csm\_health/
- When should you do this?
  - Run before rebooting or rebuilding a management node
  - Run before complete system graceful shutdown
  - Run as part of the complete system graceful startup
  - Run during complete system non-graceful startup
  - Run as part of troubleshooting toolbox

### **Goss testing**

- Goss is a testing framework written in Golang
  - <u>https://github.com/aelsabbahy/goss</u>
- A Goss server runs on each Kubernetes management node
  - Some tests are used during installation
  - Some tests are used to validate system health post-installation by running script
    - Runs several tests in parallel across the management nodes
    - Reports failures in detail and overall pass/fail status for all test
- Passing test example

**Result: PASS** 

Test Name: Etcd Cluster Endpoint Health

Description: Checks the endpoint health of the etcd clusters.

Severity: 0

Test Summary: Command: etcd\_database\_health: exit-status: matches expectation: [0]

Execution Time: 6.67716910 seconds

Node: ncn-m003

### Goss failing test example and summary

• Failing test will provide description and manual test method and, sometimes, remediation or link to troubleshooting documentation

Result: FAIL

Test Name: All Kubernetes Etcd Clusters have a Backup Created within the Last 24 Hours.

Description: If this test fails, run the script "goss-testing/scripts/etcd\_backups\_check.sh -p" to see a printed description of the errors. Check that cron jobs are running and creating backups periodically with the command "kubectl -n operators get cronjob kube-etcd-periodic-backup-cron". To see the last scheduled time, run the command "kubectl -n operators get cronjob kube-etcd-periodic-backup-cron -o jsonpath='{.status}'". To restart the cronjob, execute "kubectl -n operators get cronjob kube-etcd-periodic-backup-cron -o jsonpath='{.status}'". To restart the cronjob, execute "kubectl -n operators get cronjob kube-etcd-periodic-backup-cron -o json | jq 'del(.spec.selector)' | jq 'del(.spec.template.metadata.labels."controller-uid")' | jq 'del(.status)' | kubectl replace --force -f -".

Severity: 0

Test Summary: Command: k8s\_etcd\_backups\_check: stdout: patterns not found: [PASS]

Execution Time: 0.00001914 seconds

Node: ncn-m003

- Overall summary
  - Total number of automated tests to be run increases from CSM 1.3 to CSM 1.5

Total Tests: 1008, Total Passed: 1005, Total Failed: 3, Total Execution Time: 38.8861 seconds

### System Testing: CSM Health checks

- Platform Health Checks
  - CSM 1.5, CSM 1.4, CSM 1.3
    - Automated combined NCN and Kubernetes checks using Goss servers on each NCN
      - /opt/cray/tests/install/ncn/automated/ncn-k8s-combined-healthcheck
  - CSM 1.2
    - Automated NCN checks using Goss servers on each NCN
      - /opt/cray/tests/install/ncn/automated/ncn-healthcheck
    - Automated Kubernetes check using Goss servers on each NCN
      - /opt/cray/tests/install/ncn/automated/ncn-kubernetes-check
  - Manual ncnHealthChecks
    - /opt/cray/platform-utils/ncnHealthChecks.sh -s SUBOPTION

```
ncn uptimes, node resource consumption, pods not running, etcd health status, etcd cTuster balance, etcd database health
```

- Manual ncnPostgresHealthChecks
  - /opt/cray/platform-utils/ncnPostgresHealthChecks.sh
- Check that system management monitoring tools are able to display data
  - –Prometheus, Alertmanager, Grafana, Kiali
- BGP Peering Status and Reset

### System Testing: More CSM Health checks

#### • Hardware Management Services

• HMS Test execution

/opt/cray/csm/scripts/hms\_verification/run\_hms
\_ct\_tests.sh

• HSM Discovery Validation

– CSM 1.5

/opt/cray/csm/scripts/hms\_verification/hsm\_dis
covery\_status\_test.sh

– CSM (all versions)

/opt/cray/csm/scripts/hms\_verification/verify\_
hsm\_discovery.py

• Check for node Warning and Alert states in HSM

- CSM 1.5

/opt/cray/csm/scripts/hms\_verification/run\_har
dware\_checks.sh

### Software Management Services

- BOS, TFTP, cray-console, IMS, CFS, VCS, CRUS
  - -/usr/local/bin/cmsdev test -q all

- Gateway health and SSH access checks
  - Gateway health tests from NCN

/usr/share/doc/csm/scripts/operations/g
ateway-test/ncn-gateway-test.sh

- Gateway health tests from outside the system
- Internal SSH access

/usr/share/doc/csm/scripts/operations/p
yscripts/start.py test\_bican\_internal

• External SSH access

### Booting CSM Barebones image

• Tests whether the booting services infrastructure is functional to boot a compute node

### • UAS/UAI tests

- Validate basic UAS installation
- Validate UAI creation
- Troubleshooting UAS/UAI

### System Testing: CSM Diags

A set of diagnostic tools to perform various node level and system wide tests on compute nodes

- Functional test suites and performance test suites with both MPI and non MPI test suites
- Tests initiated using cray-hms-badger service to submit WLM jobs on compute nodes
  - Consistency checks
  - System Level Diagnostics
  - Nvidia GPU Diagnostics
  - AMD GPU diagnostics
  - Fabric diagnostics
  - OSU Benchmarks
  - CANU checks (CSM 1.5)
- sdiag\_run.py using cray-hms-badger
  - Execute multiple diagnostics (MPI, NON\_MPI, GPU, Slingshot) in one shot on multiple compute nodes

### **CSM Diags - CLI**

- A CLI (which uses Badger framework) has been provided on the worker nodes to execute multiple diagnostics (MPI, NON\_MPI, Slingshot) in a single instance on multiple compute nodes
  - Admin needs to modify the configuration files, with the list of diagnostics that need to be executed
    - -sdiag-list.json
      - n (List of diagnostics which Admin needs to run)
    - sdiag-arguments.json (Argument Values for each Diagnostic Test)
    - sdiag-gumball.json (Badger Information, Session directory)
      - (file with the list of node xnames or nids)
      - (file with the list of GPU node xnames or nids)
- Can be run by:

- nodes\_gpu

– nodes

```
ncn-w# /opt/cray/csm-diags/sdiag_run.py
```

out\_02:12:02.txt output file has been created in /var/log/cray/shasta-diag

-Execution completed

gpu-burn: cray badger sessions describe e5d5b58a-f63e-45a5-b3cd-3b383ecdd1df'

| <pre>rocket-ncn-w001:~ # cray badger sessions describe</pre> | "e5d5b58a-f63e-45a5-b3cd-3b383ecdd1df"                                               |
|--------------------------------------------------------------|--------------------------------------------------------------------------------------|
| notFound = []                                                |                                                                                      |
| loopSuiteUntilTimestamp = ""                                 | output_533.0_0_nid001034: TEST has PASSED                                            |
| analysisStatus = "PASSED"                                    | GPU 0 - Max Gflops : 16249 , Max Temp : 61 C , Health : OK , Errors: 0               |
| finishTimestamp = "2020-09-08T04:33:31.977125Z"              | GPU 1 - Max Gflops : 16414 , Max Temp : 52 C , Health : OK , <mark>Errors</mark> : 0 |
| underlltilizedNodes = []                                     | GPU 2 - Max Gflops : 16172 , Max Temp : 59 C , Health : OK , <mark>Errors</mark> : 0 |
| cleaned - false                                              | GPU 3 - Max Gflops : 17499 , Max Temp : 62 C , Health : OK , <mark>Errors</mark> : 0 |
|                                                              | output_533.1_0_nid001033: TEST has PASSED                                            |
|                                                              | GPU 0 - Max Gflops : 16271 , Max Temp : 56 C , Health : OK , <mark>Errors</mark> : 0 |
|                                                              | GPU 1 - Max Gflops : 16300 , Max Temp : 52 C , Health : OK , <mark>Errors</mark> : 0 |
|                                                              | GPU 2 - Max Gflops : 16130 , Max Temp : 58 C , Health : OK , <mark>Errors</mark> : 0 |
|                                                              | GPU 3 - Max Gflops : 16492 , Max Temp : 50 C , Health : OK , Errors: 0               |

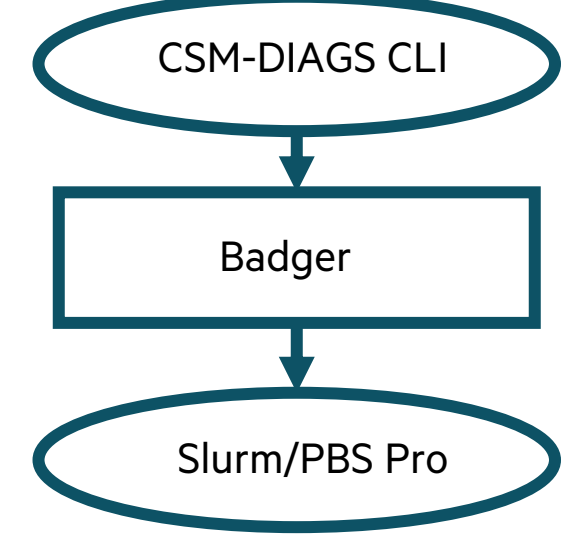

# **SMA Monitoring**

- System Monitoring Framework (SMF)
- SMA Grafana

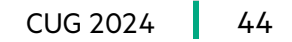

### System monitoring Framework

- Tightly-integrated monitoring system
- Provides detailed telemetry information from multiple subsystems:
  - Fabric
  - Environmental
  - Network
  - Storage
  - Operating systems (vmstat and iostat metrics)
- Incorporates the context necessary to understand telemetry data
- Feeds into a common message bus (Kafka), persistence, and minimal UI infrastructure
- SMA alarms and notifications subsystem monitors metric data
  - Provides a way to notify administrators when select metric data is outside of normal operating values
  - SMA includes several pre-defined alarms
  - Can be extended with site defined alarms

### **SMA-Grafana Dashboards**

- About 20 included dashboards
  - System CPU, I/O, Kernel, Memory, Processes, Swap
  - Cabinet Controller Sensors
  - CDU Monitoring
  - Fabric Telemetry
  - Fabric Performance Telemetry
  - Fabric Critical Telemetry
  - Fabric Switch Hardware Telemetry
  - Node Controller Sensors
  - Overview Details
  - Overview Device I/O Stats
  - PDU Monitoring
  - Redfish Events
  - River Sensors
  - Switch Controller Sensors
  - System Monitoring Dashboard
  - Cluster Health Check (Alerta alerts)

https://sma-grafana.cmn.SYSTEM\_DOMAIN\_NAME/dashboards

165 W

11:56

— x3000c0s11b0

11:58

x3000c0s13b0

12:00

x3000c0s15b0

12:02

x3000c0s17b0

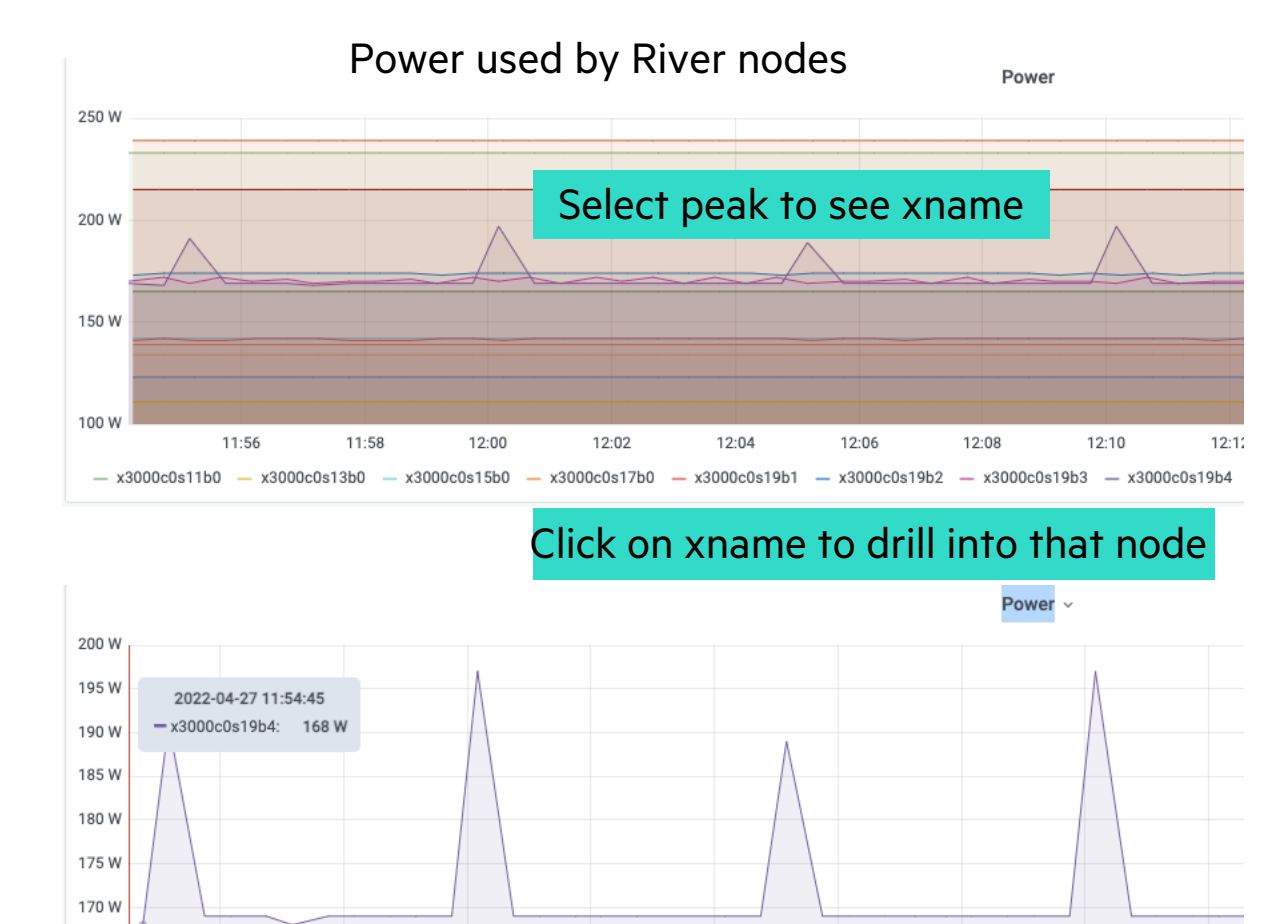

12:04

x3000c0s19b1

12:06

12:08

— x3000c0s19b2 — x3000c0s19b3

12:10

12:12

x3000c0s19b4

#### SMA New Grafana dashboards

SMA 1.9/CSM 1.5

- See Monitoring Cooling Devices with Artificial Intelligence for IT operations
  - AlOps Anomaly Forecast
  - AlOps Slingshot Physical Context Congestion
  - AlOps Slingshot Physical Context Congestion Details
  - AIOps Slingshot Physical Context Temperature Details
  - AlOps Univariate Dashboard

SMA 1.8/CSM 1.4

- CDU Monitoring
- CPU Power Monitoring
- CPU Temperature Monitoring
- GPU Temperature Monitoring
- Prometheus Alerts
- Slingshot Port Flap
- Slingshot Port State
- Slingshot Bit Error Rate (BER)
- Slingshot rxCongestion
- Slingshot rxBW/txBW (Receive/Transmit Bandwidth)
- Slingshot Routing Error
- Slingshot Hard Error

#### **SMA-Grafana overview details**

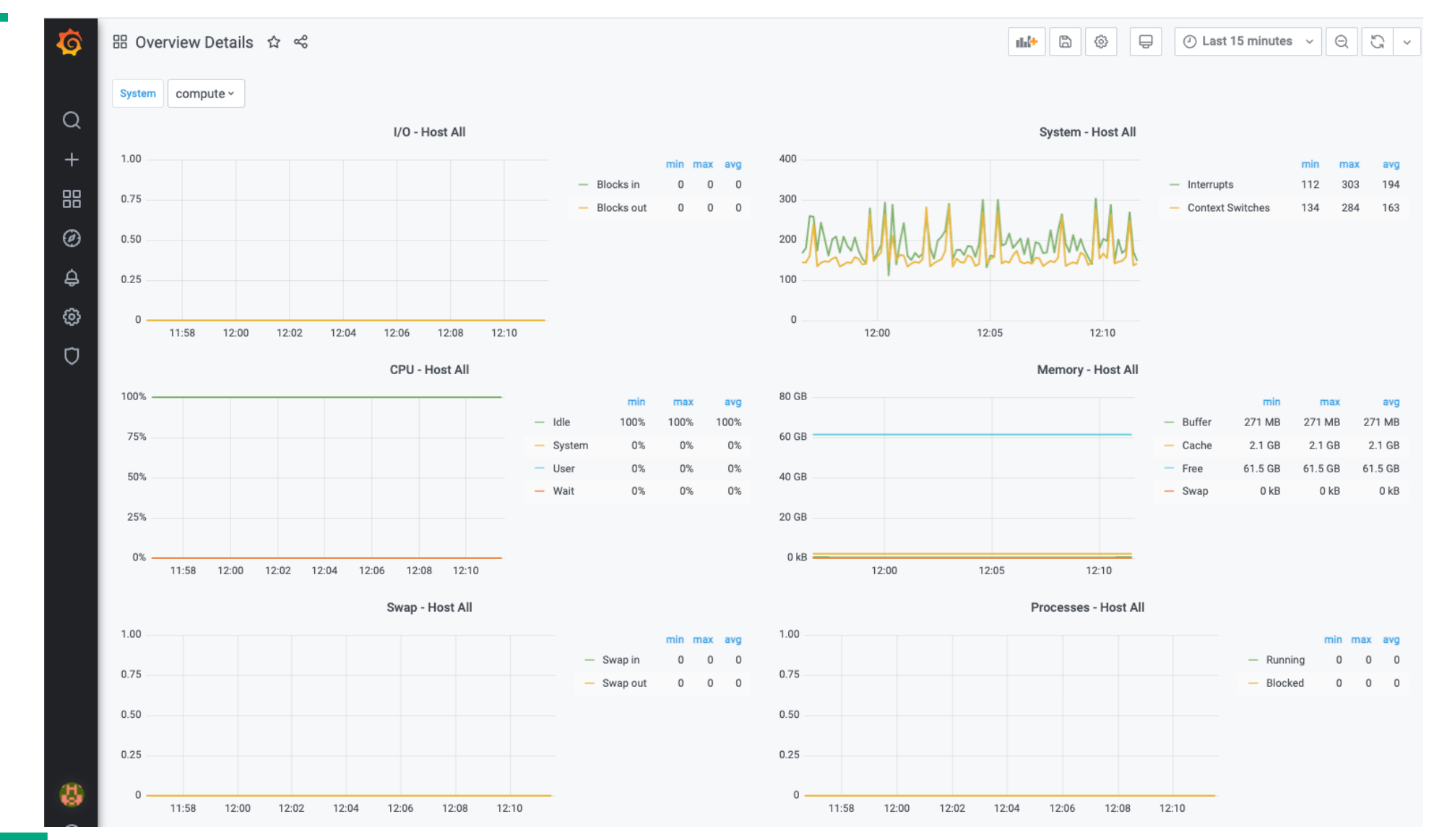

#### SMA-Grafana System monitoring dashboard

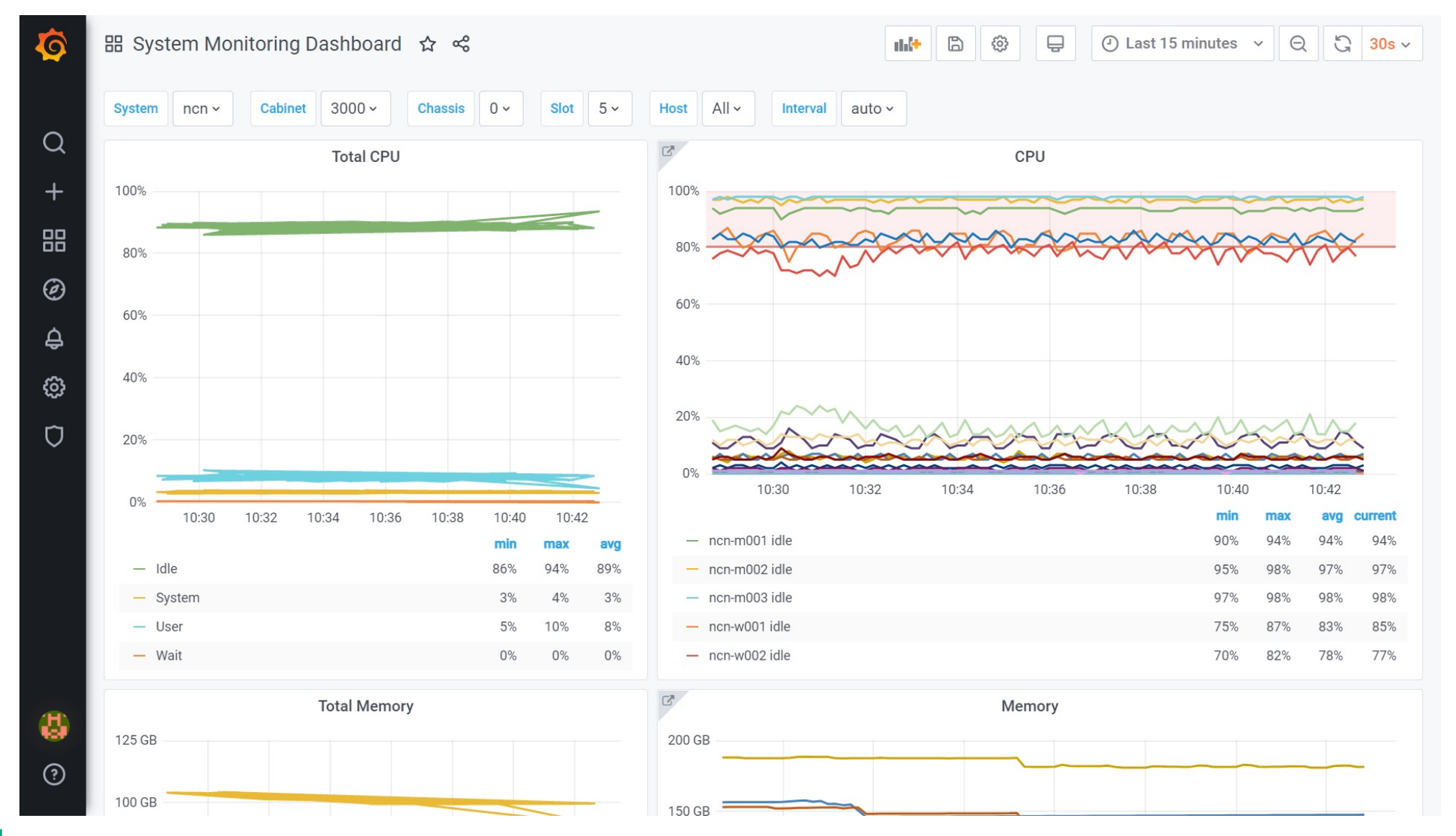

#### SMA-Grafana Slingshot congestion receive/transmit bandwidth

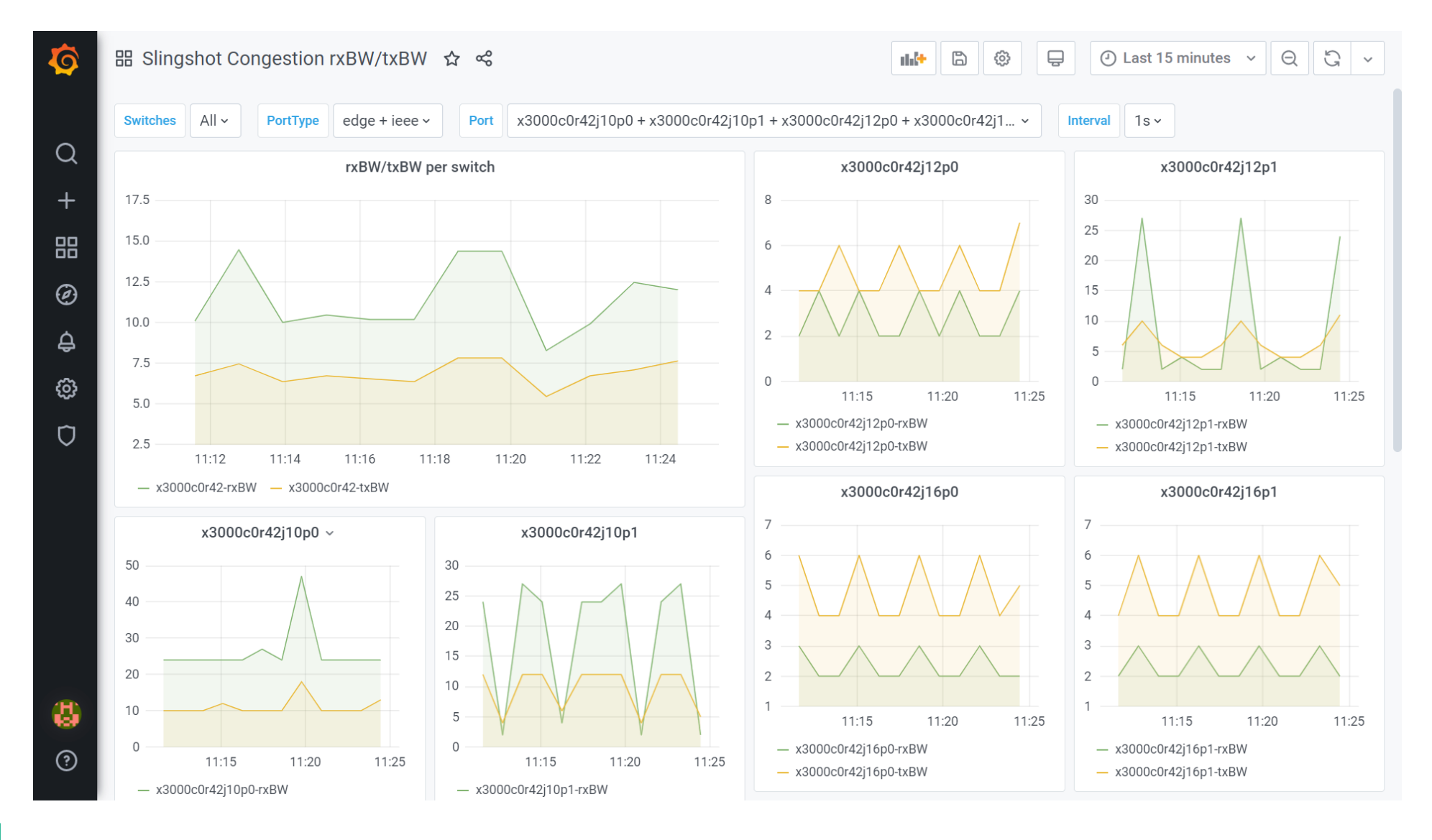

#### **SMA-Grafana slingshot routing Errors**

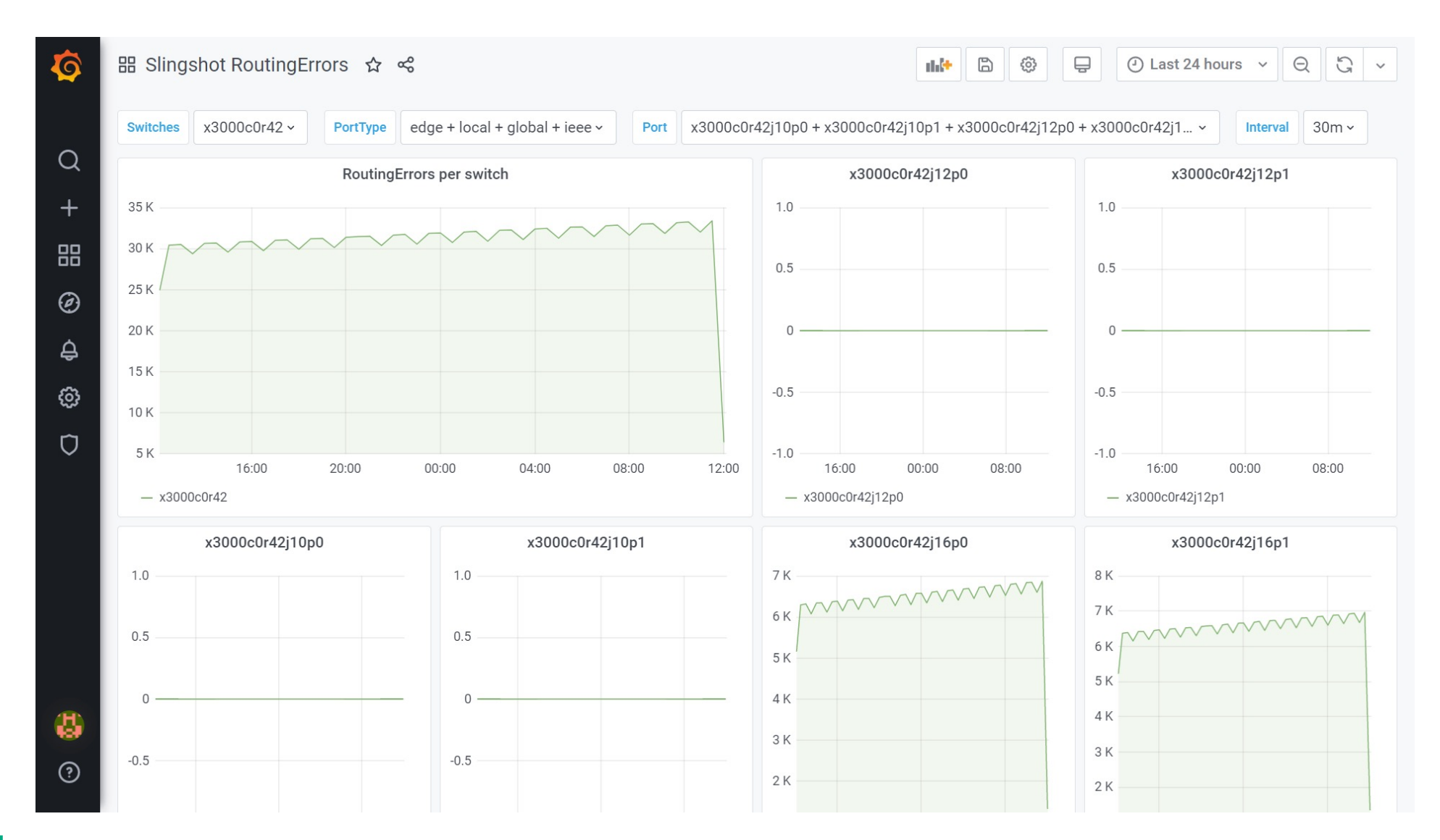

#### SMA-Grafana switch controller sensors

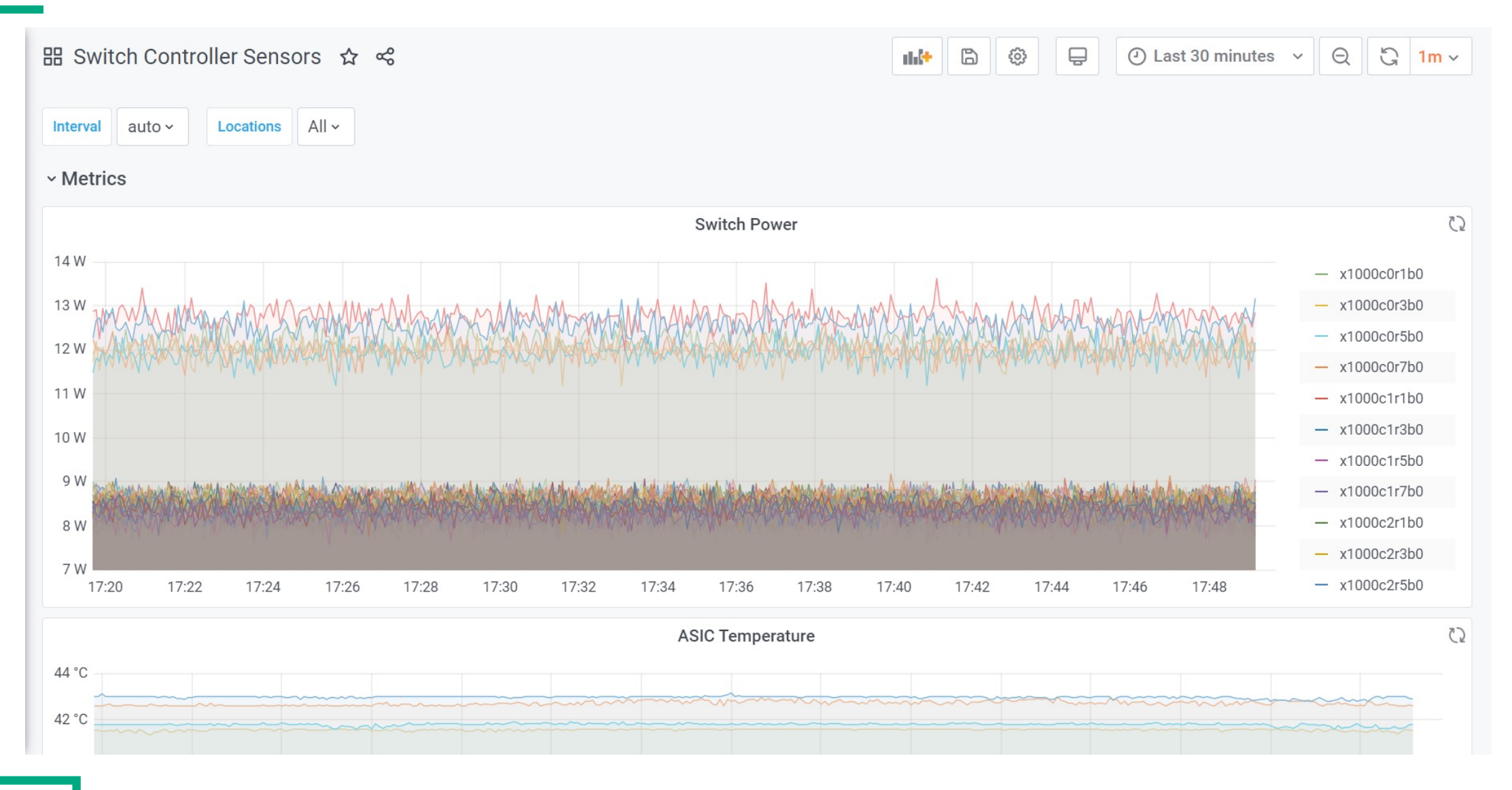

#### SMA-Grafana cabinet controller sensors

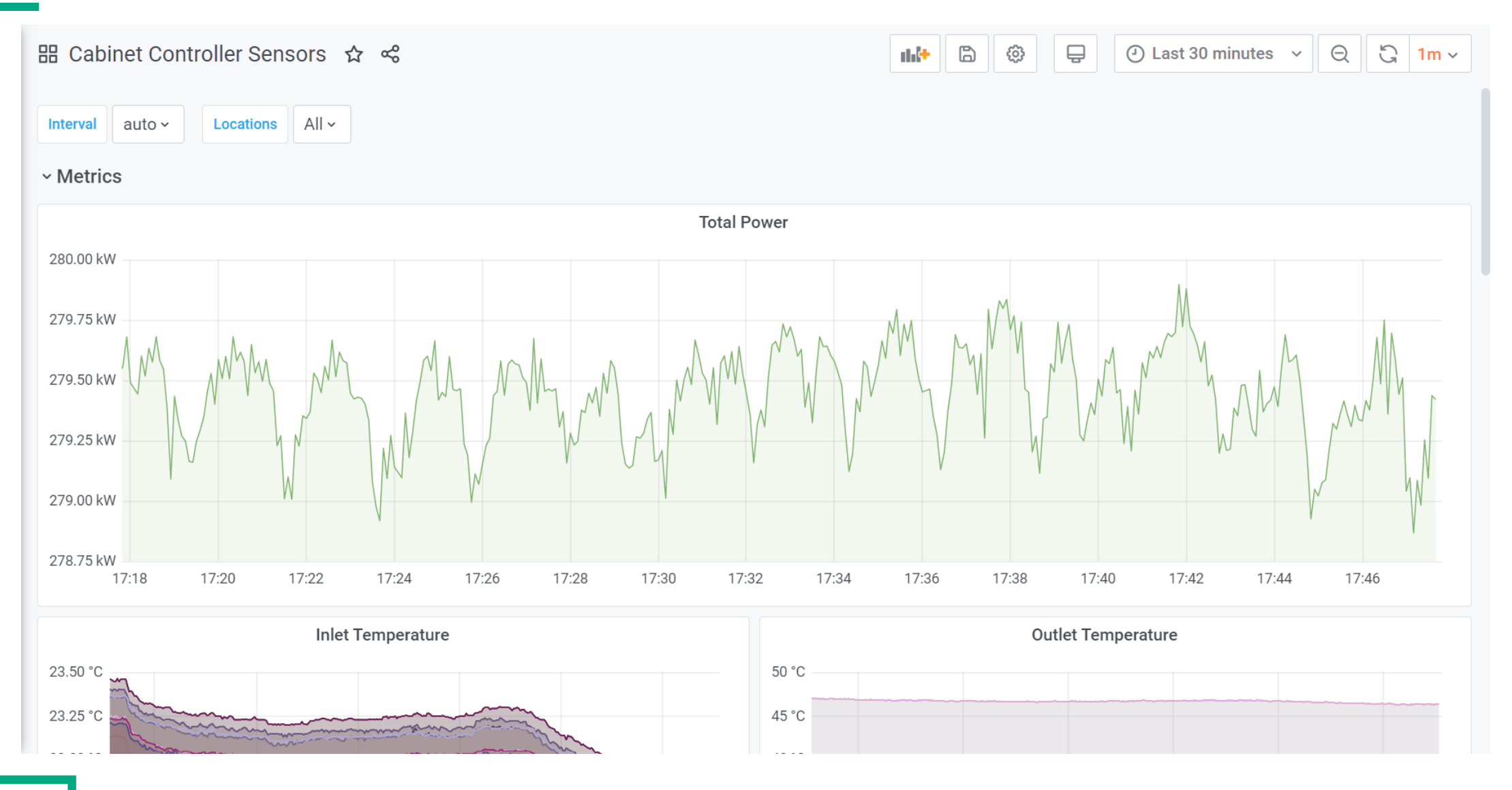

#### SMA-Grafana node controller sensors

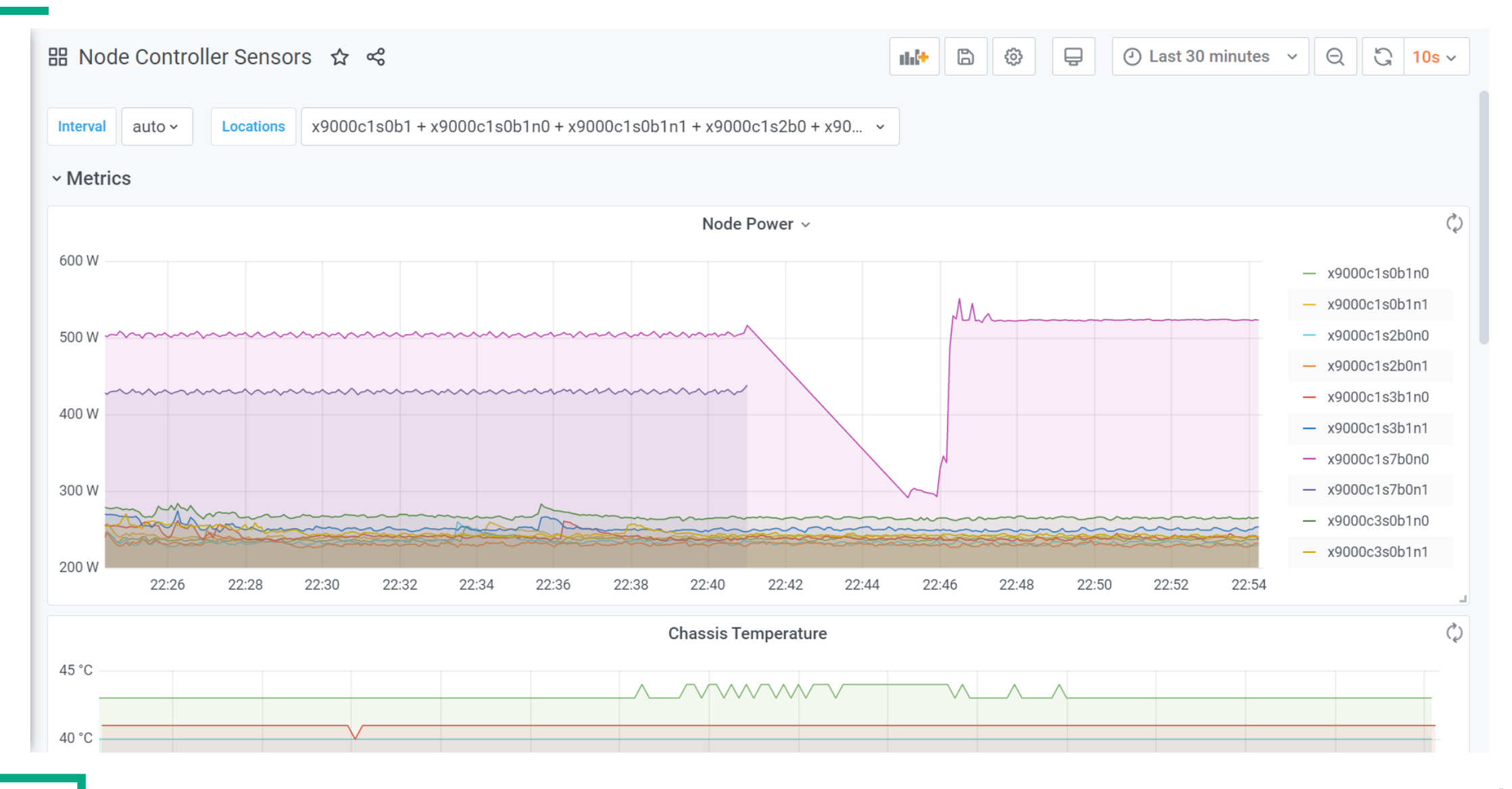

#### **CDU Monitoring**

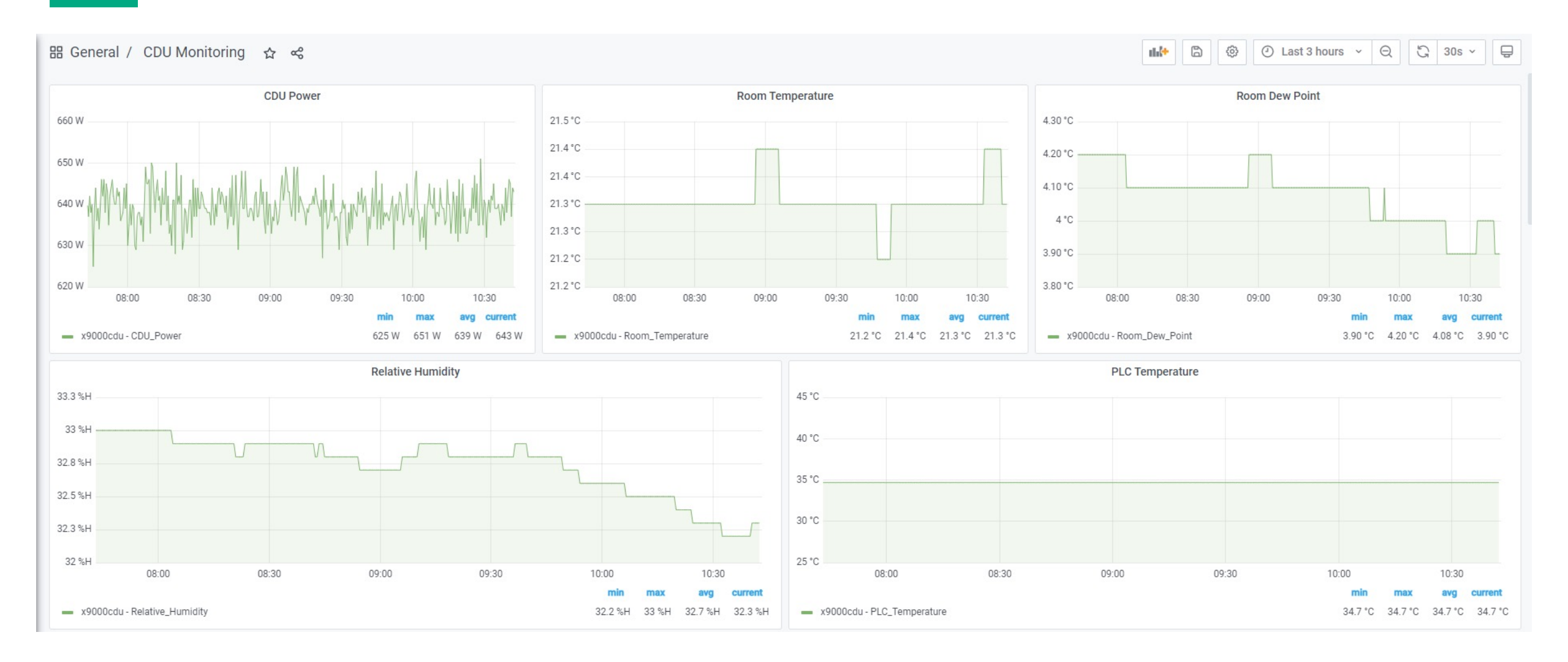

### **Cluster Health Check**

| Ø      | 🔠 General / Cluster Healt                 | h Check 🏠 😪               |      |              |         | ıı.      | ② Last 6 hours ~ Q | 및 10s × 📮                |
|--------|-------------------------------------------|---------------------------|------|--------------|---------|----------|--------------------|--------------------------|
|        | Status All ~ Severity All ~               | - Group All - Devices All | ~    |              |         |          |                    | $\equiv$ More Dashboards |
| Q      | <ul> <li>Cluster Status Report</li> </ul> |                           |      |              |         |          |                    |                          |
| +      |                                           |                           |      | Alert Status |         |          | Total Nodes with   | Severity                 |
| 88     | Total Alerts                              | Severity                  | Open | Acknowledged | Closed  | Expired  | Severity           | Total Nodes              |
| Ø      | 5                                         | Critical                  | 5    | 0            | 0       | 0        | Critical           | 5                        |
|        | J                                         |                           |      |              |         |          |                    |                          |
| ₽<br>₽ |                                           |                           |      |              |         |          |                    |                          |
| Ø      |                                           | Alerts by Severity        |      |              |         | Alert By | y Group            |                          |
| Ū      | б                                         |                           |      |              | 6       |          |                    |                          |
|        | 5                                         |                           |      |              | 5       |          |                    |                          |
|        | 4                                         |                           |      |              | 4       |          |                    |                          |
|        | 3                                         |                           |      |              | 3       |          |                    |                          |
|        | 2                                         |                           |      |              | 2       |          |                    |                          |
|        | 1                                         |                           |      |              | 1       |          |                    |                          |
|        | 0 critical                                |                           |      |              |         |          |                    |                          |
| 8      | shillour                                  |                           |      |              |         |          |                    |                          |
| 0      | 7                                         |                           |      | Alert by     | Service |          |                    |                          |

### **AlOps**

- Typical monitoring systems are based on thresholds
  - IT operations require administrators to monitor dashboards
  - The dashboards consolidate data from multiple monitoring systems based on established thresholds
- AIOps offers the following features:
  - Anomaly detection and processing
    - AIOps issues notifications for critical anomalies detected in the metrics derived from the cooling distribution units (CDUs)
    - AIOps simplifies data center management by reducing the number of false alarms, surfacing only anomalous results, limiting the number of dashboards needed, and providing other features
  - Default cooling device monitoring
    - Rather than rely on established thresholds, the default AIOps cooling device monitor uses dynamic thresholds for monitoring cooling devices
    - These dynamic thresholds are calculated automatically and are based on the latest data used to train the AI models
    - The data from the cooling systems can change over time for a number of reasons, and this approach makes alerting relevant to the latest data
  - Alert processing
    - You can display AIOps data in Grafana
    - Within Grafana, AIOps provides several dashboards in JSON format
- Enable AIOps monitoring for CDU forecast and Slingshot fabric by setting enabled=true in config map ncn# kubectl edit cm -n sma aiops-enable-disable-models

#### **AlOps Alert Overview**

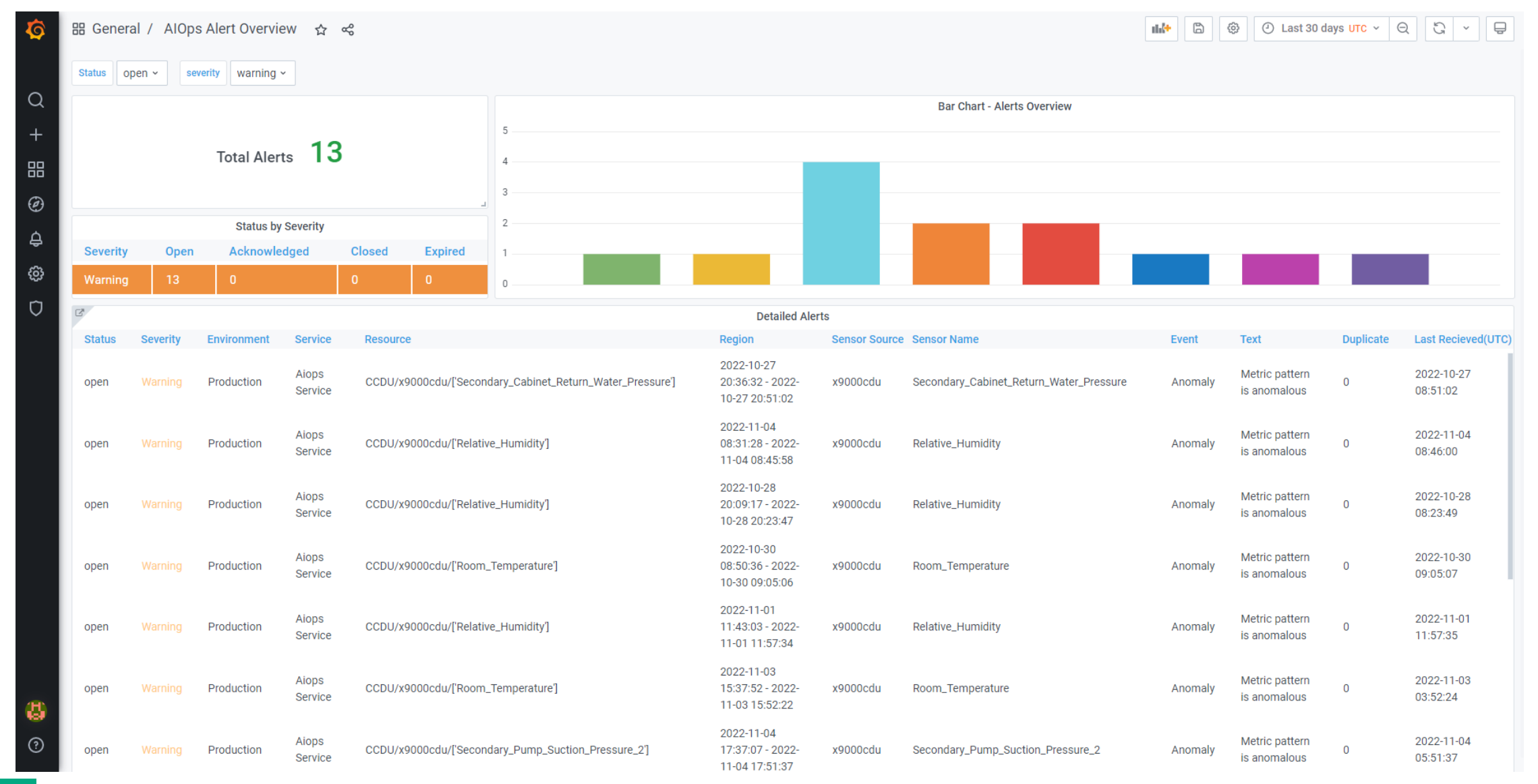

### **AIOps Alert by controller**

| ŝ        | 88 Genera | al / AlOp | s Alert by Cor | ntroller 1       | £7 %   |                  |                            |                                              |               |                                | nhi*    | 🖹 🕲 🕘 Last 3                   | ) days <mark>UTC</mark> ~ | Q 3 - P                |
|----------|-----------|-----------|----------------|------------------|--------|------------------|----------------------------|----------------------------------------------|---------------|--------------------------------|---------|--------------------------------|---------------------------|------------------------|
|          | Status    | pen - se  | werity warning | ~ Device         | CCDU ~ | Controller       | x9000cdu ~ Metric ['CV     | VV_Valve_Actuator_Voltage'] ~                |               |                                |         |                                |                           |                        |
| ຊ<br>+   |           |           | Alerts by C    | CDU 1            | 3      |                  | 5                          |                                              | E             | 3ar Chart - Alerts by x9000cdu |         |                                |                           |                        |
| 品<br>④   |           |           | Alerts by x90  | 00cdu            | 13     |                  | 3                          |                                              | -             |                                |         |                                |                           |                        |
| <u> </u> |           |           | Status by      | Severity         |        |                  | 2                          |                                              |               |                                |         |                                |                           |                        |
| ⇒        | Severity  | Open      | Acknowle       | edged            | Closed | Expired          | 1                          |                                              |               |                                |         |                                |                           |                        |
| <u>چ</u> | Warning   | 13        | 0              |                  | 0      | 0                | 0                          |                                              |               |                                |         |                                |                           |                        |
| 3        | 2         |           |                |                  |        |                  |                            | Detailed Alerts                              |               |                                |         |                                |                           |                        |
|          | Status    | Severity  | Environment    | Service          | Res    | ource ^          |                            | Region                                       | Sensor Source | Sensor Name                    | Event   | Text                           | Duplicate                 | Last Recieved(UTC)     |
|          | open      | Warning   | Production     | Aiops<br>Service | CCE    | DU/x9000cdu/['CV | W_Valve_Actuator_Voltage"] | 2022-10-27 21:01:32 - 2022-10-27<br>21:16:02 | x9000cdu      | CWV_Valve_Actuator_Voltage     | Anomaly | Metric pattern is<br>anomalous | 0                         | 2022-10-27<br>09:16:04 |

### AlOps univariate dashboard

| evice | CCDU ~ | Control Name | x1000cdu ~ | Metric Name | Actuator_1_F | eedback_Positio           | on ~               |             |                   |             |                   |                  |       |             |       |      |              |        |         |        |                    |   |
|-------|--------|--------------|------------|-------------|--------------|---------------------------|--------------------|-------------|-------------------|-------------|-------------------|------------------|-------|-------------|-------|------|--------------|--------|---------|--------|--------------------|---|
|       |        |              |            |             |              |                           |                    |             | Actua             | tor_1_Feedb | ack_Positio       | n                |       |             |       |      |              |        |         |        |                    |   |
|       |        |              |            |             |              |                           |                    |             |                   |             |                   |                  |       |             |       |      |              |        |         |        |                    |   |
| -     |        |              |            |             |              |                           |                    |             |                   |             |                   |                  |       |             |       |      |              |        |         |        |                    |   |
|       |        |              |            |             |              |                           |                    |             |                   |             |                   |                  |       |             |       |      |              |        |         |        |                    |   |
|       |        |              |            |             |              |                           |                    |             |                   |             |                   |                  |       |             |       |      |              |        |         |        |                    |   |
|       |        |              |            |             |              |                           |                    |             |                   |             |                   |                  |       |             |       |      |              |        |         |        |                    |   |
|       |        |              |            |             |              |                           |                    |             |                   |             |                   |                  |       |             |       |      |              |        |         |        |                    |   |
|       |        |              |            |             | Λ.Ο.         | • • • •                   | 0 0 0              |             | Δ                 |             |                   | 0.0.0            |       | 0.0.0       | ת ח ח | ٨    | ο Π <i>(</i> |        |         |        |                    | Δ |
|       | ЛГ     | -1           |            | Г)          | MM           | $\Lambda \Lambda \Lambda$ | $\Lambda\Lambda I$ | $  \Pi \Pi$ | $\Lambda \Lambda$ | $\Lambda$   | $\Lambda \Lambda$ | $\Lambda\Lambda$ | $\Pi$ | $\Lambda M$ |       | ЛЛ   | $\Lambda M$  | HH     |         |        | $\Lambda(\Lambda)$ |   |
| T     | ' L/   |              |            | UV          | VVVV         | VVVI                      | JVV                | U V         | υV                | VVV         | VVI               | JUV              | U V V | IVV         | VV    |      | VVV          | VVV    | VVV     | VV     | VVU                | V |
|       |        |              |            |             |              |                           |                    |             |                   |             |                   |                  |       |             |       |      |              |        |         |        |                    |   |
|       |        |              |            |             |              |                           |                    |             |                   |             |                   |                  |       |             |       |      |              |        |         |        |                    |   |
|       |        |              |            |             |              |                           |                    |             |                   |             |                   |                  |       |             |       |      |              |        |         |        |                    |   |
|       |        |              |            |             |              |                           |                    |             |                   |             |                   |                  |       |             |       |      |              |        |         |        |                    |   |
| 17:00 | 18:00  | 19:00        | 20:00 21:  | 00 22:00    | 23:00        | 00:00 0                   | 1:00               | 02:00       | 03:00             | 04:00       | 05:00             | 06:00            | 07:00 | 08:00       | 09:0  | 0 10 | :00 1        | 1:00 1 | 2:00 13 | 8:00 1 | 4:00 15:00         | 0 |

#### AlOps anomaly forecast dashboard

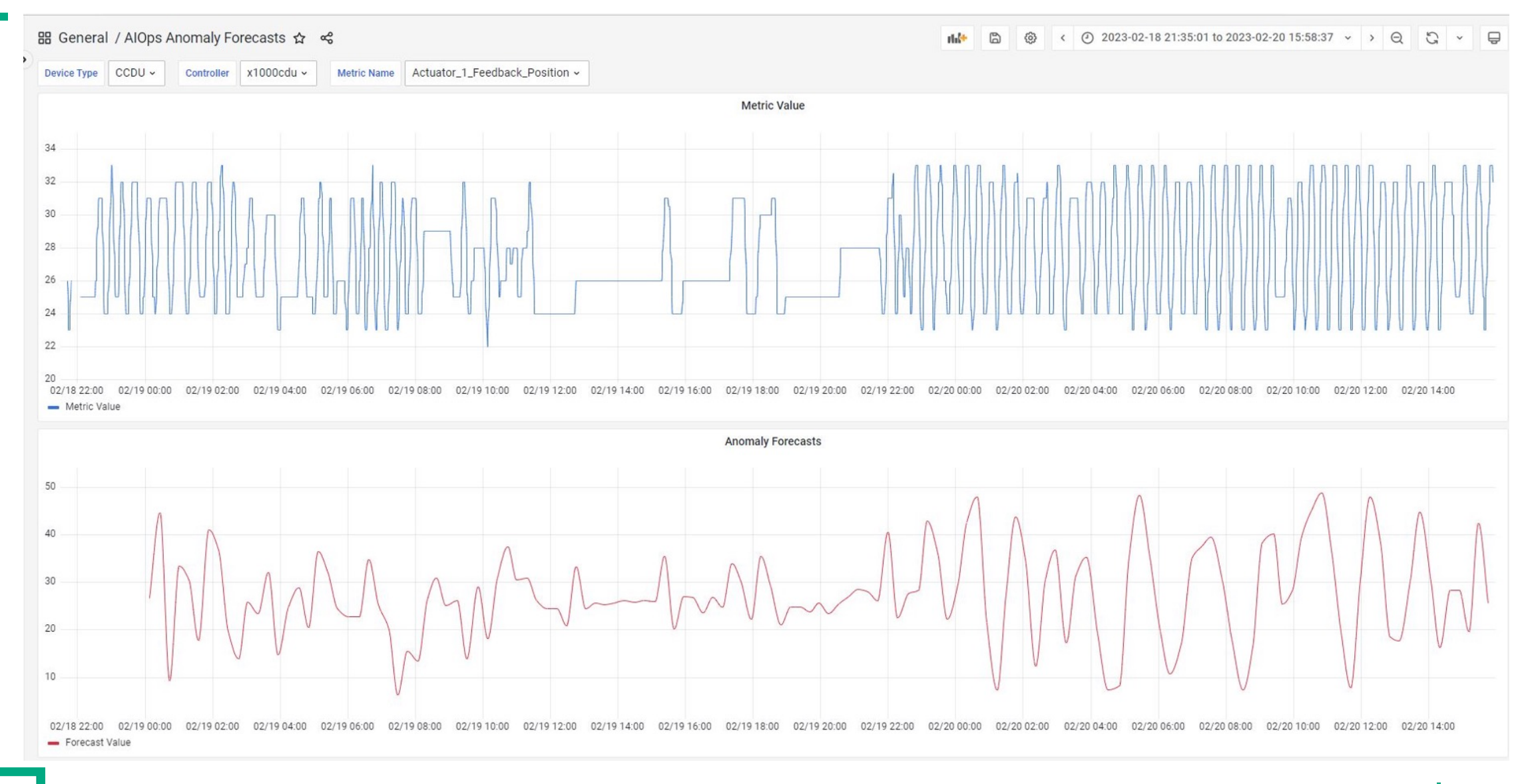

### AlOps anomaly detection slingshot temperature

- Metrics used for cray-telemetry-temperature
  - ASIC
  - NetworkingDevice
  - SystemBoard
  - VoltageRegulator
  - Chassis
  - PowerSupply

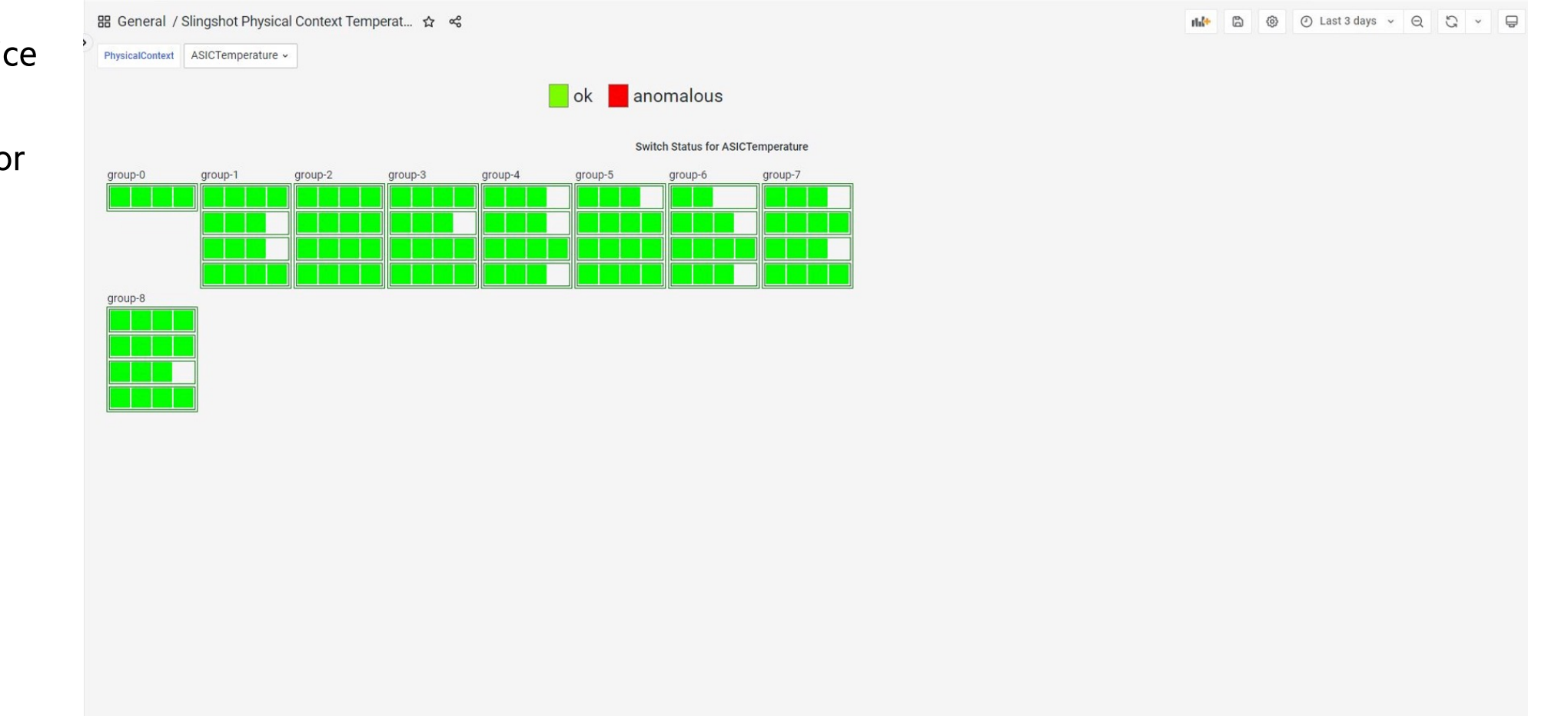

### **AIOps anomaly detection Slingshot congestion**

• Metrics for cray-fabric-perftelemetry

B General / Slingshot Ph

0 1 2 3 4 5 41 42 43 44 45 46

- rxPausePercent
- txPausePercent
- rxCongestion

| abric-perf-                        | B General / Slingshot Phy<br>PhysicalContext rxCongestion | rsical Context Congestion 🗲 | \$r ≪8              |                         |         |                       |              | ni* B | ② Last | 3 days 🖌 🔾 | C . ≜ |
|------------------------------------|-----------------------------------------------------------|-----------------------------|---------------------|-------------------------|---------|-----------------------|--------------|-------|--------|------------|-------|
|                                    |                                                           |                             |                     |                         | ok      | anomalous             |              |       |        |            |       |
|                                    |                                                           |                             |                     | Switch status for rxCon | gestion |                       |              |       |        |            |       |
|                                    | group-8                                                   | group-1 group-2             | group-3 group-4     | group-5                 | group-6 | group-7               |              |       |        |            |       |
|                                    |                                                           |                             |                     |                         |         |                       |              |       |        |            |       |
| vsical Context Congesti 🏠 😪        |                                                           |                             |                     |                         | nite 🗅  | @ Last 3 days ~ Q 2 ~ | <del>-</del> |       |        |            |       |
| Switch x1003c0r5                   | GroupID 7                                                 |                             |                     |                         |         |                       |              |       |        |            |       |
|                                    |                                                           | ok 📕 anomalou               | IS                  |                         |         |                       |              |       |        |            |       |
| Port status f                      | for rxCongestion- of switch x1003c0r                      |                             |                     |                         |         |                       |              |       |        |            |       |
| 7 8 9 10 11 12 13 14 15 16 17      | 18 19 20 21 22 23 24 2                                    | 5 26 27 28 29 30 31 3       | 2 33 34 35 36 37 38 | 39 40                   |         |                       |              |       |        |            |       |
| 7 48 49 50 51 52 53 54 55 56 57 58 | 59 60 61 62 63                                            | <del>ŢŢŢĊ</del> ŢĿŢĿŢĊŢĹ    |                     | ر السلم ال              |         |                       |              |       |        |            |       |
|                                    |                                                           |                             |                     |                         |         |                       |              |       |        |            |       |

### **Slingshot Fabric summary**

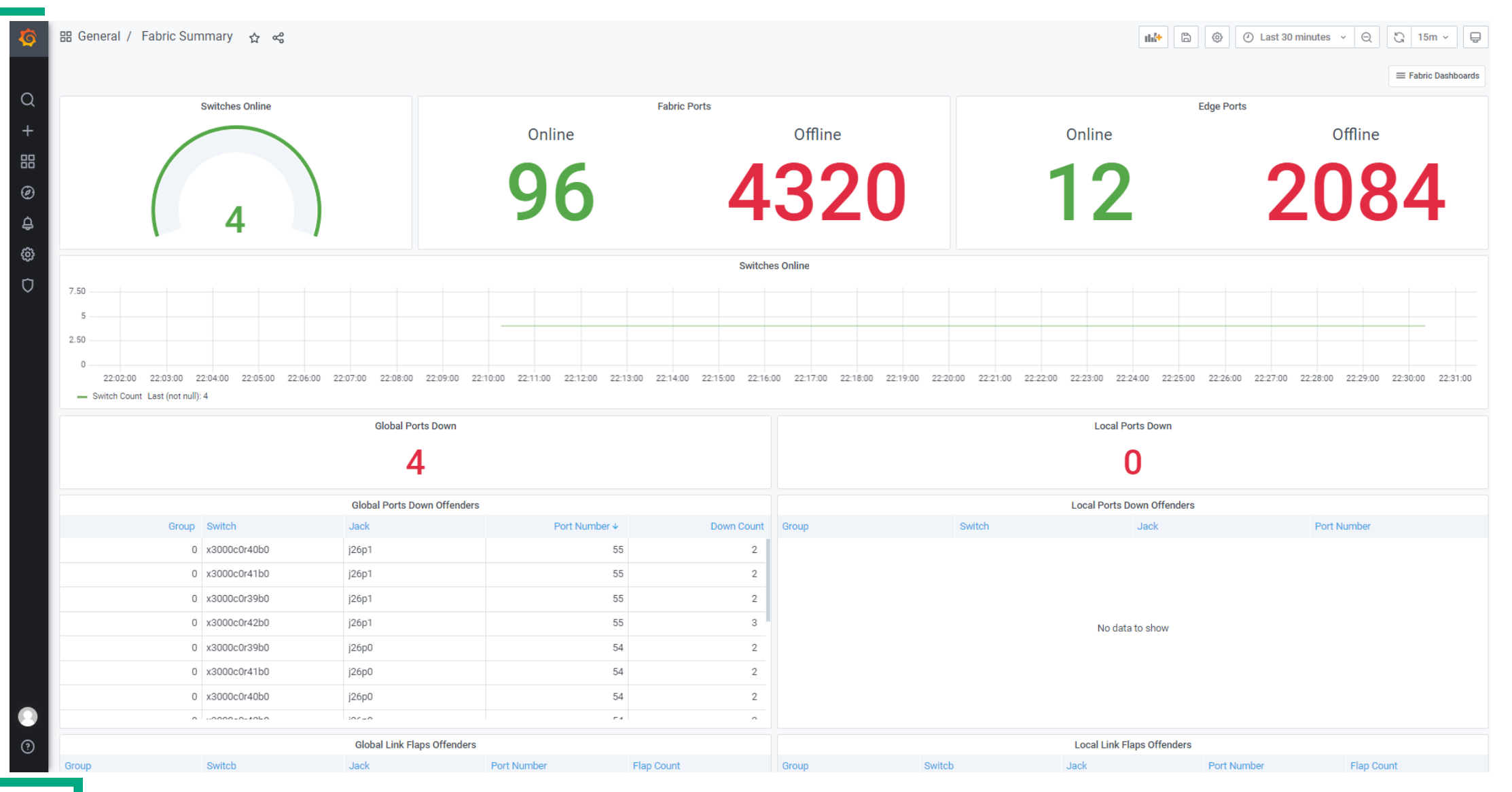

### Slingshot switch overview

| Ø  | 器 General / Switch Overview ☆ 😪 |              |            |            |            |                  |       |                                       |          |            |                                |                   |                      |                     |                    |                          | 11. <sup>1</sup>                             | 🕘 Las    | t 30 minutes 🗸            | Q (j ~ P                   |
|----|---------------------------------|--------------|------------|------------|------------|------------------|-------|---------------------------------------|----------|------------|--------------------------------|-------------------|----------------------|---------------------|--------------------|--------------------------|----------------------------------------------|----------|---------------------------|----------------------------|
|    | Group                           | All - Switch | All ~      |            |            |                  |       |                                       |          |            |                                |                   |                      |                     |                    |                          |                                              |          |                           | $\equiv$ Fabric Dashboards |
| Q  | ~ Fabric P                      | Ports Live   |            |            |            |                  |       |                                       |          |            |                                |                   |                      |                     |                    |                          |                                              |          |                           |                            |
| +  |                                 |              |            |            | All G      | obal Ports Down  |       |                                       |          |            |                                |                   |                      |                     |                    | All Local Ports          | Down                                         |          |                           |                            |
|    | 4                               |              |            |            |            |                  |       |                                       |          |            | 0                              |                   |                      |                     |                    |                          |                                              |          |                           |                            |
| Ø  |                                 |              |            |            | All G      | obal Ports Down  |       |                                       |          |            | All Local Ports Down           |                   |                      |                     |                    |                          |                                              |          |                           |                            |
| Ц. | Time                            |              |            | Group Swit | ch         | Jack             |       | Port Numbe                            | er State |            | Time                           |                   | Group                |                     | Switch             | Jac                      | k                                            | Port Num | ber s                     | State                      |
| ø  | 2023-05-02                      | 2 22:00:19   |            | 0 x30      | 0c0r40b0   | j26p0            |       |                                       | 54 down  |            |                                |                   |                      |                     |                    |                          |                                              |          |                           |                            |
| Ū  | 2023-05-02                      | 2 22:00:19   |            | 0 x30      | 0c0r42b0   | j26p0            |       | 1                                     | 54 down  |            |                                |                   |                      |                     |                    |                          |                                              |          |                           |                            |
|    | 2023-05-02                      | 2 22:00:19   |            | 0 x30      | 0c0r39b0   | j26p0            |       |                                       | 54 down  | 1          |                                |                   |                      |                     |                    |                          |                                              |          |                           |                            |
|    | 2023-05-02                      | 2 22:00:19   |            | 0 x30      | 0c0r39b0   | j8p0             |       |                                       | 6 down   |            |                                |                   |                      |                     |                    | No data to sh            | IOW                                          |          |                           |                            |
|    | 2023-05-02                      | 2 22:00:19   |            | 0 x30      | 00c0r40b0  | j8p0             |       |                                       | 6 down   |            |                                |                   |                      |                     |                    |                          |                                              |          |                           |                            |
|    | 2023-05-02                      | 2 22:00:19   |            | 0 x30      | 0c0r42b0   | j8p1             |       |                                       | 7 down   | 1          |                                |                   |                      |                     |                    |                          |                                              |          |                           |                            |
|    | 2023-05-02                      | 2 22:00:19   |            | 0 x30      | 0c0r39b0   | j8p1             |       |                                       | 7 down   | 1          |                                |                   |                      |                     |                    |                          |                                              |          |                           |                            |
|    | 2000 05 0                       | 0.00.00.10   |            | 000        | 0-0-4160   | 10=1             |       | · · · · · · · · · · · · · · · · · · · |          |            |                                |                   |                      |                     |                    |                          |                                              |          |                           |                            |
|    | 2.50                            |              |            |            | All Global | Ports Down Offen | nders |                                       |          |            | All Local Ports Down Offenders |                   |                      |                     |                    |                          |                                              |          |                           |                            |
|    | 2.30                            |              |            |            |            |                  |       |                                       |          |            | 100                            |                   |                      |                     |                    |                          |                                              |          |                           |                            |
|    | 2                               |              |            |            |            |                  |       |                                       |          |            | 80                             |                   |                      |                     |                    |                          |                                              |          |                           |                            |
|    | 1.50                            |              |            |            |            |                  |       |                                       |          |            | 60                             |                   |                      |                     |                    |                          |                                              |          |                           |                            |
|    | 1                               |              |            |            |            |                  |       |                                       |          |            | 40                             |                   |                      |                     |                    |                          |                                              |          |                           |                            |
|    | 0.500                           |              |            |            |            |                  |       |                                       |          |            | 20                             |                   |                      |                     |                    |                          |                                              |          |                           |                            |
|    |                                 |              |            |            |            |                  |       |                                       |          |            | 0                              |                   | 20.00                |                     | 00.05              | ~                        |                                              | 00.15    | ~                         |                            |
|    | 2                               | 21:55        | 22:0       | 00         | 22:05      | 22:10            |       | 22:15                                 | 22:20    |            | j1pl                           | :55<br>) <u> </u> | 22:00<br>7p0 — j27p? | )<br>p1 🗕 j28p0 🗕 j | 22:05<br>28p1 — j2 | 22<br>19p0 — j29p1 — j2j | 210<br>p0 <mark>—</mark> j2p1 <b>—</b> j30p0 | j30p1 =  | ی<br>j31p0 <b>—</b> j31p1 | = j32p0 = j32p1            |
|    | — j26p                          | 0 <u> </u>   | j8p0 🗕 j8p | 1          |            |                  |       |                                       |          |            | — j3pl                         | ) <u> </u>        | 4p0 <u> </u>         | — j5p0 — j5p1       | — j6p0 -           | <b>j</b> 6p1             |                                              |          |                           |                            |
|    |                                 |              |            |            | All Global | Ports Down Offen | nders |                                       |          |            |                                |                   |                      |                     |                    | All Local Ports Down     | Offenders                                    |          |                           |                            |
|    |                                 | G            | roup Swite | ch         | Jack       |                  |       | Port Number                           |          | Down Count | Group                          |                   | Swite                | ch                  |                    | Jack                     | Port Nur                                     | nber     | Down                      | Count                      |
| ?  |                                 |              | 0 x300     | 0c0r40b0   | j26p0      |                  |       | 54                                    |          | 2          |                                |                   |                      |                     |                    |                          |                                              |          |                           |                            |
| Ŭ  |                                 |              | 0 x300     | 0c0r42b0   | j26p0      |                  |       | 54                                    |          | 2          |                                |                   |                      |                     |                    |                          |                                              |          |                           |                            |

### Lightweight Distributed Metric Service (LDMS)

٠

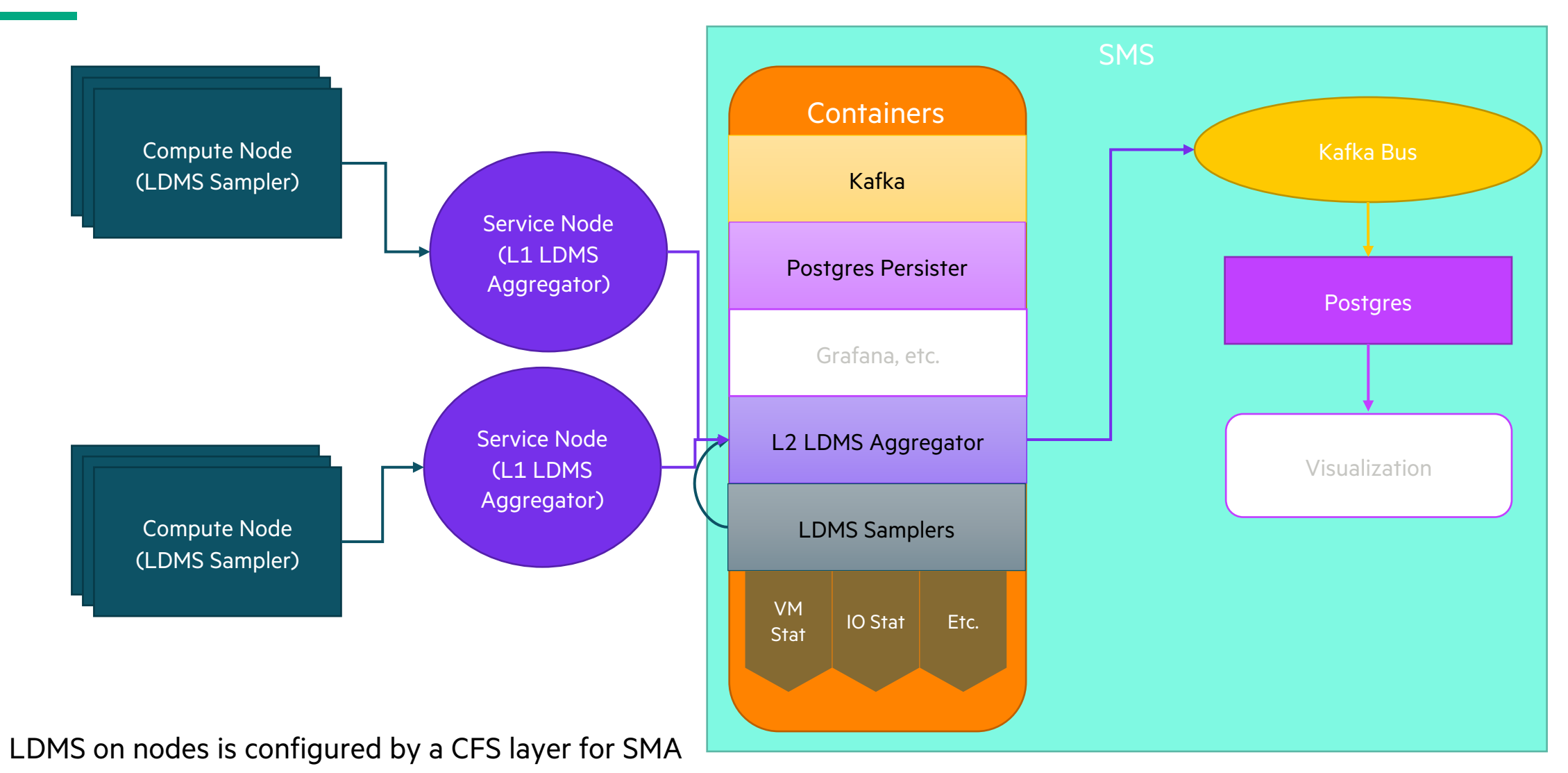

## **Alerts**

- Prometheus alerts
- Alertmanager
- Monasca alarms and notifications
- cm health alert
- sat sensors

#### **Prometheus Health Checks**

- Prometheus alerts provide coverage across infrastructure and platform
- Coarse-grained and comprehensive, as opposed to fine-grained and exhaustive
- Supports preventive and diagnostic use cases

| NON-COMPUTE<br>NODES                                                                                                    | UTILITY STORAGE                                                                                   | CONTAINER<br>ORCHESTRATION                                                                        | SERVICE MESH                                                                                                    | WORKLOADS                                                                                                    |
|----------------------------------------------------------------------------------------------------|---------------------------------------------------------------------------------------------------|---------------------------------------------------------------------------------------------------|----------------------------------------------------------------------------------------------------|----------------------------------------------------------------------------------------------------|
| <ul> <li>CPU and memory<br/>utilization</li> <li>Local storage utilization</li> <li>Network I/O errors and<br/>latency</li> <li>Clock skew</li> </ul> | <ul> <li>Ceph status</li> <li>Storage utilization</li> <li>Disk I/O errors and latency</li> </ul> | <ul> <li>Kubernetes status</li> <li>API errors</li> <li>CPU and memory overcommitments</li> </ul> | <ul> <li>Istio status</li> <li>Service availability</li> <li>Service request rates</li> <li>Service response<br/>statuses and latency</li> </ul> | <ul> <li>Status of pods,<br/>deployments, stateful<br/>sets, daemon sets, jobs</li> <li>CPU, memory, network,<br/>and storage utilization<br/>and errors</li> </ul> |

#### System Mgmt Health Grafana: Prometheus Alerts Overview

| <b>\$</b> | 器 Gene   | eral / Prome | etheus A | Alert Overviev   | ₩ ☆          | ଝ            |                   |                                                       |            | this                                            | <b>6</b>                | ④ Last 30 days ~             | Q        | G ~      | ê      |
|-----------|----------|--------------|----------|------------------|--------------|--------------|-------------------|-------------------------------------------------------|------------|-------------------------------------------------|-------------------------|------------------------------|----------|----------|--------|
| Q         |          |              |          | Total Alerts     |              |              |                   |                                                       |            | Alerts Region Overview                          |                         |                              |          |          |        |
| Ŷ         |          |              |          |                  |              |              |                   |                                                       |            |                                                 |                         |                              | ,        | Value F  | ercent |
|           |          |              |          |                  |              |              |                   |                                                       |            |                                                 | - Istic                 | oLatency99Percentile         |          | 7        | 23%    |
| 00        |          |              |          |                  |              |              |                   |                                                       |            |                                                 | - Istic                 | oHighRequestLatency          |          | 4        | 13%    |
| Ø         |          |              |          |                  |              |              |                   |                                                       |            |                                                 | - Net                   | workPacketsDropped           |          | 3        | 10%    |
| Ŷ         |          |              |          |                  |              |              |                   |                                                       |            |                                                 | - Pos                   | tgresqlHighRollbackRate      |          | 2        | 7%     |
| Á         |          |              |          |                  |              |              |                   |                                                       |            |                                                 | - Istic                 | oHigh4xxErrorRate            |          | 1        | 3%     |
| ÷         |          |              |          |                  |              |              |                   |                                                       |            |                                                 | — Kub                   | eDeploymentReplicasMisma     | tch      | 1        | 3%     |
|           |          |              |          |                  |              |              |                   |                                                       |            |                                                 | — Kub                   | eJobCompletion               |          | 1        | 3%     |
|           |          |              | :        | Status by Severi | ty           |              |                   |                                                       |            |                                                 | — Kub                   | eJobFailed                   |          | 1        | 3%     |
|           | Severity |              | Open     |                  | Acknowl      | edged        | Closed            |                                                       |            |                                                 | — Kub                   | ePersistentVolumeFillingUp   |          | 1        | 3%     |
|           | oeventy  |              | open     |                  | i citario mi | cuycu        | olosca            |                                                       |            |                                                 | - Nod                   | deFilesystemAlmostOutOfSp    | ace      | 1        | 3%     |
|           | Critical |              | 5        | (                | 0            |              | 0                 |                                                       |            |                                                 | - Pod                   | ICpuUsageTooHigh             |          | 1        | 3%     |
|           | Ok       |              | 0        | (                | 0            |              | 9                 |                                                       |            |                                                 | - Pod                   | ICpuUsageWarning             |          | 1        | 3%     |
|           |          |              |          |                  |              |              |                   |                                                       |            |                                                 | - Pos                   | tgresqIFollowerReplicationL  | agSMA    | 1        | 3%     |
|           | Warning  |              | 16       | (                | 0            |              | 0                 |                                                       |            |                                                 | <ul> <li>Pos</li> </ul> | tgresqlInactiveReplicationSI | ot       | 1        | 3%     |
|           |          |              |          |                  |              |              |                   |                                                       |            |                                                 | - Pos                   | tgresqlNotEnoughConnectio    | ns       | 1        | 3%     |
|           |          |              |          |                  |              |              |                   |                                                       |            |                                                 | - Pro                   | metheusRemoteWriteBehind     |          | 1        | 3%     |
|           |          |              |          |                  |              |              |                   | Detailed Alerts                                       |            |                                                 |                         |                              |          |          |        |
|           | Status   | Severity ↓   |          | Environment      |              | Region       |                   | Sensor Source                                         | Event      | Text                                            |                         |                              |          |          | Duj    |
|           | open     | Critical     |          | prometheus       |              | PodCpuUsag   | eTooHigh          | prometheus=sysmgmt-health/cray-sysmgmt-health-pro     | prometheus | CRITICAL: n/a is PodCpuUsageTooHigh             |                         |                              |          |          |        |
|           | open     | Critical     |          | 10.252.1.12:9    | 100          | NodeFilesyst | emAlmostOutOfS    | p mountpoint=/var/lib/kubelet/pods/bd5de52d-0e26-4158 | prometheus | Filesystem on /dev/rbd8 at 10.252.1.12:9100 has | only 0.00%              | available space left.        |          |          |        |
|           | open     | Critical     |          | 10.45.128.1:90   | 090          | Prometheus   | RemoteWriteBehir  | nd remote_name=2eb187                                 | prometheus | Prometheus sysmgmt-health/prometheus-cray-sy    | /smgmt-hea              | alth-promet-prometheus-      | 0 remote | write is | 7      |
| 63        | open     | Critical     |          | 10.252.1.12:10   | 0250         | KubePersiste | entVolumeFillingU | p persistentvolumeclaim=data-cluster-zookeeper-0      | prometheus | CRITICAL: 10.252.1.12:10250 is KubePersistentVo | olumeFilling            | gUp                          |          |          |        |
| 65        | open     | Critical     |          | 10.252.0.3       |              | SwitchPortDo | own               | ifDescr=Eth1/22                                       | prometheus | CRITICAL: 10.252.0.3 is SwitchPortDown          |                         |                              |          |          |        |
| Ū         | open     | Warning      |          | 10.46.0.71:150   | 020          | IstioHighReq | uestLatency       | source_canonical_revision=latest                      | prometheus | WARNING: 10.46.0.71:15020 is IstioHighRequest   | Latency                 |                              |          |          |        |
| 8         | open     | Warning      |          | 10.35.0.34:150   | 020          | IstioHighReq | uestLatency       | source_canonical_revision=latest                      | prometheus | WARNING: 10.35.0.34:15020 is IstioHighRequest   | Latency                 |                              |          |          |        |
|           | open     | Warning      |          | 10.35.0.31:150   | 020          | IstioHighReq | uestLatency       | source_canonical_revision=latest                      | prometheus | WARNING: 10.35.0.31:15020 is IstioHighRequest   | Latency                 |                              |          |          |        |
| 0         |          | Warning      |          | promothous       |              | DedOpullaga  | allorning         | promothaua-auamamt haalth larau auamamt haalth pro    | promothous | WADNING: n/o is DodOpulloogoWarping             |                         |                              |          |          |        |

CUG 2024 69

#### **Retrieving Alerts from Prometheus**

• CSM 1.4 and earlier ncn# kubectl -n sysmgmt-health get svc cray-sysmgmt-health-promet-prometheus • CSM 1.5 ncn# kubectl -n sysmgmt-health get svc cray-sysmgmt-health-kube-p-prometheus TYPE CLUSTER-IP PORT(S) NAME EXTERNAL-IP AGE cray-sysmgmt-health-kube-p-prometheus ClusterIP 10.21.141.187 <none> 9090/TCP 34d ncn# curl -s http://10.21.141.187:9090/api/v1/alerts |jq -j '.data' | grep alertname | sort | uniq -c "alertname": "CPUThrottlingHigh", 12 "alertname": "etcdInsufficientMembers", 1 "alertname": "etcdMembersDown", 1 108 "alertname": "IstioHighReguestLatency", 103 "alertname": "IstioLatency99Percentile", "alertname": "IstioLowTotalRequestRate", 1 "alertname": "KubeAPIErrorBudgetBurn", 1 "alertname": "KubeDeploymentReplicasMismatch", 1 131 "alertname": "KubeJobCompletion", "alertname": "KubeJobFailed", 130 "alertname": "KubePersistentVolumeFillingUp", 2 "alertname": "KubePodCrashLooping", 1 "alertname": "NodeClockNotSynchronising", 1 1 "alertname": "NodeMemoryUsageWarning", 6 "alertname": "PodLivenessProbeFailure", "alertname": "PodReadinessProbeFailure", 1 1 "alertname": "PostgresglFollowerReplicationLagSMA", 2 "alertname": "PostgresglHighRollbackRate", 1 "alertname": "PostgresglInactiveReplicationSlot", 3 "alertname": "PostgresglNotEnoughConnections", 14 "alertname": "SmartExpired", 1 "alertname": "SMARTMonitorNotRunning", 3 "alertname": "TargetDown", "alertname": "Watchdog",

#### **Prometheus - graph**

| ntainer_network |                      | aph of container recei                                                                                                   | ve packets total                                                         |                                                       | Try experimental React<br>Load time: 16117m<br>Resolution: 14s |
|-----------------|----------------------|----------------------------------------------------------------------------------------------------|--------------------------------------------------------------------------|-------------------------------------------------------|----------------------------------------------------------------|
| ecute contai    | iner_network_recei 🗢 |                                                                                                    |                                                                          |                                                       | Total time series: 2                                           |
| aph Console     |                      |                                                                                                    |                                                                          |                                                       |                                                                |
| <b>–</b> 1h     | + Until              | ₩ Res. (s)                                                                                                    | stacked                                                                  | t on graph shows detai                                | ls for ncn-mC                                                  |
|                 |                      | Wed 27 Apr 2022 15:49:06 GMT                                                                                             |                                                                          | Wed, 27 Apr 20                                        | 22 15:49:06 GMT                                                |
|                 |                      | container_network_receive_packets_total: 1356<br>endpoint: https-metrics                                                 | 58654131<br>abla pad24565146551628025e01eba410550210 elizatori contribut | ~**~10~010Efab_1102dd7ddE200EE27Ed_72dbd7E70dd2~0E0ab | 60hh2ff2cad22a                                                 |
|                 |                      | inage: k8s.gcr.io/pause:3.2<br>inage: t8s.gcr.io/pause:3.2<br>instance: 10.252.1.10:10250<br>interface: bond0            | able-pod 34516 14160 113892009 10084 19509219. Silce.cn-container        | a.e138910618be1193aa/045396662/646/3aba/6/64038050CD  | 60002153C80238                                                 |
| 10G -           |                      | job: kubelet<br>metrics_path: /metrics/cadvisor<br>name: e19a9106fabe1193dd7d45398662764e73db                            | d76784d3a050cb60bb2f53cad23a                                             |                                                       |                                                                |
|                 |                      | namespace: kube-system<br>node: ncn-m003<br>pod: kube-apiserver-ncn-m003<br>service: cray-systmomi-health-promet-kubelet |                                                                          |                                                       |                                                                |
|                 |                      |                                                                                                    |                                                                          |                                                       |                                                                |
| 5G -            |                      |                                                                                                    |                                                                          |                                                       |                                                                |
|                 |                      |                                                                                                    |                                                                          |                                                       |                                                                |
|                 |                      |                                                                                                    |                                                                          |                                                       |                                                                |
|                 |                      |                                                                                                    |                                                                          |                                                       |                                                                |
| 0 -             |                      |                                                                                                    |                                                                          |                                                       |                                                                |

https://prometheus.cmn.SYSTEM\_DOMAIN\_NAME

#### Prometheus – alerts (all)

| Prometheus Alerts Graph Status - Help                           |              |                                          |                           |                                      | 🌣 C 🛈            |
|-----------------------------------------------------------------|--------------|------------------------------------------|---------------------------|--------------------------------------|------------------|
| ✓ Inactive (162) ✓ Pending (1) ✓ Firing (34)                    | Q Filter     | by name or labels                        |                           |                                      | Show annotations |
| /etc/prometheus/rules/prometheus-cray-sysmgmt-health-promet-pro | rometheus-ru | llefiles-0/sysmgmt-health-cray-sysmgmt-h | ealth-ceph-prometheus-ale | rt.rules.yaml > ceph-mds-status      | inactive         |
| > CephMdsMissingReplicas (0 active)                             |              |                                          |                           |                                      |                  |
| /etc/prometheus/rules/prometheus-cray-sysmgmt-health-promet-pro | rometheus-ru | llefiles-0/sysmgmt-health-cray-sysmgmt-h | ealth-ceph-prometheus-ale | rt.rules.yaml > ceph-mgr-status      | inactive         |
| > CephMgrIsAbsent (0 active)                                    |              |                                          |                           |                                      |                  |
| > CephMgrIsMissingReplicas (0 active)                           |              |                                          |                           |                                      |                  |
| /etc/prometheus/rules/prometheus-cray-sysmgmt-health-promet-pro | rometheus-ru | llefiles-0/sysmgmt-health-cray-sysmgmt-h | ealth-ceph-prometheus-ale | rt.rules.yaml > ceph-node-alert.ru   | lles inactive    |
| > CephNodeDown (0 active)                                       |              |                                          |                           |                                      |                  |
| /etc/prometheus/rules/prometheus-cray-sysmgmt-health-promet-pro | rometheus-ru | llefiles-0/sysmgmt-health-cray-sysmgmt-h | ealth-ceph-prometheus-ale | rt.rules.yaml > cluster health       | inactive         |
| > CephHealthError (0 active)                                    |              |                                          |                           |                                      |                  |
| > CephHealthDown (0 active)                                     |              |                                          |                           |                                      |                  |
| /etc/prometheus/rules/prometheus-cray-sysmgmt-health-promet-pro | rometheus-ru | llefiles-0/sysmgmt-health-cray-sysmgmt-h | ealth-ceph-prometheus-ale | rt.rules.yaml > cluster-state-alert. | rules inactive   |
| > CephClusterErrorState (0 active)                              |              |                                          |                           |                                      |                  |
| > CephClusterWarningState (0 active)                            |              |                                          |                           |                                      |                  |
| > CephOSDVersionMismatch (0 active)                             |              |                                          |                           |                                      |                  |
| > CephMonVersionMismatch (0 active)                             |              |                                          |                           |                                      |                  |

#### https://prometheus.cmn.SYSTEM\_DOMAIN\_NAME
#### **Prometheus – alerts (only Firing)**

| Prometheus Alerts Graph Status - Help                |                                                                                                    | \$ C                       |
|------------------------------------------------------|----------------------------------------------------------------------------------------------------|----------------------------|
| Inactive (162) Pending (1) 🗸 Firing (34)             | Q Filter by name or labels                                                                                                 | Show annotati              |
| /etc/prometheus/rules/prometheus-cray-sysmgmt-health | h-promet-prometheus-rulefiles-0/sysmgmt-health-cray-sysmgmt-health-disk-space.rules.yaml > volume-status                   | firing (9                  |
| > PodCpuUsageWarning (1 active)                      |                                                                                                    |                            |
| > PodCpuUsageTooHigh (1 active)                      |                                                                                                    |                            |
| > PodMemoryUsageWarning (2 active)                   |                                                                                                    |                            |
| > PodMemoryUsageTooHigh (2 active)                   |                                                                                                    |                            |
| > NodeMemoryUsageWarning (2 active)                  |                                                                                                    |                            |
| > NodeMemoryUsageTooHigh (1 active)                  |                                                                                                    |                            |
| /etc/prometheus/rules/prometheus-cray-sysmgmt-health | h-promet-prometheus-rulefiles-0/sysmgmt-health-cray-sysmgmt-health-kea-dhcp-alerts.rules.yaml > Kea DHCP status            | firing (1                  |
| > PodLivenessProbeFailure (5 active)                 |                                                                                                    |                            |
| > PodReadinessProbeFailure (8 active)                |                                                                                                    |                            |
| /etc/prometheus/rules/prometheus-cray-sysmgmt-health | h-promet-prometheus-rulefiles-0/sysmgmt-health-cray-sysmgmt-health-postgresql-prometheus-alert.rules.yaml > PostgreSQL-sta | atus <mark>firing (</mark> |
| > PostgresqlNotEnoughConnections (3 active)          |                                                                                                    |                            |
| > PostgresqlHighRollbackRate (1 active)              |                                                                                                    |                            |
| > PostgresqlInactiveReplicationSlot (1 active)       |                                                                                                    |                            |
| > PostgresglEollowerReplicationLagSMA (1 active)     |                                                                                                    |                            |

https://prometheus.cmn.SYSTEM\_DOMAIN\_NAME

## Prometheus – alerts (PostgresqlFollowerReplicationLagSMA)

| Prometheus Alerts raph Status - Help                                                                                                    |            |                                 |        |
|----------------------------------------------------------------------------------------------------|------------|---------------------------------|--------|
| MdRaidDegradedOlderNodeExporter (0 active)                                                                                                    |            |                                 |        |
| MdRaidDiskFailure (0 active)                                                                                                    |            |                                 |        |
| /etc/prometheus/rules/prometheus-cray-sysmgmt-health-promet-prometheus-rulefiles-0/sysmgmt-health-cray-sysmgmt-health-postgresqueres                                                                                                    | -prometheu | s-alert.rules.yaml > PostgreSQI | status |
| PostgresqlFollowerReplicationLagSMA (2 active)                                                                                                    |            |                                 |        |
| <pre>alert: PostgresqlFollowerReplicationLagSMA expr: pg_replication_slots_pg_wal_lsn_diff{namespace="sma"}     &gt; 1e+09 for: 5m labels:     severity: warning annotations:     description: Replica from follower "{{ \$labels.application_name }}" is lagging     behind master "{{ \$labels.pod }}" by "{{ \$value }}" bytes.     summary: Postgresql replication lag from follower on replica "{{ \$labels.application_name     }}"</pre> |            |                                 |        |
| Labels                                                                                                    | State      | Active Since                    | Value  |

| Labers                                                                                                    | State  | Active Since             | value             |
|----------------------------------------------------------------------------------------------------|--------|--------------------------|-------------------|
| alertname="PostgresqlFollowerReplicationLagSMA" endpoint="exporter" instance="10.45.1.112:9187" job="cray-sysmgmt-health-sma-postgres-exporter" | FIRING | 2022-04-22               | 1.01669652776e+11 |
| namespace="sma" pod="sma-postgres-cluster-1" server="localhost:5432" service="cray-sysmgmt-health-sma-postgres-exporter" severity="warning"     |        | 20:07:12.869288317 +0000 |                   |
| slot_name="permanent_physical_1"                                                                                                    |        | UTC                      |                   |
| alertname="PostgresqlFollowerReplicationLagSMA" endpoint="exporter" instance="10.45.1.112:9187" job="cray-sysmgmt-health-sma-postgres-exporter" | FIRING | 2022-04-22               | 1.01669652776e+11 |
| namespace="sma" pod="sma-postgres-cluster-1" server="localhost:5432" service="cray-sysmgmt-health-sma-postgres-exporter" severity="warning"     |        | 20:07:12.869288317 +0000 |                   |
| siot_name="sma_postgres_cluster_0"                                                                                                    |        | UTC                      |                   |

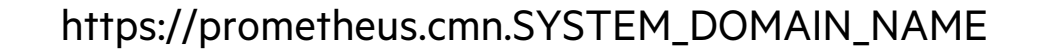

#### Alertmanager

| lertmanager Alerts Silences Status Help                                                                                                |                        | New Silence |
|----------------------------------------------------------------------------------------------------|------------------------|-------------|
|                                                                                                    |                        |             |
| Filter Group                                                                                                    | Receiver: All Silenced | Inhibited   |
|                                                                                                    | +                      | 🕅 Silence   |
| Custom matcher, e.g. env="production"                                                                                                  |                        |             |
| <ul> <li>+ Expand all groups</li> <li>+ Not grouped 1 alert</li> <li>+ Not grouped 7 alerts</li> <li>+ job="ceph" + 1 alert</li> </ul> |                        |             |
| + job="cray-sysmgmt-health-dhcp-kea-exporter" + 1 alert                                                                                |                        |             |
| job="cray-sysmgmt-health-sma-postgres-exporter" + 4 alerts                                                                             |                        |             |
| + job="cray-sysmgmt-health-spire-postgres-exporter" + 3 alerts                                                                         |                        |             |
| + iob="kube-state-metrics" + 39 alerts                                                                                                 |                        |             |

https://alertmanager.cmn.SYSTEM\_DOMAIN\_NAME

## **Monasca email notifications**

- SMA monitors metric data that is transmitted on the main telemetry bus
  - Provides a way to notify users when select metric data is outside of normal operating values
  - Includes several pre-defined alarms
- SMA configmap sma-monasca-alarms-configdata-cm
  - email\_destination
  - sendmail\_server
  - email\_source
  - ncn# kubectl -n sma edit cm sma-monasca-alarms-configdata-cm
  - ncn# kubectl -n sma describe cm sma-monasca-alarms-configdata-cm
- Changes require deleting pods and job and creating new job

```
ncn# kubectl -n sma delete pod -l component=notification
ncn# kubectl -n sma delete job -l component=alarms-init-job
ncn# kubectl -n sma delete pod -l component=alarms-init-job
ncn# vi alarms-init-job.yaml
ncn# kubectl -n sma apply -f alarms-init-job.yaml
```

## Monasca local alarms

- Local alarms can be created that send email notifications
  - Create local alarm definitions
    - ncn# vi customer-alarms-configmap.yaml
  - Deploy configmap

ncn-# kubectl -n sma apply -f customer-alarms-configmap.yaml

• Create job definition

```
ncn# vi customer-alarms-init-job.yaml
```

• Execute the SMA alarm initialization job

ncn# kubectl -n sma apply -f customer-alarms-init-job.yaml

• Verify job succeeds

ncn# kubectl -n sma get po -l component=customer-alarms-init-job NAME READY STATUS RESTARTS AGE customer-alarms-init-job-dtrw5 0/1 Completed 0 5m

## **CLI for alarms**

#### • List the state of all defined alarms

| ncn# kubectl -n sma exec -it sma-monasca                                                                                         | a-agent-0 -c collector sh -c                                                                          | 'monasca alarm-list'                                                                    |
|----------------------------------------------------------------------------------------------------|----------------------------------------------------------------------------------------------------|-----------------------------------------------------------------------------------------|
| id                                                                                                    | alarm_definition_id                                                                                   | alarm_definition_name                                                                   |
| <pre>0881af14-5659-4468-813a-d99ac7f415c5   64bbb62d-3cb1-466c-bed3-e7012f742683   b571cb91-2e1f-486e-9dc7-8b1e112cb530   </pre> | cd72e681-995c-4f0a-9d29-c6a0a0e<br>cd72e681-995c-4f0a-9d29-c6a0a0e<br>cd72e681-995c-4f0a-9d29-c6a0a0e | eOdde8   validation1Alarm  <br>eOdde8   validation1Alarm  <br>eOdde8   validation1Alarm |

#### • List all defined alarms

ncn# kubectl -n sma exec -it sma-monasca-agent-0 -c collector -- sh -c 'monasca alarm-definition-list'

| name                                                                                                    | id                                                                                                    | expression                                                                                                    |
|----------------------------------------------------------------------------------------------------|----------------------------------------------------------------------------------------------------|----------------------------------------------------------------------------------------------------|
| <pre>  validation1Alarm   metricsTestAlarm   validation2Alarm   Critical Redfish Event   vmstatTestAlarm</pre> | <pre>  791d8c5a-f217-456c-9223-53976dfc5cdf<br/>  a8ae3ac5-de01-4019-b1bb-090faf9c8c51<br/>  ccc9cbb1-ad79-49a6-94ff-30c465a4479b<br/>  d98b6394-28b6-4ff2-a0d3-214fe5dc636e<br/>  e11d3234-3bdb-4318-8d5b-3cee64affb7f</pre> | <pre>  last(kubelet.health_status) &lt; 0  <br/>avg(cray_test.other_test) &lt; 20  <br/>last(monasca.thread_count) &lt; 0  <br/>count(dmtf.redfish_event{severity=Critical}, deterministic) &gt;= 1  <br/>avg(cray_test.vmstat_test) &lt; 20   </pre> |

#### • List all defined notifications

ncn# kubectl -n sma exec -it sma-monasca-agent-0 -c collector -- sh -c 'monasca notification-list'

| name                             | id                                                                             | type             | address                                                                                                 | + + +     |
|----------------------------------|--------------------------------------------------------------------------------|------------------|----------------------------------------------------------------------------------------------------|-----------|
| defaultEmail<br>  defaultWebhook | 5f326486-5667-4afe-999f-1a65fe9ca7b0  <br>8bb6cd0c-5674-42c4-aab1-cf1db78e164d | EMAIL<br>WEBHOOK | email-distribution-list@customer.com<br>  http://sma-alerta.sma.svc.cluster.local:8080/webhooks/monasca | <br> <br> |

## Mon-alert (CSM 1.4 and earlier)

- Mon-alert manages the life cycle of each alert
  - Looks for events in the data
  - Analyzes each event
  - Alerts the user
  - Stores the event in the alert dashboard
  - Retrieve alerts, process alerts, and close alerts
  - Disable alert mechanism during maintenance

• Display a summary of all alerts ncn# mon-alert -s Alert Status Count Critical 0 Warnings 6288 Information 1 Open 6288 Acknowledged 0 Closed 2 Expired 0

## cm health alert (CSM 1.5)

| ncn# <b>cm heal</b> | th alert -s  |                                   |   |
|---------------------|--------------|-----------------------------------|---|
| Alert Status        | Count        |                                   |   |
|                     |              |                                   |   |
| Critical            | 2            |                                   |   |
| Warnings            | 0            |                                   |   |
| Information         | 0            |                                   |   |
|                     |              |                                   |   |
| Open                | 2            |                                   |   |
| Acknowledged        | 0            |                                   |   |
| Closed              | 0            |                                   |   |
| Expired             | 0            |                                   |   |
|                     |              |                                   |   |
| Group               | Severity     | Alerts                            |   |
|                     |              |                                   |   |
| compute             | critical     | critical : 2, warning : 0, info : | 0 |
| fabric              | ok           | critical : 0, warning : 0, info : | 0 |
| slingshothsn        | ok           | critical : 0, warning : 0, info : | 0 |
| slingshotswitch     | ok           | critical : 0, warning : 0, info : | 0 |
| prometheus          | ok           | critical : 0, warning : 0, info : | 0 |
| aiops               | ok           | critical : 0, warning : 0, info : | 0 |
| ncn# <b>cm heal</b> | th alert que | 2V                                |   |

- Manage alerts from many sources: Prometheus Alertmanager, Monasca, Slingshot
  - Looks for events in the data
  - Constantly analyzes each event
  - Alerts the user regarding the event
  - Stores the event in the alert dashboard
- Manage the life cycle of alerts
  - Retrieve alerts
  - Process alerts
  - Close alerts
  - Disable during maintenance periods and re-enable after maintenance ends

| ID       | STATUS | SEVERITY | GROUP   | ENV          | SERVICE     | RESOURCE           | EVENT        | VALUE | DESCRIPTION                                   | DUPL | LAST RECEIVED       |
|----------|--------|----------|---------|--------------|-------------|--------------------|--------------|-------|-----------------------------------------------|------|---------------------|
|          |        |          |         |              |             |                    |              |       |                                               |      |                     |
| 2809d804 | open   | critical | compute | x3700c0r41b0 | SensorEvent | dmtf.redfish_event | PSU1-Voltage | 0     | Sensor _PSU1 Voltage_ reading of 0 $\_V\_$ is | 0    | 2024/03/05 19:13:21 |
|          |        |          |         |              |             |                    |              |       | below the 11.16 lower critical threshold.     |      |                     |
| 85082bef | open   | critical | compute | x3700c0r39b0 | SensorEvent | dmtf.redfish_event | PSU1-Voltage | 0     | Sensor _PSU1 Voltage_ reading of 0 $\_V\_$ is | 0.   | 2024/03/05 19:17:35 |
|          |        |          |         |              |             |                    |              |       | below the 11.16 lower critical threshold.     |      |                     |

#### **Check sensors**

- Obtain sensor readings from BMCs (ChassisBMC, NodeBMC, RouterBMC)
  - Limit the telemetry topics queried to the topics listed
  - The default is to query all topics:
    - cray-telemetry-temperature, cray-telemetry-voltage, cray-telemetry-power, cray-telemetry-energy, cray-telemetry-fan, cray-telemetry-pressure

ncn-m# sat sensors -x x1003c2s6b1 -t NodeBMC -b 2 --timeout 10 --topic cray-telemetry-temperature

\_\_\_\_\_\_

Telemetry data being collected for x1003c2s6b1

Please be patient...

Waiting for metrics for all requested xnames from cray-telemetry-temperature.

Receiving metrics from stream: cray-telemetry-temperature...

Telemetry data received from cray-telemetry-temperature for all requested xnames.

| xname       | Type    | Topic                      | Timestamp   Locati             | on   Parental Context   P | nysical Context   Index  Value |
|-------------|---------|----------------------------|--------------------------------|---------------------------|--------------------------------|
| x1003c2s6b1 | NodeBMC | cray-telemetry-temperature | 2022-04-01T18:17:57.079525696Z | x1003c2s6b1n0   Chassis   | VoltageRegulator   0   55.4    |
| x1003c2s6b1 | NodeBMC | cray-telemetry-temperature | 2022-04-01T18:17:56.585058025Z | x1003c2s6b1n0   Chassis   | VoltageRegulator   2   45.8    |
| x1003c2s6b1 | NodeBMC | cray-telemetry-temperature | 2022-04-01T18:17:57.081500532Z | x1003c2s6b1n1   Chassis   | VoltageRegulator   0   51.2    |
| x1003c2s6b1 | NodeBMC | cray-telemetry-temperature | 2022-04-01T18:17:56.580577726Z | x1003c2s6b1n1   Chassis   | VoltageRegulator   2   45.8    |
| x1003c2s6b1 | NodeBMC | cray-telemetry-temperature | 2022-04-01T18:17:57.072975044z | x1003c2s6b1n0   MISSING   | CPU   0   30.875000            |
| x1003c2s6b1 | NodeBMC | cray-telemetry-temperature | 2022-04-01T18:17:57.072913765z | x1003c2s6b1n0   MISSING   | CPU   1   26.500000            |
| x1003c2s6b1 | NodeBMC | cray-telemetry-temperature | 2022-04-01T18:17:57.073033042Z | x1003c2s6b1n1   MISSING   | CPU   0   29.750000            |
| x1003c2s6b1 | NodeBMC | cray-telemetry-temperature | 2022-04-01T18:17:57.073074561z | x1003c2s6b1n1   MISSING   | CPU   1   27.500000            |

## Logs

- Kubernetes logs
- Console logs
- SMA-OpenSearch

## **Kubernetes – View pod logs**

• View the pod's log

ncn# kubectl -n NAMESPACE logs PODNAME

- Follow log continuously with the -f|-follow=true option
   ncn# kubectl -n NAMESPACE logs PODNAME -f
- You may want to view the logs of more than one pod when there are multiple replicas of the same pod
  - Find the pods using labels

| ncn# kubectl -n services ge | t pods - | l app.kuber | rnetes.io/na | ame=cray-bos |
|-----------------------------|----------|-------------|--------------|--------------|
| NAME                        | READY    | STATUS      | RESTARTS     | AGE          |
| cray-bos-67c5f989f8-kb4rt   | 2/2      | Running     | 0            | 18d          |
| cray-bos-67c5f989f8-qf7ff   | 2/2      | Running     | 0            | 18d          |

• Watch their logs

ncn# kubectl -n services logs -l app.kubernetes.io/name=cray-bos

## **Containerized console access**

- ConMan is a serial console management program designed to support a large number of console devices and simultaneous users
- cray-console uses ConMan for interactive remote console access and console log collection
  - Automatically detects nodes which have been added or removed
  - Shared filesystem in Ceph for all cray-console pods to easily view log data
  - Console log data sent to SMA for other log processing
  - Dynamic autoscaling number of cray-console-node pods for size of system
    - Minimally, two pods are started
    - The number of PODs is scaled on
      - 750 Liquid-cooled nodes and/or 2000 "River" nodes
      - The Liquid-cooled nodes each require an ssh connection, so numbers are different
- Log locations:
  - Logs visible in any cray-console-node-x pod
  - Node logs: /var/log/conman/console.XNAME
  - ConMan daemon logs: /var/log/conman.log

| ncn# kubectl get po | ods -A  grep cray-console              |
|---------------------|----------------------------------------|
| services            | cray-console-data-5cd59677d9-lf4f4     |
| services            | cray-console-data-postgres-0           |
| services            | cray-console-data-postgres-1           |
| services            | cray-console-data-postgres-2           |
| services            | cray-console-node-0                    |
| services            | cray-console-node-1                    |
| services            | cray-console-operator-7f9894f657-5psn5 |

#### Console logs with cray-console-node

| ncn# kubectl get pods | -A  grep console-node    |         |                |          |     |                                      |
|-----------------------|--------------------------|---------|----------------|----------|-----|--------------------------------------|
| services cr           | ay-console-node-0        | 3/3     | Running        | 1        | 62d |                                      |
| services cr           | ay-console-node-1        | 3/3     | Running        | 0        | 68d |                                      |
| ncn# kubectl -it exec | -n services cray-console | -node-1 | -c cray-conse  | ole-node | ls  | /var/log/conman                      |
| console.x1000c0s1b0n0 | console.x1000c3s3b0n0    | console | e.x3000c0s20b  | 4n0      | ]   |                                      |
| console.x1000c0s1b0n1 | console.x1000c3s3b0n1    | console | e.x3000c0s23b  | ln0      |     | Each pod sees all the console files, |
| console.x1000c0s1b1n0 | console.x1000c3s3b1n0    | console | e.x3000c0s23b2 | 2n0      |     | only one cray-console-node pod is    |
| console.x1000c0s1b1n1 | console.x1000c3s3b1n1    | console | e.x3000c0s23b3 | 3n0      |     | managing that node and writing its   |
| console.x1000c0s5b0n0 | console.x1000c5s5b0n0    | console | e.x3000c0s23b  | 4n0      |     | log file                             |
| console.x1000c0s5b0n1 | console.x1000c5s5b0n1    | console | e.x3000c0s25b  | ln0      | L   |                                      |
| console.x1000c0s5b1n0 | console.x1000c5s5b1n0    | console | e.x3000c0s25b2 | 2n0      |     |                                      |
| console.x1000c0s5b1n1 | console.x1000c5s5b1n1    | console | e.x3000c0s25b3 | 3n0      |     |                                      |
| console.x1000c0s7b0n0 | console.x1000c7s7b0n0    | console | e.x3000c0s25b  | 4n0      |     |                                      |

ncn# kubectl -it exec -n services cray-console-node-1 -c cray-console-node -- \
tail -f /var/log/conman/console.x1000c0s1b0n0

Can view log without entering pod

ncn# kubectl -it exec -n services cray-console-node-1 -c cray-console-node -- /bin/bash cray-console-node-1-pod# grep -i error /var/log/conman/console.x1000c0s1b0n0

Can view log by entering pod

## Interactive console example (long)

- To join the console, use conman -j
  - Retrieve the `cray-console-operator` pod ID

```
ncn# CONPOD=$(kubectl get pods -n services \
```

```
-o wide|grep cray-console-operator|awk '{print $1}')
```

ncn# echo \$CONPOD

```
cray-console-operator-79bf95964-qpcpp
```

• Set the `XNAME` variable to the xname of the node whose console you wish to open ncn# XNAME=x1000c0s0b0n0

```
Find the `cray-console-node` pod that is managing that node
ncn# NODEPOD=$ (kubectl -n services exec $CONPOD -c cray-console-operator \
-- sh -c "/app/get-node $XNAME" | jq .podname | sed 's/"//g')
ncn# echo $NODEPOD
cray-console-node-1
Connect to the node's console using ConMan on the `cray-console-node` pod you found
```

- Connect to the node's console using ConMan on the `cray-console-node` pod you found ncn# kubectl exec -it -n services \$NODEPOD -- conman -j \$XNAME
   <ConMan> Connection to console [x1000c0s0b0] opened. nid000001 login:
- $\bullet$  To exit console use & . command

### Interactive console example (short)

• Bash function to join console

```
ncn# ConsoleJ ()
{
    XNAME=$@;
    CONPOD=$(kubectl get pods -n services -o wide|grep cray-console-operator|awk '{print $1}');
    NODEPOD=$(kubectl -n services -c cray-console-operator exec $CONPOD -- sh -c "/app/get-node $XNAME" | jq .podname | tr -d '"');
    echo conpod = $CONPOD nodepod = $NODEPOD;
    kubectl exec -it -n services $NODEPOD -c cray-console-node -- conman -j $XNAME
}
ncn# ConsoleJ x1000c0s0b0n0
```

```
<ConMan> Connection to console [x1000c0s0b0n0] opened.
nid000001 login:
```

- $\bullet$  To exit console use & . command
- To view the console read-only instead of joining it read-write, use conman -m \$XNAME

## **NodeBMC console logs**

- In addition to console logs available via conman in cray-console-node pods, check the NodeBMC
  - Console logs for nodes on blades in (liquid-cooled) Olympus cabinets can be accessed from the nodeController (BMC)
    - For node x1000c0s0b1n0, connect to its nodeController

```
ncn# ssh x1000c0s0b1
x1000c0s0b1> cd /var/log/n0
x1000c0s0b1> tail current
x1000c0s0b1> grep -i error current
```

 Console logs for nodes in (air-cooled) River cabinets can be accessed from the node BMC using a Web GUI to the BMC

## **SMA OpenSearch**

- SMA OpenSearch enables
  - Viewing all logs from CNs, NCNs, and Kubernetes pods
  - Sorting and searching through log information from multiple sources to help troubleshoot issues
- View and analyze system logs in the web UI
- Access sma-dashboards
  - 1. Determine the external domain name by running the following command on any NCN: ncn-m001# kubectl get secret site-init -n loftsman \ -o jsonpath='{.data.customizations\.yaml}' | base64 -d | grep "external:" external: SYSTEM DOMAIN NAME
  - 2. Navigate to the following URL in a web browser: https://sma-dashboards.cmn.SYSTEM\_DOMAIN\_NAME/
  - 3. Login by entering a valid username and password
- See Opensearch documentation to further explore and analyze the system logs
  - https://opensearch.org/docs/latest/about/

## **OpenSearch – sma-dashboards**

| Sy OpenSearch Dashboards |                                                              |                                              |                                                                                                    |                                                           |                               |                                            |
|--------------------------|--------------------------------------------------------------|----------------------------------------------|----------------------------------------------------------------------------------------------------|-----------------------------------------------------------|-------------------------------|--------------------------------------------|
|                          |                                                              |                                              |                                                                                                    |                                                           |                               |                                            |
| Home                     |                                                              |                                              | OpenSearch Dashboards                                                                                                    |                                                           |                               |                                            |
| Home                     |                                                              |                                              |                                                                                                    |                                                           |                               |                                            |
|                          | 9                                                            |                                              | Sy OpenSea                                                                                                    | arch Dashboards                                           |                               | 🗟 Add data                                 |
|                          | <b>OpenSearch Dashboards</b><br>Visualize & analyze ⇒        | Search and find insights.                    |                                                                                                    | Dashboard<br>Analyze data in dashboards.                  | Dis<br>Search an              | COVER<br>d find insights.                  |
| Ingest your da           | ta                                                           | Manage your data                             | Ingest your data                                                                                                    |                                                           | Manage your data              |                                            |
| Get started              | le data<br>with sample data, visualizations, and dashboards. | ► Interact with the O<br>Skip cURL and use a | Get started with                                                                                                    | <b>ata</b><br>sample data, visua zations, and dashboards. | Skip cURL and use a JSON inte | API ace to work with your data in Console. |
| Display a differer       | nt page on log in                                            |                                              | Make this my landing provide the state of the state of | Dashboard                                                 | Disco                         | View app directory                         |

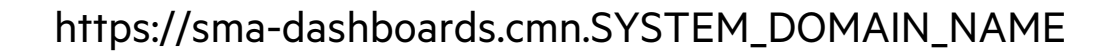

### **OpenSearch - Discover**

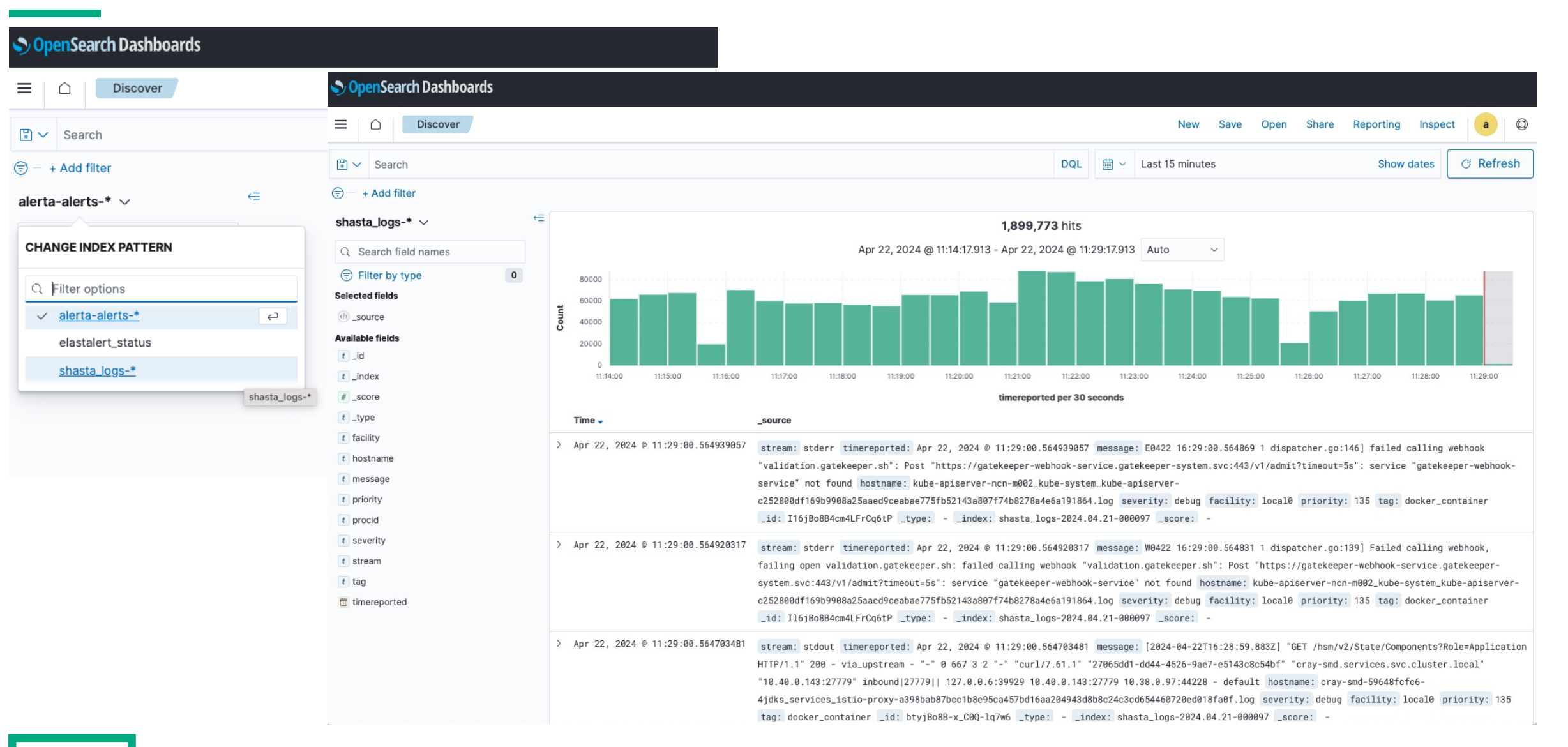

https://sma-dashboards.cmn.SYSTEM\_DOMAIN\_NAME

#### **OpenSearch – Discover – Console Logs**

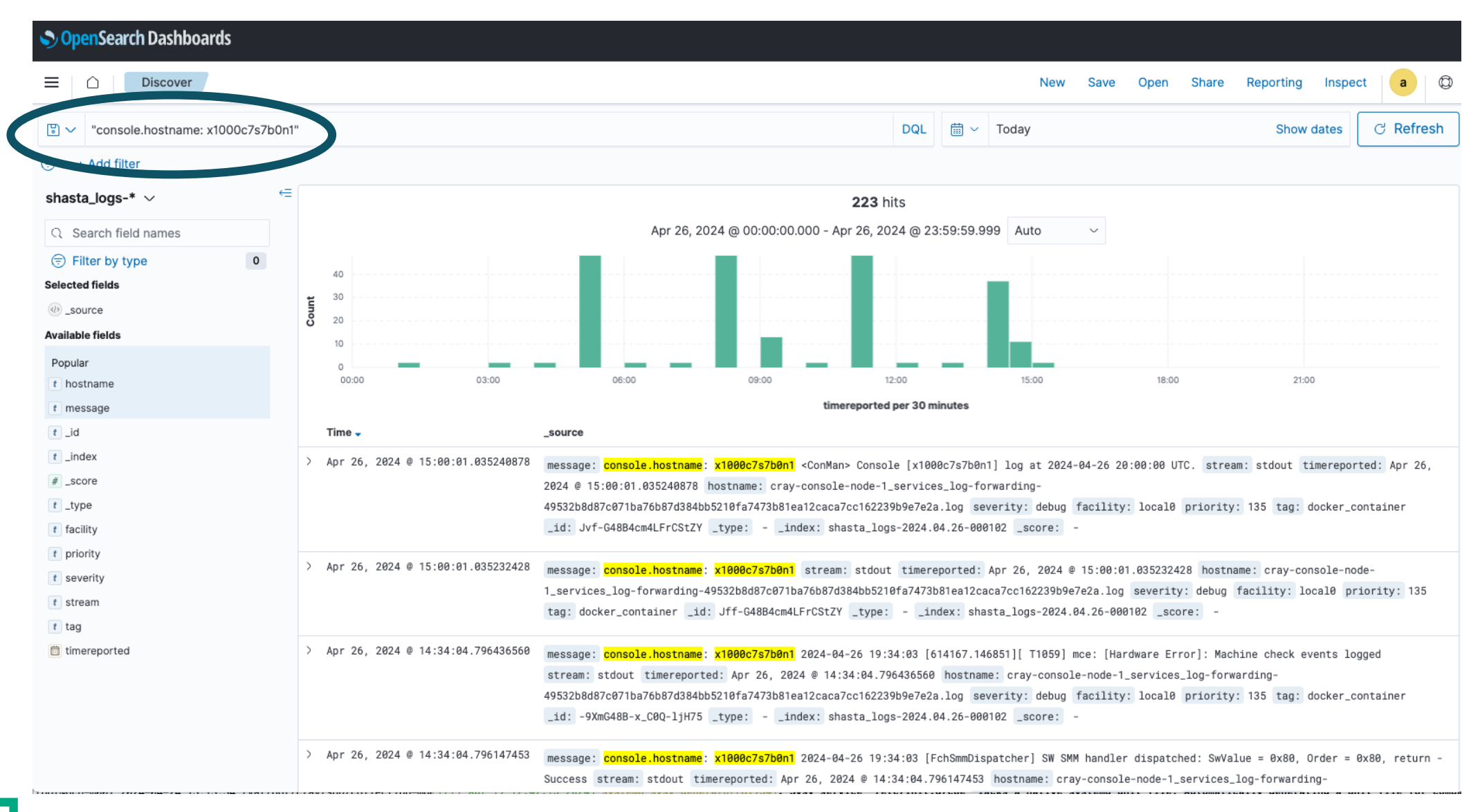

https://sma-dashboards.cmn.SYSTEM\_DOMAIN\_NAME

## **OpenSearch Dashboards**

| OpenSearch Dashboards |                                     |             |                             |              |
|-----------------------|-------------------------------------|-------------|-----------------------------|--------------|
|                       |                                     |             |                             |              |
|                       | Dashboards                          |             | 🕀 Create                    | e dashboard  |
|                       | Q Search                            |             |                             |              |
|                       | <u>Title</u>                        | Description | Last updated                | Actions      |
|                       | Alerta Dashboard                    |             | Apr 17, 2024 @ 21:38:06.306 | Ø            |
|                       | aer                                 |             | Apr 17, 2024 @ 21:38:05.265 | Ø            |
|                       | atom                                |             | Apr 17, 2024 @ 21:38:07.318 | Ø            |
|                       | heartbeat                           |             | Apr 17, 2024 @ 21:38:08.327 | Ø            |
|                       | kernel                              |             | Apr 17, 2024 @ 21:38:09.336 | Ø            |
|                       | mce                                 |             | Apr 17, 2024 @ 21:38:10.359 | Ø            |
|                       | rasdaemon                           |             | Apr 17, 2024 @ 21:38:11.375 | Ø            |
|                       | Rows per page: 20 $ \smallsetminus$ |             |                             | < <u>1</u> > |

#### **OpenSearch Dashboards - Alerta dashboard**

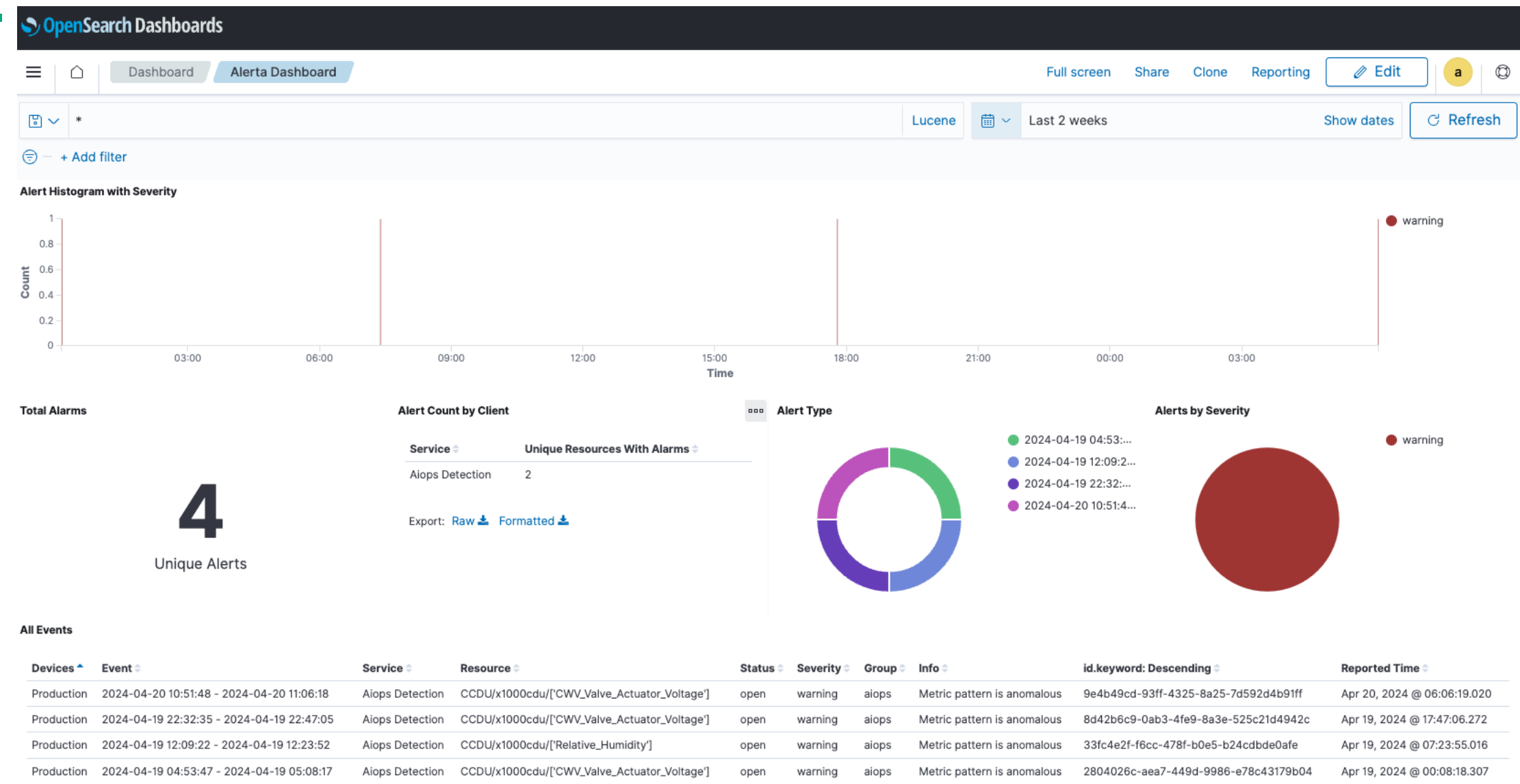

#### https://sma-dashboards.cmn.SYSTEM\_DOMAIN\_NAME

## **OpenSearch Dashboards – AER, ATOM, heartbeat**

| Dashboard | Short description        | Long description                                                                                                    | Visualization and<br>Search name |
|-----------|--------------------------|----------------------------------------------------------------------------------------------------|----------------------------------|
| aer       | AER corrected            | Corrected Advanced Error Reporting messages from PCI Express devices on each node                                                                               | aer-corrected                    |
| aer       | AER fatal                | Fatal Advanced Error Reporting messages from PCI Express devices<br>on each node                                                                                | aer-fatal                        |
| atom      | ATOM failures            | Application Task Orchestration and Management tests are run on a node when a job finishes. Test failures are logged                                             | atom-failed                      |
| atom      | ATOM admindown           | Application Task Orchestration and Management test failures can<br>result in nodes being marked admindown. An admindown node is not<br>available for job launch | atom-admindown                   |
| heartbeat | Heartbeat loss<br>events | Heartbeat loss event messages reported by the hbtd pods that monitor for heartbeats across nodes in the system                                                  | heartbeat                        |

## **OpenSearch Dashboards - kernel**

| Dashboard | Short description   | Long description                                                                                                    | Visualization and<br>Search name |
|-----------|---------------------|----------------------------------------------------------------------------------------------------|----------------------------------|
| kernel    | Kernel assertions   | The kernel software performs a failed assertion when some condition represents a serious fault so the node goes down                                                                                                    | kassertions                      |
| kernel    | Kernel panics       | The kernel panics when something is seriously wrong so the node goes down                                                                                                    | kernel-panic                     |
| kernel    | Lustre bugs (LBUGs) | The Lustre software in the kernel stack performs a failed assertion<br>when some condition related to file system logic represents a serious<br>fault so the node goes down                                                                                                    | lbug                             |
| kernel    | CPU stalls          | CPU stalls (Read-Copy-Update stalls where software in the kernel<br>stack holds onto memory for too long) are serous conditions that can<br>reduce node performance, and sometimes cause a node to go down.<br>Read-Copy-Update is a vital aspect of kernel performance and rather<br>esoteric | cpu-stall                        |
| kernel    | Out of memory       | An Out Of Memory (OOM) condition has occurred so the kernel must<br>select an expendable process to kill to continue or if there is no<br>expendable process the node usually goes down in some manner                                                                                         | oom                              |
|           | https://sm          | a-dashboards.cmn.SYSTEM_DOMAIN_NAME                                                                                                    | CUG 2024 96                      |

## **OpenSearch Dashboards – MCE and rasdaemon**

| Dashboard | Short description     | Long description                                                                                                    | Visualization and<br>Search name |
|-----------|-----------------------|----------------------------------------------------------------------------------------------------|----------------------------------|
| mce       | MCE                   | Machine Check Exceptions (MCE) are errors detected at the processor level                                                                                                    | mce                              |
| rasdaemon | rasdaemon errors      | Errors from the rasdaemon service on nodes. The rasdaemon service<br>is the Reliability, Availability, and Serviceability Daemon, and it is<br>intended to collect all hardware error events reported by the Linux<br>kernel, including PCI and MCE errors. This may include certain HSN<br>errors in the future | rasdaemon-error                  |
| rasdaemon | rasdaemon<br>messages | All messages from the rasdaemon service on nodes                                                                                                    | rasdaemon                        |

# Ensuring continued system health

## **Ensuring continued system health**

- Nexus
  - Export Nexus data to have a backup
  - Prune old data no longer needed (old software releases)
    - Open HPE ticket to get advice about what can be safely pruned
- BOS
  - Prune old BOS sessions (no TTL with BOSv1)
- CFS
  - Prune old CFS sessions (especially if all recent ones are showing failed)
    - or adjust CFS batcher backoff settings
- Check for active (unfinished) FAS sessions
- IMS review number of images and whether any are stale enough to be removed

- UAS/UAI review set of images available for containerized login
- Acknowledge and clear old alerts from various alerting tools
- Report on Kubernetes replicasets that have colocated replicas
  - This may reduce resiliency if a node with co-located replicas fails
     ncn# sat k8s --co-located-replicas
- Check that disk space on master and worker nodes has less than 85% utilization in / filesystem
  - Evicted pods indicate resource shortage

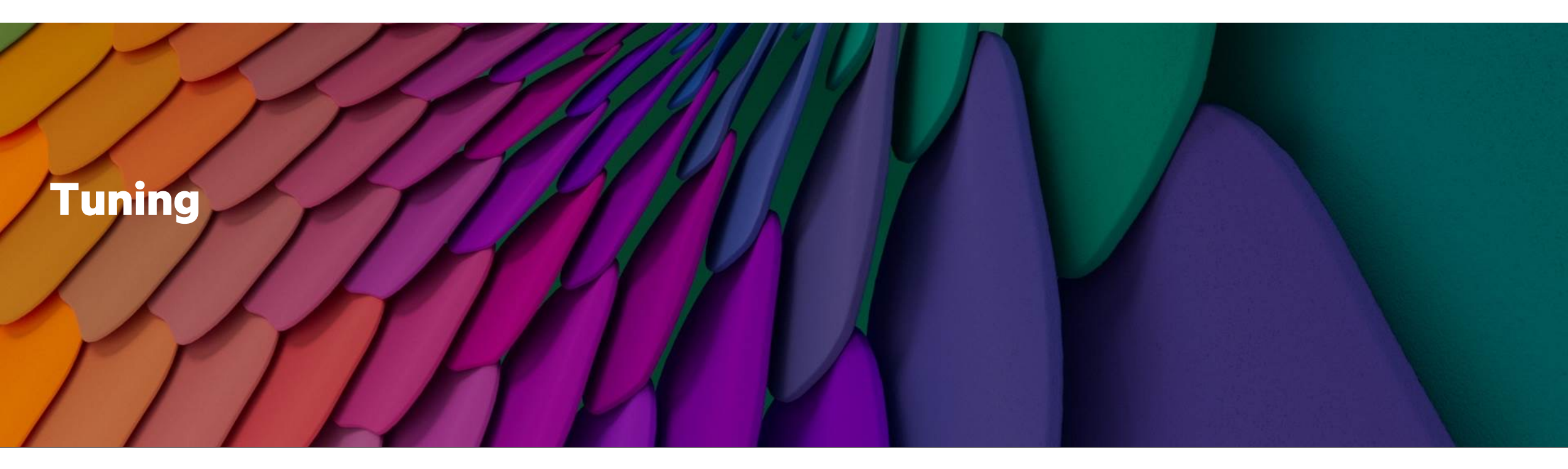

#### **Tuning Agenda**

**Determine tuning goals** 

Management infrastructure tuning

**Network tuning** 

Compute node tuning

Workload manager tuning

**Find underperforming nodes** 

**Determine tuning goals** 

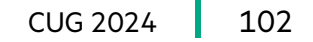

# **Determine Tuning Goals**

| Guided or Automated<br>Intermediate Results<br>Pipeline Complexity<br>Uniform or Diverse | Workload<br>Workflow | Job<br>Performance                | Runtime Consistency<br>Available Memory<br>Quality of Service<br>Job Length |
|------------------------------------------------------------------------------------------|----------------------|-----------------------------------|-----------------------------------------------------------------------------|
| Security<br>Time to Reboot<br>Standard or Customize                                      | Tunin<br>Boot Images | g Goals<br>System<br>Availability | Job Scheduling<br>Time to Reboot<br>Degraded Performance                    |

# Management infrastructure tuning

- Kubernetes limits and requests for CPU and memory
- Tuning SMA components

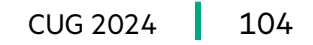

## **Kubernetes Limits and Exceptions**

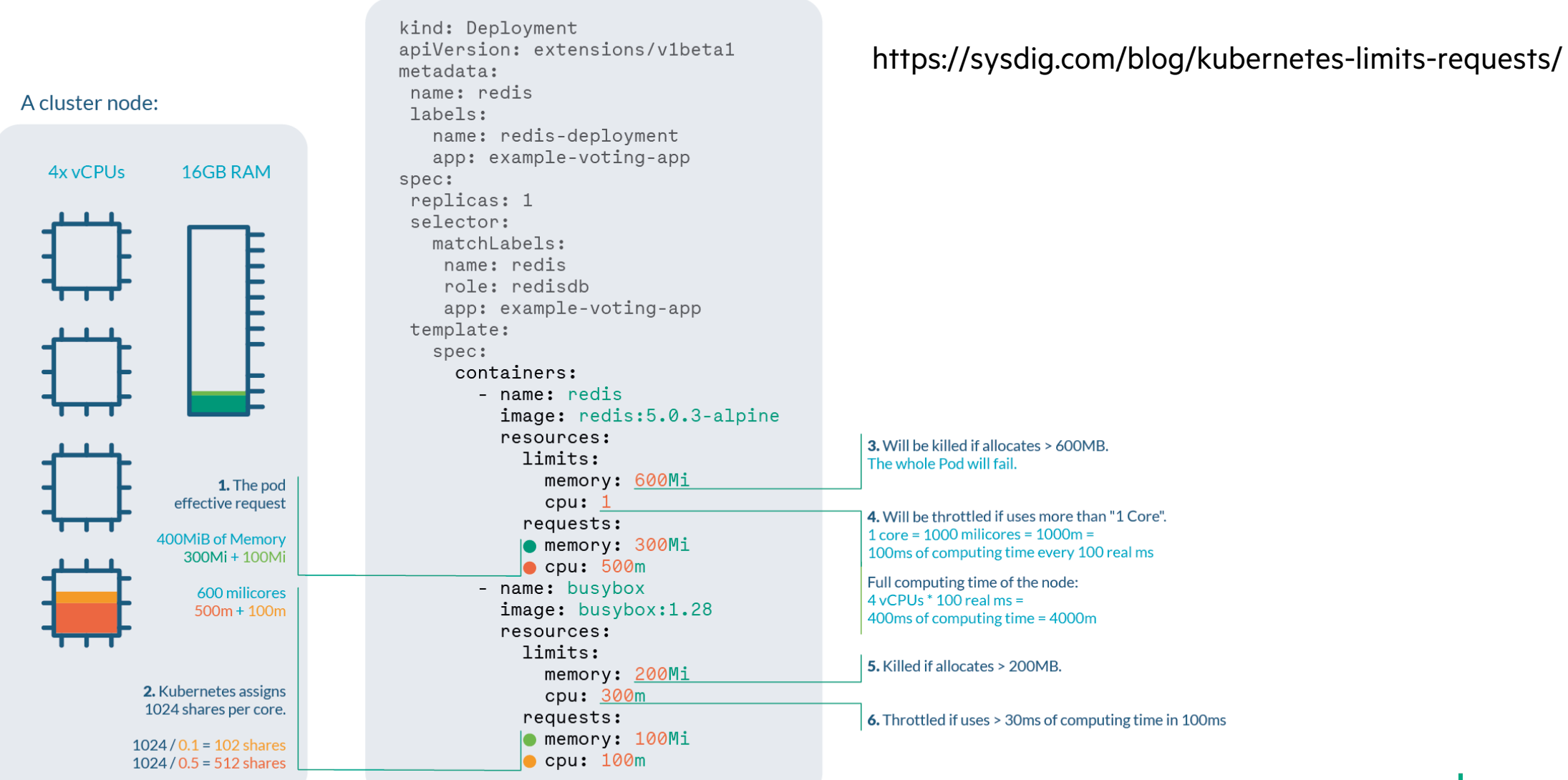

The pod - Deployment.yaml

CUG 2024 105

## **CPU and Memory Limits**

ncn# kubectl get LimitRange --all-namespaces NAMESPACE NAME backups cpu-mem-limit-range ceph-cephfs cpu-mem-limit-range ceph-rbd cpu-mem-limit-range cpu-mem-limit-range-requests default hnc-system cpu-mem-limit-range cpu-mem-limit-range ims cpu-mem-limit-range istio-system cpu-mem-limit-range kyverno loftsman cpu-mem-limit-range cpu-mem-limit-range metallb-system operators cpu-mem-limit-range pki-operator cpu-mem-limit-range services cpu-mem-limit-range cpu-mem-limit-range sma sysmgmt-health cpu-mem-limit-range cpu-mem-limit-range uas cpu-mem-limit-range user cpu-mem-limit-range vault cpu-mem-limit-range velero

CREATED AT 2023-01-16T18:03:02Z 2023-01-16T18:03:01Z 2023-01-16T18:03:01Z 2023-01-16T18:03:03Z 2023-01-16т18:40:517 2023-01-16T18:03:02Z 2023-01-16T18:03:02Z 2023-01-16T18:40:51Z 2023-01-16T18:03:01Z 2023-01-16T18:03:01Z 2023-01-16T18:40:51Z 2023-01-16T18:40:51Z 2023-01-16T18:40:51Z 2023-01-16T18:03:02Z 2023-01-16T18:03:02Z 2023-01-16T19:00:32Z 2023-01-16T19:00:32Z 2023-01-16T18:40:51Z 2023-01-16T18:03:03Z

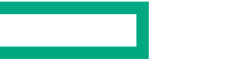

## Pod Memory usage

| ncn# kubectl t | op podall-namespacessort-by=memory                   |            |                |
|----------------|------------------------------------------------------|------------|----------------|
| NAMESPACE      | NAME                                                 | CPU(cores) | MEMORY (bytes) |
| sma            | opensearch-masters-1                                 | 1674m      | 35868Mi        |
| sma            | opensearch-masters-0                                 | 2540m      | 35497Mi        |
| sma            | opensearch-masters-2                                 | 1873m      | 35416Mi        |
| sma            | elasticsearch-master-0                               | 22m        | 32969Mi        |
| sma            | elasticsearch-master-2                               | 21m        | 32782Mi        |
| sma            | elasticsearch-master-1                               | 21m        | 32766Mi        |
| sma            | cluster-kafka-2                                      | 1022m      | 20816Mi        |
| sma            | cluster-kafka-1                                      | 891m       | 13585Mi        |
| sma            | cluster-kafka-0                                      | 550m       | 11155Mi        |
| sysmgmt-health | prometheus-cray-sysmgmt-health-kube-p-prom-0         | 1992m      | 10873Mi        |
| sysmgmt-health | prometheus-cray-sysmgmt-health-kube-p-prom-1         | 778m       | 10503Mi        |
| sysmgmt-health | prometheus-cray-sysmgmt-health-kube-p-prom-shard-1-1 | 1126m      | 10112Mi        |
| sysmgmt-health | prometheus-cray-sysmgmt-health-kube-p-prom-shard-1-0 | 1721m      | 9262Mi         |
| sma            | sma-postgres-cluster-1                               | 183m       | 8235Mi         |
| sma            | sma-postgres-cluster-0                               | 121m       | 5362Mi         |
| nexus          | nexus-54d5bb4b95-92ctf                               | 18m        | 4658Mi         |

## Pod CPU Usage

| ncn# kubectl to | op podall-namespacessort-by=cpu                      |            |                |
|-----------------|------------------------------------------------------|------------|----------------|
| NAMESPACE       | NAME                                                 | CPU(cores) | MEMORY (bytes) |
| sma             | prometheus-kafka-adapter-b4bcb4947-5t7q5             | 5996m      | 1047Mi         |
| kyverno         | cray-kyverno-656d495b6-gspwn                         | 3551m      | 344Mi          |
| sysmgmt-health  | prometheus-cray-sysmgmt-health-kube-p-prom-shard-1-1 | 2018m      | 9695Mi         |
| sysmgmt-health  | prometheus-cray-sysmgmt-health-kube-p-prom-1         | 1818m      | 10458Mi        |
| sma             | opensearch-masters-0                                 | 1747m      | 35209Mi        |
| sysmgmt-health  | prometheus-cray-sysmgmt-health-kube-p-prom-shard-1-0 | 1678m      | 9277Mi         |
| kube-system     | kube-apiserver-ncn-m002                              | 1625m      | 2814Mi         |
| sma             | opensearch-masters-2                                 | 1475m      | 35618Mi        |
| sysmgmt-health  | cray-sysmgmt-health-thanos-query-0                   | 1362m      | 457Mi          |
| sma             | opensearch-masters-1                                 | 1129m      | 35891Mi        |
| services        | cray-power-control-75486588d7-t7ljx                  | 1103m      | 1031Mi         |
| sma             | cluster-kafka-2                                      | 804m       | 20489Mi        |
| sysmgmt-health  | prometheus-cray-sysmgmt-health-kube-p-prom-0         | 803m       | 10399Mi        |
| kube-system     | kube-apiserver-ncn-m001                              | 750m       | 2635Mi         |
| sma             | cluster-kafka-1                                      | 634m       | 13491Mi        |
## Are pods hitting CPU limits?

#### Check all pods ncn# /opt/cray/platform-utils/detect cpu throttling.sh Checking cray-ceph-csi-cephfs-nodeplugin-zqqvv Checking cray-ceph-csi-cephfs-provisioner-6458879894-cbhlx Checking cray-ceph-csi-cephfs-provisioner-6458879894-wlg86 Checking cray-ceph-csi-cephfs-provisioner-6458879894-z85vj Checking cray-ceph-csi-rbd-nodeplugin-62478 \*\*\* CPU throttling for containerid 0f52122395dcf209d851eed7a1125b5af8a7a6ea1d8500287cbddc0335e434a0: \*\*\* nr periods 14338 < How many full periods have been elapsed nr throttled 2 throttled time 590491866 The total time the tasks were not run because of being over quota Check a specific pod ncn# /opt/cray/platform-utils/detect cpu\_throttling.sh externaldns Checking cray-externaldns-external-dns-6988c5d5c5-7951b \*\*\* CPU throttling for containerid 76f45c4c18bf8ee6d4f777a602430e021c2a0d0e024380d22341414ca25ccffd: \*\*\* nr periods 6066669 The number of times the full allowed bandwidth was exhausted nr throttled 23725 🗲 throttled time 61981768066252

## Are pods hitting memory limits?

• Was a pod killed or restarted because it reached its memory limit?

ncn# kubectl get events -A | grep -C3 OOM

default 54m Warning OOMKilling node/ncn-w003 Memory cgroup out of memory: Kill process 1223856 (prometheus) score 1966 or sacrifice child default 44m Warning OOMKilling node/ncn-w003 Memory cgroup out of memory: Kill process 1372634 (prometheus) score 1966 or sacrifice child

- What pod was killed?
  - A pod on ncn-w003 had a prometheus process in the cgroup reported as OOMKilled
     ncn# kubectl get pod -A | grep prometheus
- Increase pod resource limits (CPU or memory)
  - https://cray-hpe.github.io/docs-csm/en-15/operations/kubernetes/increase\_pod\_resource\_limits/

#### **CPUThrottlingHigh Alert from Prometheus**

```
• CSM 1.4 and earlier
ncn# kubectl -n sysmgmt-health get svc cray-sysmgmt-health-promet-prometheus
• CSM 1.5
ncn# kubectl -n sysmgmt-health get svc cray-sysmgmt-health-kube-p-prometheus
NAME
                                         TYPE
                                                     CLUSTER-TP
                                                                    EXTERNAL-IP
                                                                                              AGE
                                                                                   PORT (S)
cray-sysmgmt-health-kube-p-prometheus ClusterIP 10.21.141.187
                                                                                    9090/TCP
                                                                                               34d
                                                                     <none>
ncn# curl -s http://10.21.141.187:9090/api/v1/alerts |jq -j '.data.alerts \
 map(select(.labels.alertname == "CPUThrottlingHigh")) | max by(.activeAt)'
  "labels": {
    "alertname": "CPUThrottlingHigh",
    "container": "manager",
    "namespace": "gatekeeper-system",
    "pod": "gatekeeper-controller-manager-588d6476db-d5g8v",
    "severity": "info"
  },
  "annotations":
    "message": "28.03% throttling of CPU in namespace gatekeeper-system for container manager in
pod gatekeeper-controller-manager-588d6476db-d5g8v.",
    "runbook url": "https://github.com/kubernetes-monitoring/kubernetes-
mixin/tree/master/runbook.md#alert-name-cputhrottlinghigh"
  },
  "state": "pending",
  "activeAt": "2022-04-27T16:11:07.129355508Z",
  "value": "2.8030608135320173e-01"
```

#### **Prometheus – alerts (CPUThrottlingHigh)**

#### Prometheus Alerts Graph Status - Help

/etc/prometheus/rules/prometheus-cray-sysmgmt-health-promet-prometheus-rulefiles-0/sysmgmt-health-cray-sysmgmt-health-promet-kubernetes-resources.yaml > kubernetes-resources (firing (9)

#### ✓ CPUThrottlingHigh (9 active)

name: CPUThrottlingHigh

expr: sum by (container, pod, namespace) (increase(container\_cpu\_cfs\_throttled\_periods\_total{container!=""}[5m])) / sum by (container, pod, namespace) (increase(container\_cpu\_cfs
for: 15m

labels:

severity: info

annotations:

message: {{ \$value | humanizePercentage }} throttling of CPU in namespace {{ \$labels.namespace }} for container {{ \$labels.container }} in pod {{ \$labels.pod }}.
runbook\_url: https://github.com/kubernetes-monitoring/kubernetes-mixin/tree/master/runbook.md#alert-name-cputhrottlinghigh

| Labels                                                                                                    | State   | Active Since                       | Value               |
|----------------------------------------------------------------------------------------------------|---------|------------------------------------|---------------------|
| alertname=CPUThrottlingHigh container=sonar namespace=services pod=sonar-jobs-watcher-5nsd6 severity=info                                                     | FIRING  | 2024-03-<br>22T00:10:07.129355508Z | 0.30487804878048785 |
| alertname=CPUThrottlingHigh container=cray-k8s-encryption namespace=kube-system pod=cray-k8s-encryption-46dqp severity=info                                   | PENDING | 2024-03-<br>22T00:20:07.129355508Z | 0.5714285714285714  |
| alertname=CPUThrottlingHigh container=prometheus-kafka-adapter namespace=sma pod=prometheus-kafka-adapter-684b7c76c9-s6ng5 severity=info                      | FIRING  | 2024-01-29T21:17:07Z               | 0.9378720238095237  |
| alertname=CPUThrottlingHigh container=cfs-trust namespace=services pod=cfs-trust-7ff9b996ff-47wq6 severity=info                                               | FIRING  | 2024-01-13T10:32:07Z               | 0.5660377358490566  |
| alertname=CPUThrottlingHigh container=sma-pcim namespace=sma pod=sma-pcim-755f97654-8vkz9 severity=info                                                       | FIRING  | 2024-03-<br>21T19:11:07.129355508Z | 0.3082706766917293  |
| alertname=CPUThrottlingHigh container=cray-hms-rts namespace=services pod=cray-hms-rts-fdb67784c-d66dk severity=info                                          | FIRING  | 2024-02-<br>25T22:37:07.129355508Z | 0.5670103092783505  |
| alertname=CPUThrottlingHigh container=sma-ss-fabric-quick-check-produce namespace=services pod=sma-ss-fabric-quick-check-produce-28517780-966rj severity=info | PENDING | 2024-03-<br>22T00:21:37.129355508Z | 0.7693631669535284  |
| alertname=CPUThrottlingHigh container=cray-k8s-encryption namespace=kube-system pod=cray-k8s-encryption-ks4x8 severity=info                                   | PENDING | 2024-03-<br>22T00:17:37.129355508Z | 0.7142857142857144  |
| alertname=CPUThrottlingHigh container=sma-ss-fabric-check-produce namespace=services pod=sma-ss-fabric-check-produce-28517780-94tnb severity=info             | PENDING | 2024-03-<br>22T00:21:37.129355508Z | 0.8329113924050633  |
| https://prometheus.cmn.SYSTEM_DOMAIN_NAME                                                                                                    |         |                                    |                     |

🌣 C 🛈

#### **Tuning SMA Postgres**

- Is SMA Postgres storage nearly exhausted?
  - When storage is completely exhausted, sma-postgres becomes inaccessible, requiring a manual recovery

```
ncn# kubectl exec -it -n sma sma-postgres-cluster-0 -c
postgres -- df -h | egrep "Used|pgdata"
```

FilesystemSizeUsed Avail Use% Mounted on/dev/rbd285.7T5.4T291G95%/home/postgres/pgdata--sma-postgres-cluster-1 -cncn#kubectl exec -it -n sma sma-postgres-cluster-1 -c-postgres -- df -h | egrep "Used|pgdata"SizeUsed Avail Use% Mounted on/dev/rbd475.7T5.3T525G91%/home/postgres/pgdata---

/nome/postgres/pgdata

- sma-pgdb-cron Kubernetes cronjob
  - Runs once daily to delete data from the SMA database which is older than a user-configurable retention period
  - Provides the first level of data pruning to prevent Postgres from exhausting its Persistent Volume Claim (PVC)

- sma-pgdb-prune Kubernetes cronjob
  - Runs hourly to check the size of SMA database components
    - sma database, pmdb database, write ahead log (WAL) records in the WAL database, other overhead databases
  - Deletes old data from the sma and pmdb databases if it grows beyond a given percentage of its allocated space
  - Provides a second level of data pruning and only acts when sma-pgdb-cron is unable to restrict the database from growing too fast and exceeding the space allotment
- Change the SMA Postgres Retention Policy
  - Configmap postgres-config
    - Default retention period is 7 days, but it may need to be lengthened or shortened
    - Run sma-pgdb-cron-test cronjob (only once) after changing retention period
    - Delete this cronjob once it is done so normal cronjob can handle pruning daily
  - Configmap hms-postgresql-pruner
    - Set retention\_time to same value as postgres-config configmap
    - Run hms-postgresql-pruner-test cronjob (only once) after changing retention period
    - Delete this cronjob once it is done so normal cronjob can handle pruning hourly

### **Tuning SMA OpenSearch**

- Change the Number of OpenSearch Pods
  - Likely the same as the number of worker nodes
- Change the Number of OpenSearch Shards for Each Index
  - Same as number of opensearch nodes
  - Number of replicas: Commonly 1, but might need to be increased
- Change the OpenSearch Log Volume Size
  - Initial size set based on best practices and number of nodes at installation
    - -Increase when
      - Number of nodes changes
      - Log volume is unexpectedly high
      - Desired retention period is longer than is allowed by the available storage

- Identify and Remedy Unassigned OpenSearch Shards
  - Opensearch may exceed the java heap space available to the pod
    - If this happens data written by rsyslog will be retried
    - But index replicas shard allocation is not automatically healed and must be reallocated manually
- Set Disk Usage Limits for OpenSearch
  - Configure how OpenSearch logs will be pruned
    - This can help prevent OpenSearch from consuming all the storage in its PVC when incoming log data volume spikes and when the default disk usage limits are insufficient to delete old data fast enough to prevent OpenSearch storage from completely filling up
- Change the OpenSearch Index Retention Policy
  - Adjust the min\_index\_age to retain data for longer

#### **Tuning SMA Kafka**

• Resize Kafka PVC for each of three pods

ncn# kubectl -n sma edit pvc data-cluster-kafka-0
ncn# kubectl -n sma edit pvc data-cluster-kafka-1
ncn# kubectl -n sma edit pvc data-cluster-kafka-2

- Adjust Kafka pruning parameters
  - Disable purging of Kafka data due to size limits when there is ample storage for a 4 hour retention time
  - Reduce the amount of data stored for a specific kafka topic if storage is insufficient for that data
  - Both disk usage limit and retention policy data pruning are enabled by default

#### **Tuning SMA Monasca**

#### • Monasca service

- Default memory 1216MB
- Java heap size 870MB
- Under heavy load, OOM may happen
   ncn# kubectl describe -n sma-monasca-thresh-dmtf

```
o.a.s.d.worker [ERROR] Error when processing event java.lang.OutOfMemoryError: Java heap space
```

Change the configuration values in the sma-monasca section of customizations.yaml for permanent change

```
sma-monasca:
thresh:
   maxHeapMB: "990"
   resources:
   limits:
    memory: "1600"Mi
```

• Change on running system

ncn# kubectl -n sma edit deployment sma-monasca-thresh-dmtf

```
- env:
  - name: MAX_HEAP_MB
  value: "990"
...
resources:
  limits:
```

```
memory: "1600"Mi
```

## **Tuning SMA LDMS**

- LDMS data can be collected from all compute nodes or a subset
  - Ensure that LDMS compute node aggregation service is running on worker nodes
- LDSM data can be collected from NCNs
  - Ensure that LDMS NCN aggregation service is running on worker nodes
- Aggregation pods

```
ncn# kubectl get pods -o wide -A | grep agg
```

 sma sma-ldms-aggr-compute-0
 2/2
 Running 0
 4d10h
 10.38.0.76
 ncn-w001

 sma sma-ldms-aggr-ncn-0
 2/2
 Running 0
 4d9h
 10.38.0.97
 ncn-w001

- Can be extended with additional LDMS samplers
  - SMA Admin guide

– Add Customer Provided Samplers to LDMS v4 Configuration

# Network tuning

- Tuning ARP cache
- Tuning HSN

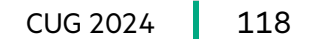

#### **Tuning ARP cache**

- Reduce the frequency of ARP cache misses during connection establishment
  - MPI jobs depend on ARP table for establishing TCP/IP connection for setup and tear down information
  - Needed for booting nodes over NMN
- See guidance and procedures in Slingshot Operations Guide and CSM documentation
- Create static ARP entries for the HSN NICs on all compute nodes during their boot sequence to avoid invalidating the ARP cache (removing them)
- Sysctl settings to adjust
  - gc\_thresh1 is the minimum number of entries to keep
    - The garbage collector will not purge entries if there are fewer than this number in the ARP cache
    - Recommended: 4096, default: 128
      - Number of nodes on HSN multiplied by (square of number of NICs per node)

- gc\_thresh2 is the threshold where the garbage collector becomes more aggressive about purging entries
  - Entries older than 5 seconds will be cleared when greater than this number
  - Recommended: 4096, default 512
    - -gc\_thresh1 multiplied by 1.5  $\,$
- gc\_thresh3 is the maximum number of non-PERMANENT neighbor entries allowed
  - Increase this when using large numbers of interfaces and when communicating with large numbers of directlyconnected peers
  - Recommended: 8192, default 1024 - gc thresh2 multiplied by 2
- Set gc\_stale\_time to 4 minutes to reduce the frequency of ARP broadcasts on the network
  - Recommended: 240, default: 30
- Setting base\_reachable\_time\_ms to a very high value avoids ARP thrash
  - Recommended: 1500000, default: 30000

#### **Tuning HSN**

- To achieve high TCP performance
  - TCP window size
    - TCP window size is the amount of received data that can be buffered during a connection
    - The size is calculated based on the latency bandwidth of the link speed and Round-Trip Time (RTT) using the following formula:
      - TCP window size = 2 (Throughput\* RTT)
      - Where, expected throughput is in bits/sec and RTT in ms
    - Note: RTT is system dependent and measures the duration of end-to-end communication of data packet, include the latency introduced by a
      gateway when connecting to another network
  - Enable fair queuing
    - Use one queue per packet flow and service them in rotation, this ensures that each flow receives an equal fraction of the resources
  - Pace and shape the bandwidth
    - Queuing theory explains that bursty traffic produces higher queueing delays, more packet losses, and lower throughput
    - TCP congestion control mechanisms can create burst traffic flows on high bandwidth and multiplexed networks
    - Therefore, smoothing the behavior of TCP traffic by evenly spacing data transmissions across a round-trip time increases the performance
    - A flow limit of 10,000 is chosen to gain a couple of Gbps in comparison to a flow limit of 1000
  - Set Tx and Rx queue sizes based on the traffic load
    - The default Rx and Tx queues are set to 8  $\,$ 
      - If a high traffic load is given, you can set Rx and Tx queues to 16
  - Set Linux Network Tx queue size based on the traffic load
    - The default Network Tx queue are set to 1000
    - If a high traffic load of MTU 1500 is given, you must set the Network Tx queue to 10000
  - Set CPU governor to Performance to maintain a higher clock speed limit, thus increasing the performance

### **Tuning HSN - Current recommendations for TCP settings**

- The recommended settings are based on the TCP window size formula and RTT of 0.13ms which may differ for each system
  - To use 8 MB buffers with RTT 0.13 ms, add the following to /etc/sysctl.conf file: sysctl -w net.core.rmem\_max=8000000 sysctl -w net.core.wmem\_max=8000000
  - To enable Fair Queuing, use the following command (for each HSN NIC): tc qdisc replace dev hsn0 root mq ids+=( \$(tc qdisc show dev hsn0 | awk '{print \$5} ' | sed s'/.\*:// ') ) for i in \${ids[@]}; do tc qdisc replace dev hsn0 parent "8001:\$i" fq; done tc qdisc show dev hsn0
  - To pace and shape the bandwidth, set the TCP window size to 8 MB buffers: sysctl -w net.ipv4.tcp\_rmem ="4096 87380 8000000" sysctl -w net.ipv4.tcp\_wmem ="4096 65536 8000000"
  - To enable 16 Rx 16 Tx queue, use the following command (for each HSN NIC):: ethtool -L hsn0 rx 16 ethtool -L hsn0 tx 16
  - To set the Network Tx queue length to 10000, use the following command (for each HSN NIC):: ip link set dev hsn0 txqueuelen 10000
  - To further pace and shape the bandwidth by increasing the flow limit to 10,000 flows, use the following (for each HSN NIC):: for i in {1..10}; do tc qdisc replace dev hsn0 parent "8001:\$i" fq flow\_limit 10000 maxrate 34gbit; done for i in {a..f}; do tc qdisc replace dev hsn0 parent "8001:\$i" fq flow\_limit 10000 maxrate 34gbit; done
  - To set the CPU Frequency governor, use the following command: cpupower frequency-set -g performance

# **Compute node tuning**

- Low Noise Mode (LNM)
- DVS
- CPS tuning
- Overlay preload for DVS

#### Low Noise mode (LNM)

- Configures Linux kernel so OS tasks are migrated to one or more CPUs (on each node) which are excluded from application use
  - Full LNM
    - Kernel parameters at boot will reduce noise by moving system activities to CPU 0 (and potentially additional CPUs as well) and user space is configured to move any overhead processes to CPU 0
      - Will probably want more than one CPU used for system activities
  - Lightweight mode
    - The kernel parameters are not used, but the user space configuration is still done
  - Must coordinate COS kernel parameters and WLM settings for LNM
- IRQs can be listed by name instead of by number, and there are new options for selecting to what CPUs the IRQs are directed
- At boot, systemd runs lnmctl to configure the user space environment for low noise
  - Inmctl reads default configuration from /etc/lnm-default.json and site configuration from /etc/lnm.json

## **LNM kernel parameters**

- In full LNM mode, the Linux kernel must be booted with parameters to direct noise overhead to CPU 0
  - The CPU range has to be specified for the number of CPUs on the node nohz\_full=1-255

```
rcu_nocbs=1-255
```

```
rcu_nocb_poll
```

- In addition, two parameters are specified on the kernel command line to guide the behavior of the user space configuration
  - The Inm parameter must be set to either full or lightweight.

```
lnm={ full, lightweight }
```

- The Inm.cpu parameter is optional and is set to what CPU(s) to use to handle system overhead [lnm.cpu=0]
- These boot parameters are set in a BOS session template
- Check the status of Low Noise on a node when invoked as shown below:

```
/usr/sbin/lnmctl --status
```

Mode: full

```
CPU: [0, 63]
```

• This indicates that Low Noise Mode is active in its "full" state and CPUs 0 and 63 are the "system" CPUs

## LNM configuration file

- Tunables:
  - Sysctl: Settings to be set with the sysctl utility, and their values
  - Files: files to change (typically under /sys) and the values
  - Systemd: lists systemd services to start or stop, and the action
- Processes:
  - By default, all processes are migrated, with the exception of processes such as per-CPU threads that cannot be migrated
  - The default LNM configuration file excludes IRQ processes, Lustre processes, and Spectrum Scale processes from migration to the system CPU(s)
- IRQs:
  - IRQ 0 to CPU 0
  - IRQ 1 to the highest numbered CPU
  - IRQ 2 to a list of CPUs
  - Interrupts with gpu in the name to the closest CPU
  - Interrupts with 'hsn0' in the name are spread across the system CPUs in round-robin order
  - Interrupts with 'net1' in the name are spread across the list of CPUs in round-robin order

```
"Tunables": {
  "sysctl": {
    "vm.stat interval": 120
  },
  "files": {
    "/sys/bus/workqueue/devices/writeback/cpumask": "CPUMASK",
    "/sys/kernel/mm/transparent hugepage/enabled": "never"
  },
  "svstemd": {
    "irgbalance.service": "stop"
},
"Processes": [".*watchdog.*", "DVS-IPC msg", "acceptor [0-9]*",
   "ldlm bl .*" ,"ldlm cb.*" ,"ll cfg requeue" ,"lst s .*" ,
   "lst t .*" ,"ptlrpc.*" ,"socknal .*"],
"IRQs": {
 "0": "cpu 0",
  "1": "cpu last",
  "2": "cpu all:1,2,4,8",
 ".*gpu": "cpu closest:1,2,4,8",
  ".*hsn0": "round-robin"
  ".*net1": "round-robin:1,2,4,8"
"CPU": "0,128"
```

#### Low noise mode Slurm

- Avoid placing applications on CPU 0 if some or all system compute nodes are configured with the Low Noise Mode feature
- Slurm.conf
  - SchedulerParameters=spec\_cores\_first
    - Use core 0 instead of last core
  - AllowSpecResourcesUsage=YES
    - -(Optional) allows users to override the specialized cores with srun -S
  - NodeName=nid000010 Sockets=2 CoresPerSocket=16 ThreadsPerCore=2 RealMemory=55296 Feature=Intel\_Xeon\_Gold\_6130 CoreSpecCount=1
    - On each node configured with LNM, avoid one core by default

#### DVS

- Data Virtualization Service (DVS)
  - Distributed network service projects file systems mounted on NCNs to other nodes within the system
  - Projecting makes a file system available on nodes where it does not physically reside
  - DVS-specific configuration settings enable clients to access a file system projected by DVS servers
  - Represents a software layer that provides scalable transport for file system services
  - Uses Lustre Networking (LNet) to communicate over the network
    - LNet configuration is done by the code that configures DVS
- Works with CPS to project internal file systems to nodes
- Projecting external file systems from gateway nodes
  - DVS provides I/O performance and scalability to many nodes – Far beyond the number of clients supported by a single NFS server
  - HPE DVS configuration minimizes
    - Operating system noise
    - Impact on compute node memory resources
  - DVS
    - Uses Linux virtual file system (VFS) interface to process file system operations
    - Can project Any POSIX-compliant file system
      - such as Spectrum Scale (GPFS), NFS, and Lustre
  - Gateway nodes need custom OS images built to support Spectrum Scale

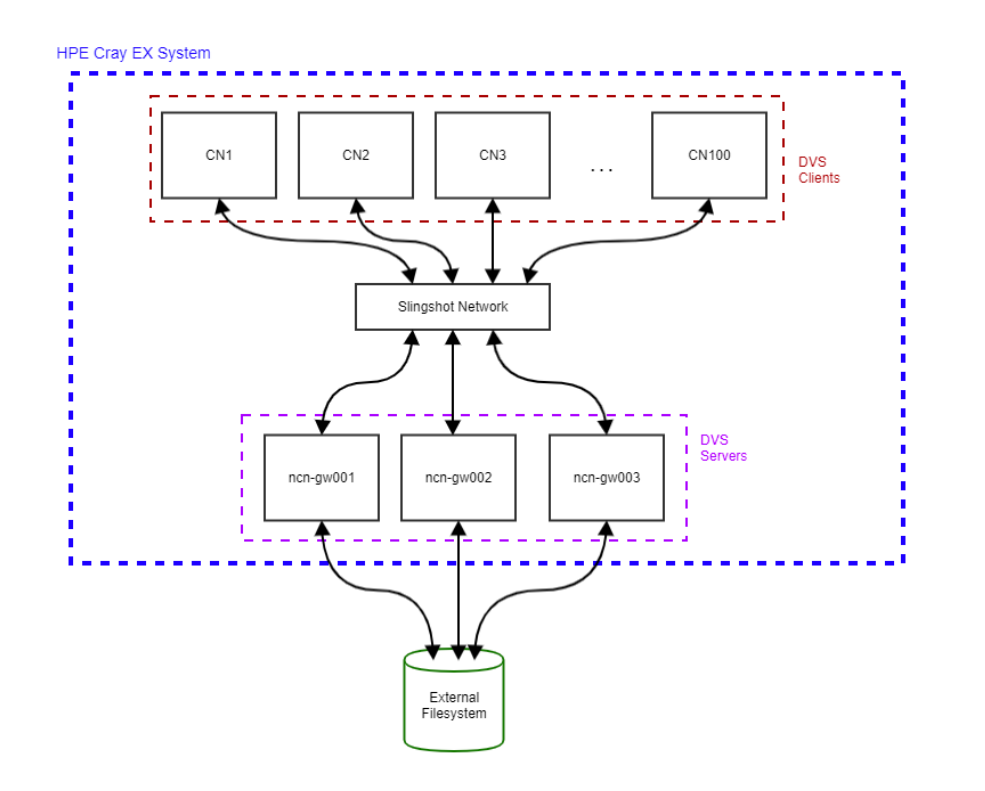

#### **Compute node Root File System Mounts**

- All files in the compute node root file system (rootfs) are provided from a squashFS image stored in S3 (Ceph)
- Compute node rootfs images are projected by CPS pods and mounted via DVS
- Rootfs images are mounted on compute nodes with /opt/cray/cps-utils/bin/cpsmount.sh and are mounted read-only
  - A compute node local overlay file system is configured to enable writes "on top of" the rootfs to an ephemeral in-memory file system
- DVS mount content is accessed over the network on demand
  - When a block is first referenced, DVS caches the content in the node-local Linux page cache so future references to that data will not involve the network
    - If available memory gets too low, Linux can evict these pages, and thus the data will be accessed over the network again (and cached again) if/when they are referenced again
    - Overlay Preload can permanently "pin" files in memory on the compute node at boot time so they can never be evicted
- DVS can also project other filesystems unrelated to CPS
  - Projections of user file systems using DVS can be configured as read-write or read-only

## What Is the Content Projection Service (CPS)

- The Content Projection Service (CPS) is a containerbased microservice managed by Kubernetes
  - The main components of CPS are
    - Brokers provide the API service
    - cos-agent takes requests from CPS to maintain CPS contents data, DVS server list, and DVS exports
    - -s3fs mounted contents
    - CPS internal data
- At node boot Boot Script Service (BSS) provides
  - The Linux kernel
  - initrd
  - Boot parameter data
- CPS provides
  - Node's root file system image (operating system image)
  - HPE Cray Programming Environment (CPE) images

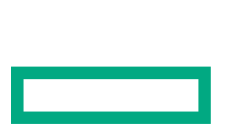

cray cps contents provides a list of images being managed by the content manager cray cps deployment provides a list of CPS pods and their statuses

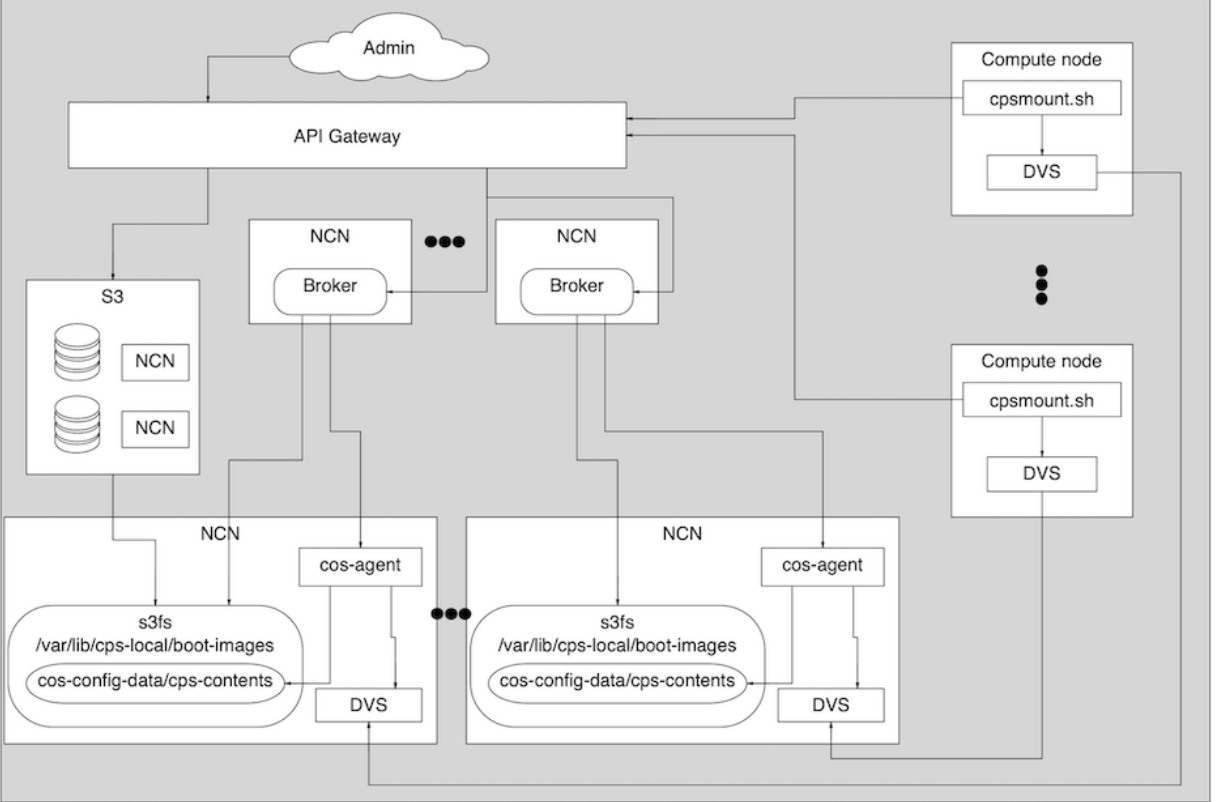

cray cps transports provides a list of images currently being exported (served) to nodes

### **CPS tuning**

- PodAntiAffinity ensures that there will be no more than one instance of cray-cps pods per worker node
- Scaling the number of cray-cps pods is helpful for maintaining resiliency and load-balancing
  - Default: 2 pods
    - ncn# kubectl -n services scale --current-replicas=2 --replicas=3 deployment/cray-cps
- CPS will not deploy any cm-pm pods with CSM 1.5/COS Base 3.0.0/USS 1.0.0

#### **Cray Overlay Preload**

- Compute node root filesystem utilizes the Linux overlayfs architecture
  - Read-only lower layer that uses the Data Virtualization Service (DVS)
  - Read-write, RAM based upper layer
  - This supports copying files from the lower layer to the upper layer to increase performance and support writes
- The Overlay Preload feature uses this copy operation to increase performance on frequently accessed files
  - A list of files is provided at boot, and they are all copied into local memory
  - All future references to those files are serviced by the local file system, rather than requiring remote data and/or metadata DVS operations
  - This improves system and application performance
    - However, the amount of memory available on the node is reduced by the cumulative size of all files copied into its memory
- The total amount of memory used by Overlay Preload can be configured by the system administrator to balance the performance and memory requirements of the system
- The system is shipped with a default list of files to be preloaded
  - This list is specific to the operating system release provided and the IO access recorded during system boot
  - The administrator can modify this list if desired
    - Sites may define their own file lists to optimize work for specific workloads
    - The Overlay Preload package ships with a script to aid in determining which files are accessed at boot time
      - It will analyze boot behavior and produce a list of files accessed

## **Configure Cray Overlay Preload**

- Configuration Settings
  - Overlay Preload configuration is managed using the CFS overlay-preload Ansible role
    - overlay-preload-size-limit
      - The size, in MB, that limits the amount of file data that is promoted to the overlay cache
      - A value of 0 indicates 'unlimited' file data
- File lists
  - The list of files to be preloaded at boot are located in the file /opt/cray/overlay-preload/config/dist/overlay-preload.filelist
    - The file format is a list of file paths, one per line, with support for wildcard values
  - The file list in the default boot image may be modified
  - The file is read early in the boot process, and files will be processed in order
    - If there are constraints placed on total preload size, processing will stop once the limit is reached
      - In this case, files that are critical for preloading should be placed first
- The Overlay Preload Log File and Symlinks
  - Overlay Preload creates a log file on affected nodes at /var/log/cray/overlay-preload.log
    - The log file contains warnings for files that were not found, as well as the number and size of the files preloaded on the node
  - Any symlinks included in a file list may not be copied from the lower layer to the node-local RAM file system, which might look confusing
    - For example, if a site's content list contains /etc/alternatives/unzip, which is a symlink to /usr/bin/unzip-plain
    - In this case, both the link and its target are present in lower layer, but neither of them appear in the node-local file system
    - This is expected and correct behavior
    - A site that is concerned about possible confusion for administrators can decide to exclude symlinks from file lists, or simply list the target of the symlink in a file list to ensure that it is present in the node-local file system

#### **Custom cray Overlay Preload**

- Create Custom Loads for Specific Workloads
  - Sites may define their own file lists to optimize work for specific workloads
    - Either create an Ansible play for CFS to run pre-boot for image customization or use the IMS method to jump into the image customization process via ssh to run a command
  - The following is a general workflow for this process:
    - -Enable the cray-preload-strace service in the image that will be booted image# systemctl enable cray-preload-strace
    - Boot a compute node with the new filesystem image
    - Log into the compute node as root and kill any strace process
      - The strace log can be found at /cray-preload-strace.log.
    - -Run the preload-strace-analyze.sh script with the strace log as input compute# preload-strace-analyze.sh /cray-preload-strace.log
      - The output will be a list of files, access counts, and sizes
      - The sum is included at the bottom
      - This can be used as the basis for creating or modifying an overlay file list
    - Disable the cray-preload-strace service
      - compute# systemctl disable cray-preload-strace

# Workload management tuning

- Slurm and PBS Pro
- Slurm config for HPE 200GB (Cassini) NICs
- Application Task Orchestration and Management (ATOM)

#### Workload Management (WLM)

#### Slurm and PBS Pro

- Actively working with SchedMD and Altair on HPE Cray Ex system
- Both WLMs supported

#### HPE Cray WLM services

- PALS Parallel Application Launch Service
  - libpals is used for both PBS Pro and Slurm
  - Launcher part of PALS (mpiexec, aprun, palsd) is only used for PBS Pro
- Application Task Orchestration and Management (ATOM)
  - application and job prologue and epilogue task runner
    - compute node cleanup
    - node health checking
    - energy usage reporting

## Slurm config for HPE 200GB Cassini NICs

- Set SwitchType=switch/hpe\_slingshot in slurm.conf
- SwitchParameters determine behavior
  - vnis=<min>-<max> Range of VNIs to allocate for jobs and applications
    - Default is 32768-65535.
  - tcs=<class1>[:<class2>]... Set of traffic classes to configure for applications
    - Supported traffic classes are [DEDICATED\_ACCESS], [LOW\_LATENCY], [BULK\_DATA] and [BEST\_EFFORT]
  - single\_node\_vni=<all|user|none> Allocates single node VNI as follows:
    - Not set Does not allocate VNI for single-node job steps.
    - single\_node\_vni (no value) Allocates a VNI for all job steps
    - single\_node\_vni=all Allocates a VNI for all job steps.
    - single\_node\_vni=user Allocates a VNI for single-node job steps using the srun --network=single\_node\_vni option or SLURM\_NETWORK=single\_node\_vni environment variable
    - single\_node\_vni=none Does not allocate VNI for single-node job steps
  - job\_vni=<all|user|none> Allocates job VNI as follows:
    - Not set Does not allocate additional VNI for jobs
    - job\_vni (no value) Allocates an additional VNI for jobs,

shared among all job steps

- job\_vni=all Allocates an additional VNI for jobs, shared among all job steps
- job\_vni=user Allocates an additional VNI for any job either using the srun --network=job\_vni option or SLURM\_NETWORK=job\_vni environment variable
- job\_vni=none Does not allocate additional VNI for jobs
- adjust\_limits
  - If set, slurmd sets an upper bound on network resource reservations by taking the per-NIC maximum resource quantity and subtracting the reserved or used values (whichever is higher) for any system network services
    - This is the default
- no\_adjust\_limits
  - If set, slurmd calculates network resource reservations based only upon the per-resource configuration default and number of tasks in the application
    - It does not set an upper bound based on resource usage of alreadyexisting system network services
    - Setting no\_adjust\_limits can result in more application launch failures due to network resource exhaustion, but if an application requires a certain amount of resources, this option ensures it

#### **More Slurm SwitchParameters**

- Set SwitchType=switch/hpe\_slingshot in slurm.conf
- SwitchParameters determine behavior
  - jlope\_url=<url> If set, slurmctld uses the configured URL to request Instant On NIC information, from the HPE jackalope daemon REST API, for each node in a job step
  - jlope\_auth=<BASIC|OAUTH> HPE jackalope daemon REST API authentication type, default is OAUTH
  - jlope\_authdir=<directory> Directory containing authentication information files. Default is /etc/jackaloped for BASIC authentication and /etc/wlmclient-auth for OAUTH authentication.
  - def\_<rsrc>=<val> Per-CPU reserved allocation for this resource.
  - res\_<rsrc>=<val> Per-node reserved allocation for this resource. If set, overrides the per-CPU allocation.
    - max\_<rsrc>=<val> Maximum per-node application for this resource.

- Resources are:
  - txqs Transmit command queues. The default is 2 per-CPU, maximum 1024 per-node.
  - tgqs Target command queues. The default is 1 per-CPU, maximum 512 per-node.
  - eqs Event queues. The default is 2 per-CPU, maximum 1023 per-node.
  - cts Counters. The default is 1 per-CPU, maximum 1023 pernode.
  - tles Trigger list entries. The default is 1 per-CPU, maximum 2048 per-node.
  - ptes Portable table entries. The default is 6 per-CPU, maximum 2048 per-node.
  - les List entries. The default is 16 per-CPU, maximum 16384 per-node.
  - acs Addressing contexts. The default is 4 per-CPU, maximum 1022 per-node.

## **Application Task Orchestration and Management (ATOM)**

- General purpose job and application prologue and epilogue task runner
  - Configuration
  - Compute node cleanup
  - Node health testing
- ATOM is only called by PALS and WLMs
- ATOM REST API is not exposed on the network
  - Users cannot call ATOM APIs directly
- Extensible and configurable by the customer
  - New tasks added by dropping in a new task configuration file
  - Runs tasks in lexical order, so sites can choose ordering
- Tasks can be disabled or enabled by site administrator or user
  - Site administrator can force some tasks to run or not permit others to be enabled
- In compute node image, /etc/sysconfig/atomd contains configurable variables which control file locations and settings for ATOM daemon

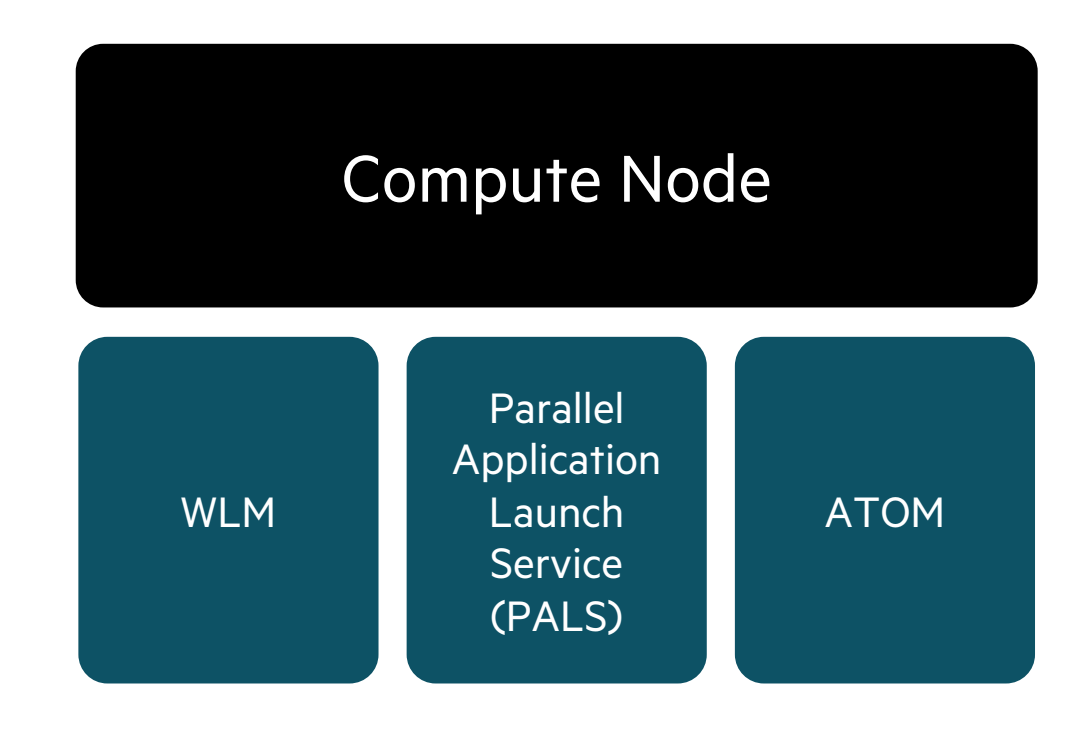

## What Is a Task?

- ATOM daemon startup
  - Initialize Boot FreeMem
- Compute node cleanup
  - Clear VM/Lustre cache
  - Compact memory
- Node health
  - Free memory check

010 bootfreemem init

- Any executable action that is run at a specified time
  - "On this event, run this script and if it fails, do this"
  - "On this event, run this script and if it succeeds, do this"
- Command can be inline commands or executed (Python/shell/binaries)
- Executed in filename lexical order

```
    Reporting
```

```
• Task stats
```

```
{
    "name": "bootfreemem_init",
    "description": "Initialize /proc/boot_freemem",
    "onSuccess": [],
    "onFailure": [],
    "events": ["startup"],
    "timeout": 2,
    "command": ["/bin/sh", "-c", "echo 1 >/proc/boot_freemem"],
    "enabled": true,
    "userControl": false
```

### **ATOM Task configuration files**

nid001000# ls -1 /etc/atom.d 010 bootfreemem init.cfg 015 make acct dir.cfg 020 clear lustre caches.cfg 020 clear lustre caches job.cfg 025 clean tmpdirs.cfg 030 clear vm cache.cfg 040 compact memory.cfg 040 compact memory job.cfg 080 memerror test.cfg 085 pcie test.cfg 090 hugepages test.cfg 100 freemem test.cfg Tests 110 zeropage test.cfg 150 filesystem test.cfg 160 gpu test.cfg 170 mce test.cfg 180 pcie devices list init.cfg 190 clean cxiservices.cfg 200 energy end.cfg 200 energy start.cfg 800 admindown.cfg 850 reboot.cfg 900 panic.cfg Example task, no actual action 999 hello atom.cfg

#### **ATOM Task Execution Files**

• Execution files are in /opt/cray/atom/sbin and are referenced in the "command" field

```
• Test for zero page memory corruption at job end
nid001000# cat /etc/atom.d/110_zeropage_test.cfg
{
    "name": "zeropage_test",
    "description": "Check for zero page memory
corruption",
    "onSuccess": [],
    "onFailure": ["admindown"],
    "events": ["jobEnd"],
    "timeout": 5,
    "command": ["/opt/cray/atom/sbin/zeropage"],
    "enabled": true,
    "userControl": false,
    "exclusive": false
```

• Compact fragmented memory at end of every application and job so hugepage allocations remain efficient nid000001# cat /etc/atom.d/040 compact memory.cfg "name": "compact memory", "description": "Compact fragmented memory to allow better hugepages allocation", "onSuccess": [], "onFailure": [], "events": ["appEnd", "jobEnd"], "timeout": 30, "command": ["/opt/cray/atom/sbin/compact memory.py"], "enabled": true, "userControl": true

## **CFS configuration for ATOM**

- ATOM configuration is done by CFS, so add or change data in VCS (git)
  - Configuration settings can be used to specify directory paths
    - atom\_filesystems
      - list of directory paths mounted on all compute nodes to check at application and job end time
    - atom\_tmpdirs
      - list of directory paths to be cleaned up at job end time
  - Create the group\_vars/all/atom.yml file in the pbs-config-management or slurm-config-management git repository
  - Edit and populate it with the desired settings. For example:
    - atom\_filesystems:
      - "/scratch"

atom\_tmpdirs:

- "/tmp"
- "/var/tmp"
- "/dev/shm"
- Can override or add new ATOM configuration files or tasks

```
roles/atom/files/config/
roles/atom/files/tasks/
```

# **Find underperforming nodes**

- SAT hwmatch
- SAT slscheck
- CSM Diags
- Slingshot diagnostics
- Scan console logs

#### **SAT hwmatch**

- Report hardware mismatches for processors and memory
  - Checks that certain values within processors and memory modules match
    - at the level of the node
      - which has multiple processors and memory modules
    - at the level of the node card
    - at the level of the blade slot
  - Processor values that must match are model, core count, and speed
  - Memory module values that must match are memory type, memory device type, and size
  - The number of memory modules must also match
  - The memory manufacturer must match for just the node level, not card or slot levels ncn# **sat hwmatch**

| +                                        | +              | Category              | Field                              | Values                                      | -<br> <br>+ |
|------------------------------------------|----------------|-----------------------|------------------------------------|---------------------------------------------|-------------|
| <pre>  x1011c1s5b0   x1107c2s2b0 +</pre> | card<br>  card | memory module<br>node | Device Type<br>Memory Module Count | Other (24), DDR5 (72)  <br>  24 (3), 23 (1) |             |
#### **SAT sischeck**

#### • Perform a cross-check between SLS and HSM

#### ncn-m002:~ # sat slscheck

| ++             |                                |           | +           | +                          |                                                |
|----------------|--------------------------------|-----------|-------------|----------------------------|------------------------------------------------|
| xname          | SLS Type                       | SLS Class | SLS Role    | SLS Subrole                | Comparison Result                              |
| x1000c0s0b0    | NodeBMC                        | Mountain  | MISSING     | MISSING                    | SLS component missing in HSM Components        |
| x1000c0s0b0    | NodeBMC                        | Mountain  | MISSING     | MISSING                    | SLS component missing in HSM Redfish Endpoints |
| x1000c0s0b0n0  | Node                           | Mountain  | Compute     | MISSING                    | SLS component missing in HSM Components        |
| x1000c0s0b0n1  | Node                           | Mountain  | Compute     | MISSING                    | SLS component missing in HSM Components        |
| x1002c4s7b1    | NodeBMC                        | Mountain  | MISSING     | <mark>SLS component</mark> | : missing in HSM Components                    |
| x1002c4s7b1    | NodeBMC                        | Mountain  | MISSING     | SLS component              | : missing in HSM Redfish Endpoints             |
| x1002c4s7b1n0  | Node                           | Mountain  | Compute     | SLS component              | : missing in HSM Components                    |
| x1002c4s7b1n1  | Node                           | Mountain  | Compute     | <mark>SLS component</mark> | : missing in HSM Components                    |
| x3000c0s4b0    | NodeBMC                        | River     | MISSTNG     | MISSING                    | Role mismatch: SLS:MISSING,HSM:Management      |
| x3000c0s6b0    | NodeBMC                        | River     | MISSING     | MISSING                    | Role mismatch: SLS:MISSING,HSM:Management      |
| x3000c0s16b0n0 | Node                           | River     | Application | Lnet                       | SubRole mismatch: SLS:Lnet,HSM:LNETRouter      |
| x3000c0s18b0n0 | Node                           | River     | Application | Lnet                       | SubRole mismatch: SLS:Lnet,HSM:LNETRouter      |
| x3000m0        | CabinetPDUController           | River     | MISSING     | MISSING                    | Class mismatch: SLS:River,HSM:MISSING 🛒 🛛      |
|                |                                |           |             |                            |                                                |
|                |                                |           |             |                            |                                                |
| Nid defragment | Installed as SubRole=1 net but |           |             |                            |                                                |

Nid defragmentation procedure left artifacts in SLS for this blade type with b1 and b1n0,b1n1 components which are not in HSM Installed as SubRole=Lnet, but later changed to LNETRouter

- Can CSM Diags find underperforming nodes?
  - Are nodes uniform?
  - Is a group of nodes of the same type uniform?
- Consistency checks across all nodes
  - Change the nodes file for the test runs if you have multiple types of compute nodes in the system
- System level diagnostics
  - Run per node (olconf, linpack)
  - Run system wide (cwolconf, cwlinpack)
- GPU diagnostics
  - Per node for either AMD or Nvidia
- Fabric diagnostics
  - Run across set of nodes
  - Run system wide

Consistency checks

- cpuchk
  - Checks for the uniformity in the CPU configuration on selected nodes by verifying CPU model, vendor, architecture, number of online or offline cores, number of threads and sockets on each node, and reports inconsistencies
  - Also checks the CPU operating frequency on the nodes and reports outlier nodes based on CPU operating frequency
- memchk
  - Verifies the consistency of memory configuration across selected nodes by examining the size of physical memory, swap space, DIMM size, speed, number of DIMMs per socket and balanced memory configuration on the nodes, and identifies any discrepancies
- fabricchk
  - Checks for uniformity in the slingshot fabric configuration on selected nodes by verifying HSN device states, HSN device checks, PCI link status and speed, NUMA, NIC version, and reports inconsistencies
  - Checks for any errors in IP and MAC address configuration, DNS configuration, PCIe errors and Imon errors, and reports inconsistencies
  - Performs ping check to the specified node through the specified HSN device
- netchk
  - Checks for the uniformity in the ethernet configuration on selected nodes by verifying driver name, version, firmware version, ethernet PCI value, duplex value, advertised link speed and auto-negotiation value on the nodes, and reports inconsistencies
- fschk
  - Checks for the Lustre and NFS mount point on selected nodes. Also checks for file system size and usage, and reports if the file system usage exceeds a certain threshold
- mpichk
  - Runs the MPI "hello world!" to determine the MPI health of the system

System Level Diagnostics

- linpack
  - Uses High Performance Linpack (HPL), an industry standard test to check CPU performance in terms of GFLOPS for each node in the cluster
- cwlinpack
  - MPI application that uses HPL to check CPU performance in terms of GFLOPS for a group of nodes or an entire Cluster
- stream
  - An industry standard memory bandwidth performance tool that measures sustained memory bandwidth (in MB/s)
- olcmt
  - Test memory and cache components. Several memory test algorithms are used to ensure a broad test platform
- olconf
  - Confidence test which runs on each single node to test the sanity of CPU and memory
- cwolconf
  - Cluster-wide confidence test which runs on each single node. This test will test the sanity of CPU, memory.
- rank
  - MPI application that runs on a clustered system which communicates with other ranks in the cluster to stress the interconnect
- pandora
  - Stress the entire system consisting of processors, memory, I/O and network
- cwhpcc
  - Uses HPC Challenge, which is a benchmark suite that combines several benchmarks to test a number of independent attributes of the performance of HPC systems

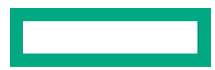

### **CSM Diags** Nvidia GPU Diagnostics

- gpu-burn
  - GPU CUDA test performs single or double precision matrix multiplications to stress the GPUs and report their respective health status
- xkbandwidth
  - Measures memory bandwidth between CPU and GPU, and within the GPU memory to memory
- xkcheck
  - Checks for the consistency of the GPU properties across a selected range of nodes
- xkdgemm
  - Runs dgemm performance measurements on the GPUs
- xkmemtest
  - Memory tests on the GPU memory
- xkstress
  - Performs performance measurements on the GPU and does memory transfers right after to stress both the GPU processor and the PCIe link

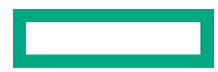

#### **CSM Diags** AMD GPU Diagnostics

- amdgpubandwidth
  - Saturate the PCIe bus with DMA transfers between system memory and a target GPU card's memory with unidirectional or bidirectional transfers
- amdgpuproperties
  - Queries the configuration of a target device and returns the device's static characteristics
- amdgpuedpp
  - Characterize the peak power capabilities of a GPU to different levels of use
- amdgpumonitor
  - Monitor and characterize the response of a GPU to different levels of use
- amdgpup2pchk
  - Provide the list of all GPUs that support P2P and characterize the P2P links between peers
  - Performs a peer-to-peer throughput test between all unique P2P pairs for performance evaluation
- amdgpupciechk
  - Targets and qualifies the configuration of the platforms PCIe connections to the GPUs
- amdgpupciemonitor
  - Actively monitor the PCIe interconnect between the host platform and the GPU
- amdgpubioschk
  - Verify that a platform's SBIOS has satisfied the BAR mapping requirements for VDI and Radeon Instinct products for ROCm support
- amdgpustresstest
  - Bring the CPUs of the specified GPU(s) to a target performance level in gigaflops by performing large matrix multiplications using SGEMM or DGEMM (Single or Double-precision General Matrix Multiplication) available in a library like rocBlas

#### **CSM Diags** Fabric Diagnostics

- check\_excessive\_pause
  - Checks all ports on the fabric that are reachable from the fabric manager
  - Checks for an error flag that indicates that there are excessive amounts of PAUSE frames on a port
- dgnettest
  - Slingshot network diagnostic to measure bandwidth and latency
  - Performs all-to-all and bisection bandwidth test and latency validation

OSU (Ohio State University) MPI Benchmarks

- Startup test
  - osu\_startup
- pt2pt tests
  - osu\_bw\_bibw
  - osu\_single\_multi\_latency
  - osu\_multiplebw\_message\_rate
  - osu\_multithread\_multiprocess\_latency
- One-sided tests
  - osu\_bw\_latency\_ops
  - osu\_put\_bibw
  - osu\_get\_acc\_latency
- Collective tests
  - osu\_collective\_blocking\_barrier
  - osu\_collective\_MPI\_blocking\_ops
  - osu\_collective\_MPI\_non\_blocking\_ibarrier
  - osu\_collective\_MPI\_non\_blocking\_ops
- See <a href="https://mvapich.cse.ohio-state.edu/benchmarks/">https://mvapich.cse.ohio-state.edu/benchmarks/</a>

### **Slingshot diagnostics**

- HPE Slingshot Troubleshooting Guide
  - dgnettest
    - Loopback bandwidth test, latency test, fabric bisection bandwidth test, fabric all-to-all
  - cxibwcheck.sh
    - Bi-directional loopback bandwidth for each Slingshot NIC on each node in a group of nodes
  - bwcheck.sh
    - Uni-directional loopback bandwidth for each Mellanox NIC on each node in a group of nodes
  - cxiberstat.sh
    - Measures NID link corrected and uncorrected bit error rates (BERs)

- cxi\_healthcheck
  - PCIe speed and width
  - Presence of PCIe errors
  - Algorithmic MAC assignment (optional)
  - Link state and speed
  - Link-layer retry setting is enabled
  - Internal loopback mode is disabled
  - Priority Flow Control (PFC) is enabled
  - Acceptable number of link flaps in the past hour (< 5) and the past 10 hours (< 10)</li>
  - Presence of common error messages related to HPE Slingshot 200GB NIC in the kernel log
  - Services (retry handler, etc.) are in a running state (optional)
  - Resource and retry handler leak detection
  - Successful ping from HPE Slingshot 200 GB NIC interface to an external host / interface (optional)
  - Good, corrected, and uncorrected codeword rate check
  - Firmware revision check (optional)

#### Scan console logs

- MCEs for memory DIMM errors
- HSN NIC lane degrade messages
- How do you find problems across many nodes?
  - From cray-console-node pod
    - -kubectl exec into cray-console-node-0 pod
    - Find pattern from a bad node's console log in /var/log/conman/console.XNAME
    - Then grep for pattern in the rest of the console logs in /var/log/conman/console.\*
  - From management node
    - -ssh to BMC of liquid-cooled node
    - Find pattern in /var/log/n0/current (for node 0 on the BMC)
    - Then pdsh to group of BMCs for liquid-cooled nodes to grep for pattern in /var/log/n\*/current
  - Run hwtriage tool from management node against each node considered bad
    - It will find MCEs and PCIe lane degrades (and other issues)
    - See CSM Diags Administration Guide or later in this presentation

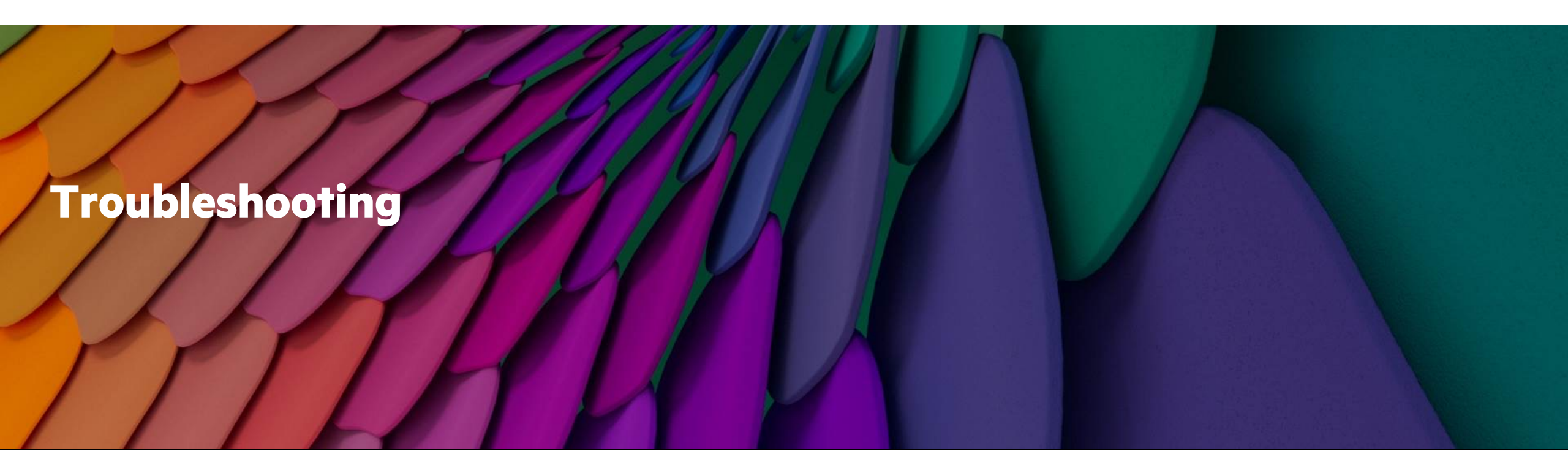

### **Troubleshooting Agenda**

| Troubleshooting theories and methodologies |  |  |
|--------------------------------------------|--|--|
| Service dependencies                       |  |  |
| Boot troubleshooting                       |  |  |
| CFS troubleshooting                        |  |  |
| Node hardware troubleshooting              |  |  |
| Slingshot troubleshooting                  |  |  |
| Triage data collection for HPE Service     |  |  |

# Troubleshooting theories and methodologies

## **Troubleshooting theories and methodologies**

- Ishikawa diagram (or cause-and-effect diagram)
  - https://upload.wikimedia.org/wikipedia/commons/5/52/Ishikawa
    \_Fishbone\_Diagram.svg
  - Identify potential factors causing an overall effect
  - Each cause or reason for imperfection is a source of variation
  - Causes are usually grouped into major categories to identify and classify these sources of variation
- Root cause analysis
  - Identify and describe the problem clearly
  - Establish a timeline from the normal situation until the problem occurs
  - Distinguish between the root cause and other causal factors (for example, using event correlation)
  - Establish a causal graph between the root cause and the problem

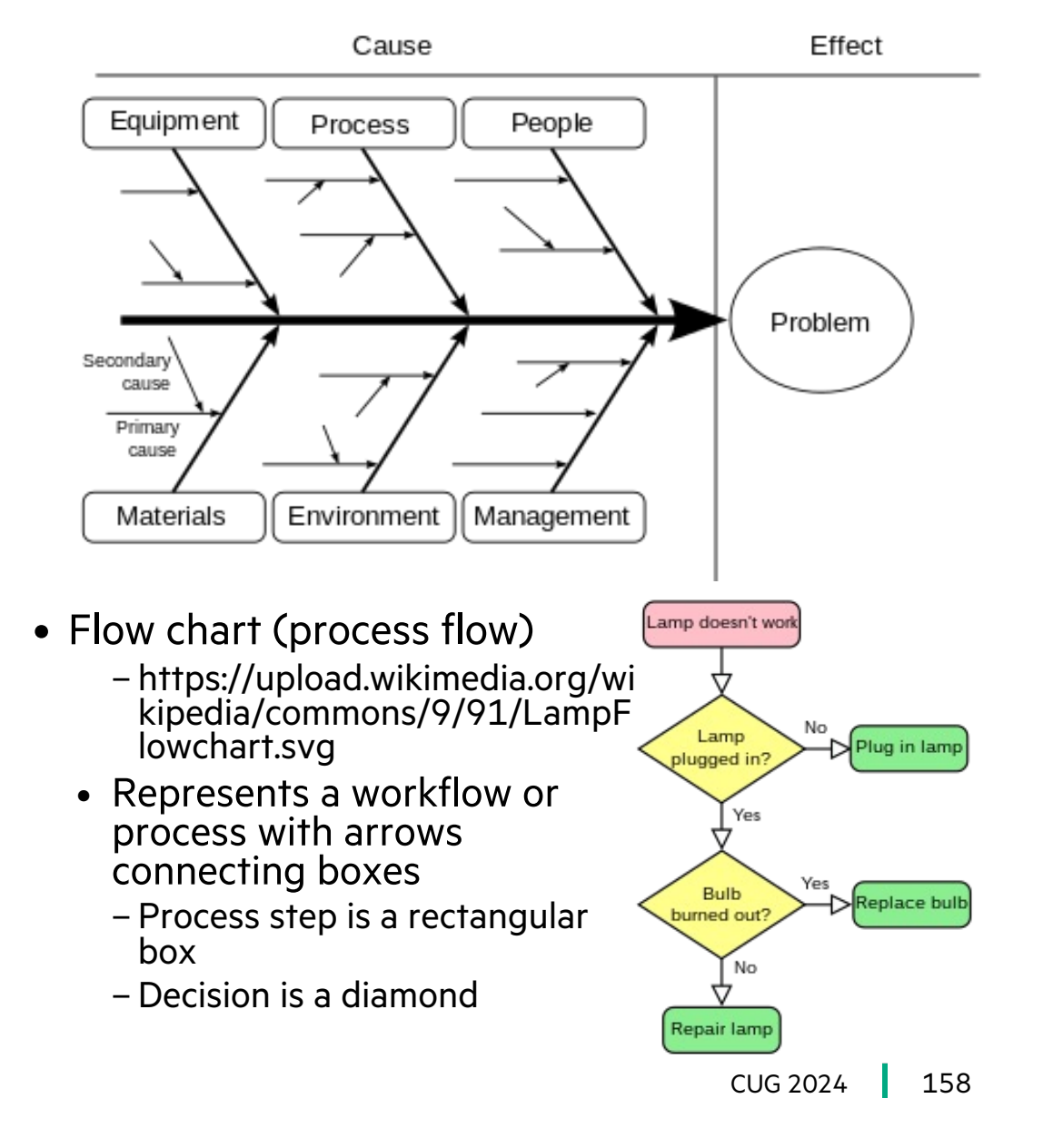

Service dependencies

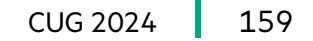

#### **SAT status API Requests**

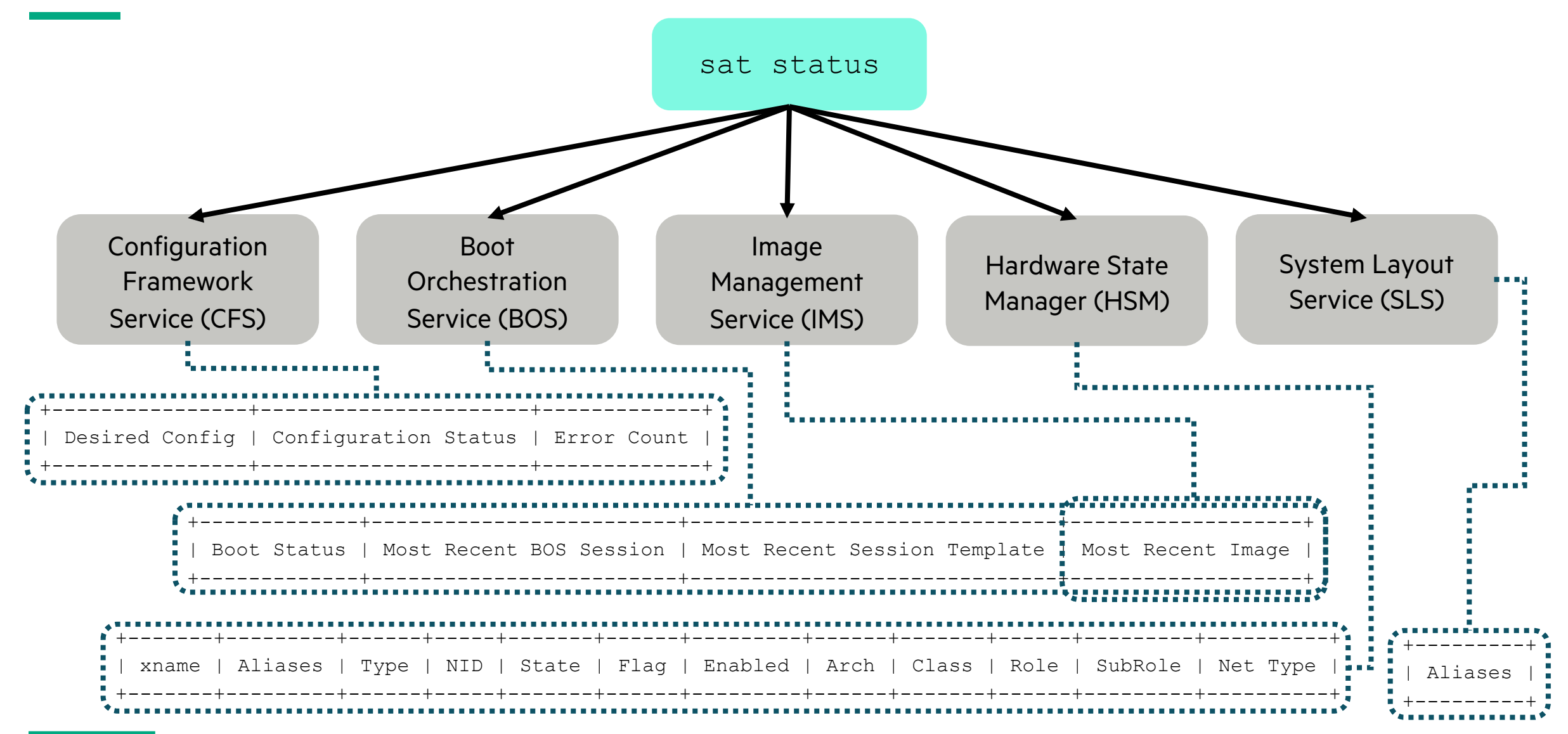

# **Boot troubleshooting**

- What a Normal Boot Looks like
- When Things Go Wrong

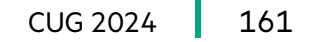

#### What a Normal Boot Looks like

#### **Power action**

- NodeController
  (BMC) receives
  request to power
  on the node from
  CAPMC or PCS
- Node starts displaying POST messages from BIOS

#### PXEboot

- DHCP
- TFTP
- BSS
- Ceph S3 storage (kernel and initrd)

- Dracut scripts in single-user Linux
- DHCP (again)
- Spire
- DVS/LNET
- Pivot root to DVSmounted squashfs OS rootfs

Multi-user Linux available

- BOS reporter
- CFS state reporter
- Node heartbeat

#### Post-boot CFS Configuration

 CFS runs layers of Ansible from desired configuration for node

#### Boot Diagram Steps 1 -6

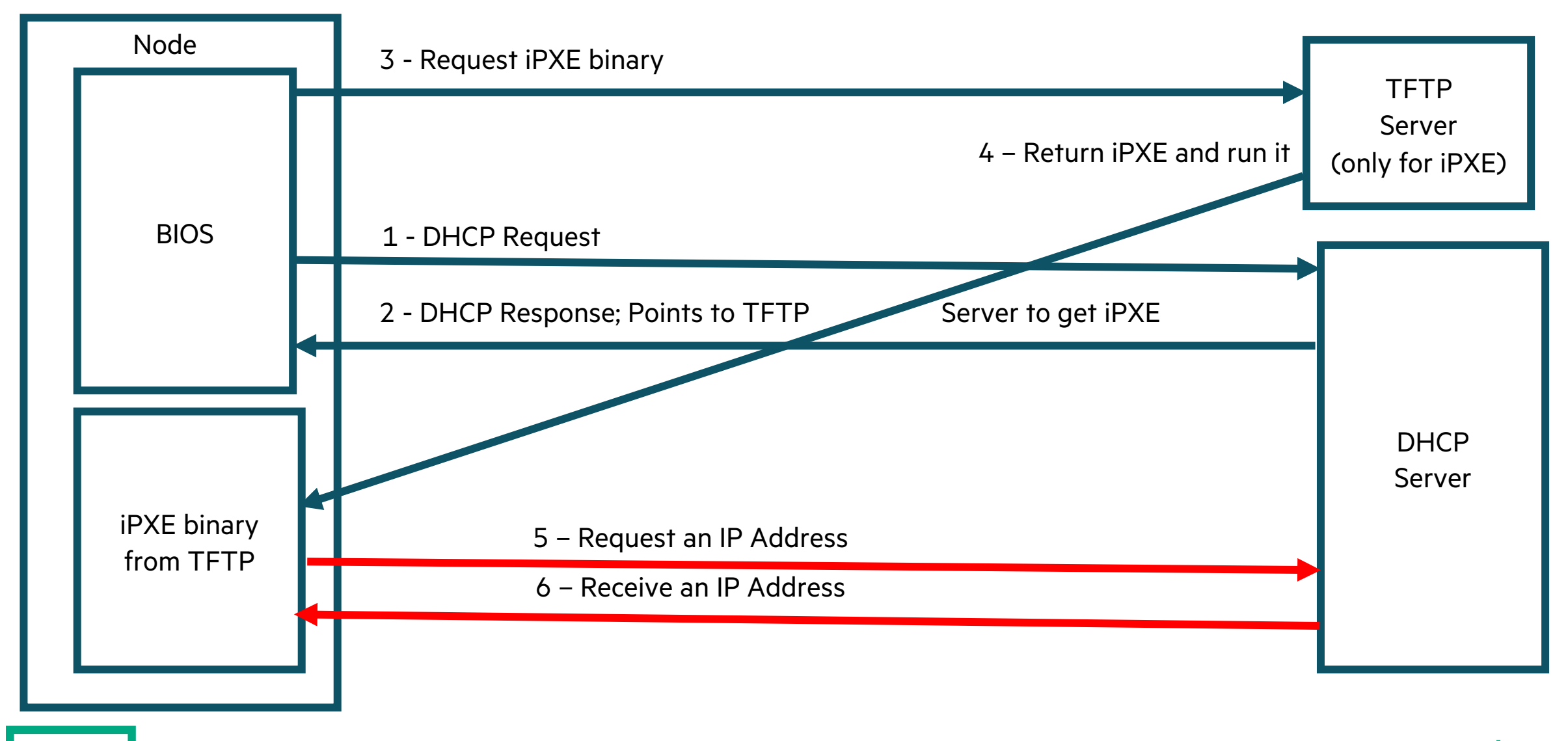

#### Boot Diagram Steps 7 - 10

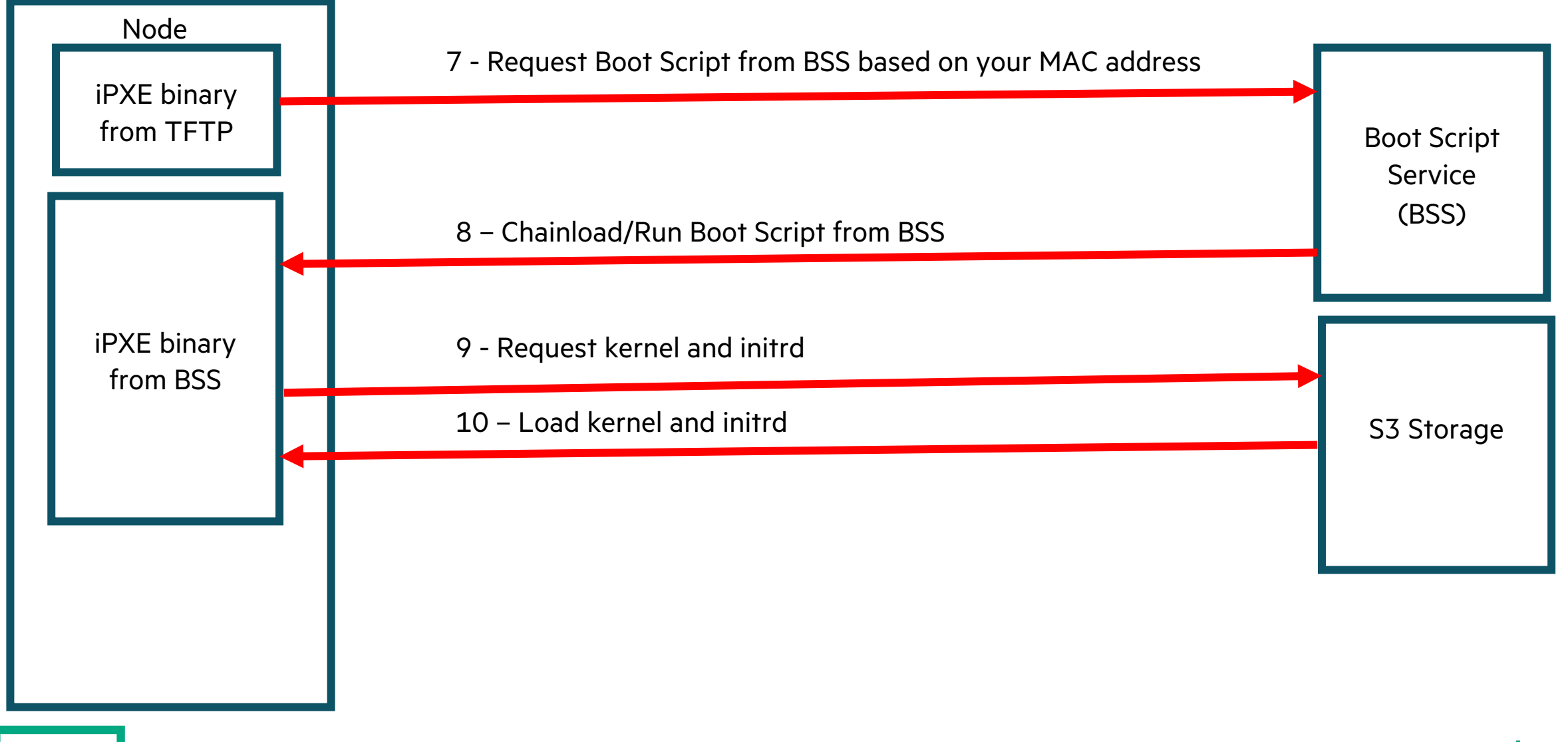

## Dracut – Whole bunch of Stuff happens in dracut

- Hop into Initrd run Dracut scripts
- Dracut-initqueue configures NICs via DHCP (this is the third time we've configured DHCP, if you've been counting)
  - NMN NICs
  - HSN NICs
- Chronyd is started
- Spire-agent is started
- Configure CPS, DVS, and LNET
- Move to Dracut-pre-mount phase
- We do the switch root to the root file system

### **Dracut Diagram**

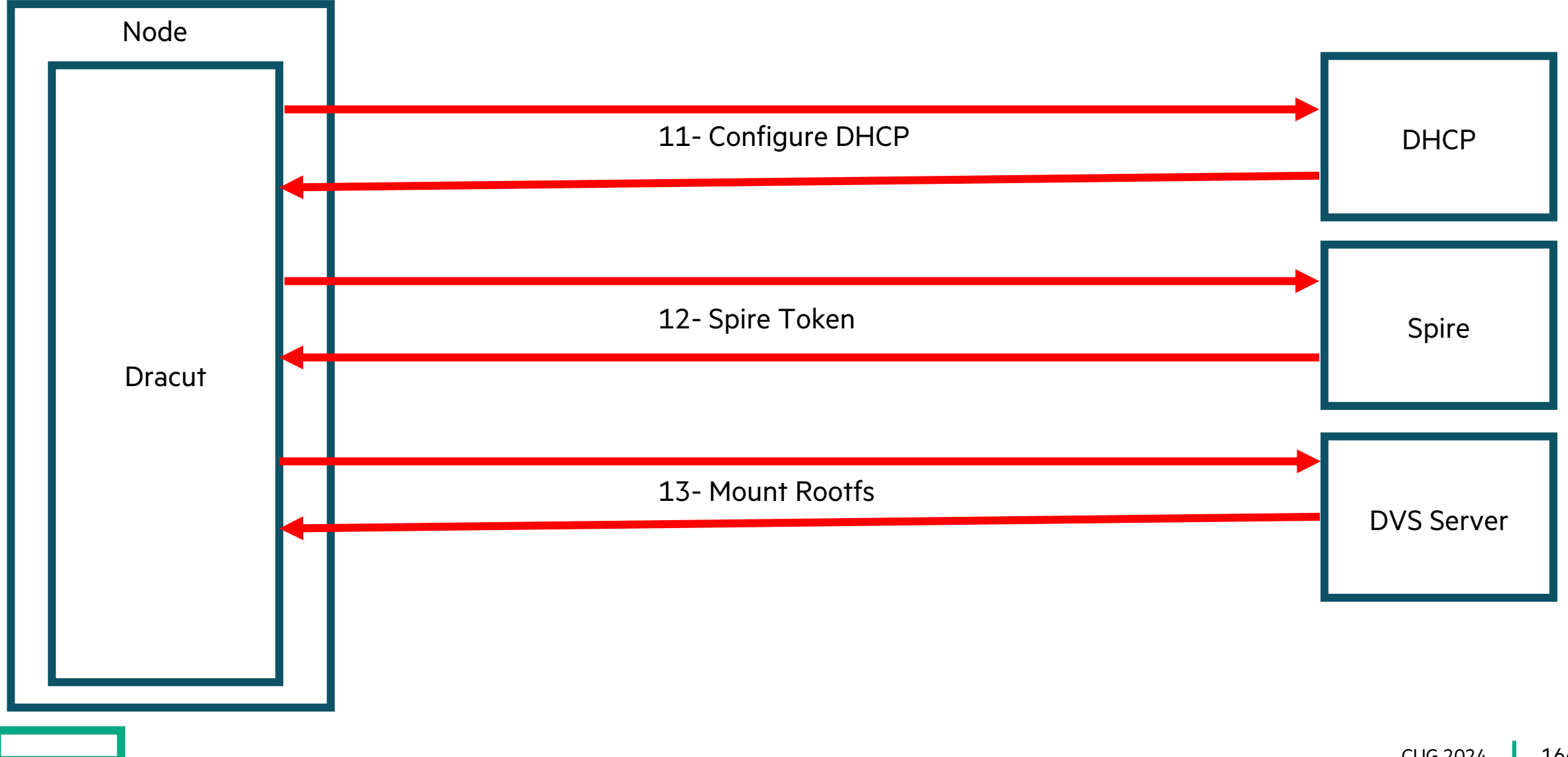

### What does this look like in the console?

#### **Node PXEboot – Console**

 2023-06-17 13:29:51 >> Start PXE over IPv4 on MAC: 00-40-A6-84-7B-B7InstallProtocolInterface: EfiPxeBaseCodeCallback 86293190

#### **First DHPC Request**

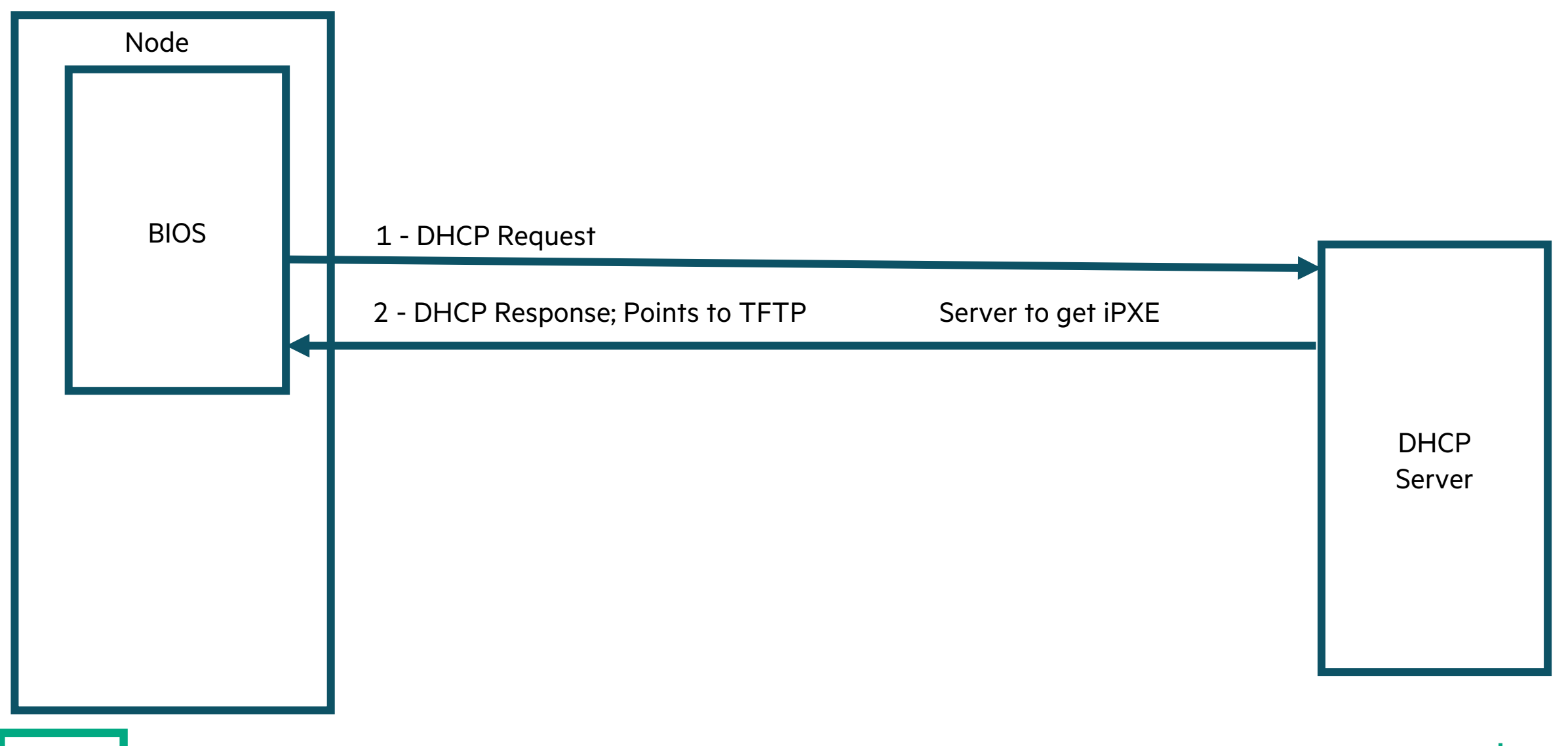

#### **First DHCP Request – Console**

2023-06-30 20:33:34 Station IP address is **10.100.0.40** 

IP address offered to the node: 10.100.0.40 Node only reports this on a successful DHCPACK

#### **TFTP Request**

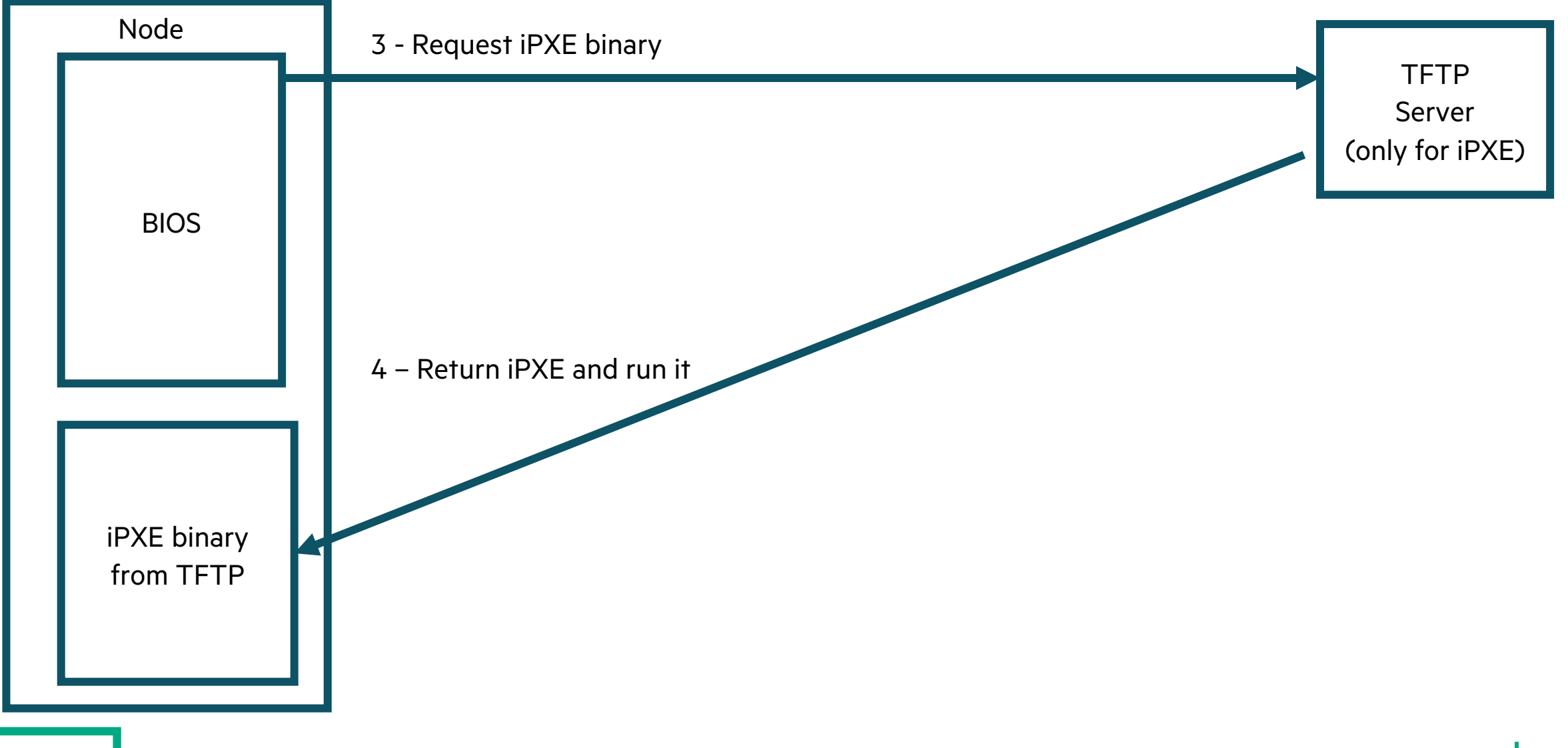

#### **TFTP Messages in the console**

#### • TFTP Request

2023-06-30 20:33:34 Server IP address is 10.92.100.60 2023-06-30 20:33:34 NBP filename is ipxe.efi 2023-06-30 20:33:34 NBP filesize is 1004800 BytesInstallProtocolInterface: B4D311E6-721D-4051-956D-2410C1D789AA 0

#### • Node Downloads iPXE binary from TFTP server

2023-07-06T09:39:53.95474 Downloading NBP file... 2023-07-06T09:39:53.95475 2023-07-06T09:39:53.95476 NBP file downloaded successfully.

#### • Node Executes iPXE binary

2023-07-06T09:39:53.95502 iPXE initialising devices... 2023-07-06T09:40:13.96315 iPXE 1.0.0+-- Open Source Network Boot Firmware -http://ipxe.org 2023-07-06T09:40:13.96316 Features: DNS HTTP HTTPS iSCSI TFTP SRP AOE EFI Menu

### **iPXE binary issues DHCP request**

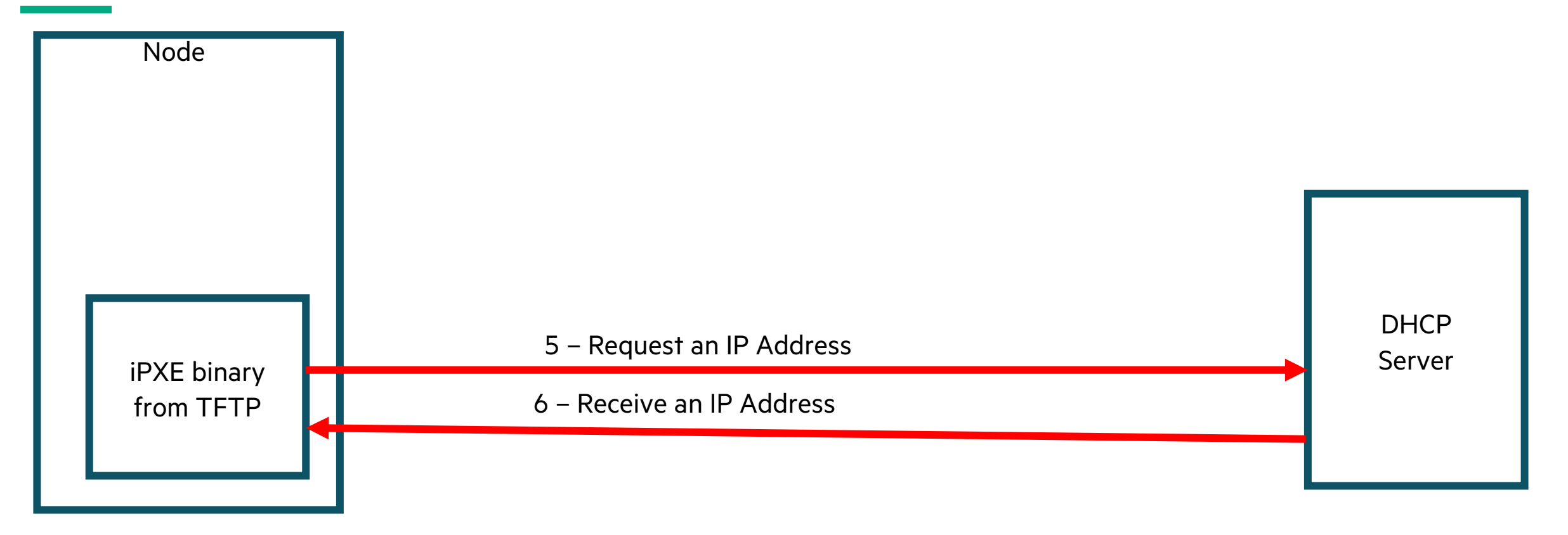

#### CONSOLE

2023-07-06T09:40:46.72510 Configuring (net1 00:40:a6:85:91:ed)..... ok 2023-07-06T09:40:46.72517 net1 IPv4 lease: 10.100.0.40 mac: 00:40:a6:85:91:ed

#### **Chainload Boot Script**

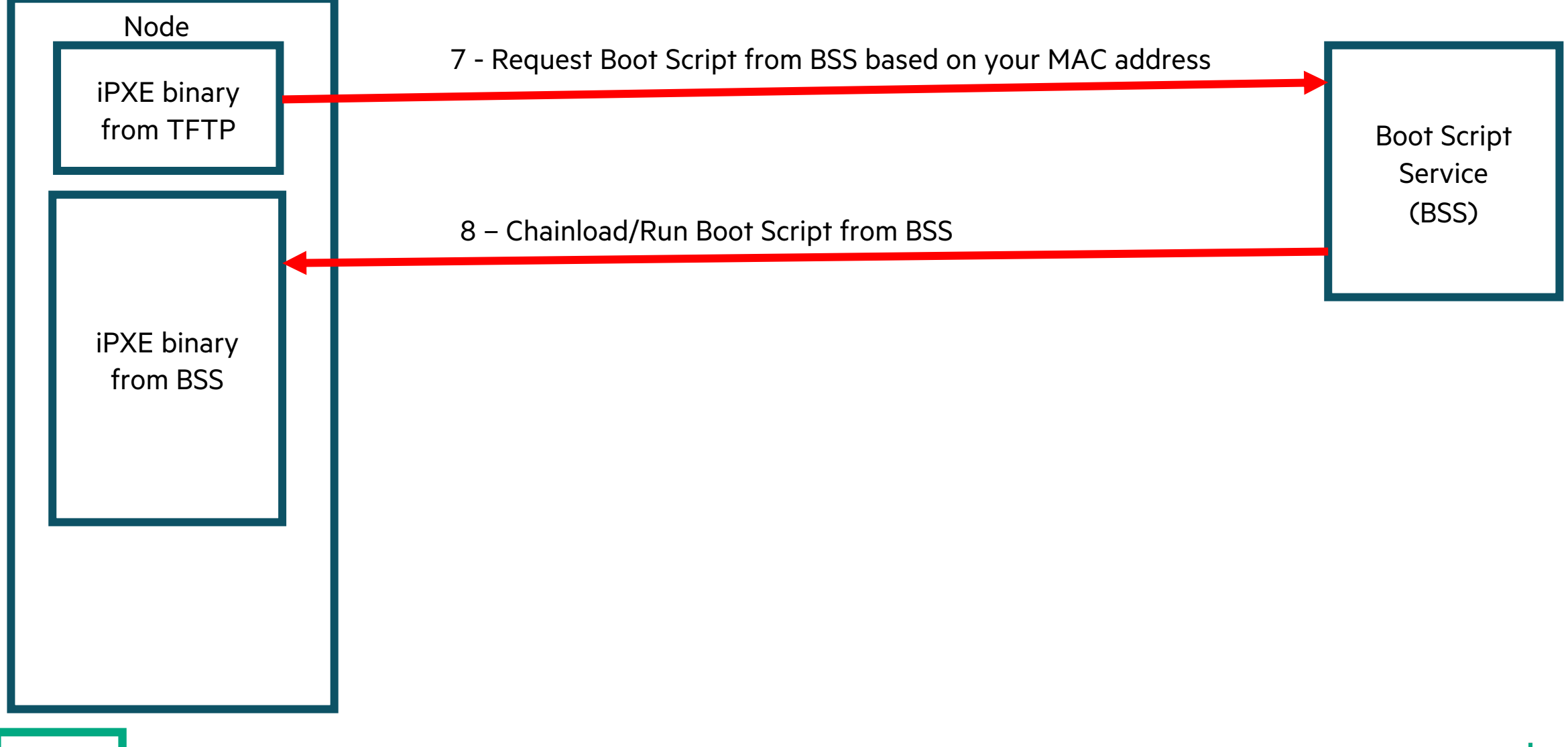

#### **Chainload Boot Script – Console**

2023-07-06T09:40:13.96317 Chaining to BSS; trying interfaces net2, net0, net1, net3, net4, net5... 2023-07-06T09:40:13.96318 Chain attempt 1 of 1024

2023-07-06T09:40:46.72520 https://api-gw-servicenmn.local/apis/bss/boot/v1/bootscript...X509 chain 0x90f96248 added X509 0x90f973e8 "system.domain.name" 2023-07-06T09:40:46.72521 X509 chain 0x90f96248 added X509 0x91013460 "Platform CA - L1 (f1af0273-386e-46d9-a194-2c8ca37a87fb)" 2023-07-06T09:40:46.72523 X509 chain 0x90f96248 added X509 0x910135a0 "Platform CA (f1af0273-386e-46d9-a194-2c8ca37a87fb)" 2023-07-06T09:40:46.72524 EFITIME is 2023-07-06 09:40:45 2023-07-06T09:40:46.72525 X509 0x91013460 "Platform CA - L1 (flaf0273-386e-46d9a194-2c8ca37a87fb)" is a root certificate 2023-07-06T09:40:46.72526 X509 0x90f973e8 "system.domain.name" successfully validated using issuer 0x91013460 "Platform CA - L1 (flaf0273-386e-46d9-a194-2c8ca37a87fb)"

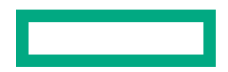

### **Request and load Kernel and initrd**

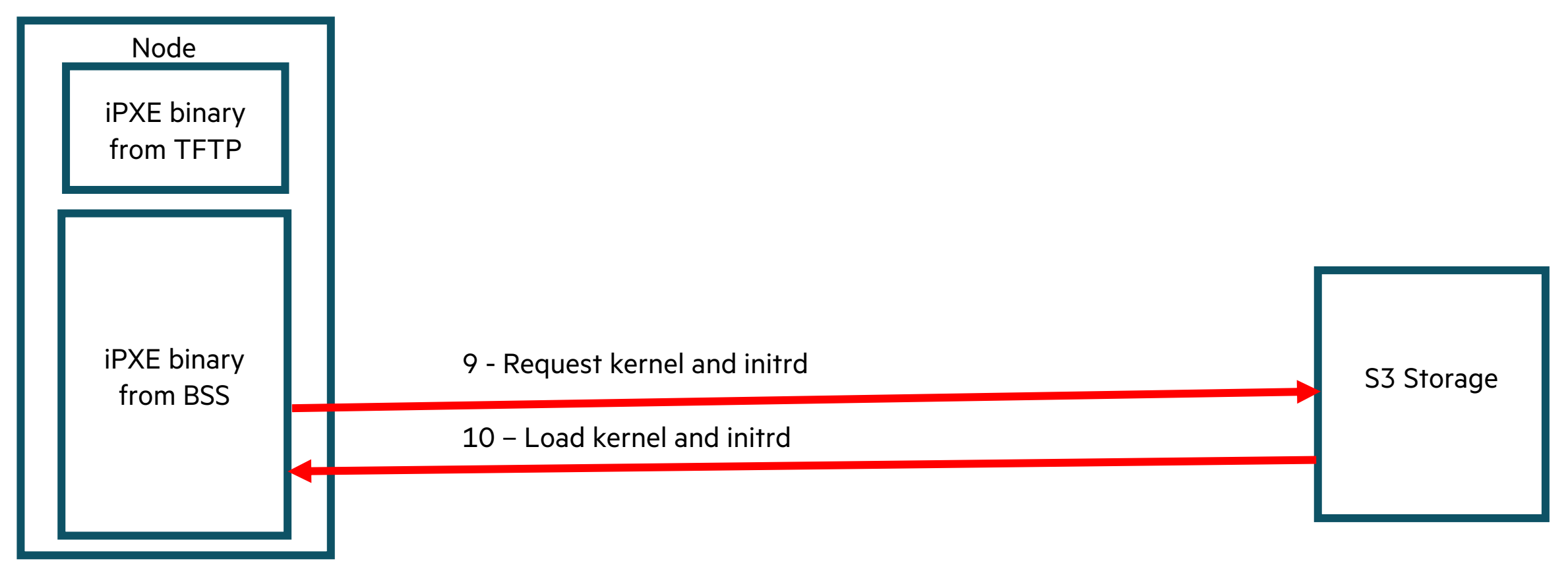

#### CONSOLE

2023-07-06T09:40:46.72562 http://rgw-vip.nmn/boot-images/4bceedc2-4671-448e-bc32-f784c66b3cfe/kernel... ok 2023-07-06T09:40:46.72573 http://rgw-vip.nmn/boot-images/4bceedc2-4671-448e-bc32-f784c66b3cfe/initrd... ok

#### Node Executes the Kernel – Console

2023-07-06T09:40:47.95290 Linux version 5.14.21-150400.24.11 12.0.57cray shasta c (abuild@cflobswrk02) (gcc (SUSE Linux) 7.5.0, GNU ld (GNU Binutils; SUSE Linux Enterprise 15) 2.37.20211103-150100.7.37) #1 SMP Sun Dec 11 15:40:04 UTC 2022 (4ac4a0d) 2023-07-06T09:40:47.95349 Command line: kernel initrd=initrd console=ttyS0,115200 bad page=panic crashkernel=512M hugepagelist=2m-2g intel iommu=off intel pstate=disable iommu.passthrough=on modprobe.blacklist=amdgpu numa interleave omit=headless oops=panic pageblock order=14 rd.neednet=1 rd.retry=10 rd.shell systemd.unified cgroup hierarchy=1 cxi core.enable fgfc=1 ip=dhcp clocksource=tsc\_tsc=reliable spire join token=2f97e84e-6ca2-4f7b-8bcf-59e6483b2040 root=craycps-s3:s3://boot-images/4bceedc2-4671-448e-bc32f784c66b3cfe/rootfs:9830d5f7ecf60bea0fe5a84eb8be871-231:dvs:api-gwservice-nmn.local:300:nmn0:0 nmd data=url=s3://boot-images/4bceedc2-4671-448e-bc32-f784c66b3cfe/rootfs,etag=98830d5f7ecf60bea0fe5a84eb8be871-231 bos session id=96942ef7-e061-433c-886d-4dab601c8fdd xname=x1001c5s0b0n1 nid=1417 bss referral token=051168d1-abda-431b-a135-adf1b4906a0c ds=nocloud-net;s=http://10.92.100.81:8888/

## Dracut – Whole bunch of Stuff happens in dracut

- Hop into Initrd run Dracut scripts
- Dracut-initqueue configures NICs via DHCP (this is the third time we've configured DHCP, if you've been counting)
  - NMN NICs
  - HSN NICs
- Chronyd is started
- Spire-agent is started
- Configure CPS, DVS, and LNET
- Move to Dracut-pre-mount phase
- We do the switch root to the root file system

#### Node runs dracut scripts in initrd – Console

2023-07-06T09:41:03.84340 Run /init as init process 2023-07-06T09:41:03.84342 autofs4: module verification failed: signature and/or required key missing - tainting kernel 2023-07-06T09:41:03.84343 systemd[1]: Inserted module 'autofs4' 2023-07-06T09:41:03.84344 systemd[1]: systemd 249.11+suse.129.g17d488c53a running in system mode (+PAM +AUDIT +SELINUX +APPARMOR -IMA -SMACK +SECCOMP +GCRYPT +GNUTLS +OPENSSL +ACL +BLKID +CURL +ELFUTILS +FIDO2 +IDN2 -IDN +IPTC +KMOD +LIBCRYPTSETUP +LIBFDISK +PCRE2 +PWQUALITY +P11KIT +QRENCODE +TPM2 +BZIP2 +LZ4 +XZ +ZLIB +ZSTD -XKBCOMMON +UTMP +SYSVINIT default-hierarchy=hybrid) 2023-07-06T09:41:03.84364 systemd[1]: Detected architecture x86-64. 2023-07-06T09:41:03.84365 systemd[1]: Running in initial RAM disk. 2023-07-06T09:41:03.84367 2023-07-06T09:41:03.84368 Welcome to SUSE Linux Enterprise Server 15 SP4 dracut-055+suse.279.g3b3c36b2-150400.3.5.1 (Initramfs) 2023-07-06T09:41:03.84369 2023-07-06T09:41:03.84370 systemd[1]: No hostname configured, using default hostname. 2023-07-06T09:41:03.84371 systemd[1]: Hostname set to <localhost>.

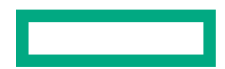

#### Node Dracut initqueue – Console

2023-07-06T09:41:14.03337 Starting dracut initqueue hook..
### **Dracut Diagram**

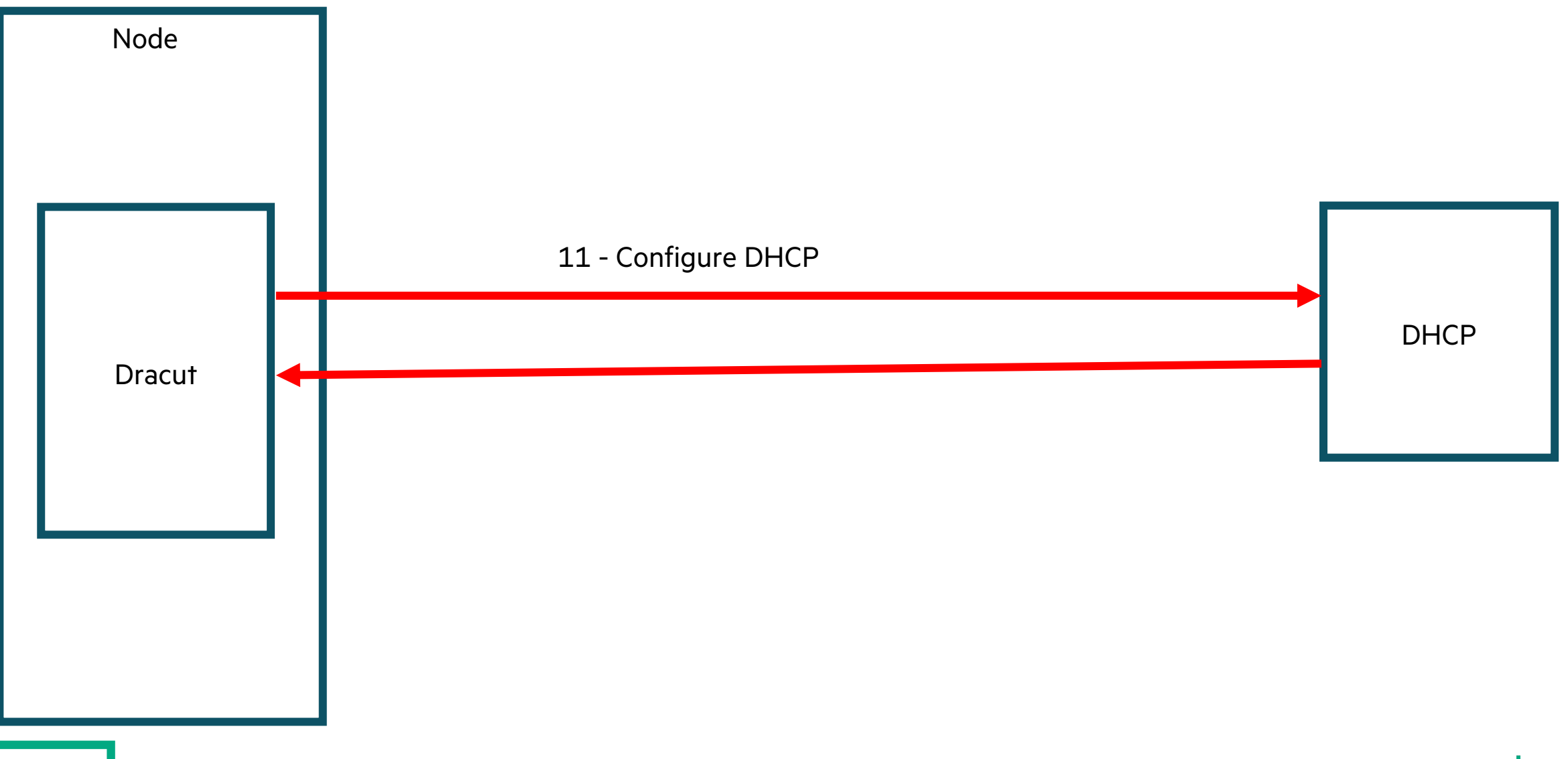

### **Dracut Configure DHCP NMN NICs – Console**

2023-07-06T09:41:14.03338 dracut-initqueue[2078]: INFO: Checking interface net0... 2023-07-06T09:41:14.03339 dracut-initqueue[2078]: INFO: Attempting to configure interface net0 2023-07-06T09:41:14.03340 8021q: adding VLAN 0 to HW filter on device net0

2023-07-06T09:41:14.03341 igb 0000:41:00.0 net0: igb: net0 NIC Link is Up 1000 Mbps Full Duplex, Flow Control: RX/TX 2023-07-06T09:41:14.03342 IPv6:

ADDRCONF(NETDEV\_CHANGE): net0: link becomes ready 2023-07-06T09:41:14.03344 dracutinitqueue[2145]: wicked: net0: Request to acquire DHCPv4 lease with UUID 318ca664e67c-0600-6108-000001000000

2023-07-06T09:41:14.03353 dracut-initqueue[2145]: wicked: net0: Committed DHCPv4 lease with address 10.120.5.17 (lease time 3600 sec, renew in 1800 sec, rebind in 3150 sec)

2023-07-06T09:41:14.03354 dracut-initqueue[2078]: INFO: Interface net0 is now configured

2023-07-06T09:41:14.03356 dracut-initqueue[2078]: INFO: There are 1 of 1 interfaces configured

#### **Dracut Rename HSN NICs- Console**

2023-07-06T09:41:14.03357 dracut-initqueue[2217]: INFO: The system has no HSN device drivers 2023-07-06T09:41:14.03358 sbl sbl: []: new instance (0): 1 ports x 4 serdes 2023-07-06T09:41:14.03362 sbl sbl: cxi0[]: serdes fw loaded 2023-07-06T09:41:14.03363 cxi core 0000:21:00.0: cxi0[] CXI EVENT LINK DOWN 2023-07-06T09:41:14.03365 Added user device for cxi0 2023-07-06T09:41:14.03366 cxi core 0000:21:00.0: cxi0[eth0]: Added Ethernet device 2023-07-06T09:41:14.03367 KFI: Kernel Open Fabric Interface framework loaded. 2023-07-06T09:41:14.03368 KFI: A kcxi 1.0 provider is successfully loaded. 2023-07-06T09:41:14.03369 kfi cxi: kCXI Device Index (0) Fabric (1): Device added 2023-07-06T09:41:14.03370 [ OK Created slice Slicecxi core 0000:21:00.0 tmp0: renamed from eth0 2023-07-06T09:41:14.03372 /system/cxi rh 2023-07-06T09:41:14.03373 Starting CXI Retry Handler on cxi0.. 2023-07-06T09:41:14.03374 fuse: init (API version 7.34) 2023-07-06T09:41:14.03379 [ OK Started CXI Retry Handler on cxi0sbl sbl: cxi0[tmp0]: cxi0 eth if name changed to tmp0 2023-07-06T09:41:14.03380 Om. 2023-07-06T09:41:14.03382 dracut-initqueue[2226]: Warning: Interface tmp0 is not UP (flags <BROADCAST, MULTICAST>)

#### Chronyd is started – Console

2023-07-06T09:41:24.03395 dracut-initqueue[2493]: 2023-07-06T09:41:22Z chronyd version 4.1 starting (+CMDMON +NTP +REFCLOCK +RTC +PRIVDROP +SCFILTER +SIGND +ASYNCDNS +NTS +SECHASH +IPV6 -DEBUG) 2023-07-06T09:41:34.03406 dracut-initqueue[2493]: 2023-07-06T09:41:27Z System clock wrong by 0.395050 seconds (step) 2023-07-06T09:41:34.03410 dracut-initqueue[2493]: 2023-07-06T09:41:27Z chronyd exiting 2023-07-06T09:41:34.03412 dracut-initqueue[2493]: 2023-07-06T09:41:34.03412 dracut-initqueue[2493]: 2023-07-06T09:41:27Z Could not open /var/lib/chrony/drift.tmp : No such file or directory

#### Spire-agent is started – Console

2023-07-06T09:41:34.03413 dracut-initqueue[2492]: Warning: Spire-agent healthcheck passed

### **Configure CPS, DVS, and LNET – Console**

2023-07-06T09:41:34.03414 dracut-initqueue[2598]: cps: All requested interfaces are UP, proceeding. 2023-07-06T09:41:34.03415 LNet: HW NUMA nodes: 8, HW CPU cores: 256, npartitions: 8 2023-07-06T09:41:34.03417 Key type . llcrypt registered 2023-07-06T09:41:34.03418 Key type .llcrypt registered 2023-07-06T09:41:34.03419 dracut-initqueue[2610]: LNet: loaded lnet module. 2023-07-06T09:41:34.03420 LNet: 2630:0:(config.c:1535:lnet inet enumerate()) lnet: Ignoring interface tmp0: it's down 2023-07-06T09:41:34.03421 LNet: Added LNI 10.120.5.17@tcp99 [8/512/0/180] 2023-07-06T09:41:34.03423 LNet: Accept secure, port 988 2023-07-06T09:41:34.03424 dracut-initqueue[2610]: LNet: lnet module configured. 2023-07-06T09:41:34.03425 katlas: init module: katlas loaded, currently disabled 2023-07-06T09:41:34.03426 dracut-initqueue[2608]: DVS: lnet setup completed.

#### **Configure DVS (Continued) – Console**

2023-07-06T09:41:34.03441 DVS debugfs: Revision: fcb083ac Built: Dec 11 2022 @ 16:16:24 against LNet 2.15.0.4 2023-07-06T09:41:34.03443 dracut-initqueue[2608]: DVS: loaded dvsproc module. 2023-07-06T09:41:34.03444 DVS: successfully added 1 new nodes into map. 2023-07-06T09:41:41.39778 DVS: successfully added 35 new nodes into map. 2023-07-06T09:41:41.39781 dracut-initgueue[2608]: DVS: node map generated. 2023-07-06T09:41:41.39783 DVS: message size checks complete. 2023-07-06T09:41:41.39784 dvs thread generator: Watching pool DVS-IPC msg (id 0) 2023-07-06T09:41:41.39792 dracut-initqueue[2608]: DVS: loaded dvs module. 2023-07-06T09:41:41.39793 dracut-initqueue[2606]: mount is: /opt/cray/cpsutils/bin/cpsmount.sh -a api-gw-service-nmn.local -t dvs -T 300 -i nmn0 -e 98830d5f7ecf60bea0fe5a84eb8be871-231 s3://boot-images/4bceedc2-4671-448e-bc32f784c66b3cfe/rootfs /tmp/cps 2023-07-06T09:41:41.39794 dracut-initqueue[3283]: 2023/07/06 09:41:35 cpsmount helper Version: 0.14.2 2023-07-06T09:41:41.39795 dracut-initqueue[3283]: 2023/07/06 09:41:35 18 dvs servers [10.252.1.16@tcp99 10.252.1.17@tcp99 10.252.1.18@tcp99 10.252.1.19@tcp99 10.252.1.20@tcp99 10.252.1.21@tcp99 10.252.1.22@tcp99 10.252.1.23@tcp99 10.252.1.25@tcp99 10.252.1.26@tcp99 10.252.1.27@tcp99 10.252.1.28@tcp99 10.252.1.29@tcp99 10.252.1.30@tcp99 10.252.1.31@tcp99 10.252.1.32@tcp99 10.252.1.33@tcp99 10.252.1.34@tcp99] 2023-07-06T09:41:41.39804 dracut-initqueue[2606]: cps: remote-path /var/lib/cpslocal/boot-images/4bceedc2-4671-448e-bc32-f784c66b3cfe 2023-07-06T09:41:41.39806 [ OK Finished dracut initqueue hook

### Mount the rootfs into /tmp/cps

- Console line:
  - mount is

```
/opt/cray/cps-utils/bin/cpsmount.sh -a api-gw-service-nmn.local -t dvs -T 300 -i nmn0 -e
98830d5f7ecf60bea0fe5a84eb8be871-231 s3://boot-images/4bceedc2-4671-448e-bc32-f784c66b3cfe/rootfs
/tmp/cps
```

### **DVS – Mount rootfs squashfs**

- DVS projects the rootfs from S3 to the node as a Read-Only projection
  - Console line where Dracut mounts up the DVS projected squashfs dracut-pre-mount[3315]: mount is: mount -t squashfs -o loop /tmp/cps/rootfs /new\_root/lower
- It is then overlayed with a write-able layer

#### Dracut moves to the dracut-pre-mount phase – Console

2023-07-06T09:41:41.39807 [ OK Reached target Preparation for Remote File Systems 2023-07-06T09:41:41.39808 [ OK Reached target Remote Encrypted Volumes 2023-07-06T09:41:41.39809 [ OK Reached target Remote File Systems 2023-07-06T09:41:41.39810 Starting dracut pre-mount hook... 2023-07-06T09:41:41.39812 loop: module loaded 2023-07-06T09:41:41.39813 dracut-pre-mount[3315]: mount is: mount -t squashfs -o loop /tmp/cps/rootfs /new root/lower 2023-07-06T09:41:41.39814 loop0: detected capacity change from 0 to 3776448 2023-07-06T09:41:41.39815 dracut-pre-mount[3342]: info: No menu item 'Found Overlay-Preload Configuration' in node '(dir) Top' 2023-07-06T09:41:41.39816 [ OK Finished dracut pre-mount hook 2023-07-06T09:41:41.39817 [ OK Reached target Initrd Root File System 2023-07-06T09:41:41.39819 Starting Reload Configuration from the Real Root... 2023-07-06T09:41:41.39824 [ OK Finished Reload Configuration from the Real Root

#### **Switch Root – Console**

2023-07-06T09:41:42.34732 Starting Switch Root.. 2023-07-06T09:41:42.34733 systemd-journald[1665]: Received SIGTERM from PID 1 (systemd).

2023-07-06T09:41:42.34734 systemd[1]: systemd 249.11+suse.129.g17d488c53a running in system mode (+PAM +AUDIT +SELINUX +APPARMOR -IMA -SMACK +SECCOMP +GCRYPT +GNUTLS +OPENSSL +ACL +BLKID +CURL +ELFUTILS +FIDO2 +IDN2 -IDN +IPTC +KMOD +LIBCRYPTSETUP +LIBFDISK +PCRE2 +PWQUALITY +P11KIT +QRENCODE +TPM2 +BZIP2 +LZ4 +XZ +ZLIB +ZSTD -XKBCOMMON +UTMP +SYSVINIT default-hierarchy=hybrid) 2023-07-06T09:41:42.34736 systemd[1]: Detected architecture x86-64. 2023-07-06T09:41:42.34737

2023-07-06T09:41:42.34738 Welcome to SUSE Linux Enterprise Server 15 SP4

#### Node boots up post dracut - Console

- Node starts heartbeating
  - The node will send a heartbeat message every 30 seconds which will be processed by cray-hbtd pod 2023-07-06T09:42:11.97802 [ OK Started heartbeat
- CFS-state-reporter checks in

```
2023-07-06T09:42:14.03671 Starting cfs-state-reporter Configuration level of the system.
2023-07-06T09:42:24.03939 [ OK Finished cfs-state-reporter Configuration level of the
system
```

- BOS-reporter checks in
  - In CSM-1.3 and later, the bos-state-reporter reports on the state of the booted node 2023-07-06T09:42:14.03670 [ OK Started bos-status-reporter, periodically to the BOS API
- Node displays the login prompt

2023-07-06T09:46:14.24004 nid001417 login:

## When Things Go Wrong

- Disable nodes which have obvious hardware issues
- Debugging Why a Node is OFF
- Debugging Why a Node is ON but fails to boot
- Troubleshooting failed boot
- Troubleshooting slow boot

#### Disable nodes which have obvious hardware issues

- In the Hardware State Manager (HSM) to prevent BOS from attempting to manage these nodes
   ncn# cray hsm state components enabled update --enabled false x1000c5s4b0n0
   ncn# cray hsm state components bulkEnabled update --enabled false --component-ids
   x1010c0s1b0n1,x1010c0s2b1n0,x1010c1s2b1n1
- In the workload manager

```
– Slurm:
```

```
ncn# scontrol update nodename=node1 state=down
```

```
- PBS Pro:
```

```
ncn# pbsnodes -o node1
```

# **Debugging Why a Node is OFF**

| <pre>ncn# kubectl -n services exec cray-console-node-0 -c cray-console-node tail -f /var/log/conman/console.x1000c3s4b0n1 • Check BMC log for the node x1000c3s4b0n1 ncn# ssh x1000c3s4b0 ncn# cat /var/log/powerfault_up.Node1 ncn# cat /var/log/powerfault_dn.Node1 ncn# dmesg • Olympus nodes: (example x1000c0s0b0n1)</pre> |                              |                                                                                      |                                                            |                       |
|----------------------------------------------------------------------------------------------------|------------------------------|--------------------------------------------------------------------------------------|------------------------------------------------------------|-----------------------|
|                                                                                                    | xname                        | FRUID                                                                                | Timestamp                                                  | EventType             |
| +                                                                                                    | x1000c3s4e1  <br>x1000c3s4e1 | NodeEnclosure.HPE.P52291003C.LJ23210005  <br>NodeEnclosure.HPE.P52291003C.LJ23210005 | 2024-01-16T19:35:10.485738Z<br>2024-02-14T15:46:50.886112Z | Detected  <br>Removed |

• For any nodes in the OFF state, check the power logs on their BMC (nodecontroller) for power up faults

## Debugging Why a Node is ON but fails to boot

#### Hardware Failure during BIOS

• If hardware initialization problems are found by the BIOS, the node will drop into the UEFI shell and await manual input for the next step

### **Failures During PXEBoot**

• Failure to receive a DHCPOFFER packet

### Failure to receive a DHCPOFFER packet

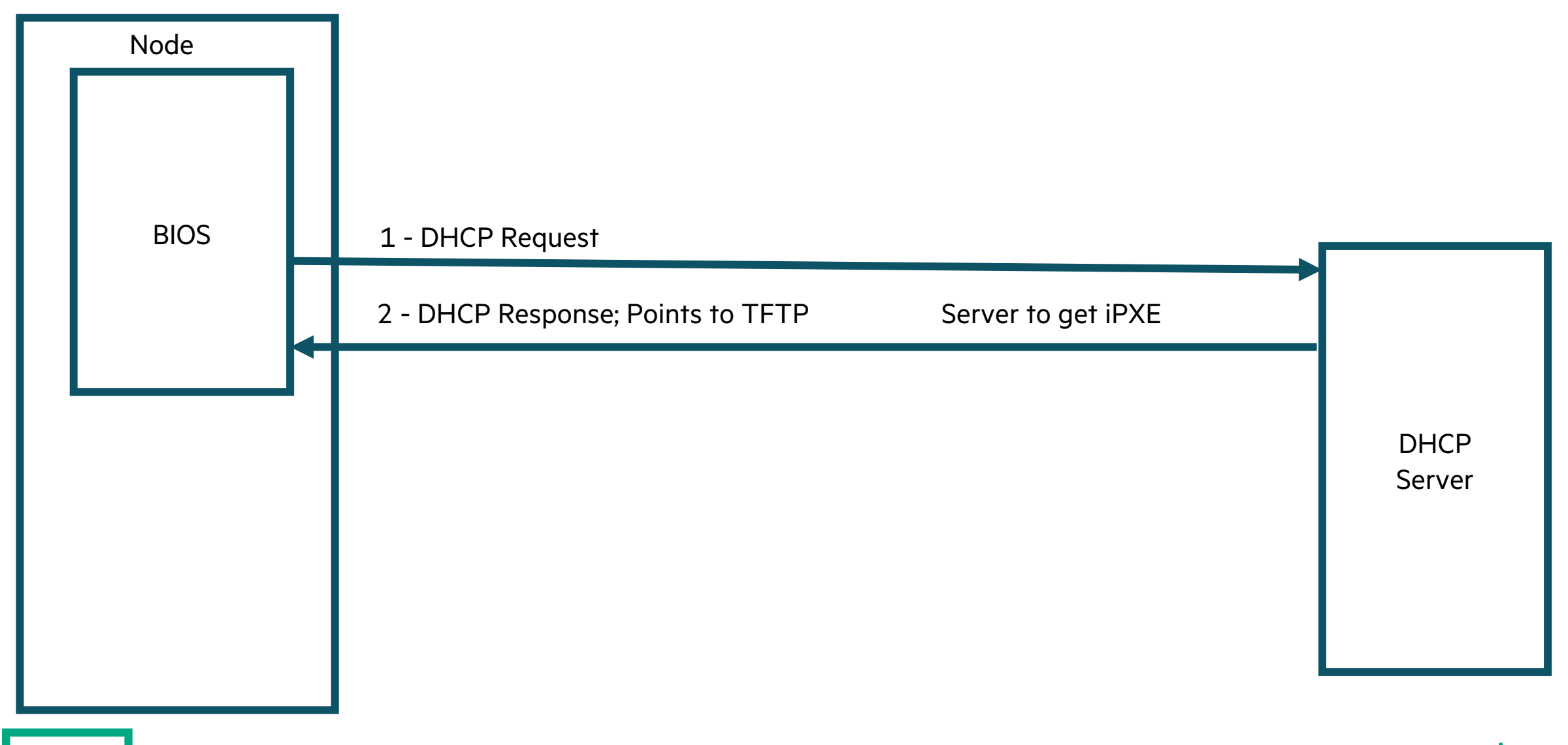

### DHCP Failure to receive a DHCPOFFER packet

- DHCPDISCOVER (BROADCAST) is sent from the node (client) to a DHCP server
- In the Console, it looks like this

2023-06-17 13:29:51 >>Start PXE over IPv4 on MAC: 00-40-A6-84-7B-B7InstallProtocolInterface: EfiPxeBaseCodeCallback 86293190

• If the node fails to receive a DHCPOFFER packet after the fourth try, it will wait about 35 seconds and then report this error message on the node console

2023-06-17 13:30:51 PXE-E18: Server response timeout.

• Total elapsed time to send 4 DHCPDISCOVER packets without receiving a DHCPOFFER and reporting PXE-E18 error is about 60 seconds for each NIC in the BIOS BootOrder

#### DHCPDISCOVER Failure – Tracking Broadcast request

#### **DHCPDISCOVER** Failure – Tracking the Broadcast request

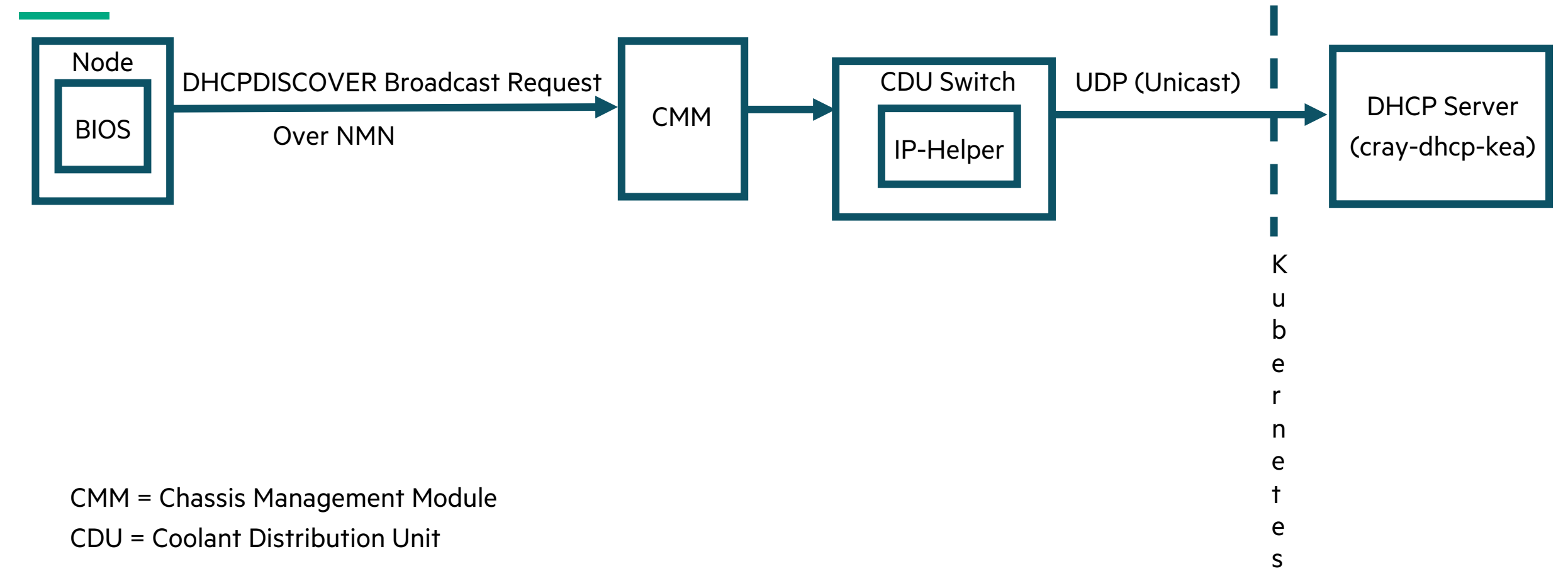

### Checking the Chassis Management Module (CMM) for log messages

- If the node's xname is x9000c1s0b1n1
- The CMM is x9000c1b0
  ncn# ssh x9000c1b0
  x9000c1:> cat /var/log/messages
- The CDU information flows through the CMM

### The DHCPDISCOVER request enters Kubernetes (k8s)

- The packet is forwarded to the k8s load balancer, which is the Linux kernel's IP Virtual Server (IPVS)
  - IPVS knows that DHCP packets destined to NMN DCHP 10.92.100.222:67 map to a pod(s) in Kubernetes (let's say 10.32.0.31) to an unprivileged (>1024) port 6067
  - IPVS creates a Linux connection tracking table entry (conntrack) to map the source (IP:PORT) to the private pod destination (10.32.0.31:6067)
    - This mapping is Destination NATting (DNAT) and the conntrack entry is used as a lookup to reverse the DNAT when the packet comes back from cray-dhcp-kea
  - The client request DHCP packet enters "the mesh" and is routed to cray-dhcp-kea
- cray-dhcp-kea pod running on a Kubernetes worker node receives DHCPDISCOVER (UNICAST) and logs it
- The cray-dhcp-kea pod issues an offer, and it reverses course all the way back to the requesting node

## **DHCP Problems – Debugging from the server side**

#### Find the node's MAC address

ncn# cray bss hosts list --format json --name x3000c0s17b0n0 | jq
.[].MAC

```
"00:40:a6:85:5f:0b"
```

L

٦

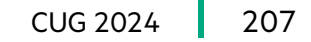

#### See the DHCP activity related to a particular node

#### Search using the MAC address "00:40:a6:85:5f:0b"

ncn# kubectl -n services logs cray-dhcp-kea-65b9c9cd4b-899qq -c cray-dhcp-kea --tail=500000 | grep "00:40:a6:85:5f:0b" 2024-04-19 14:49:36.968 INFO [kea-dhcp4.leases/16.140291324160824] DHCP4\_LEASE\_ADVERT [hwtype=1 00:40:a6:85:5f:0b], cid=[no info], tid=0x97c968eb: lease 10.120.0.10 will be advertised 2024-04-19 14:49:40.308 INFO [kea-dhcp4.leases/16.140291323587384] DHCP4 LEASE\_ALLOC [hwtype=1 00:40:a6:85:5f:0b], cid=[no info], tid=0x97c968eb: lease 10.120.0.10 has been allocated for 3600 seconds 2024-04-19 14:50:30.034 INFO [kea-dhcp4.leases/16.140291323300664] DHCP4 LEASE ADVERT [hwtype=1 00:40:a6:85:5f:0b], cid=[01:00:40:a6:85:5f:0b], tid=0xec5f775c: lease 10.120.0.10 will be advertised 2024-04-19 14:50:31.775 INFO [kea-dhcp4.leases/16.140291323157304] DHCP4 LEASE ADVERT [hwtype=1 00:40:a6:85:5f:0b], cid=[01:00:40:a6:85:5f:0b], tid=0xec5f775c: lease 10.120.0.10 will be advertised 2024-04-19 14:50:35.290 INFO [kea-dhcp4.leases/16.140291323013944] DHCP4 LEASE ALLOC [hwtype=1 00:40:a6:85:5f:0b], cid=[01:00:40:a6:85:5f:0b], tid=0xec5f775c: lease 10.120.0.10 has been allocated for 3600 seconds 2024-04-19 14:51:40.030 INFO [kea-dhcp4.leases/16.140291324447544] DHCP4 LEASE ADVERT [hwtype=1 00:40:a6:85:5f:0b], cid=[ff:a6:85:5f:0b:00:01:00:01:2d:b5:41:7b:00:40:a6:85:5f:0b], tid=0x174Tf1d8: lease 10.120.0.10 will be advertised 2024-04-19 14:51:40.031 INFO [kea-dhcp4.leases/16.140291324304184] DHCP4 LEASE ALLOC [hwtype=1 00:40:a6:85:5f:0b], cid=[ff:a6:85:5f:0b:00:01:00:01:2d:b5:41:7b:00:40:a6:85:5f:0b], tid=0x174Tf1d8: lease 10.120.0.10 has been allocated for 3600 seconds 2024-04-19 14:54:00.595 INFO [kea-dhcp4.leases/16.140291324447544] DHCP4 LEASE ADVERT [hwtype=1 00:40:a6:85:5f:0b], cid=[ff:a6:85:5f:0b:00:01:00:01:2d:b5:42:08:00:40:a6:85:5f:0b], tid=0x3dd58bc5: lease 10.120.0.10 will be advertised 2024-04-19 14:54:00.596 INFO [kea-dhcp4.leases/16.140291324304184] DHCP4 LEASE ALLOC [hwtype=1 00:40:a6:85:5f:0b], cid=[ff:a6:85:5f:0b:00:01:00:01:2d:b5:42:08:00:40:a6:85:5f:0b], tid=0x3dd58bc5: lease 10.120.0.10 has been allocated for 3600 seconds 2024-04-19 14:56:43.570 INFO [kea-dhcp4.leases/16.140291324017464] DHCP4 INIT REBOOT [hwtype=1 00:40:a6:85:5f:0b], cid=[ff:a6:85:5f:0b:00:01:00:01:2d:b5:42:08:00:40:a6:85:5f:0b], tid=0x2830e8e2: client is in INIT-REBOOT state and requests address 10.120.0.10 2024-04-19 14:56:43.570 INFO [kea-dhcp4.leases/16.140291324017464] DHCP4 LEASE ALLOC [hwtype=1 00:40:a6:85:5f:0b], cid=[ff:a6:85:5f:0b:00:01:00:01:2d:b5:42:08:00:40:a6:85:5f:0b], tid=0x2830e8e2: lease 10.120.0.10 has been allocated for 3600 seconds

### See just the DHCPREQUEST in the kea pod

ncn# kubectl -n services logs <kea-pod-name> -c cray-dhcp-kea -tail=<large number> | grep requests

2024-04-19 14:56:43.570 INFO [kea-dhcp4.leases/16.140291324017464] DHCP4\_INIT\_REBOOT [hwtype=1 00:40:a6:85:5f:0b], cid=[ff:a6:85:5f:0b:00:01:00:01:2d:b5:42:08:00:40:a6:85:5f:0b], tid=0x2830e8e2: client is in INIT-REBOOT state and requests address 10.120.0.10

#### Get Token to request DHCP information from Kea

ncn# export TOKEN=\$(curl -s -k -S -d grant\_type=client\_credentials -d client\_id=admin-client \ -d client\_secret=`kubectl get secrets admin-client-auth -o jsonpath='{.data.client-secret}' | base64 -d` \ https://api-gw-servicenmn.local/keycloak/realms/shasta/protocol/openid-connect/token | jq -r '.access\_token')

### **View DHCP Leases in Kea**

```
•ncn# curl -s -k -H "Authorization: Bearer ${TOKEN}" -X POST -H
"Content-Type: application/json" \ -d '{ "command": "lease4-get-
all", "service": [ "dhcp4" ] }' https://api-gw-service-
nmn.local/apis/dhcp-kea | jq
          "cltt": 1713548777,
          "fqdn-fwd": false,
          "fqdn-rev": false,
          "hostname": "x3000c0s17b0",
          "hw-address": "94:40:c9:37:e3:02",
          "ip-address": "10.254.1.58",
          "state": 0,
          "subnet-id": 4,
          "valid-lft": 3600
```

**DHCP Kea** Determine the hostname or MAC address from an IP address.

ncn# IP=<IP address>

ncn# curl -s -k -H "Authorization: Bearer \${TOKEN}" -X POST -H
"Content-Type: application/json" -d "{ \"command\": \"lease4-get\",
\"service\": [ \"dhcp4\" ], \"arguments\": { \"ip-address\":
\"\${IP}\" } }" \ https://api-gw-service-nmn.local/apis/dhcp-kea |
jq ".[].arguments.leases[] | select(.\"ip-address\"==\"\${IP}\")"

**DHCP Kea** Determine the hostname or IP address from the MAC address

```
ncn# MAC=<MAC_address>
ncn# curl -H "Authorization: Bearer ${TOKEN}" -X POST -H "Content-
Type: application/json" -d '{ "command": "lease4-get-all",
   "service": [ "dhcp4" ] }' https://api-gw-service-
nmn.local/apis/dhcp-kea | jq ".[].arguments.leases[] |
select(.\"hw-address\"==\"${MAC}\")"
```

#### **DHCP Kea** Determine MAC or IP address from the hostname.

```
ncn# HNAME=<hostname>
```

ncn# curl -H "Authorization: Bearer \${TOKEN}" -X POST -H "Content-Type: application/json" -d '{ "command": "lease4-get-all", "service": [ "dhcp4" ] }' https://api-gw-servicenmn.local/apis/dhcp-kea | jq ".[].arguments.leases[] | select(.\"hostname\"==\"\${HNAME}\")"

### **Problem: DHCP Duplicate IP Addresses**

• A sign of a duplicate IP address is seeing a DECLINE message from the client to the server 10.40.0.0.337 > 10.42.0.58.67: BOOTP/DHCP, Request from b4:2e:99:be:1a:d3, length 301, hops 1, xid 0x9d1210d, Flags [none]

```
• Example output:
Gateway-IP 10.252.0.2
Client-Ethernet-Address b4:2e:99:be:1a:d3
Vendor-rfc1048 Extensions
 Magic Cookie 0x63825363
 DHCP-Message Option 53, length 1: Decline
 Client-ID Option 61, length 19: hardware-type 255,
 99:be:1a:d3:00:01:00:01:26:c8:55:c3:b4:2e:99:be:1a:d3
 Server-ID Option 54, length 4: 10.42.0.58
 Requested-IP Option 50, length 4: 10.252.0.26
 Agent-Information Option 82, length 22:
   Circuit-ID SubOption 1, length 20: vlan2-ethernet1/1/12
```

#### **Problem: Numerous DHCP Messages Declined**

IPv6: ADDRCONF(NETDEV CHANGE): eth0: link becomes ready dracut-initqueue[1902]: wicked: eth0: Request to acquire DHCPv4 lease with UUID 13b0675f-12cb-0a00-2f0a-000001000000 dracut-initqueue[1902]: wicked: eth0: Declining DHCPv4 lease with address 10.252.0.51 dracut-initqueue[1902]: wicked: eth0: Declining DHCPv4 lease with address 10.252.0.53 dracut-initqueue[1902]: wicked: eth0: Declining DHCPv4 lease with address 10.252.0.54 dracut-initqueue[1902]: wicked: eth0: Declining DHCPv4 lease with address 10.252.0.55 dracut-initqueue[1902]: wicked: eth0: Declining DHCPv4 lease with address 10.252.0.56 dracut-initqueue[1902]: wicked: eth0: Declining DHCPv4 lease with address 10.252.0.57 dracut-initqueue[1902]: wicked: eth0: Declining DHCPv4 lease with address 10.252.0.58 dracut-initqueue[1902]: wicked: eth0: Declining DHCPv4 lease with address 10.252.0.59 dracut-initqueue[1902]: wicked: eth0: Declining DHCPv4 lease with address 10.252.0.60 dracut-initqueue[1902]: wicked: eth0: Declining DHCPv4 lease with address 10.252.0.51 dracut-initqueue[1902]: wicked: eth0: Declining DHCPv4 lease with address 10.252.0.53 dracut-initqueue[1902]: wicked: eth0: Declining DHCPv4 lease with address 10.252.0.54 dracut-initqueue[1902]: wicked: eth0: Declining DHCPv4 lease with address 10.252.0.61 dracut-initqueue[1902]: wicked: eth0: Declining DHCPv4 lease with address 10.252.0.62
### Numerous DHCP Messages Declined (Continued)

- Indicates an IP address being allocated is already being used
- Do the following procedure to troubleshoot
- Determine the IP address that is supposed to be set for node
  - Check by MAC address (no colons).

```
ncn# curl -f -s -k -H "Authorization: Bearer ${TOKEN}"
```

https://apa\_gw\_service.local/apis/smd/hsm/v2/Inventory/EthernetInterfaces/18c04d13d73c

• Check by xname

```
ncn# curl -f -s -k -H "Authorization: Bearer ${TOKEN}"
https://api_gw_service.local/apis/smd/hsm/v2/Inventory/EthernetInterfaces?ComponentID=x30
00c0s25b0n0
```

• Should return something like this

```
{ "ID": "18c04d13d73c",
"Description": "Ethernet Interface Lan1",
"MACAddress": "18:c0:4d:13:d7:3c",
"IPAddresses": [{,"IPAddress":"10.252.0.78"}],
"LastUpdate": "2020-09-20T19:46:04.811779Z",
"ComponentID": "x3000c0s25b0n0",
"Type": "Node" }
```

### Numerous DHCP Messages Declined (Continued)

- Shut the node that is supposed to have this address off.
- Ping the IP address from the SMD entry to see if something is responding to it ncn# ping -c 3 10.252.0.78

PING 10.252.0.78 (10.252.0.78) 56(84) bytes of data.

- 64 bytes from 10.252.0.78: icmp\_seq=1 ttl=64 time=0.102 ms
- 64 bytes from 10.252.0.78: icmp\_seq=2 ttl=64 time=0.229 ms
- 64 bytes from 10.252.0.78: icmp seq=3 ttl=64 time=0.096 ms

--- 10.252.0.78 ping statistics ---

3 packets transmitted, 3 received, 0% packet loss, time 2054ms rtt min/avg/max/mdev = 0.096/0.142/0.229/0.062 ms

- If ping receives responses, then that confirms that a device is responding to the IP address
- In that case, the DHCP reservation for the device must be moved to another IP address

### Numerous DHCP Messages Declined (Continued)

- Here is the remediation for the node that did not get the IP address
- Remove the entry using its MAC address (without colons) in the SMD Ethernet table
   ncn#curl -f -X DELETE -s -k -H "Authorization: Bearer \${TOKEN}"
   https://api\_gw\_service.local/apis/smd/hsm/v1/Inventory/EthernetInterfaces
   /18c04d13d73c
- Wait five minutes for HMS discovery to recreate the SMD Ethernet table entry
- Reboot the node and let the node get an IP address from DHCP
  - The standard discovery/DHCP/DNS process should complete in about 5 minutes
  - This will get the node to boot up until DVS is needed (if the node is using DVS)

### **Problems with TFTP Download**

• Is there a failure from tftp server to provide iPXE binary?

#### **Check TFTP Pod for files**

| ncn# <b>ku</b> | lbectl | -n | services | exec -it | <cray-tftp-xxx< th=""><th>K-Y</th><th>YY&gt;</th><th><pre>ls -l /var/lib/tftpboot</pre></th></cray-tftp-xxx<> | K-Y | YY>   | <pre>ls -l /var/lib/tftpboot</pre> |
|----------------|--------|----|----------|----------|----------------------------------------------------------------------------------------------------|-----|-------|------------------------------------|
| total 4        | 000    |    |          |          |                                                                                                    |     |       |                                    |
| -rw-r          | r      | 1  | nobody   | nobody   | 1001248 Mar                                                                                                   | 8   | 03:40 | debug-ipxe.arm64.efi               |
| -rw-r          | -r     | 1  | nobody   | nobody   | 1040512 Mar                                                                                                   | 8   | 03:46 | debug-ipxe.efi                     |
| -rw-r          | r      | 1  | nobody   | nobody   | 1006944 Mar                                                                                                   | 8   | 03:39 | ipxe.arm64.efi                     |
| -rw-r          | -r     | 1  | nobody   | nobody   | 1046336 Mar                                                                                                   | 8   | 03:46 | ipxe.efi                           |

## Verifying iPXE binaries

#### • Verify the iPXE binary for an X86 node

ncn# kubectl -n services exec deployment/cray-ipxe-x86-64 -- file
/shared\_tftp/ipxe.efi

/shared\_tftp/ipxe.efi: MS-DOS executable PE32+ executable (DLL) (EFI
application) x86-64, for MS Windows

#### • Verify the iPXE binary for an ARM node

ncn# kubectl -n services exec deployment/cray-ipxe-aarch64 -- file
/shared\_tftp/ipxe.arm64.efi

/shared\_tftp/ipxe.arm64.efi: MS-DOS executable PE32+ executable (DLL)
(EFI application) Aarch64, for MS Windows

## **Invalid iPXE Binary**

- If the output does not indicate an MS-DOS executable, the iPXE binary may be invalid and should be rebuilt
  - Example of an invalid iPXE binary

ncn# kubectl -n services exec deployment/cray-ipxe-x86-64 -- file
/shared\_tftp/ipxe.efi

```
/shared_tftp/ipxe.efi: pxelinux loader (version 3.70 or newer)
```

### **Rebuilding iPXE binaries**

- Rebuild the iPXE binary if required, it will take several minutes for the new binary to be built
- Rebuild the binary for an X86 node ncn# kubectl -n services rollout restart deployment cray-ipxe-x86-64 deployment.apps/cray-ipxe-x86-64 restarted
- Rebuild the binary for an ARM node ncn# kubectl -n services rollout restart deployment cray-ipxe-aarch64 deployment.apps/cray-ipxe-aarch64 restarted

## Is there a failure from BSS to provide iPXE boot script (mainly for NCNs)

#### • Symptoms:

```
https://api-gw-service-nmn.local/apis/bss/boot/v1/bootscript...X509 chain
0x6d35c548 added
X509 0x6d360d68 "eniac.dev.cray.com" X509 chain 0x6d35c548 added X509 0x6d3d62e0
"Platform CA - L1 (a0b073c8-5c9c-4f89-b8a2-a44adce3cbdf)"
X509 chain 0x6d35c548 added X509 0x6d3d6420 "Platform CA (a0b073c8-5c9c-4f89-
b8a2-a44adce3cbdf)"
EFITIME is 2021-02-26 21:55:04
HTTP 0x6d35da88 status 404 Not Found
```

#### • Remedy: Restart BSS

ncn# kubectl -n services rollout restart deployment cray-bss
deployment.apps/cray-bss restarted

### Is there a failure from BSS to provide iPXE boot script (mainly for NCNs)

• Wait for the roll out to complete

#### ncn# kubectl -n services rollout status deployment cray-bss

- Waiting for deployment "cray-bss" rollout to finish: 1 out of 3 new replicas have been updated...
- Waiting for deployment "cray-bss" rollout to finish: 2 out of 3 new replicas have been updated...
- Waiting for deployment "cray-bss" rollout to finish: 1 old replicas are pending termination...
- Waiting for deployment "cray-bss" rollout to finish: 1 old replicas are pending termination...
- deployment "cray-bss" successfully rolled out
- Reboot the node that failed to get its boot script

### **Check the BSS contents**

• Using the hostname ncn# cray bss bootscript list --host HOST NAME

• Using the MAC address ncn# cray bss bootscript list --mac MAC ADDRESS

• Using the node ID ncn# cray bss bootscript list --nid NODE\_ID

#### **BSS Expected Contents**

• Expected contents:

ncn# cray bss bootscript list --nid 1057 --format json

#!ipxe

kernel --name kernel http://rgw-vip.nmn/boot-images/c2ab083c-821a-49e1-a6d3-4ff008709d55/kernel?X-Amz-Algorithm=AWS4-HMAC-SHA256&X-Amz-

Crédential=UI262JX28D0QCXVQSL53%2F20240420%2Fdefault%2Fs3%2Faws4\_request&X-Amz-Date=20240420T164130Z&X-Amz-Expires=86400&X-Amz-SignedHeaders=host&X-Amz-

Signature=aa34a654079811b90a4194aa650165629f5d643e6abd27d4f6f4ef9618eee4e7 initrd=initrd console=ttys0,115200 bad page=panic crashkernel=512M hugepagelist=2m-2g intel pstate=disable iommu.passthrough=on numa balancing=disable numa interleave omit=headless oops=panic pageblock order=14 pcie ports=native rd.retry=10 rd.shell split lock detect=off systemd.unified cgroup hierarchy=T ip=dhcp quiet spire join token=d49d6bc3-17d8-421d-87f3-b03c872ac732 root=sbps-s3:s3:7/boot-images/c2ab083c-821a-49e1-a6d3-4ff008709d55/rootfs:47748a2bf3e95b1e2fce322bbe914282-1977:sbps:v1:iqn.2023-06.csm.iscsi: sbpshsn. tcp.<SYSTEM DOMAIN NAME>:30 nmd data=url=s3://boot-images/c2ab083c-821a-49e1-a6d3-4ff008709d55/rootfs,etag=47748a2bf3e95b1e2fce322bbe914282-1977 bos update frequency=4h xname=x1000c1s6b0n1 nid=1057 bss referral\_token=d739544a-0ee5-49ed-b499-0b65d0e61881 ds=nocloud-net;s=http://10.92.100.81:8888/ || goto boot\_retry

initrd --name initrd http://rgw-vip.nmn/boot-images/c2ab083c-821a-49e1-a6d3-4ff008709d55/initrd?X-Amz-Algorithm=AWS4-HMAC-SHA256&X-Amz-Credential=UI262JX28D0QCXVQSL53%2F20240420%2Fdefault%2Fs3%2Faws4\_request&X-Amz-Date=20240420T164130Z&X-Amz-Expires=86400&X-Amz-SignedHeaders=host&X-Amz-Signature=d50d7fc51b17a3654fb0f92a64da913efb258675cadbaa932e6000c99cbb62df || goto boot retry

boot || goto boot\_retry :boot\_retry sleep 30 chain https://api-gw-service-nmn.local/apis/bss/boot/v1/bootscript?mac=00:40:a6:82:f6:b0&retry=1

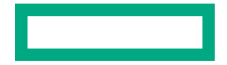

## **Troubleshooting failed boot BOS V1**

- Tried to boot all compute nodes, but some failed to boot
- Where do you start looking?
  - BOA log shows widest view for BOSv1
    - Does the end of the BOA log have a traceback from some execution error?
    - Were there problems with BOA talking to BSS to assign the boot artifacts or to CFS to set desired configuration?
    - Were the power management calls to CAPMC smoothly done?
    - Were the node state status calls to HSM showing all nodes moving from OFF to ON to READY
      - With BOSv1, BOA has a 30-minute timeout to make these calls before giving up on the boot
    - Were the node configuration status calls to CFS showing all nodes (that had been in READY) moving to configured?
    - Did any of the calls from BOA to other services have 503 error messages?
      - This may mean that the are problems with the API gateway or that specific service might have an issue
        - Check the Kubernetes pod logs for the API gateway and the services which had 503 errors
      - Check whether any of the pods have an increasing restart count (or are in CrashLoopBackOff)
      - Check whether there have been OOMkill or CPUthrottling alerts during the boot
        - Some pods may need larger requests for memory or CPU resources if the system has recently been expanded with more nodes
    - Explore SMA-grafana dashboards for the time interval of the boot
    - Explore SMA-dashboards (OpenSearch for CSM-1.5) or SMA-kibana dashboards (ElasticSearch CSM-1.4) for the time interval of the boot
  - If BOA reports power management errors, there might be more detail in the CAPMC logs (CSM-1.3 and earlier) and PCS (CSM-1.4 and later)
    - If there has been an Emergency Power Off (EPO) event, special handling may be needed to recover from it before trying to boot

## **Troubleshooting failed boot BOS V2**

```
"actual state": {
            SEE NEXT SLIDE
},
  "desired state": {
             SEE NEXT SLIDE
},
  "enabled": false,
  "error": "",
  "event stats": {
    "power off forceful attempts": 0,
    "power off graceful attempts": 0,
    "power on attempts": 0
  },
  "id": "x1000c5s7b1n1",
  "last action": {
    "action": "powering on",
    "failed": false,
    "last updated": "2024-02-13T18:17:04"
  },
  "session": "3827307c-d67f-4d64-b33d-ddc8a7008afa",
  "staged state": {
    "last updated": "2024-01-08T23:25:58"
  },
  "status": {
    "phase": "",
    "status": "stable",
    "status override": ""
```

### Troubleshooting failed boot BOS V2 (Continued)

ncn# cray bos v2 components describe x1000c1s1b0n2 --format json |
jq .status

```
"phase": "",
"status": "stable",
"status_override": ""
```

ncn# cray bos v2 components describe x1000c1s1b0n3 --format json|
jq .status

```
"phase": "powering_off",
"status": "failed",
"status_override": "failed"
```

### **Troubleshooting slow boot**

- Booted, but some nodes appeared to be slow to boot
- Where do you start looking?
  - Console logs can help to identify which nodes are the slowest in any part of the booting process
  - BOSv1/BOA log shows widest view
    - BOA gets status from HSM and reports how many nodes are in OFF, ON, READY state and when they change states, but not to the node name granularity
      - Are nodes of the same type all changing state mostly together?
        - The slow nodes may be on the path to hardware failure
      - A system with a mixture of compute node types will often show variation in boot time by node type
    - BOS gets configuration status from CFS and reports how many nodes are not yet configured
      - Are nodes of the same type all moving into configured state together?
      - There may be tuning problems to address with Ansible plays run by CFS
      - There may be tuning need for the CFS infrastructure for the size of the system
  - BOSv2 shows boot statistics per session of how many nodes have booted (See next slide.)

#### **BOS V2 Session status**

```
ncn # cray bos v2 sessions status list <session ID> --format json
  "error summary": {},
  "managed components count": 2,
  "percent failed": 0.0,
  "percent staged": 0.0,
  "percent successful": 100.0,
  "phases": {
    "percent complete": 100.0,
    "percent configuring": 0,
    "percent powering off": 0,
    "percent powering on": 0
  },
  "status": "complete",
  "timing": {
    "duration": "0:29:22",
    "end time": "2024-04-26T16:41:16",
    "start time": "2024-04-26T16:11:54"
```

# **CFS troubleshooting**

- CFS Debug Tools in CSM-1.4 (and later)
- ARA ARA Records Ansible
- CFS Debugging tool
- CFS Improvements in CSM 1.5
- Debug\_on\_failure flag
- Debug playbooks

### **ARA Records Ansible (ARA)**

- Yes, it's another recursive acronym
- ARA is an open-source log collector, API, and UI, specifically for collecting and parsing Ansible logs
- ARA records the Ansible logs from all Configuration Framework Service (CFS) sessions
- ARA provides an Ansible friendly way to view them
- <u>https://ara.recordsansible.org/</u>
- ARA is installed with CSM-1.4
- ARA's GUI is accessible at: https://ara.cmn.<SYSTEM\_DOMAIN\_NAME>

### **ARA Recording Workflow**

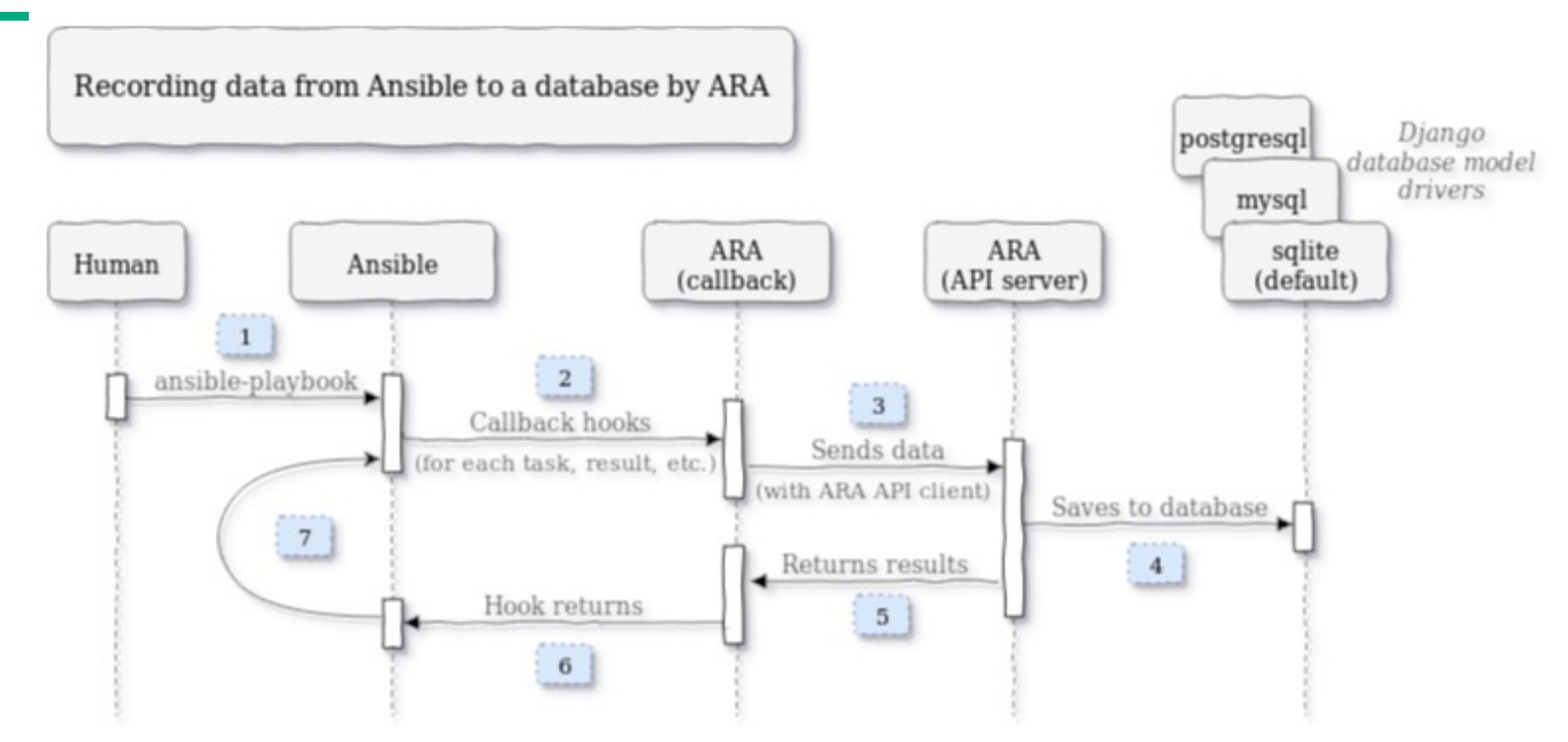

• Graphic from: https://ara.recordsansible.org/static/recording-workflow.png

#### **ARA GUI URL**

| •••       | ) 📀 ara    | a   Playbo | 00ks: 1-10 x 📀 ara   Hosts: 1- | 68 of 6 🗙   📀 a | ara   Tasks: 1-100 of ( 🗙   📀 ara   Playbook #2342 | X 🗧 ara   File #22 | 148: /et 🗴   🌍 ara   File #22442: /et 🗙   🌍 ara   Result # | 182571: × 🛛 🌗 | 🦻 ara   Resi | ılt #182572: | × 🛛 📀 ara   Result #182573 🛛 🗙 🛛 🕂                                                                                                    |
|-----------|------------|------------|--------------------------------|-----------------|----------------------------------------------------|--------------------|------------------------------------------------------------|---------------|--------------|--------------|----------------------------------------------------------------------------------------------------|
|           | с (        | Not Se     | cury https://ara.cmn.          |                 | t/?label=batcher-f309f9f4-0351-468d-98d            | 17-a8684878dbc1    |                                                            |               |              |              | 🖈 🖸   💷 💶 🙂 :                                                                                                    |
| 🗅 нре     | 🗅 Perso    | onal 🧲     | ) Hei dspace  😤 Cozi 🔹 HPE     | EJIRA 🌎 CASM (  | Github 🛛 😹 CSM Artifactory Al 🎐 CSM Jenkins        | O HPE GitHub       | ST Jenkins ♀ Maps 🔲 Linux Foundation                       |               |              |              | All Bookmarks                                                                                                    |
| <b>()</b> | ara        | Playb      | pooks Hosts Tasks API          |                 |                                                    |                    |                                                            |               |              |              | 🔅 🂽 🌜 Documentation About                                                                                                    |
|           |            |            | 4                              |                 | ○ Search and filter                                |                    |                                                            |               |              |              |                                                                                                    |
|           |            |            |                                |                 |                                                    |                    |                                                            |               |              |              |                                                                                                    |
|           |            |            |                                |                 |                                                    | First « 1-10 o     | of 10 » Last                                               |               |              |              |                                                                                                    |
| Report    | Status     | CLI        | Date 🗸                         | Duration 💸      | Name (or path)                                     | Ansible            | Controller                                                 | User Host     | ts Tasks     | Results      | Labels                                                                                                    |
| ß         | 0          | Þ          | 16 Feb 2024 19:02:59 +000(     | 0 00:00:08.88   | /etc/ansible/layer10/cos-compute-last.yml          | 2.11.12            | cfs-2baac00f-be42-4c3b-a0b5-ff9097cbd2d1-jsc69             |               |              | 4            | check:False)[tags:all][subset:x1000c1s1b0n2]<br>batcher-f309f9f4-0351-468d-98d7-<br>a8684878dbc1                                          |
| ď         | 0          | Þ          | 16 Feb 2024 19:00:46 +000      | 0 00:02:10.03   | /etc/ansible/layer9/site.yml                       | 2.11.12            | cfs-2baac00f-be42-4c3b-a0b5-ff9097cbd2d1-jsc69             |               | 53           | 53           | check:False tags:all subset:x1000c1s1b0n2<br>batcher-f309f9f4-0351-468d-98d7-<br>a8684878dbc1                                             |
| ď         | $\bigcirc$ | Þ          | 16 Feb 2024 18:59:04 +000      | 0 00:01:39.88   | /etc/ansible/layer8/site.yml                       | 2.11.12            | cfs-2baac00f-be42-4c3b-a0b5-ff9097cbd2d1-jsc69             |               | 42           | 42           | check:False tags:all subset:x1000c1s1b0n2<br>batcher-f309f9f4-0351-468d-98d7-<br>a8684878dbc1                                             |
| ß         |            | k          | 16 Feb 2024 18:57:11 +0000     | 00:01:50.73     | /etc/ansible/layer7/pe_deploy.yml                  | 2.11.12            | cfs-2baac00f-be42-4c3b-a0b5-ff9097cbd2d1-jsc69             |               | 134          | 134          | check:False) tags:all subset:x1000c1s1b0n2<br>batcher-f309f9f4-0351-468d-98d7-<br>a8684878dbc1                                            |
| ľ         | $\bigcirc$ | Þ          | 16 Feb 2024 18:56:13 +0000     | 0 00:00:56.21   | /etc/ansible/layer6/sma-ldms-compute.yml           | 2.11.12            | cfs-2baac00f-be42-4c3b-a0b5-ff9097cbd2d1-jsc69             | 2             | 29           | 29           | check:False         tags:all         subset:x1000c1s1b0n2           batcher-f309f9f4-0351-468d-98d7-<br>a8684878dbc1         a8684878dbc1 |

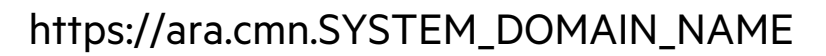

### **GUI Views**

- Playbook
- Hosts
- Tasks
- API

# Playbooks

| $\leftrightarrow \rightarrow$ | с (     | 😣 Not Se | cure <u>https</u> ://a | ara.cmn. |           |             | ?label=batcher-f309f9f      | 4-0351-468d-98d | 7-a8684878dbc1  |                      |                               |         |          |           | \$                                   | ) छ। ⊽ ा 💿                                                           |
|-------------------------------|---------|----------|------------------------|----------|-----------|-------------|-----------------------------|-----------------|-----------------|----------------------|-------------------------------|---------|----------|-----------|--------------------------------------|----------------------------------------------------------------------|
| 🗅 HPE                         | C Perso | onal 🧲   | Headspace              | 🕄 Cozi   | 🔶 HPE JIR | ra 🌎 casm g |                             | 🧕 CSM Jenkins   | 🖸 HPE GitHub 🔒  | DST Jenkins 🛛 🎈 Map: |                               |         |          |           |                                      | 🗅 All Bookmar                                                        |
| <b>?</b>                      | ara     | Playb    | ooks Hosts             | Tasks    | ΑΡΙ       |             |                             |                 |                 |                      |                               |         |          |           | * 🌑                                  | 5 Documentation About                                                |
|                               |         |          | Ň                      |          |           |             | Q Search and filter         |                 |                 |                      |                               |         |          |           |                                      |                                                                      |
|                               |         |          |                        |          |           |             |                             |                 | First « 1-10 of | f 10 » Last          |                               |         |          |           |                                      |                                                                      |
| Report                        | Status  | CLI      | Date 🗸                 |          |           | Duration 👌  | Name (or path)              |                 | Ansible         |                      | Controller                    | User Ho | sts Task | s Results | Labels                               |                                                                      |
| ď                             | 0       |          | 16 Feb 2024            | 19:02:59 | 9 +0000 ( | 00:00:08.88 | /etc/ansible/layer10/cos-co | ompute-last.yml | 2.11.12         | cfs-2baac00f-be42    | -4c3b-a0b5-ff9097cbd2d1-jsc69 |         |          | 4         | check:False tag<br>batcher-f30<br>ai | s:all][subset:x1000c1s1b0n2]<br>9f9f4-0351-468d-98d7-<br>8684878dbc1 |
| ď                             | 0       |          | 16 Feb 2024            | 19:00:46 | 6 +0000 ( | 00:02:10.03 | /etc/ansible/layer9/site.ym |                 | 2.11.12         | cfs-2baac00f-be42    | -4c3b-a0b5-ff9097cbd2d1-jsc69 |         | 53       | 53        | check:False tag<br>batcher-f30       | s:all)[subset:x1000c1s1b0n2]<br>9f9f4-0351-468d-98d7-<br>8684878dbc1 |

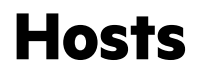

| 🅐 ar   | Playbooks | Hosts Tasks API            |             |                     |                                                    | 🔅 🌑 🌜 Documentation 🛛 About                                                               |
|--------|-----------|----------------------------|-------------|---------------------|----------------------------------------------------|-------------------------------------------------------------------------------------------|
|        |           |                            |             | ર Search and filter |                                                    |                                                                                           |
|        |           |                            |             |                     | First « 1-68 of 68 » Last                          |                                                                                           |
| Report | Status    | Date 🗸                     | Duration    | Host name 👌         | Playbook name (or path)                            | Host facts                                                                                |
| ď      | 201       | 16 Feb 2024 19:03:08 +0000 | 00:00:08.88 | x1000c1s1b0n2       | /etc/ansible/layer10/cos-compute-last.yml          | SLES 15.5 kernel 5.14.21-150500.55.31_13.0.53-cray_shasta_c python 3.6.15 Uptime: 0:19:17 |
| Z      |           | 16 Feb 2024 19:02:02 +0000 | 00:02:10.03 | 127.0.0.1           | /etc/ansible/layer9/site.yml                       |                                                                                           |
| Z      |           | 16 Feb 2024 18:56:21 +0000 | 00:00:56.21 | localhost           | /etc/ansible/layer6/sma-ldms-compute.yml           |                                                                                           |
| ß      | 423       | 15 Feb 2024 21:36:19 +0000 | 00:00:27.84 | x3000c0s17b0n0      | /etc/ansible/layer11/cos-application-<br>after.yml | SLES 15.5 kernel 5.14.21-150500.55.31_13.0.53-cray_shasta_c python 3.6.15 Uptime: 0:23:21 |
|        | 20        | 13 Feb 2024 19:07:16 +0000 | 00:00:17.88 | x1000c5s3b1n1       | /etc/ansible/layer10/cos-compute-last.yml          | SLES 15.5 kernel 5.14.21-150500.55.31_13.0.53-cray_shasta_c python 3.6.15 Uptime: 0:43:46 |

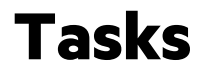

| 🕐 ara         | Playb   | ooks Hosts <b>Task</b> | is API                 |                   |                                                            |                                            | 🔅 🌑 🌜 Documentation     | About |
|---------------|---------|------------------------|------------------------|-------------------|------------------------------------------------------------|--------------------------------------------|-------------------------|-------|
|               |         |                        |                        | Q Search and fill |                                                            |                                            |                         |       |
|               |         |                        |                        |                   | First « 1-100 of 64719 » Last                              |                                            |                         |       |
| Report Status | Results | s Date 🗸               | Duration 众             | Action            | Task name                                                  | Task path                                  | Playbook name (or path) | Tags  |
| 20            | 1       | 16 Feb 2024 19:0       | 3:05 +0000 00:00:02.75 | service           | lownoise-service : Enable/disable/restart lownoise         | lownoise-service/tasks/main.yml <b>:</b> 3 | cos-compute-last.yml    |       |
| 20            | 1       | 16 Feb 2024 19:0       | 3:04 +0000 00:00:00.34 | include_role      | Compute Node personalization play                          | ansible/layer10/cos-compute-last.yml:28    | cos-compute-last.yml    | 0     |
| 20            | 1       | 16 Feb 2024 19:0       | 3:00 +0000 00:00:03.96 | gather_facts      | Gathering Facts                                            | ansible/layer10/cos-compute-last.yml : 24  | cos-compute-last.yml    | •     |
| 20            | 1       | 16 Feb 2024 19:0       | 2:59 +0000 00:00:00.36 | add_host          | Add image customization hosts to the cfs_image host group. | ansible/layer10/cos-compute-last.yml : 9   | cos-compute-last.yml    |       |
| 2             | 1       | 16 Feb 2024 19:0       | 2:54 +0000 00:00:02.17 |                   | atom : Reload atomd                                        | layer9/roles/atom/handlers/main.yml : 4    | layer9/site.yml         |       |

### Playbook Reports (1)

| <b>?</b> | ara    | Playb | <b>ooks</b> Hosts Tasks API |             |                                             |         |                     |                                     |           |         |         | 🔆 🂽 🌜 Documentation About                                                                |
|----------|--------|-------|-----------------------------|-------------|---------------------------------------------|---------|---------------------|-------------------------------------|-----------|---------|---------|------------------------------------------------------------------------------------------|
|          |        |       |                             |             | Q Search and filter                         |         |                     |                                     |           |         |         |                                                                                          |
|          |        |       |                             |             |                                             | First « | 1-100 of 3373 »     | Last                                |           |         |         |                                                                                          |
| Report   | Status | CLI   | Date 🗸                      | Duration 🔷  | Name (or path)                              |         | Ansible             | Controller                          | User Host | s Tasks | Results | Labels                                                                                   |
| ſ        |        |       | 09 Apr 2024 00:46:13 +0000  | 00:00:30.39 | /etc/ansible/layer11/cos-application-after. | yml     | 2.11.12 cfs-bdd7ba2 | 25-14be-4682-a58a-e6cac5ca29f9-sgjk | o 1       | 8       | 8       | check:Falsetags:allsubset:x3000c0s17b0n0batcher-49f9dcaf-6e00-405b-afce-<br>905cfad22919 |

### Playbook Reports (2)

| Playbook #3464                                                                                                    |                                                          |                                                                                          |                                                                                                    |                                                                                                    | /etc/ans                      | sible/la | ayer11 | /cos-ap                                      | plicatio                                                   | n-aft                 | ter.yml   |
|----------------------------------------------------------------------------------------------------|----------------------------------------------------------|------------------------------------------------------------------------------------------|----------------------------------------------------------------------------------------------------|----------------------------------------------------------------------------------------------------|-------------------------------|----------|--------|----------------------------------------------|------------------------------------------------------------|-----------------------|-----------|
| Report Status CLI Date Dura                                                                                                    | ration Controller                                        | User                                                                                     |                                                                                                    | Versions                                                                                                    |                               | Hosts    | Plays  | Tasks R                                      | Results Fi                                                 | es R                  | ecords    |
| 🕜 📀 09 Apr 2024 00:46:13 +0000 00:0                                                                                                    | :00:30.39 cfs-bdd7ba25-14be-4682-a58a-e6cac5ca29f9-sgjkp | n/a                                                                                      | Ansible 2.11.12                                                                                                    | <b>ara</b> n/a (client), 1.6.1 (server)                                                                                                    | Python n/a                    | 1        | 3      | 8                                            | 8 1                                                        | 8                     | 0         |
|                                                                                                    |                                                          |                                                                                          |                                                                                                    |                                                                                                    |                               |          |        |                                              |                                                            |                       |           |
| ≅ Hosts                                                                                                    |                                                          | 🗇 File                                                                                   | es                                                                                                    |                                                                                                    |                               |          |        | ⊙ Red                                        | cords                                                      |                       |           |
| ReportStatusHostnameImage: Constraint of the state of the state of the |                                                          | <ul> <li>/et</li> <li>/et</li> <li>/et</li> <li>/et</li> <li>/et</li> <li>/et</li> </ul> | c/ansible/layer11/c<br>c/ansible/hosts/01-<br>c/ansible/hosts/gro<br>c/ansible/layer11/g<br>c/ansible/layer11/g<br>c/ansible/layer11/g | os-application-after.yml<br>-cfs-generated.yaml<br>oup_vars/all<br>roup_vars/all/dvs.yml<br>roup_vars/Application/filesystem<br>roup_vars/Application/apu_infov           | s.yml<br>/ml                  |          | I      | No saved<br>Learn mo<br>with ara_<br>documer | l records for<br>ore about sa<br>_record in th<br>ntation. | und.<br>ving ke<br>ne | ey/values |
|                                                                                                    |                                                          | <ul> <li>/et</li> <li>/et</li> <li>/et</li> <li>/et</li> <li>/et</li> <li>/et</li> </ul> | c/ansible/layer11/g<br>c/ansible/layer11/g<br>c/ansible/layer11/g<br>c/ansible/layer11/g<br>c/ansible/layer11/g                        | roup_vars/Application/jpuc_inco<br>roup_vars/Application/nodetype:<br>roup_vars/Application/com_appl<br>roup_vars/Application/rpms.yml<br>roup_vars/Application_UAN/files | yml<br>kill.yml<br>ystems.yml |          |        |                                              |                                                            |                       |           |

### Playbook Reports (3)

| r≞ Tasl | k results |                            |             |                             |                |                                                            |      |
|---------|-----------|----------------------------|-------------|-----------------------------|----------------|------------------------------------------------------------|------|
|         |           |                            |             | ${\bf Q}$ Search and filter |                |                                                            |      |
|         |           |                            |             |                             | First « 1-8 of | 8 » Last                                                   |      |
| Report  | Status    | Date 🗸                     | Duration 👌  | Host                        | Action         | Task                                                       | Tags |
|         | SKIPPED   | 09 Apr 2024 00:46:43 +0000 | 00:00:00.09 | x3000c0s17b0n0              |                | configure_fs : Unmount                                     | 0    |
|         | CHANGED   | 09 Apr 2024 00:46:33 +0000 | 00:00:09.47 | x3000c0s17b0n0              |                | configure_fs : Mount                                       | 0    |
|         | SKIPPED   | 09 Apr 2024 00:46:33 +0000 | 00:00:00.06 | x3000c0s17b0n0              |                | configure_fs : Remove from /etc/fstab                      | 0    |
|         | CHANGED   | 09 Apr 2024 00:46:28 +0000 | 00:00:04.15 | x3000c0s17b0n0              |                | configure_fs : Add to /etc/fstab                           | 0    |
|         | CHANGED   | 09 Apr 2024 00:46:24 +0000 | 00:00:04.04 | x3000c0s17b0n0              |                | lustre_config : Add route to Lustre FS                     | 0    |
|         | OK        | 09 Apr 2024 00:46:23 +0000 | 00:00:00.02 | x3000c0s17b0n0              | include_role   | Application node personalization play                      | 0    |
|         | OK        | 09 Apr 2024 00:46:16 +0000 | 00:00:06.72 | x3000c0s17b0n0              | gather_facts   | Gathering Facts                                            | 1    |
|         | SKIPPED   | 09 Apr 2024 00:46:14 +0000 | 00:00:00.01 | x3000c0s17b0n0              | add_host       | Add image customization hosts to the cfs_image host group. | 0    |

### **ARA Display CLI Arguments**

|               |    |                            |             |                                                | 4 400 -   | (0070                                          |            |        |          |                                                                                                    |
|---------------|----|----------------------------|-------------|------------------------------------------------|-----------|------------------------------------------------|------------|--------|----------|----------------------------------------------------------------------------------------------------|
|               |    |                            |             | First                                          | « 1-100 ö | r 33/3 » Last                                  |            |        |          |                                                                                                    |
| (             |    |                            |             |                                                |           |                                                |            |        |          |                                                                                                    |
| Report Status | СЫ | Date 🗸                     | Duration 🔷  | Name (or path)                                 | Ansible   | Controller                                     | User Hosts | a Tasi | ks Resul | ts Labels                                                                                                    |
| C o           |    | 09 Apr 2024 00:46:13 +0000 | 00:00:30.39 | /etc/ansible/layer11/cos-application-after.yml | 2.11.12   | cfs-bdd7ba25-14be-4682-a58a-e6cac5ca29f9-sgjkp |            |        | 8        | check:False       tags:all         subset:x3000c0s17b0n0         batcher-49f9dcaf-6e00-405b-afce-<br>905cfad22919 |
|               |    |                            |             |                                                |           |                                                |            |        |          |                                                                                                    |

### **ARA CLI Pop-up**

|     | CLI arguments                 | ×                                              |  |
|-----|-------------------------------|------------------------------------------------|--|
|     |                               |                                                |  |
|     | /etc/ansible/layer11/cos-appl | ication-after.yml @ 09 Apr 2024 00:46:13 +0000 |  |
|     | Argument                      | Value                                          |  |
|     | version                       | None                                           |  |
| Na  | verbosity                     | 0                                              |  |
|     | ask_pass                      | False                                          |  |
|     | private_key_file              | None                                           |  |
| /et | remote_user                   | None                                           |  |
|     | connection                    | smart                                          |  |
|     | timeout                       | 10                                             |  |
| /et | ssh_common_args               | None                                           |  |
|     | sftp_extra_args               | None                                           |  |
|     | scp_extra_args                | None                                           |  |
|     | ssh_extra_args                | None                                           |  |

## **ARA Filtering**

| Report Status | CLI | Date 🗸                     | Duration ᅌ  | Name (or path)                                | Ansible | Controller                                     | User H | losts Tas | ks Result | s Labels                                                                                 |
|---------------|-----|----------------------------|-------------|-----------------------------------------------|---------|------------------------------------------------|--------|-----------|-----------|------------------------------------------------------------------------------------------|
| 20            |     | 09 Apr 2024 00:46:13 +0000 | 00:00:30.39 | /tc/ansible/layer11/cos-application-after.yml | 2.11.12 | cfs-bdd7ba25-14be-4682-a58a-e6cac5ca29f9-sgjkp |        |           | 8         | check:Falsetags:allsubset:x3000c0s17b0n0batcher-49f9dcaf-6e00-405b-afce-<br>905cfad22919 |

### **ARA Filter Input**

| Path                       |                              |                 |              |  |
|----------------------------|------------------------------|-----------------|--------------|--|
| /etc/ansible/layer11/cos-a | application-after.yml        |                 |              |  |
| Ansible version            | Ansible controller           |                 | User         |  |
| ex: 2.10.5 (or) 2.10       | ex: host.domain.tld (or) hos | st              | ex: ara-user |  |
| Name                       |                              | Label           |              |  |
| ex: install server         |                              | ex: check:False |              |  |
| Status: 🔳 间 expired 🛛 🔲 🤇  | 🕞 running 🔲 🕢 completed 🔲 🥘  | ) failed        |              |  |
| Submit Last 60 minut       | es Last 24 hours Last 7 days | Last 30 days    |              |  |

#### There is also an API

• Not just a GUI

#### **API Version**

Т

}

GET /api/

HTTP 200 OK Allow: GET, HEAD, OPTIONS Content-Type: application/json Vary: Accept { "kind": "ara", "version": "1.6.1",

```
"api": [
```

"http://ara.cmn.<SYSTEM DOMAIN NAME>/api/v1/"

#### **API Root**

**GET** /api/v1

HTTP 200 OK Allow: GET, HEAD, OPTIONS Content-Type: application/json Vary: Accept

> "labels": "http://ara.cmn.<SYSTEM DOMAIN NAME>/api/v1/labels", "playbooks": "http://ara.cmn.<SYSTEM DOMAIN NAME>/api/v1/plays", "plays": "http://ara.cmn.<SYSTEM DOMAIN NAME>/api/v1/plays", "tasks": "http://ara.cmn.<SYSTEM DOMAIN NAME>/api/v1/tasks", "hosts": "http://ara.cmn.<SYSTEM DOMAIN NAME>/api/v1/hosts", "latesthosts": "http://ara.cmn.<SYSTEM DOMAIN NAME>/api/v1/latesthosts", "results": "http://ara.cmn.<SYSTEM DOMAIN NAME>/api/v1/latesthosts", "results": "http://ara.cmn.<SYSTEM DOMAIN NAME>/api/v1/latesthosts", "results": "http://ara.cmn.<SYSTEM DOMAIN NAME>/api/v1/results", "files": "http://ara.cmn.<SYSTEM DOMAIN NAME>/api/v1/results", "files": "http://ara.cmn.<SYSTEM DOMAIN NAME>/api/v1/results",

### **Playbook API**

**GET** /api/v1/playbooks

```
"count": 3952,
"next": "http://ara.cmn.<SYSTEM DOMAIN NAME>/api/v1/playbooks?limit=100&offset=100",
"previous": null,
"results": [
         "id": 4074,
         "items":
         "plays": 3,
         "tasks": 4,
         "results": 4,
         "hosts": 1,
         "files": 9,
         "records": 0 },
         "arguments": {
         "version": null,
         "verbosity": 0
```
## **Latest Hosts API**

```
GET /api/v1/latesthosts
ι
"results": [
          "name": "4fabcb0e-9d5d-4054-acb4-39d0087249b4",
          "host": {
                    "id": 5772,
                    "playbook": {
                              "id": 3523,
                              "items": {
                                        "plays": 1,
                                        "tasks": 2,
                                        "results": 2,
                                        "hosts": 1,
                                        "files": 3,
                                        "records": 0
                              },
```

## **Tasks list API**

```
GET /api/v1/tasks
"count": 122913,
"next": "http://ara.cmn.<SYSTEM DOMAIN NAME>/api/v1/tasks?limit=100&offset=100",
"previous": null,
"results": [
ί
           "id": 122974,
           "items": {
                      "results": 1 },
           "path": "/etc/ansible/layer11/roles/lownoise-service/tasks/main.yml",
           "tags": [],
           "play": 9455,
           "duration": "00:00:03.085271",
           "name": "lownoise-service : Enable/disable/restart lownoise",
           "action": "service",
           "status": "completed",
           "file": 40748,
           "playbook": 4074
```

# **CFS Debugging Tool**

- Tool to aid debugging failed CFS sessions and other CFS problems
- Invocation:
  - ncn# cfs-debug
- Example Display:
  - Select debugger mode. Type help for details.
    - -1) Auto-debug (default)
    - -2) Directed-debug
    - -3) Auto-debug report
    - -4) Collect logs
    - -5) Additional actions
    - -0) Exit

# CFS-debug Mode: Auto-debug Output (part 1)

| <pre>Running full check list [CFS health] The health of the CFS servic - [ OK ] cray-cfs-api health: - [ OK ] cray-cfs-batcher health: - [ OK ] cray-cfs-operator health: - [ OK ] cfs-hwsync-agent health: - [WARN] cfs-trust health:</pre> | healthy<br>healthy<br>healthy<br>healthy<br>errors in the logs      |  |  |  |  |
|----------------------------------------------------------------------------------------------------|---------------------------------------------------------------------|--|--|--|--|
| cfs-trust health                                                                                                    |                                                                     |  |  |  |  |
| cfs-trust                                                                                                    |                                                                     |  |  |  |  |
| 2024-02-20 19:16:12.906501+00:00 4<br>http://cray-vault.vault:8200/v1/transit/e                                                                                                    | 103 Client Error: Forbidden for url:<br>export/signing-key/cfstrust |  |  |  |  |

#### CFS-debug Mode: Auto-debug Output (part 2)

[CFS related health] The health of services related to CFS

- [IMS health] The health of the IMS service
  - [ OK ] cray-ims health: healthy
- [Kafka health] The health of the Kafka service
  - [ OK ] kafka health: healthy
  - [ OK ] zookeeper health: healthy

# CFS-debug Mode: Auto-debug Output (part 3)

[CFS sessions health] The health of recent CFS sessions
 - [WARN] CFS recent session health: Found 5 unhealthy recent sessions

CFS recent session health

| batcher-3d48e43f-3a58-4326-8031-aff3f1ce1f68           |               | pending | ••••• | 3d       |
|--------------------------------------------------------|---------------|---------|-------|----------|
| batcher - 1c636c6c - 1840 - 41d6 - ab6d - 6a563bd53ecd | ••••          | pending | ••••  | 3d<br>3d |
| batcher-2d9ae6c9-62f9-49e3-a713-57b6c31bd49f           | • • • • • • • | pending |       | 3d       |
| batcher-5826010c-184b-4146-808b-8710a2a777b8           | ••••          | pending |       | 3d       |

[CFS components health] The health of components from CFS' perspective - [WARN] CFS state-reporter health: 51/59 succeeded

CFS state-reporter health

8 components could not be reached : x1000c3s2b0n3,x1000c3s2b0n2,x1000c1s1b0n3,x1000c1s2b1n0,...

# CFS Debug Mode: auto-debug failure diagnosis

CFS recent session health

- This is not a recognized failure. Please see the owner of this role.

# **CFS Debug Mode: Directed Debug**

What sort of issue are you having?

- 1) Session(s) failed/stuck/unhealthy
- 2) Session(s) aren't starting
- 3) Ansible output isn't complete
- 4) Unknown/Other

# **CFS Debug Mode: Auto-debug report**

- This automatically outputs all failures.
- In Auto-debug (Option 1), it prompted the user with a Y/n to display each failure.

# **CFS Debug Mode: Collect Logs**

• It collects the logs. (Surprise!)

# **CFS Debug Mode: Additional Actions**

Select action

- 1) Reset batcher throttling
- 2) Enable/Disable additional Ansible output
- 3) Enable/Disable Ansible profiling
- 4) Setup debug session
- 5) Stop all CFS configuration
- 6) Clone configuration

## **CFS-debug Workaround**

ncn# python3 -m venv .venv . .venv/bin/activate (.venv) pip3 install fabric (.venv) pip3 install gitpython (.venv) MYDIR=\$(find \$(pwd) -name site-packages)) /root/.venv/lib/python3.6/site-packages (.venv) PYTHONPATH=/\${MYDIR}/ cfs-debug

# Debug\_on\_failure Flag

- CFS sessions can be created with the **debug\_on\_failure** flag
- If set to true, this will cause sessions that fail during Ansible execution to remain running so that users can exec into the pod

```
ncn# kubectl -n services exec -it <pod> -c ansible -- /bin/sh
```

- Once debugging is complete users should touch the /tmp/complete file to complete and cleanup the session
  - If this is not done, the session will remain up until the **debug\_wait\_time** expires
- NOTE: This is only available in the v3 CFS API which was released with CSM-1.5

# **Debug Playbooks**

- CFS supports special debug playbooks, which are part of the Ansible Execution Environment (AEE) image and always available.
- These playbooks can be used without requiring a special configuration to be created.
- The following playbooks are available and can be specified as the configuration name for a session if no other configuration has already been created with these names.
  - debug\_fail -
    - immediately fails
    - can be used with the **debug\_on\_failure** flag (previous slide) to quickl create an Ansible environment for debugging
  - debug\_facts -
    - gathers and prints the facts for all available targets
  - debug\_noop -
    - Way to test the CFS framework without running any Ansible tasks
    - Does not gather facts
    - Useful for skipping past the Ansible container for debugging
    - Easy way to test setting up the inventory and cloning content down
- NOTE: This is only available in the v3 CFS API which was released with CSM-1.5

Node hardware troubleshooting

# **CSM** Diags

Hardware triage tool (CSM 1.5)

- Hardware triage tool identifies node failure scenarios and provides recommended actions
  - A node fails to power on
  - A node powers on but fails to boot
    - In this case, the node might be stuck at the UEFI shell
  - A node boots but fails the health check
  - A node reboots unexpectedly
  - A node powers down unexpectedly. This could be an emergency power down
  - A node becomes unresponsive during a job run but does not power down
- Supported platforms (Olympus cabinets)
  - EX235a, EX235n, EX254n, EX255a, EX425, EX4252

#### hwtriage

```
2024-04-20T12:40:56.01923 Port80: 0xB000A691
ncn# /opt/clmgr/hardware-triage-tool/hwtriage
                                                             2024-04-20T12:40:56.01924 ApicId: 0x0000000
-u root -n x1000c4s4b0n0
                                                             2024-04-20T12:40:56.01926 CpuNum: 0
Enter the password to access redfish calls :
                                                             2024-04-20T12:40:56.01927 RTC: 04/20/2024 12:40:55-00:00
Log collection completed
                                                             2024-04-20T12:40:56.01928 ErrorData: Degraded Device High-
                                                             speed NIC1
logging path : /var/log/hardware-triage-
                                                             2024-04-20T12:40:56.01929 DeviceName: High-speed NIC1
tool/x1000c4s4b0n0 20240424 1224/x1000c4s4b0
                                                             2024-04-20T12:40:56.01935 Description: High-speed NIC1
ex235n Hardware is supported!
                                                             VID:0x17DB DID:0x0501 B01:D00:F0 is degraded, Speed Exp: Gen4
Triaging :x1000c4s4b0n0
                                                             Act: Gen4, Width Exp: x16 Act:x8.
                                                             2024-04-20T12:40:56.01936
Node is in On state
                                                             ERROR ENTRY - END
Node is not booted
Triaging :x1000c4s4b0n0
                          Analysis file
                                                             Stage analysis : EFI Shell Detected!
: /var/log/hardware-triage-
                                                             Triaging :x1000c4s4b0n0 Stage analysis : Unexpected Booted
tool/x1000c4s4b0n0 20240424 1224/x1000c4s4b0/triage output.js
                                                             Detected!
on
                                                             Triaging :x1000c4s4b0n0 Recommended action : None
Serial Numbers information : /var/log/hardware-triage-
tool/x1000c4s4b0n0 20240424 1224/x1000c4s4b0/serial numbers.t Triaging :x1000c4s4b0n0 MCE Error occurred
xt
                                                             Stage analysis : MachineCheckEventsNC Detected!
Triaging :x1000c4s4b0n0
                        Node stuck in UEFI shell
                                                             Recommended action: None
NON FATAL Errors occured, COUNT: 1
                                                             Triaging :x1000c4s4b0n0
                                                                                      Recommended action : None
ERROR ENTRY - NON FATAL
                                                             Triage completed!
2024-04-20T12:40:56.01921 Type:
                                 7
```

2024-04-20T12:40:56.01922 Flags: 0x01

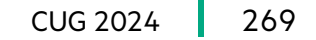

Slingshot troubleshooting

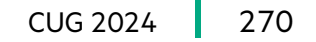

# **HPE Slingshot Troubleshooting Guide**

- Fabric health
  - Fabric manager health engine
  - Fabric manager health monitor services
- Slingshot-Topology-Tool (STT)
  - River cable validator
- Troubleshooting HSN links that are down
  - General strategies for debugging HSN links
  - Using linkdbg to debug downed links
  - Show link flap events
  - HSN link failovers to ClusterStor server

- DNS troubleshooting
- Certificates and authentication
- Compute node troubleshooting guide
- Fabric manager
- Slingshot NIC
- Slingshot Switch
- Network diagnostics
- CXI Diagnostics and utilities
- CXI HealthCheck
- CXI Error Handling guidance and recommendations

#### fmn-show-status

-----

```
• Check the current fabric status
 ncn# kubectl exec -it -n services $ (kubectl
 get pods -A |grep fabric |awk '{print $2}')
 -c slingshot-fabric-manager -- /bin/bash
 slingshot-fabric-manager# fmn-show-status
 Topology Status
 Active: template-policy
 Health
 Runtime: HEALTHY
 Configuration: WARNING
 Traffic: HEALTHY
 Security: HEALTHY
 For more detailed Health - run 'fmctl get
 health-engines/template-policy'
```

```
Port Policies (online / total ports for each port-policy)
```

```
edge-policy: 0 / 0
fabric-policy: 10330 / 10340
cassini-policy: 4651 / 4664
qos-ll_be_bd_et-cassini-policy: 4651 /
4664
qos-hpc-cassini-policy: 0 / 0
qos-ll_be_bd_et-ethernet-policy: 0 / 0
qos-ll_be_bd_et-fabric-policy: 10330 /
10340
qos-hpc-fabric-policy: 0 / 0
lacp-policy: 0 / 0
offline-policy: 0 / 0
```

```
Edge: 4651 / 4664

Fabric: 10330 / 10340

Ports Reported: 15004 / 15004

Ports in Error State: 6 / 15004

Fully Synchronized Switches: 296 / 296
```

#### fmn-show-status details

Edge: x1000c0r1j104p1

```
• Check the current fabric status with details
  ncn# kubectl exec -it -n services $(kubectl get pods -A
  |grep fabric |awk '{print $2}') -c slingshot-fabric-
  manager -- /bin/bash
  slingshot-fabric-manager# fmn-show-status -d
  Topology Status
  ... (Same as last slide for early part of output)
  Edge: 4651 / 4664
  Fabric: 10330 / 10340
  Ports Reported: 15004 / 15004
  Ports in Error State: 6 / 15004
  Fully Synchronized Switches: 296 / 296
  23 Downed links:
  Fabric: x1000c5r5j5p0
  Fabric: x1002c4r1j17p0
  Fabric: x1003c4r1j17p0
  Fabric: x1004c1r1j5p0
  Fabric: x1006c0r7j13p1
  Fabric: x1006c1r5j13p1
  Fabric: x1006c6r1j13p1
  Fabric: x1006c6r3j11p1
  Fabric: x3000c0r33j3p0
  Fabric: x3002c0r33j32p0
```

```
Edge: x1000c0r5j102p0
Edge: x1000c0r5j102p1
Edge: x1000c0r7j101p0
Edge: x1000c0r7j101p1
Edge: x1000c0r7j102p0
Edge: x1000c0r7j102p1
Edge: x1000c0r7j103p0
Edge: x1001c1r7j107p0
Edge: x1001c1r7j107p1
Edge: x1004c2r7j105p1
Edge: x1007c0r5j107p0
Edge: x1007c0r7j107p0
Port errors:
x1000c5r5j5p0 : Port capability degraded to prevent
excessive flapping
flapping
```

x1000c0r7j101p0 : Port disabled due to excessive flapping x3002c0r33j32p0 : Port disabled due to excessive flapping x1003c4r1j17p0 : Port capability degraded to prevent excessive flapping x3000c0r33j3p0 : Port disabled due to excessive flapping x1002c4r1j17p0 : Port capability degraded to prevent excessive flapping

# linkdbg fabric errors

• Check fabric link errors slingshot-fabric-manager# linkdbg -L fabric Querying downed links' link partners...

\_\_\_\_\_+ \_\_\_\_\_ type | rosprt xname (pport) <-> rosprt xname (pport) | rosswinfo | sC firmW | sw medtype-pw lp rosswinfo | lp sC firmW | lp sw medtype-pw | action code | lp action code | -----+-Fabric | x1000c5r5j5p0 (25) <-> x1004c1r1j5p0 / tpml d s L | 2.0.2 | Optical-07 Optical-(25) | tpml d S L | 2.0.2 | <mark>ros6</mark> | otherport 07 Fabric | x1002c4r1j17p0 (58) <-> x1003c4r1j17p0 (58) | tpml d S L | 2.0.2 Optical-| tpmldSL | \_ 2.0.2 Optica1-07 otherport | ros5 06 (62) | tpml d s L | 2.0.2 Fabric | x1006c0r7j13p1 (62) <-> x1006c6r1j13p1 | Electrical-N/A tpml d S L | 2.0.2 | Electrical-N/Ă ros6 | ros5 | Fabric | x1006c1r5j13p1 (62) <-> x1006c6r3j11p1 tpml d s L | 2.0.2 Electrical-N/A (14) | tpml d S L | 2.0.2 | Electrical-N/A ros6 | ros5 Fabric | x3000c0r33j3p0 (18) <-> x3002c0r33j32p0 (33) | tpml D S L | 2.0.2 5 | tpml D S L | 2.0.2 | Optical-06 | ros4 | <mark>ros4</mark> Optical-()6\_\_\_\_\_ \_\_\_+\_\_\_\_\_

# linkdbg edge errors

• Check fabric link errors slingshot-fabric-manager# linkdbg -L edge Querying downed links' link partners...

| ++<br>  type                                                                                                    | rosprt xname (pport)                                                                                                    | <-> link_partner                                                                                                    | +                                               | +<br>  sC firmW                                                                                                    | <br>  sw_medtype-pw                                                                                                    | ++<br>  action_code                                                                                                    |
|----------------------------------------------------------------------------------------------------|----------------------------------------------------------------------------------------------------|----------------------------------------------------------------------------------------------------|-------------------------------------------------|----------------------------------------------------------------------------------------------------|----------------------------------------------------------------------------------------------------|----------------------------------------------------------------------------------------------------|
| ++<br>  Edge  <br>  Edge  <br>  Edge  <br>  Edge  <br>  Edge  <br>  Edge  <br>  Edge  <br>  Edge  <br>  Edge  <br>  Edge | <pre>x1000c0r1j104p1 (16)<br/>x1000c0r5j102p0 (49)<br/>x1000c0r5j102p1 (48)<br/>x1000c0r7j101p0 (34)<br/>x1000c0r7j101p1 (35)<br/>x1000c0r7j102p0 (49)<br/>x1000c0r7j102p1 (48)<br/>x1000c0r7j103p0 (33)<br/>x1001c1r7j107p0 (2)<br/>x1001c1r7j107p1 (3)<br/>x1004c2r7j105p1 (0)<br/>x1007c0r5j107p0 (2)<br/>x1007c0r7j107p0 (2)</pre> | <pre>&lt;-&gt; x1000c0s4b0n1h1 &lt;-&gt; x1000c0s2b1n1h1 &lt;-&gt; x1000c0s2b1n0h1 &lt;-&gt; x1000c0s1b1n0h0 &lt;-&gt; x1000c0s1b1n1h0 &lt;-&gt; x1000c0s2b1n1h0 &lt;-&gt; x1000c0s2b1n0h0 &lt;-&gt; x1000c0s2b1n0h0 &lt;-&gt; x1000c0s3b1n1h0 &lt;-&gt; x1001c1s7b1n1h0 &lt;-&gt; x1001c1s7b1n1h0 &lt;-&gt; x1004c2s5b1n1h0 &lt;-&gt; x1007c0s7b1n1h1 &lt;-&gt; x1007c0s7b1n1h1</pre> | <pre>++++++++++++++++++++++++++++++++++++</pre> | 2.0.2<br>2.0.2<br>2.0.2<br>2.0.2<br>2.0.2<br>2.0.2<br>2.0.2<br>2.0.2<br>2.0.2<br>2.0.2<br>2.0.2<br>2.0.2<br>2.0.2<br>2.0.2<br>2.0.2<br>2.0.2<br>2.0.2<br>2.0.2<br>2.0.2 | Electrical-N/A<br>Electrical-N/A<br>Electrical-N/A<br>Electrical-N/A<br>Electrical-N/A<br>Electrical-N/A<br>Electrical-N/A<br>Electrical-N/A<br>Electrical-N/A<br>Electrical-N/A<br>Electrical-N/A<br>Electrical-N/A | <pre>unkn_port   unkn_port   unkn_port   unkn_port   unkn_port   unkn_port   unkn_port   unkn_port   unkn_port   unkn_port   unkn_port   unkn_port   unkn_port   unkn_port  </pre> |

#### linkdbg action codes

#### • Get explanation of action codes

slingshot-fabric-manager# linkdbg -a ros4

PROBLEM SYNOPSIS: The link has been directed down.

#### WHY YOU GOT THIS ACTION CODE:

The link monitor (lmon) state letter in the rosswinfo column, "D/d", is

capitalized.

HOW TO DIAGNOSE:

Validate each issue, in order.

#### POSSIBLE ISSUES:

1) The link direction could be in a transient state. Rerun

"linkdbg -t <portxname>" twice over a 10 second interval.

2) Link auto retry has been exhausted. This will be reported in fmn\_status on

the FMN. The link was flapping too much, and needs hardware attention:

(After each step, re-run linkdbg to see if the action resolved the issue.)

Steps to debug Mountain Cabinet downed links between NIC and switch:

- 1) Validate both switch and NIC are properly configured and attempting
- to bring up the HSN link.
- 2) Perform group hug:

Apply pressure to both the compute and switch blades simultaneously to seat the ExaMax connectors more firmly.

3) Reseat the switch blade (this will act as an asic reset and reboot as well).

4) Reseat the compute blade.

5) Swap NIC mezzanine cards between nodes. # look to see if follows NIC or stays with cable.

If failure follows NIC, replace the NIC.

If failure stays with LO cable, replace the LO cable.

6) Replace node card with known node card that has good link on the reporting errored HSN link.

7) Replace switch.

Steps to debug River Cabinet downed links between NIC and switch:

- 1) Validate both switch and NIC are properly configured and attempting
- to bring up the HSN link.
- 2) Reseat cable between NIC card and switch.
- 3) Reboot compute node.
- 4) Reset asic and reboot switch.
- 5) Reseat cable between NIC card and switch a second time.
- 6) Replace cable between NIC card and switch.
- 7) Replace NIC card.
- 8) Replace switch.

Steps to debug downed links between switches:

- 1) Validate both switches are properly configured and attempting to bring up the HSN link.
- 2) Reseat cable between switches.
- 3) Reset ASIC
- 4) Slot power cycle
- 5) Reseat cable between switches a second time.
- 6) Replace cable between switches.
- 7) Replace local switch.
- 8) Replace remote switch.

3) The link hasn't been commanded up. Run the following from the switch, where "portnumber" is the number reported by linkdbg in parenthesis next to its xname: swtest -c "link \$((1<<portnumber)) up"</p>

#### Flowchart for Slingshot fabric validation with dgnettest

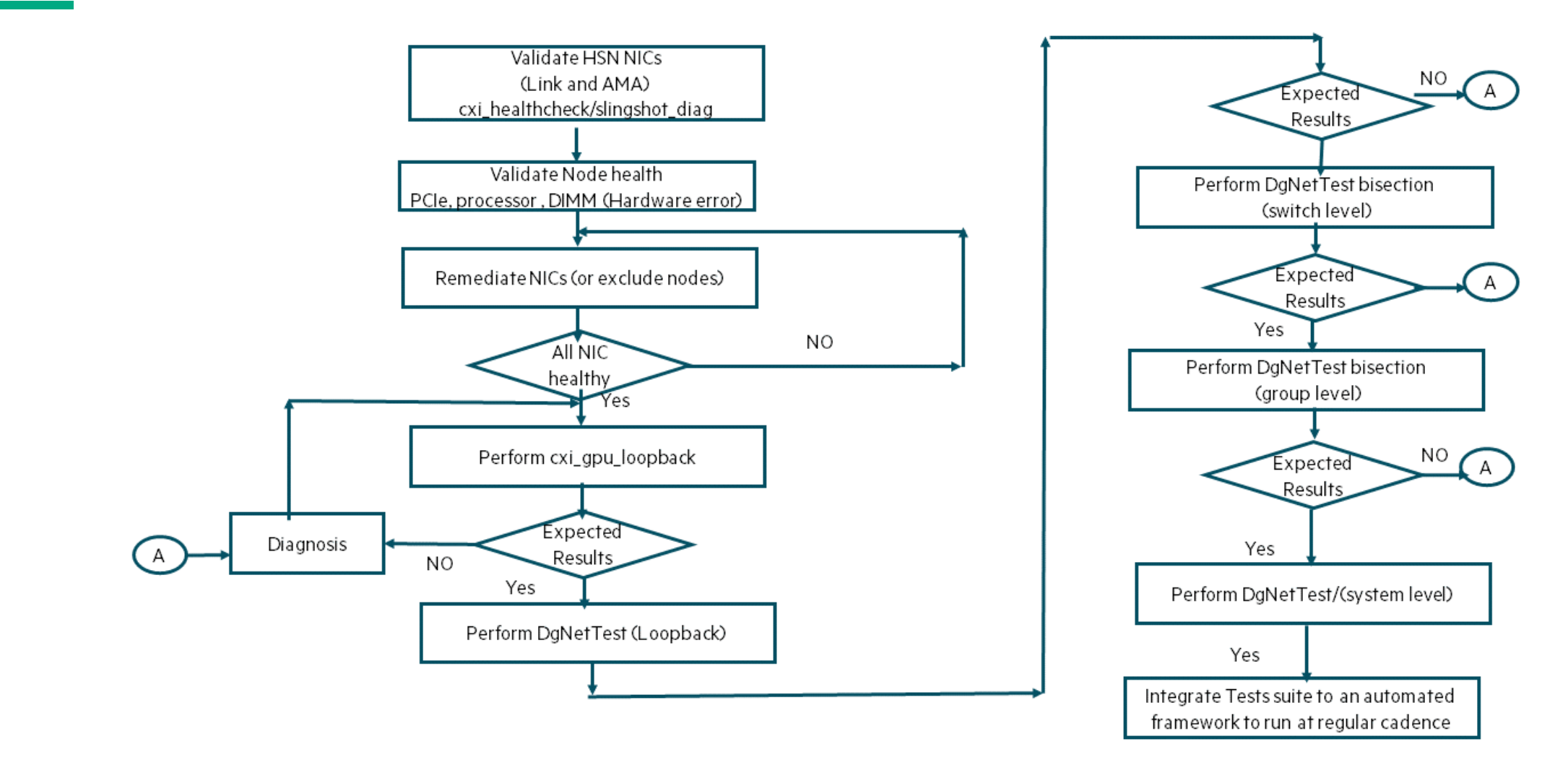

## Flowchart for Slingshot fabric validation with OSU benchmark

#### Network Validation

Theory of Operation (MPI bisection, OSU)

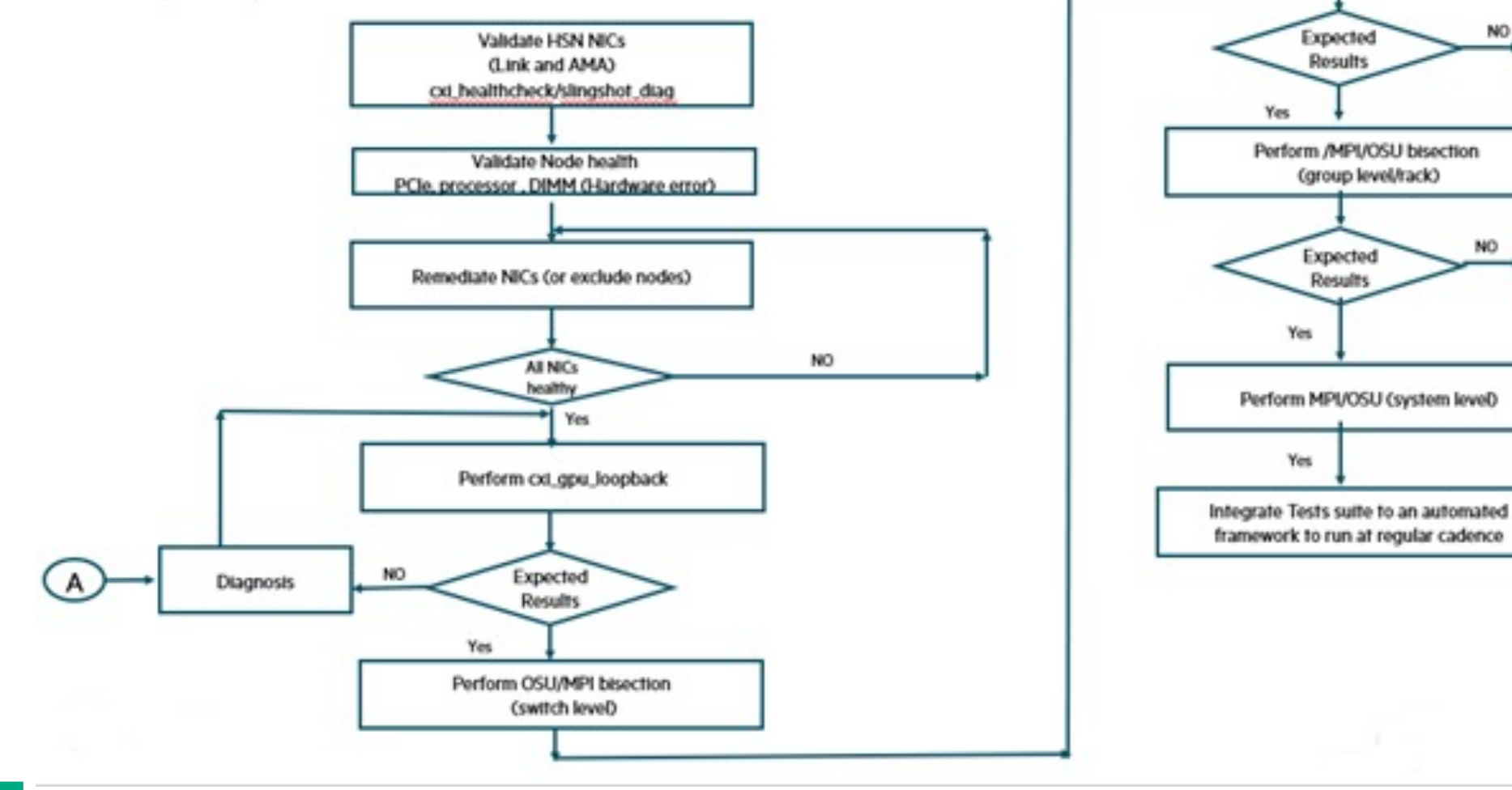

NO

NO

# **Triage data collection for HPE Service**

# **Triage data collection for HPE Service**

- Simple command output to attach to case/ticket
  - What is the system serial number and what software is installed? ncn-m# sat showrev > sat.showrev.txt
  - A problem is suspected with a specific \$PODNAME in a Kubernetes \$NAMESPACE ncn# kubectl describe -\$NAMESPACE pod \$PODNAME > kubectl.describe.\$NAMESPACE.\$PODNAME.txt
     ncn# kubectl logs -n \$NAMESPACE --timestamps pod \$PODNAME >\ kubectl.logs.\$NAMESPACE.PODNAME.txt
  - A node has a problem

ncn# ssh \$NODE dmesg -T > \$NODE.dmesg.t.txt

Also collect console log for node from cray-console-node

- Node Memory Dump (NMD)
  - Trigger or collect a kernel crash dump
- Slingshot (hsn\_triage\_capture)
  - Collect Slingshot logs from fabric-manager, switches, switch consoles
- System Diagnostic Utility (SDU)
  - Comprehensive collection of triage data using multiple plugins

# **Node Memory Dump (NMD)**

- Standard Linux kdump mechanism
  - Uses kexec for booting into the dump-capture kernel (kdump boot) immediately after kernel crash
  - Standard kdump not scalable to large systems
    - Standard, each node decides on its own to produce a node memory dump
  - Needs a service to initiate dumps of selected nodes
- NMD controls the kdump process of the panicked node
  - Provides concurrent dump capability
  - Controls automated kdump so that the dump is generated only for the requested nodes
  - Provides a configurable makedumpfile dump level option for the selected node at dump time
    - Can specify dumplevel argument of the makedumpfile command
      - 31 by default
      - 16 if it is required to retrieve user process core dump (user data pages) or non-private cache pages

```
ncn# cray nmd dumps --help
Usage: cray nmd dumps [OPTIONS] COMMAND [ARGS]...
Options:
    --help Show this message and exit.
Commands:
    create
    delete
    delete
    list
```

# Slingshot hsn\_triage\_capture

- If a problem occurs while following the HSN Debug Procedure, capture system log files by running hsn\_triage\_capture to capture state and logs from the fabric manager, switches and CMMs
  - When it completes, it prints the path to the tarball of captured data

```
ncn# kubectl exec -it -n services $ (kubectl get pods -A |grep fabric |awk '{print
$2}') -c slingshot-fabric-manager -- /bin/bash
slingshot-fabric-manager# hsn triage capture -h
usage: ./hsn triage capture [-h] [-a] [-c] [-f] [-s] [-t
TARGET XNAME [, \text{TARGET XNAME}]
Collect HSN debug information from the FMN, CMMs and switches,
then aggregate into a single tarball.
Note: it is assumed that passwordless ssh is configured to all devices.
optional arguments:
-h Show usage and exit
-a Collect FMN, console, and switch data (default)
-c Collect switch console logs
-f Collect FMN data
-s Collect switch data
-t TARGET XNAME [, TARGET XNAME] Specific targets only
```

# System Dump Framework (SDF)

- Provides a standard system dump feature
  - Onsite triage
  - Onsite to HPE support
  - Provides a structured data format
- Resiliency model
  - ncn-m001 and ncn-m002
    - but SDU can be started on ANY master node, only 1 at a time
  - Each eligible master node should have a unique RDA configuration

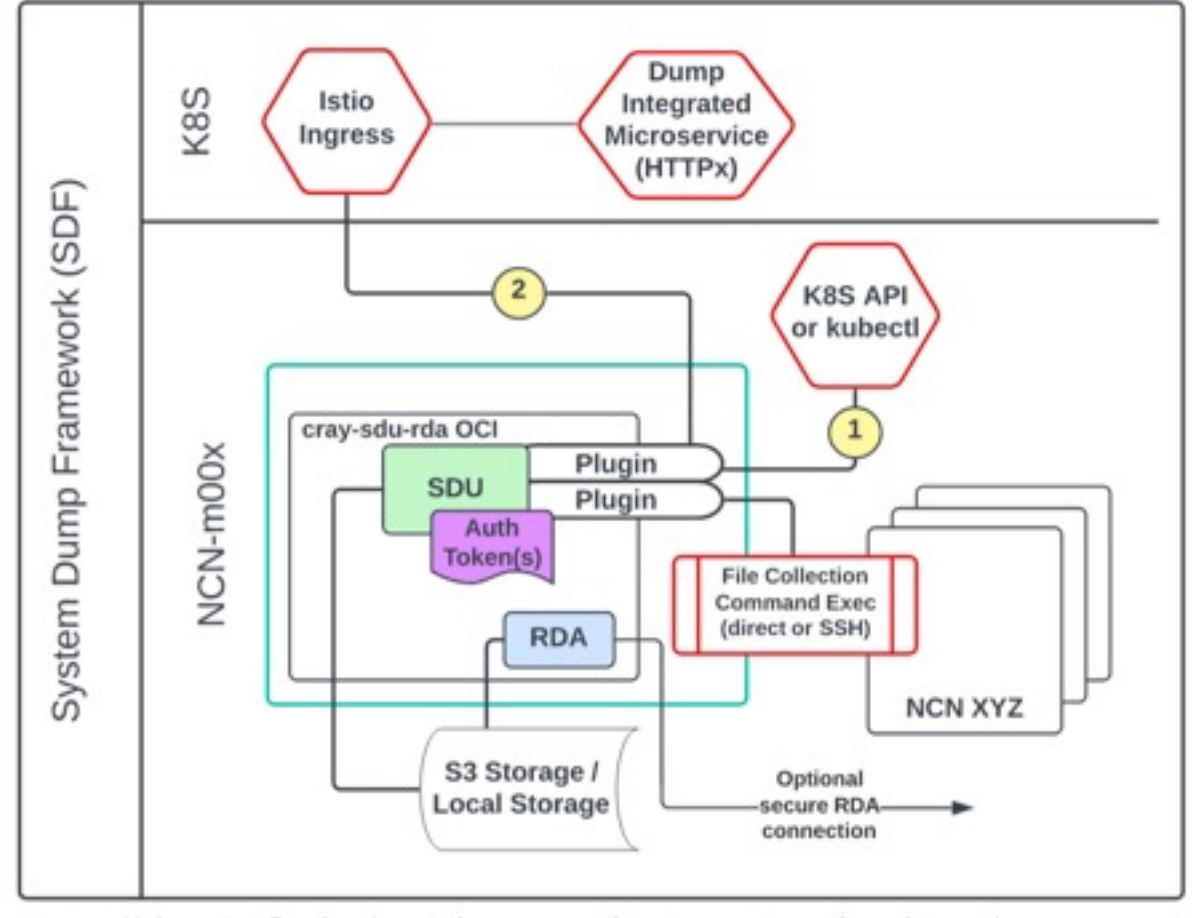

Kubernetes Service Annotations are used to store systems dump integration discovery attributes.

1

2

After dump-integrated microservices are discovered via K8S API/kubectl query for specific annotations, the dump protocol can be initiated and dump content downloaded via the SDU, via the Istio ingress (or equiv)

# System Diagnostic Utility (SDU)

- Pluggable architecture to collect logs, core files, register dumps, and more
  - Can package the output to tar to share any useful system triage information
  - Collects data from distributed parts of the system
- Remote Device Access (RDA) is capable of securely transporting this data to HPE
  - RDA Documentation: <u>https://midway.ext.hpe.com/home</u>
  - Security white paper: <a href="https://support.hpe.com/hpesc/public/docDisplay?docId=a00006791en\_us">https://support.hpe.com/hpesc/public/docDisplay?docId=a00006791en\_us</a>
  - AFT (Asynchronous File Transport) is used to securely transport SDU data to HPE
  - IDA (Interactive Device Access) is used to tunnel TCP sessions with HPE
  - AFT and IDA are independent from one another and both are opt-in features
- SDU runs in a podman container controlled as a service via systemd on master node ncn-m# systemctl start cray-sdu-rda.service
- sdu commands can be run from the master node or within the container ncn-m001# sdu bash

ncn-m001-sdu# <--- prompt indicates you are inside the SDU/RDA container</pre>

• If multiple local copies of a triage collection are desired, then increase from default retention from 2 ncn-m001# vi /etc/opt/cray/sdu/sdu.conf collect\_retain\_per\_channel: 4

#### **SDU scenarios**

- Health
  - Performs a system health collection to gather health information from the system
  - Useful times to run
    - -After CSM install.sh completes
    - Before and after NCN reboots
    - –After the system is brought back up
    - -Any time there is unexpected behavior observed
    - -In order to provide relevant information to create support tickets
- Inventory
  - Performs an inventory collection to gather version information for software, firmware, and hardware
  - Useful to run after system upgrades
    - The information collected is used by the HPE Cray Service and R & D organizations to improve customer support
- Triage
  - Performs a triage collection which will gather diagnostic information and logs necessary for HPE Cray Service and R & D to perform problem determination and isolation
  - You are encouraged to provide the --ref 'sfdc:<case number>' command line option to ensure that the snapshot is associated with your SFDC service case

#### SDU triage scenario

```
ncn-m001# sdu --scenario triage --start time '-2 days' --reason "Problem with system"
2024-04-18T18:39:59Z RUNLOG START channel: triage, scenario: (csm.triage, {})
2024-04-18T18:39:59Z Exclusive run: Lock file created @ /var/opt/cray/sdu/lock/sdu.lock channel-
triage system-Creek
2024-04-18T18:39:59Z Discovering collection output.
2024-04-18T18:40:00Z
--- Collection Directory State ---
- execution context: Job Construction
- path: /var/opt/cray/sdu/collection-mount
- provisioned bytes: 21474836480
- allocated bytes: 93118649 (0.43%)
- free bytes: 21381717831 (99.57%)
2024-04-18T19:14:28Z Plugin 'cray.sls.dump' stopped, return 0, time 3.45
2024-04-18T19:14:32Z Creating posix view
                                                                                               All data collected from
2024-04-18T19:15:00Z Summary report available at: /var/opt/cray/sdu/collection-
mount/triage/view/2024-04-18T18-39-59 UTC-
bfe307f8a6c382db9bd206b927d190a5/locaThost/files/report/summary_report.txt
                                                                                                plugins will be in the
                                                                                                   view directory
2024-04-18T19:15:00Z SDU session stop successfully
2024-04-18T19:15:00Z run took 2101.39 seconds
ncn-m001# cd /var/opt/cray/sdu/collection-mount/triage/view/2024-04-18T18-39-59_UTC-
bfe307f8a6c382db9bd206b927d190a5
```

## **Explore SDU view**

- Dump contents are organized first by host or system management component, and then by content type (files and cmds)
  - The following is an example of the directory path:

```
ncn-m001# ls -1
total 8
                          0 Apr 18 19:14 ceph
drwxrwx--- 1 2370 2370
drwxrwx--- 1 2370 2370
                          0 Apr 18 19:14 fmn
drwxrwx--- 1 2370 2370
                          0 Apr 18 19:14 k8s.services
drwxrwx--- 1 2370 2370
                          0 Apr 18 19:15 localhost
                          0 Apr 18 19:14 ncn-m001
drwxrwx--- 1 2370 2370
drwxrwx--- 1 2370 2370
                          0 Apr 18 19:14 ncn-m002
                          0 Apr 18 19:14 ncn-m002-sdu
drwxrwx--- 1 2370 2370
                          0 Apr 18 19:14 ncn-m003
drwxrwx--- 1 2370 2370
drwxrwx--- 1 2370 2370
                          0 Apr 18 19:14 ncn-s001
drwxrwx--- 1 2370 2370
                          0 Apr 18 19:14 ncn-s002
                          0 Apr 18 19:14 ncn-s003
drwxrwx--- 1 2370 2370
drwxrwx--- 1 2370 2370
                          0 Apr 18 19:14 ncn-w001
drwxrwx--- 1 2370 2370
                          0 Apr 18 19:14 ncn-w002
drwxrwx--- 1 2370 2370
                          0 Apr 18 19:14 ncn-w003
lrwxrwx--- 1 2370 2370 108 Apr 18 19:14 session-1713465599-bfe307f8a6c382db9bd206b927d190a5.json
-> /var/opt/cray/sdu/collection-mount/triage/manifests/session-1713465599-
bfe307f8a6c382db9bd206b927d190a5.json
```

drwxrwx--- 1 2370 2370 0 Apr 18 19:14 sma

Additional subdirectories exist that contain the logs, core files, register dumps, and more

# **Explore SDU data**

- Sample files in subdirectories
  - ceph/cmds/ncn-s001\_usr\_bin\_ceph\_status
  - ceph/cmds/ncn-s001\_usr\_bin\_ceph\_osd\_pool\_stats
  - ceph/files/ncn-s001/ncn-s001-ceph-logs.tgz
  - fmn/cmds/usr\_bin\_fmn\_status
  - fmn/cmds/usr\_bin\_fmctl\_\_get\_fabric\_switches
  - fmn/cmds/usr\_bin\_slingshot-topology-tool\_--cmd\_run\_show-flaps
  - fmn/cmds/usr\_bin\_slingshot-topology-tool\_--cmd\_show\_cables
  - k8s/cmds/usr\_bin\_kubectl\_describe\_\*
  - k8s/cmds/usr\_bin\_kubectl\_get\_\*
  - k8s/cmds/usr\_bin\_kubectl\_-n\_namespace\_describe\_pod\_\*
  - k8s/cmds/usr\_bin\_kubectl\_-n\_namespace\_logs\_\*
  - k8s/cmds/usr\_bin\_kubectl\_top\_nodes
  - k8s/cmds/usr\_bin\_kubectl\_top\_pods
  - localhost/files/report/summary\_report
  - ncn-s001/ncn-s001-ceph-logs.tgz
  - ncn-w003/cmds/usr\_bin\_dmesg
  - ncn-w003/cmds/sbin\_lsmod
  - ncn-w003/cmds/sbin\_sysctl\_-a
  - ncn-w003/cmds/usr\_sbin\_smartctl\_dev\_s

Ceph commands and files

Fabric Manager commands and files

Kubernetes commands and files

#### SDU summary report

- Metadata about the collection
- List of all commands run
- List of files collected
- Exit\_code from all plugins

Output from commands run on specific nodes
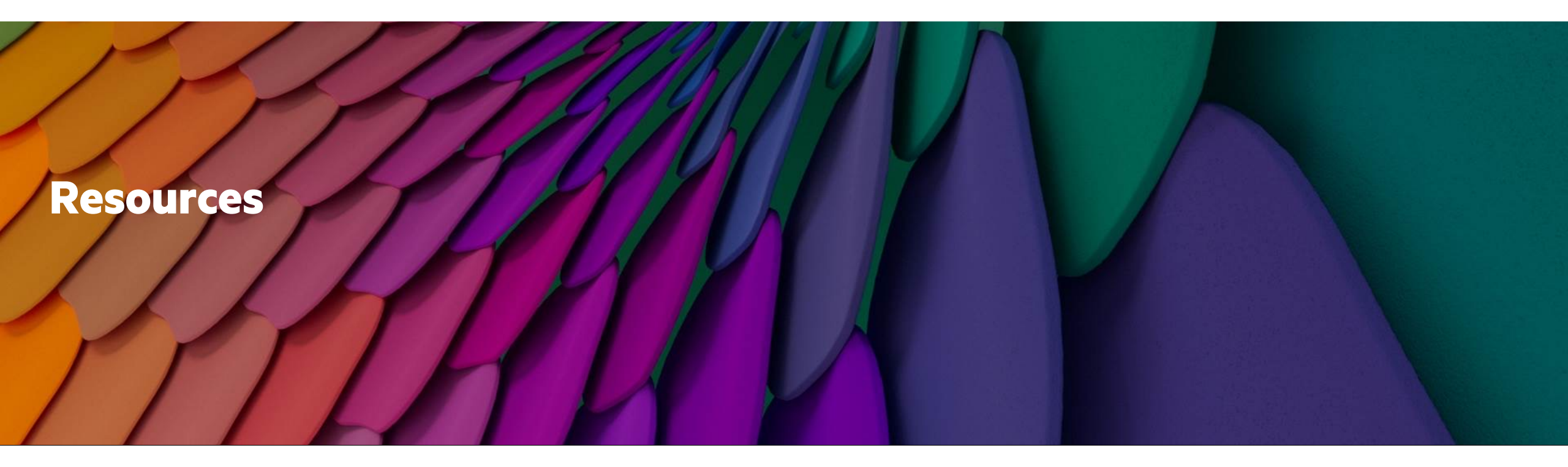

#### Resources

- Documentation
- Open-Source Software
- Training
- Related Presentations

#### **Documentation - Installation**

- HPE Cray EX System Software Getting Started Guide S-8000
- HPE Cray System Management (CSM) Markdown
  - <a href="https://github.com/Cray-HPE/docs-csm/tree/release/1.5">https://github.com/Cray-HPE/docs-csm/tree/release/1.5</a>
- HPE Cray System Management (CSM) HTML
  - <u>https://cray-hpe.github.io/docs-csm/en-15/</u>
- HPE Cray EX System Admin Toolkit HTML
  - https://cray-hpe.github.io/docs-sat/en-26/
- HPE Cray EX System CSM Diagnostics Installation and Configuration Guide
- HPE Cray EX System Diagnostic Utility (SDU) Installation Guide
- HPE Cray EX System HPC Firmware Pack Installation Guide S-8037
- HPE Cray EX System Monitoring Application Installation Guide S-8030
- HPE Cray Programming Environment Installation Guide: CSM on HPE Cray EX S-8003
- HPE Cray Supercomputing Operating System Administration Guide CSM on HPE Cray EX Systems
- HPE Cray Supercomputing User Services Software Administration Guide: CSM on HPE Cray EX Systems (S-8063)
- HPE Cray User Access Node Software Installation Guide S-8032
- HPE Slingshot Release Notes
- HPE Slingshot Operations Guide
- HPE SUSE Linux Enterprise Operating System Installation Guide S-8028

#### **Documentation - Administration**

- HPE Cray System Management (CSM) Markdown
  - <u>https://github.com/Cray-HPE/docs-csm/tree/release/1.5</u>
  - https://github.com/Cray-HPE/docs-csm/blob/release/1.5/operations/kubernetes/Kubernetes.md
  - <u>https://github.com/Cray-HPE/docs-csm/blob/release/1.5/glossary.md</u>
- HPE Cray System Management (CSM) HTML
  - <a href="https://cray-hpe.github.io/docs-csm/en-15/">https://cray-hpe.github.io/docs-csm/en-15/</a>
- HPE Cray EX System Admin Toolkit Guide S-8031
- HPE Cray EX System CSM Diagnostics Administration Guide
- HPE Cray EX System Diagnostic Utility (SDU) Administration Guide
- HPE Cray EX System Monitoring Application Administration Guide S-8029
- HPE Cray Programming Environment User Guide: CSM on HPE Cray EX S-8005
- HPE Cray Supercomputing Operating System Administration Guide CSM on HPE Cray EX Systems
- HPE Cray Supercomputing User Services Software Administration Guide: CSM on HPE Cray EX Systems (S-8063)
- HPE Cray User Access Node Software Administration Guide S-8033
- HPE Slingshot Operations Guide
- HPE Slingshot Troubleshooting
- HPE Slingshot Hardware Guide

#### **Documentation – open-source tools**

- CSM
  - MIT License
  - Github Hosted
    - <u>https://github.com/Cray-HPE</u>
  - Community Governance
    - https://github.com/Cray-HPE/community
- SAT
  - MIT License
  - Github Hosted
    - Primary repository for the sat CLI written in Python: <u>https://github.com/Cray-HPE/sat</u>
    - Podman wrapper script written in Bash: <u>https://github.com/Cray-HPE/sat-podman</u>
    - An important library used by sat CLI: <u>https://github.com/Cray-HPE/python-csm-api-client</u>
  - Documentation starting point:
    - <u>https://github.com/Cray-HPE/sat/blob/integration/CONTRIBUTING.md</u>
    - <u>https://github.com/Cray-HPE/sat/blob/integration/docs/developer/README.md</u>

- 3<sup>rd</sup> party open-source
  - <u>https://kubernetes.io/docs/home/</u>
  - <u>https://kubernetes.io/docs/reference/kubectl/cheatsheet/</u>
  - <u>https://lmgtfy.com/?q=kubernetes+troubleshooting</u>
  - https://www.elastic.co/guide/en/kibana/current/index.html
  - <u>https://grafana.com/docs/</u>
  - <u>https://github.com/aelsabbahy/goss</u>
  - <u>http://docs.ansible.com/</u>
  - <u>https://kubernetes.io/docs/reference/kubectl/jsonpath/</u>
  - https://stedolan.github.io/jq/manual/
  - <u>http://www.compciv.org/recipes/cli/jq-for-parsing-json/</u>
  - <u>https://osinside.github.io/kiwi/</u>
  - <u>https://ara.recordsansible.org/</u>

## SUPERCOMPUTING: HPE CRAY EX Training

Where to start?

From HPE Edu http://www.hpe.com/ww/training

 Select HPE Cray EX Series and ClusterStor Storage

https://education.hpe.com/ww/en/traini ng/portfolio/servers.html#ServersLearn ingPathsIntro

| Course ID | Course Title                                                          | Duration | View Schedule                 |
|-----------|-----------------------------------------------------------------------|----------|-------------------------------|
| HQ7G6S    | HPE Cray EX Series Prerequisite Training Bundle                       | 15 hours | Register $\rightarrow$        |
| HQ7D5S    | HPE Cray EX System Administration with CSM                            | 5 days   | Register $\rightarrow$        |
| H9TT2S    | HPE Cray EX System Administration with HPE PCM                        | 5 days   | Register $\rightarrow$        |
| H8PG3S    | HPE Cray EX Programming and Optimization                              | 4 days   | ${\rm Register} \rightarrow$  |
| HQ6X8AAE  | HPE Cray EX Series Overview, Rev. 20.31                               | 8 hours  | Register $\rightarrow$        |
| HQ6X5AAE  | HPE Cray Supercomputer Rack System Hardware Overview, Rev. 20.31      | 2 hours  | Register $\rightarrow$        |
| HQ6X6AAE  | HPE Cray EX Supercomputer Hardware Overview, Rev. 20.31               | 3 hours  | Register $\rightarrow$        |
| HQ6X7AAE  | HPE Cray EX Series Test and Development Hardware Overview, Rev. 20.31 | 2 hours  | $_{\rm Register} \rightarrow$ |
| HQ7D8S    | Cray ClusterStor L300 System Administration                           | 2 days   | Register $\rightarrow$        |
| H07G5S    | Cray ClusterStor E1000 Prerequisite Training Bundle                   | 6 hours  | Register $\rightarrow$        |
| H8PG4S    | Cray ClusterStor E1000 System Administration                          | 3 days   | Register $\rightarrow$        |
| H07L0AAE  | Cray ClusterStor E1000 System Architecture, Rev. 20.31                | 2 hours  | ${\rm Register} \rightarrow$  |
| HQ7K8AAE  | Cray ClusterStor E1000 Overview, Rev. 20.31                           | 2 hours  | Register $\rightarrow$        |
| H07K9AAE  | ClusterStor E1000 Install, Rev. 20.31                                 | 2 hours  | Register $\rightarrow$        |
| HQ6Y6AAE  | Cray ClusterStor L300 Overview, Rev. 20:31                            | 1 hour   | Register $\rightarrow$        |

### **Related presentations and papers**

- CUG 2024
  - From Frontier to Framework: Enhancing Hardware Triage for Exascale Machines
  - Reducing Mean Time to Resolution (MTTR) for complex HPC-based systems with next generation automated service tools
  - AIOPS Empowered: Failure Prediction in System Management Software Tools
  - CSM-based Software Stack Overview 2024
  - HPE Cray EX Power Monitoring Counters
  - Unification of Alerting Engines for Monitoring in System Management
- CUG 2023
  - Advanced topics for Cray System Management for HPE Cray EX Systems
  - Cray Systems Management (CSM) Security Policy Engine
  - New User Experiences with K3s and MetalLB on Managed Nodes
  - Software-defined Multi-tenancy on HPE Cray EX Supercomputers

- CUG 2022
  - HPE Cray EX Shasta 22.03 Cray System Management Overview
  - Cray System Management for HPE Cray EX Systems
  - Dealing with Metrics Data Where is it, How to get it, What to do with it?
  - UAIs Come of Age: Hosting Multiple Custom Interactive Login Experiences Without Dedicated Hardware
- CUG 2021
  - User and Administrative Access Options for CSM-Based Shasta Systems
- CUG 2020
  - Advanced Topics in Configuration Management
- CUG 2019
  - Shasta Software Technical Workshop
  - Shasta System Management Overview
  - Reimagining Image Management in the New Shasta Environment
  - Hardware Discovery and Maintenance Workflows in Shasta Systems

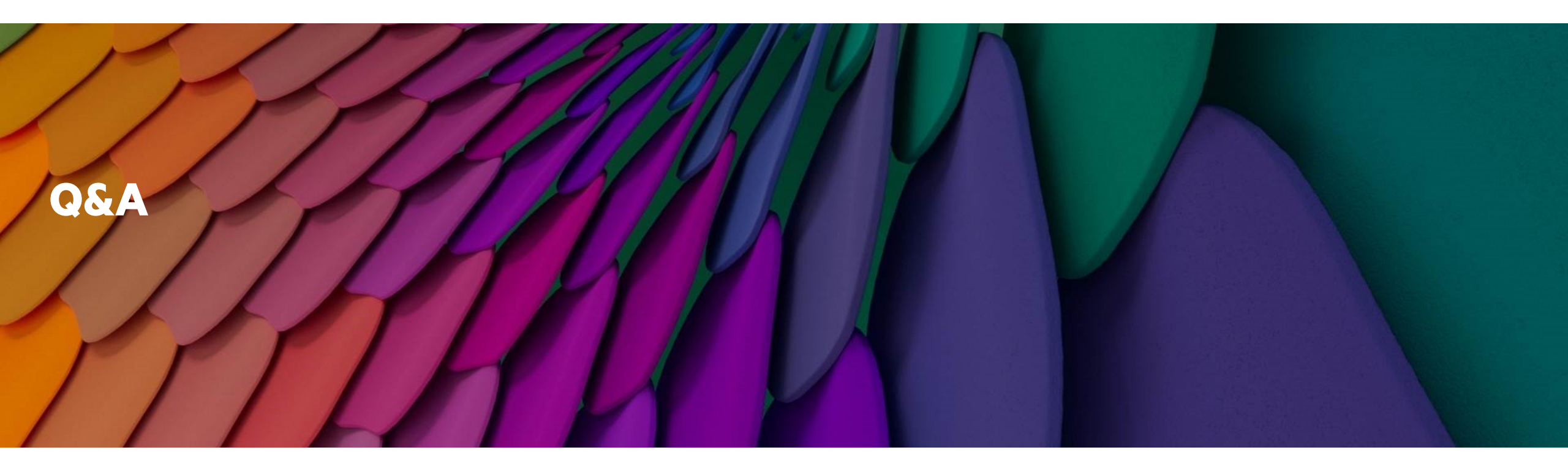

# Thank you

Harold Longley, <u>harold.longley@hpe.com</u> Jason Sollom, <u>jason.sollom@hpe.com</u>

> CUG 2024 © 2024 Hewlett Packard Enterprise Development LP